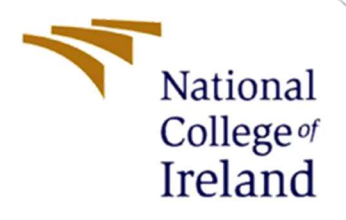

# **Configuration Manual**

MSc Research Project Data Analytics

Aidan Browne Student ID: 16140818

School of Computing National College of Ireland

Supervisor: Dr. Catherine Mulwa

# National College of Ireland

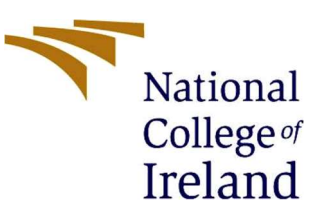

## **MSc Project Submission Sheet**

### School of Computing

| Student Name:           | Aidan Browne                                              |                      |  |  |
|-------------------------|-----------------------------------------------------------|----------------------|--|--|
| Student ID:             | 16140818                                                  |                      |  |  |
| Programme:              | MSc Data Analytics                                        | <b>Year:</b> 2020    |  |  |
| Module:                 | Research Project                                          |                      |  |  |
| Lecturer:               | Dr Catherine Mulwa                                        |                      |  |  |
| Submission Due<br>Date: | 28/09/2020                                                |                      |  |  |
| Project Title:          | Fine-Grained Sentiment Anal<br>using Deep Learning Models | ysis of Yelp Reviews |  |  |

**Word Count:** 4,866

.....

Page Count: 93

I hereby certify that the information contained in this (my submission) is information pertaining to research I conducted for this project. All information other than my own contribution will be fully referenced and listed in the relevant bibliography section at the rear of the project.

<u>ALL</u> internet material must be referenced in the bibliography section. Students are required to use the Referencing Standard specified in the report template. To use other author's written or electronic work is illegal (plagiarism) and may result in disciplinary action.

| Signatu | re Alden Berne |
|---------|----------------|
| :       |                |
| Date:   | 28/09/2020     |

PLEASE READ THE FOLLOWING INSTRUCTIONS AND CHECKLIST

| Attach a completed copy of this sheet to each project (including multiple copies) |  |
|-----------------------------------------------------------------------------------|--|
| Attach a Moodle submission receipt of the online                                  |  |
| copies).                                                                          |  |

| You must ensure that you retain a HARD COPY of the                 |  |
|--------------------------------------------------------------------|--|
| <b>project</b> , both for your own reference and in case a project |  |
| is lost or mislaid. It is not sufficient to keep a copy on         |  |
| computer.                                                          |  |

Assignments that are submitted to the Programme Coordinator Office must be placed into the assignment box located outside the office.

| Office Use Only     |  |
|---------------------|--|
| Signature:          |  |
| Date:               |  |
| Penalty Applied (if |  |
| applicable):        |  |

# **Configuration Manual**

# Aidan Browne Student ID: 16140818

# **1** Introduction

The Configuration Manual describes the steps taken to successfully produce the results achieved by the 6 models.

# 2 Hardware Specification

The research was carried out on a Lenovo T440 laptop with the following device and windows operating system specification.

| Device specifications |                                                      |  |  |  |
|-----------------------|------------------------------------------------------|--|--|--|
| Device name           | DESKTOP-NH7BU6V                                      |  |  |  |
| Processor             | Intel(R) Core(TM) i5-4300U CPU @ 1.90GHz 2.49<br>GHz |  |  |  |
| Installed RAM         | 8.00 GB (7.69 GB usable)                             |  |  |  |
| Device ID             | 055B10A8-4220-4889-A257-FE71117CCE4B                 |  |  |  |
| Product ID            | 00331-20020-00000-AA903                              |  |  |  |
| System type           | 64-bit operating system, x64-based processor         |  |  |  |
| Pen and touch         | Touch support with 2 touch points                    |  |  |  |

### Figure 1: Laptop Specifications

| Windows specifications |                |  |  |
|------------------------|----------------|--|--|
| Edition                | Windows 10 Pro |  |  |
| Version                | 1903           |  |  |
| Installed on           | 29/08/2019     |  |  |
| OS build 18362.959     |                |  |  |

#### Figure 2: Windows Specification

# **3** Software and Data Installation

To successfully implement the objectives of the project the following data, packages and software were installed on the candidate's laptop.

# 3.1 Data Selection

For the purpose of the research undertaken data was downloaded from the Yelp Open Data website<sup>1</sup> to candidate's local drive. The data is provided in Java Script Object Notation (JSON) files and covers a subset of Yelp's business, review and user data. The dataset is provided for academic or non-commercial purposes and was updated on the 21st February 2020. Prior to February 2020 the data was used as part of the Yelp Data Challenge with the 13<sup>th</sup> round finishing on 31<sup>st</sup> December 2019. The challenge was an annual event for students with a top prize of \$5,000. Compressed the dataset contains over 4 gigabytes (GB) of data and over 9 GB uncompressed. There were 5 JSON files contained in the file but for the research carried out only the Business, Review and User were used. Each Business, Review and User had a unique identifier which enables the files to be merged when creating the two datasets. The period the data covered was between 20/01/2007 - 31/01/2019. Numerical attributes such as review count or review star rating can be used as features for machine learning algorithms. Non-numerical attributes such as review text or list of friends were furthered processed to be able to be used for the research. The business dataset contains features such as location, attributes and category and covered 10 metropolitan areas. The review dataset contains review text, star rating and votes received if a review is useful, funny and cool. The user dataset had attributes pertaining to the user's social network and all the user's metadata. A description of the three JSON files can be found in below table

| Table 1: Yelp Open Dataset Descrip | tion |
|------------------------------------|------|
|------------------------------------|------|

| Dataset  | Record Count | Attribute Count |
|----------|--------------|-----------------|
| Business | 209,393      | 14              |
| Review   | 8,021,222    | 9               |
| User     | 1,968,703    | 22              |

The followings steps were taken to download the JSON files.

<sup>&</sup>lt;sup>1</sup> <u>https://www.yelp.com/dataset</u>

1. Enter the highlighted information to agree to the Yelp Open Dataset license agreement before downloading

| 🔆 Yelp Dataset 🔷 | × +                                       |                                                                                                    |                   |               |     |
|------------------|-------------------------------------------|----------------------------------------------------------------------------------------------------|-------------------|---------------|-----|
| ↔ ↔ ↔ ↔          | 🖲 🔒 https://www.yelp.com/dataset/download |                                                                                                    |                   |               | ⊠ ☆ |
|                  | yelp&                                     | Dataset                                                                                                    | Dataset           | Documentation |     |
|                  |                                           | Cownload Yelp Dataset<br>ease fill out your information to download the dataset. We do not store this data nor will we use this<br>ed it to ensure you've read and have agreed to the Dataset License<br>ur Name<br>ease sign by entering your initials<br>aver read and agree to the Dataset License<br>Download | data to email you | I, WE         |     |

Figure 3: Yelp Open Dataset License

## 3.2 Azure Databricks

Azure Databricks was chosen to create the two datasets as it offers distributing computing provided by Databricks combined with Microsoft Azure's cloud storage capabilities. This was essential as the total size of the three JSON files used as part of research project totalled 9.6 gigabytes (GB). The largest of these was the Review (6.2GB) which could not be processed by the candidate's laptop. The following steps were followed to set up an Azure Databricks account, create storage containers for the Business, Review and User JSON files and create an Azure Key Vault to access the Azure Blob container from Databricks.

1. Set up an account with your college credentials via the Azure website<sup>2</sup>

| Treate your Azure free account X | +                                                                                                    |                     |
|----------------------------------|----------------------------------------------------------------------------------------------------|---------------------|
| (← → ୯ 🏠                         | 🕖 🔓 https://zure.microsoft.com/en-us/free/search/76ef.jd=EAlalQobChMI4piY8bjj6QlVau7tCh32OwtoEAAYASAAEgLsofD_BWEGs&OCID=AID2000084_SEM_EAlalQobChMI4piY8bjj6QlVau7tCh32OwtoEAAYASAAEgL                                                                                                    |                     |
|                                  | Microsoft Azure                                                                                                    | Ê                   |
|                                  |                                                                                                    |                     |
|                                  |                                                                                                    |                     |
|                                  | Create your Azure free account today                                                                                                    |                     |
|                                  | Get started with 12 months of free services                                                                                                    |                     |
|                                  |                                                                                                    |                     |
|                                  | Start free >                                                                                                    |                     |
|                                  | Or buy now >                                                                                                    |                     |
|                                  |                                                                                                    |                     |
|                                  |                                                                                                    |                     |
|                                  | 👔 Harrier Hanney Paraman 🔂 Standard Standard                                                                                                    |                     |
|                                  | $+ \qquad \qquad \qquad \qquad \qquad \qquad \qquad \qquad \qquad \qquad \qquad \qquad \qquad \qquad \qquad \qquad \qquad \qquad \qquad$                                                                                                    |                     |
|                                  | Territoria di annanati di annanati di annanati di anna di anna di                                                                                                    |                     |
|                                  | Nave type Latitization                                                                                                    |                     |
|                                  | Constant Al-Constant And States                                                                                                    |                     |
|                                  | Al Kinacharan Aciti Agginariya Tanàn ago                                                                                                    |                     |
|                                  | advantage print de la Parte Partiere La Partiere La Partiere La Partiere La Partiere La Partiere La Partiere Partiere La Partiere Partiere La Partiere Partiere Parti |                     |
|                                  | Navagatar                                                                                                    |                     |
|                                  | 🕈 Samadalaman (10) Annana magana 🖬 Atamanan 🖸 Di Samanan                                                                                                    |                     |
|                                  | Tauly                                                                                                    |                     |
|                                  | Security Langer and Apparent Security Security Langer and Security Security Langer and Security Langer and |                     |
|                                  | scaring from Minocolf Inflastrators Inflastrators Undergrand for Ser                                                                                                    |                     |
|                                  |                                                                                                    |                     |
|                                  |                                                                                                    |                     |
|                                  | What do I get?                                                                                                    |                     |
|                                  | With your Azure free account, you get all of this—and you won't be charged until you choose to upgrade.                                                                                                    |                     |
|                                  | 12 months \$200 modit Aluque free                                                                                                    | 🖙 Chat with Sales 🖉 |

Figure 4: Azure Set UP

<sup>&</sup>lt;sup>2</sup> <u>https://azure.microsoft.com/en-gb/free/</u>

2. After you have created a free Student Account to unlock the necessary products to be used in the project a Pay-As-You-Go (PAYG) subscriptions needs to be added to the account from the offers page<sup>3</sup>.

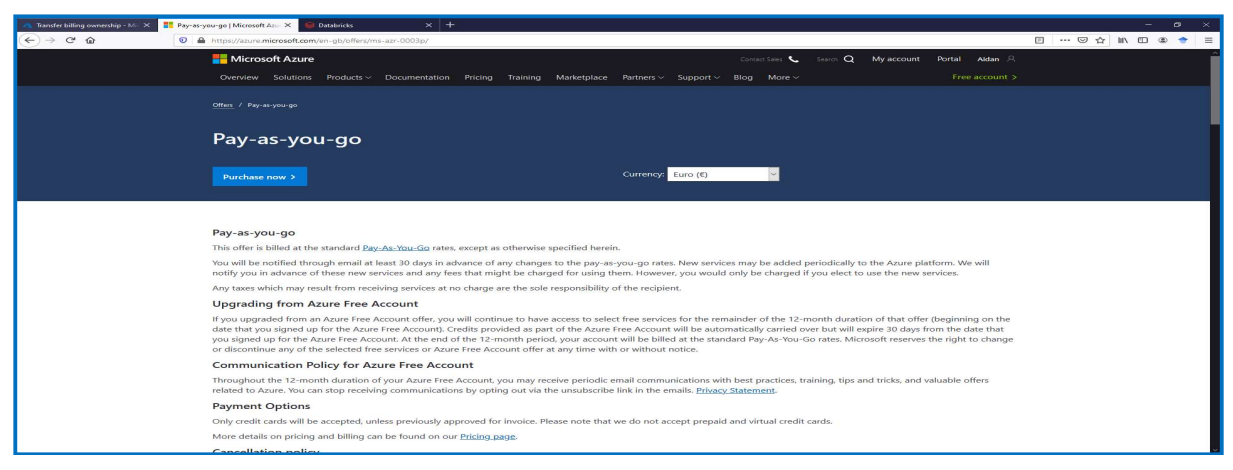

Figure 5: Pay-As-You-Go Subscriptions (1 of 2)

| A Home - Microsoft Azure × +  |                                                                                 |                                                |                                                             |                                                   | - σ ×                            |
|-------------------------------|---------------------------------------------------------------------------------|------------------------------------------------|-------------------------------------------------------------|---------------------------------------------------|----------------------------------|
| ← → C û D A https://portal.az | ure.com/?quickstart=true#home                                                   |                                                |                                                             |                                                   | ··· 🖂 🏠 👘 🖶 🖶                    |
| Microsoft Azure               | P: Search reso                                                                  | irces, services, and docs (G+/)                |                                                             | 21                                                | 10 © ? © ×16140818@student.nci @ |
|                               | Azure services                                                                  | Il resources Subscriptions HOmsphr<br>clusters | Resource Storage<br>groups accounts                         | Virtual App Services More services                |                                  |
|                               | Recent resources                                                                |                                                |                                                             | Last Manual                                       |                                  |
|                               | Pav-As-You-Go                                                                   | Sub                                            | icription                                                   | 17 minutes ago                                    |                                  |
|                               | 🕈 Azure for Students                                                            | Sub-                                           | cription                                                    | 26 minutes ago                                    |                                  |
|                               | Navigate                                                                        |                                                |                                                             |                                                   |                                  |
|                               | Tools<br>Microsoft Learn C*                                                     | Azure Monitor                                  | All resources                                               | Cost Management                                   |                                  |
|                               | Learn Azure with free online<br>training from Microsoft                         | Monitor your apps and<br>infrastructure        | <ul> <li>Secure your apps and<br/>infrastructure</li> </ul> | Analyze and optimize your<br>cloud spend for free |                                  |
|                               | Useful links<br>Technical Documentation C <sup>*</sup><br>Azure Migration Tools | Azure Services (2)<br>Find an Azure expert     | Recent Azure Updates 🖻<br>Guickstart Center                 | Azure mobile app                                  |                                  |

Figure 6: Pay-As-You-Go Subscriptions (2 of 2)

3. After the PAYG subscription has been added a Databricks resource needs to be added to your subscription. From the main portal page click Azure Databricks

<sup>&</sup>lt;sup>3</sup> <u>https://azure.microsoft.com/en-us/offers/ms-azr-0003p/</u>

| A Home - Microsoft Azure × +<br>← → C ☆ ♡ ♣ https://portal. | zure.com/?puscatart=true#home                           |                                                          |                                                           |                                                                      | - 0 ×                             |
|-------------------------------------------------------------|---------------------------------------------------------|----------------------------------------------------------|-----------------------------------------------------------|----------------------------------------------------------------------|-----------------------------------|
| Microsoft Azure                                             | P. Search reso                                          | secure, services, and door (G+y)                         |                                                           | 51                                                                   | 타 다 ⓒ ? ⓒ #16140818@student.nci @ |
|                                                             | Azure services                                          | All resources Subscriptions Holinsight<br>dusters        | Resource<br>groups scounts                                | Virtual App Services More services                                   |                                   |
|                                                             | Recent resources                                        | Тур                                                      |                                                           | Last Viewed                                                          |                                   |
|                                                             | Pay-As-You-Go     Azure for Students -                  | Subscription<br>Subscription                             |                                                           | 17 minutes ago<br>26 minutes ago                                     |                                   |
|                                                             | Navigate                                                |                                                          |                                                           |                                                                      |                                   |
|                                                             | Subscriptions                                           | Resource groups                                          | All resources                                             | Dashboard                                                            |                                   |
|                                                             | Tools                                                   |                                                          |                                                           |                                                                      |                                   |
|                                                             | Learn Azure with free online<br>training from Microsoft | Azure Monitor<br>Monitor your apps and<br>infrastructure | Security Center<br>Secure your apps and<br>infrastructure | Cost Management<br>Analyze and optimize your<br>cloud spend for free |                                   |
|                                                             | Useful links                                            |                                                          |                                                           | Azure mobile app                                                     |                                   |
|                                                             | Technical Documentation 😅<br>Azure Migration Tools      | Azure Services 3*<br>Find an Azure expert                | Recent Azure Updates of<br>Quickstart Center              | App Store Google Play                                                |                                   |
|                                                             |                                                         |                                                          |                                                           |                                                                      |                                   |

Figure 7: Databricks Set-up

4. Click Add

| Azure Databricks - Microsoft A × + |                                                               |                  |                                      |              |               |   |          |         |          |           | - 6                                               | • |
|------------------------------------|---------------------------------------------------------------|------------------|--------------------------------------|--------------|---------------|---|----------|---------|----------|-----------|---------------------------------------------------|---|
|                                    | https://portal.azure.com/#blade/HubsE                         | xtension/BrowseR | esourceBlade/resourceType/Microsoft. | Databricks%2 | Fworkspaces   |   |          | 120%    |          | ⊠ ☆ ±     | III\ 🗆 🛎 😁 📴                                      | - |
| Microsoft Azure                    | P Search resources                                            | services, and do | xcs (G+/)                            |              |               |   | 6        |         |          |           | x16140818@student.nc<br>NATIONAL COLLEGE OF IREL/ |   |
| Azure Databricks                   | Cefresh    O Assign tags see a subscription? Open Directory + | ubscription sett | lines                                |              |               |   |          |         |          |           |                                                   | × |
| Filter by name                     | All subscriptions                                             | ~                | All resource groups                  | ~            | All locations | ~ | All tags |         | $\sim$   | No groupi | ng                                                | ~ |
| 1 items<br>□ Name ↑↓               | Туре ↑↓                                                       |                  | Resource group ↑↓                    |              | Location ↑↓   |   |          | Subscri | ption 1. | L.        |                                                   |   |

Figure 8: Databricks Set-up

5. Update below information creating new Resource Group, Workspace name, choosing appropriate location and choosing Pricing Tier. When updated click Review + Create

| 🔥 Azure Databricks Service - Mic 🗡                                 | +                                                                             | - 0 ×                                |
|--------------------------------------------------------------------|-------------------------------------------------------------------------------|--------------------------------------|
| (←) ୯ ଇ                                                            | 🛛 🚔 https://portal.azure.com/?quickstart=true#create/Microsoft.Databricks     |                                      |
| Microsoft Azure                                                    | P. Search resources, sarvices, and docs (G+7)                                 | EI 💀 D 🐵 ? 🙄 x16140818@student.nd. 🕥 |
| Home > New >                                                       |                                                                               |                                      |
| Azure Databricks Se                                                | ervice                                                                        | ×                                    |
|                                                                    |                                                                               |                                      |
| *Basics Networking Tags                                            | Review + Create                                                               |                                      |
| Project Details                                                    |                                                                               |                                      |
| Select the subscription to manage de<br>manage all your resources. | eployed resources and costs. Use resource groups like folders to organize and |                                      |
| Subscription * 💿                                                   | Pay-As-You-Go                                                                 |                                      |
| Resource group * ③                                                 | (New) MscData V<br>Create new                                                 |                                      |
| Instance Details                                                   |                                                                               |                                      |
| Workspace name *                                                   | DataMsc                                                                       |                                      |
| Location *                                                         | West Europe                                                                   |                                      |
| Pricing Tier * ③                                                   | Trial (Premium 14-Days Free DBUs)                                             |                                      |
|                                                                    |                                                                               |                                      |
|                                                                    |                                                                               |                                      |
|                                                                    |                                                                               |                                      |
|                                                                    |                                                                               |                                      |
|                                                                    |                                                                               |                                      |
|                                                                    |                                                                               |                                      |
|                                                                    |                                                                               |                                      |
|                                                                    |                                                                               |                                      |
| Review + Create Next :                                             | Networking >                                                                  |                                      |
| <                                                                  |                                                                               | د                                    |

Figure 9: Databricks Set-up

6. If happy with details, click Create

| Azure Databricks Service - Mic X                                     | +                  |                                                       |             | - ø ×                       |
|----------------------------------------------------------------------|--------------------|-------------------------------------------------------|-------------|-----------------------------|
| ↔ ↔ ↔ ↔                                                              | 🛛 🖨 https://portal | azure.com/?quidstart=true#create/Microsoft.Databricks |             | ··· 🖂 🎝 🕪 🗇 🗉               |
| Microsoft Azure                                                      |                    | P Search resources, services, and doos (G+/)          | <br>E & Q @ | ? © x16140818@student.nci @ |
| Home > New >                                                         |                    |                                                       |             |                             |
| Azure Databricks Se                                                  | ervice             |                                                       |             | ×                           |
| Validation Succeeded                                                 |                    |                                                       |             |                             |
| *Basics Networking Tags                                              | Review + Create    |                                                       |             |                             |
| Summary                                                              |                    |                                                       |             |                             |
| Basics                                                               |                    |                                                       |             |                             |
| Workspace name                                                       | DataMsc            |                                                       |             |                             |
| Subscription                                                         | Pay-As-You-Go      |                                                       |             |                             |
| Resource group                                                       | MscData            |                                                       |             |                             |
| Location                                                             | West Europe        |                                                       |             |                             |
| Pricing Tier                                                         | trial              |                                                       |             |                             |
| Networking                                                           |                    |                                                       |             |                             |
| Deploy Azure Databricks workspace<br>your own Virtual Network (VNet) | in No              |                                                       |             |                             |
|                                                                      |                    |                                                       |             |                             |
|                                                                      |                    |                                                       |             |                             |
|                                                                      |                    |                                                       |             |                             |
|                                                                      |                    |                                                       |             |                             |
|                                                                      |                    |                                                       |             |                             |
|                                                                      |                    |                                                       |             |                             |
|                                                                      |                    |                                                       |             |                             |
|                                                                      |                    |                                                       |             |                             |
|                                                                      |                    |                                                       |             |                             |
| Create Previous : Tags                                               |                    |                                                       |             |                             |

Figure 10: Databricks Set-up

7. If the resource is created successfully you will be brought to below page. Click on Home to return to main page.

| \Lambda Microsoft.Databricks   Overvie: X 🕂                                                                                                    |                                                                                                    | - a ×                                                                                                    |
|----------------------------------------------------------------------------------------------------|----------------------------------------------------------------------------------------------------|----------------------------------------------------------------------------------------------------|
| ↔ ở ŵ                                                                                                    | A https://portal.azure.com/?quidstart=true#blade;HubsExtension/DeploymentDetailsBlade;/overview;fd/%2Fsubsorptions%2F59b04986-4751-41c3-b28c-18443c899b9%2 | FresourceGroup:%2FMscData%2Fproviden:%2F) 🚥 😇 🏠 🖍 🔟 🕸 🔶 🗮                                                                                                    |
| Microsoft Azure                                                                                                    | P Search resources, services, and docs 10+/)                                                                                                    | 📘 🕞 🧬 🐵 ? 🗇 x16140818@student.nci 🌘                                                                                                    |
| terms     terms     terms     terms     terms     terms     terms     terms     terms     terms     terms     terms     terms     terms     terms | s Overview                                                                                                    | Control of the second of the second |

Figure 11: Databricks Set-up

8. Next a Storage Container resource, JSON files and Key Vault need to be added. Return to Home page and click on Storage accounts

| 🔥 Home - Microsoft Azure 💦 🗶 Databricks | × +                                                                                                    |                                                                                                    |                            | - a ×                   |
|-----------------------------------------|----------------------------------------------------------------------------------------------------|----------------------------------------------------------------------------------------------------|----------------------------|-------------------------|
| (←) → C <sup>a</sup> @                  | portal azure.com/?quickstart=true#home                                                                       |                                                                                                    |                            | ··· © ☆ II\ 🖸 🏶 🅈 🗉     |
| Microsoft Azure                         | P Search resources, services, and                                                                            | docs (S+J)                                                                                                    | E 6 0 ?                    | C x16140818@student.nci |
|                                         | Azure services<br>++<br>Create a<br>resource<br>Recent resources<br>Azure<br>Dadarids<br>Al resources<br>Sat | Image: Socriptions         Image: Socriptions         Image: | App Services More services |                         |
|                                         | Name                                                                                                    | Туре                                                                                                    | Last Viewed                |                         |
|                                         | S DataMsc                                                                                                    | Azure Databricks Service                                                                                                    | 15 minutes ago             |                         |
|                                         | 📍 Pay-As-You-Go                                                                                              | Subscription                                                                                                    | 40 minutes ago             |                         |
|                                         | 📍 Azure for Students                                                                                         | Subscription                                                                                                    | 50 minutes ago             |                         |

Figure 12: Storage Account Set-up

9. Click Add

| ▲ Storage accounts - Microsoft A ×                                                | +                                                                                                    |        |         | - 0                                               | a x |
|-----------------------------------------------------------------------------------|----------------------------------------------------------------------------------------------------|--------|---------|---------------------------------------------------|-----|
| <>> ℃ @                                                                           | A https://portal.azure.com/#blade/HubsExtension/BrowseResource/resourceType/Microsoft.Storage%2FStorageAccounts | 110%   | … ⊠ ☆ ⊻ | lin 🖸 🏽 🕈 💕 🕻                                     |     |
| Microsoft Azure                                                                   | /P Search resources, services, and docs (G+/)                                                                   |        |         | x16140818@student.nc<br>NATIONAL COLLEGE OF IRELA |     |
| Home ><br>Storage accounts<br>National College of Ireland<br>+ Add  Manage view ~ |                                                                                                    |        |         |                                                   | ×   |
| Fiter by name                                                                     | stoription == (all) Resource group == (all) X Location == (all) X <sup>1</sup> Add filter                       | No gro | uping   | ✓ List view                                       | ×   |

Figure 13: Storage Account Set-up

10. Update below information ensuring Subscription, Resource group and Location matches the Databricks resource. When updated click Review + create

| 🔥 Create storage account - Micro 🗙                                                                                                    | Chusters - Databricks × +                                                                                                    | - <b>σ</b> ×  |
|----------------------------------------------------------------------------------------------------|----------------------------------------------------------------------------------------------------|---------------|
| (← → ♂ @                                                                                                    | https://portal.azure.com/?quickstart=true#create/Microsoft.StorageAccount-ARM                                                                                                    | ··· 🖾 🕁 👘 🗉 🔿 |
| Microsoft Azure                                                                                                    | P. Search resources, services, and docs (G+/)                                                                                                    | 🖸 😡 🖓 😳 👘 🖓 🔊 |
| Home > New >                                                                                                    |                                                                                                    |               |
| Create storage accourt                                                                                                    | nt                                                                                                    | ×             |
|                                                                                                    |                                                                                                    |               |
| Basics Networking Advanced                                                                                                    | Tags Review + create                                                                                                    |               |
| Azure Storage is a Microsoft-managed<br>redundant. Azure Storage includes Azur<br>Azure Tables. The cost of your storage a<br>Learn more about Azure storage account | ervice providing cloud storage that is highly available, secure, durable, scalable, and<br>Elobs (objects), Xaure Data Lake Storage Gen2, Azure Files, Azure Queues, and<br>count depends on the usage and the options you choose below.<br>ds of |               |
| Project details                                                                                                    |                                                                                                    |               |
| Select the subscription to manage deplo<br>all your resources.                                                                                                    | yed resources and costs. Use resource groups like folders to organize and manage                                                                                                    |               |
| Subscription *                                                                                                    | Pay-As-Yoo-Go                                                                                                    |               |
| Resource group *                                                                                                    | MscData V                                                                                                    |               |
| Instance details                                                                                                    |                                                                                                    |               |
| The default deployment model is Resou<br>using the classic deployment model inst                                                                                     | rce Manager, which supports the latest Azure features. You may choose to deploy<br>ad. Choose classic deployment model                                                                                                    |               |
| Clarana account same * O                                                                                                    | detector                                                                                                    |               |
| Location 1                                                                                                    | Conservation of Conservation                                                                                                    |               |
| Excauon -                                                                                                    | Europe) west Europe                                                                                                    |               |
| Performance U                                                                                                    |                                                                                                    |               |
| Account kind 💿                                                                                                    | StorageV2 (general purpose v2)                                                                                                    |               |
| Replication                                                                                                    | Locally-redundant storage (LRS)                                                                                                    |               |
| Access tier (default) 💿                                                                                                    | Cool O Hot                                                                                                    |               |
|                                                                                                    |                                                                                                    |               |
|                                                                                                    |                                                                                                    |               |
| Review + create                                                                                                    | < Previous Next : Networking >                                                                                                    |               |
| https://portal.azure.com/?quickstart+true#                                                                                                    |                                                                                                    | 6             |

Figure 14: Storage Account Set-up

#### 11. Click Create

| 🔥 Create storage account - Micro 🗙 | Chutters - Databricks × +                                                         |              |     | - 0                       | ×              |
|------------------------------------|-----------------------------------------------------------------------------------|--------------|-----|---------------------------|----------------|
| (←) → @ @                          | 🛛 🗞 https://portal.azvre.com//quickstart=true#create/Microsoft.StorageAccount-ARM |              |     | - 🖂 🖻 🗇 🕈                 | =              |
| Microsoft Azure                    | 20-Search resources, services, and doss (6-7).                                    | 8 <b>6</b> 0 | ◎ ? | ATIONAL COLLEGE OF IRELAN |                |
| Home > New >                       |                                                                                   |              |     |                           |                |
| Create storage accou               | nt                                                                                |              |     |                           | $\times$       |
| Validation passed                  |                                                                                   |              |     |                           |                |
| Basics Networking Advance          | Tags Review + create                                                              |              |     |                           |                |
| Basics                             |                                                                                   |              |     |                           |                |
| Subscription                       | Pav-61-You-Go                                                                     |              |     |                           |                |
| Resource group                     | NscData                                                                           |              |     |                           |                |
| Location                           | West Europe                                                                       |              |     |                           |                |
| Storage account name               | datasetmisc                                                                       |              |     |                           |                |
| Deployment model                   | Resource manager                                                                  |              |     |                           |                |
| Account land                       | StorageV2 (general purpose v2)                                                    |              |     |                           |                |
| Replication                        | Locally-redundant storage (LRS)                                                   |              |     |                           |                |
| Performance                        | Standard                                                                          |              |     |                           |                |
| Access tier (default)              | fot                                                                               |              |     |                           |                |
| Networking                         |                                                                                   |              |     |                           |                |
| Connectivity method                | Public endpoint (all networks)                                                    |              |     |                           |                |
| Advanced                           |                                                                                   |              |     |                           |                |
| Secure transfer required           | Enabled                                                                           |              |     |                           |                |
| Blob soft delete                   | Disabled                                                                          |              |     |                           |                |
| File share soft delete             | Disabled                                                                          |              |     |                           |                |
| Blob change feed                   | Disabled                                                                          |              |     |                           |                |
| Versioning                         | Disabled                                                                          |              |     |                           |                |
| Hierarchical namespace             | Disabled                                                                          |              |     |                           |                |
| NPS V3                             | Disabled                                                                          |              |     |                           |                |
| Create                             | evicus Next > Convolute for automation                                            |              |     |                           |                |
|                                    |                                                                                   |              |     |                           | _              |
|                                    |                                                                                   |              |     |                           | And in case of |

Figure 15: Storage Account Set-up

12. When deployment is complete click Go to Resource to add the JSON files to Azure storage.

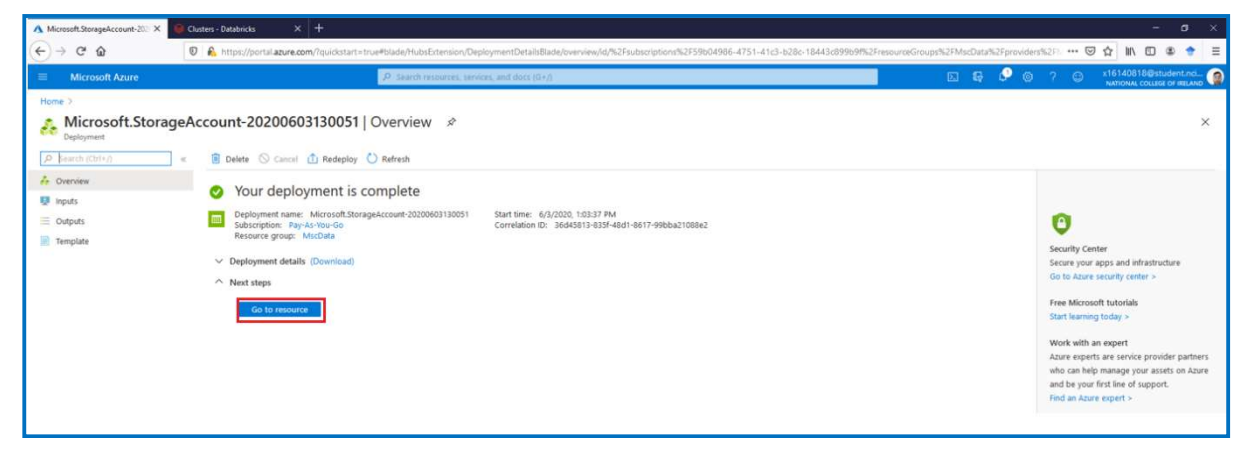

Figure 16: JSON Files Upload

13. When in the Storage account click on Storage Explorer

| 🔥 datasetmsc - Microsoft Azure 🛛 🔘 🖉                           | Dusters - Databricks × +                                                              |                                                                                         |                                                           | - 0 >                                                                                                   |
|----------------------------------------------------------------|---------------------------------------------------------------------------------------|-----------------------------------------------------------------------------------------|-----------------------------------------------------------|----------------------------------------------------------------------------------------------------|
| (<) → ୯ ŵ                                                      | 🛛 💊 https://portal.azure.com/?quickstart=true#0                                       | @studentndrf.onmicrosoft.com/resource/subi                                              | criptions/59b04986-4751-41c3-b28c-1844                    | 43c899b9l/resourcegroups/MscData/providers/Microsoft.Storage/storageAccounts/dat= 🚥 😇 🏠 🖍 🖾 👁 📌 🗦       |
| Microsoft Azure                                                |                                                                                       | Search resources, services, and docs (0+/)                                              |                                                           | El 💀 🖉 🕲 ? 😳 x16140818@student.nd                                                                       |
| Home > Microsoft.StorageAccount-20                             | 200603130051   Overview >                                                             |                                                                                         |                                                           |                                                                                                    |
| storage account                                                |                                                                                       |                                                                                         |                                                           | ×                                                                                                    |
| P Bearch (Chil+/)                                              | 🔛 Open in Explorer 🔿 Move 🖒 Refresh                                                   | Delete 😳 Feedback                                                                       |                                                           |                                                                                                    |
| Overview     Activity log                                      | Classic alerts in Azure Monitor is announced to reti                                  | re in 2021, it is recommended that you upgrade you                                      | classic alert roles to retain alerting functionality with | db the new alerting platform. For more information, are Continue alerting with ARM storage accounts. If |
| Pa Access control (IAM)                                        | Resource group (change) : MscData                                                     | Performance/Access tier 1 Standard/Hot<br>Replication 1 Localle-redundant storage (LRS) |                                                           |                                                                                                    |
| Diagnose and solve problems Tota transfer                      | Location : West Europe<br>Subscription (change) : Pay-As-You-Go                       |                                                                                         | Ac                                                        | Account kind I StorageV2 (general purpose v2)                                                           |
| <ul> <li>Events</li> <li>Storage Explorer (preview)</li> </ul> | Subscription ID : 59b04986-4751-41c3<br>Tags (change) : Click here to add tag         | -b28c-18443c899b9f                                                                      |                                                           |                                                                                                    |
| Settings                                                       |                                                                                       |                                                                                         |                                                           |                                                                                                    |
| Access keys     Geo-replication     CORS                       | Containers<br>Scalable, cost-effective storage<br>for unstructured data<br>Learn more | File shares<br>Serverless SMIE file shares<br>Learn more                                | Tables<br>Tabular data storage<br>Learn moré              | Courses<br>Courses<br>to truthe<br>Learn more                                                           |
| Configuration                                                  |                                                                                       |                                                                                         |                                                           |                                                                                                    |

Figure 17: JSON Files Upload

1. Right click on Blob Containers to create the 3 Blobs to hold the Business, Review and Users data

| 🔺 datasetmsc   Storage Explorer    🗙 🛞 Clu                                                                                                    | esters - Databricks × +                                                                                                    |                                                                                                    |                      |                 |              |               |                                            | a ×    |
|----------------------------------------------------------------------------------------------------|----------------------------------------------------------------------------------------------------|----------------------------------------------------------------------------------------------------|----------------------|-----------------|--------------|---------------|--------------------------------------------|--------|
| ← → ♂ ŵ                                                                                                    | https://portal.azure.com/?quickstart=                                                                                                    | true#@studentncirlonmicrosoft.com/resource/subscriptions/59b04986-4751-41c3-b28c-18443c899b9(/resourcegroups/Msc | 7ata/providers/Micro | soft.Storage/st | torageAccour | its/data: ••• |                                            | • =    |
| Microsoft Azure                                                                                                    |                                                                                                    | ${\cal P}$ -Search resources, services, and docs (G+/)                                                           |                      | E 8             | e 🖉 🖉        | ? ©           | x16140818@studen<br>NATIONAL COLLEGE OF IR | it.nci |
| Home > Microsoft.StorageAccount-2020<br>datasetmsc   Storage<br>Storage account<br>9 Search (Ctrl+/) «                                             | e Explorer (preview) &                                                                                                    | © Query + Add ⊘ Eds ©-Select All ◯ Column Options × Delors ∑ Table Statistics ① Refresh                          |                      |                 |              |               |                                            | ×      |
| Correlev  Attiny log  Attiny log  Attiny log  Access centrol (MAN)  Togators and safve problems  Data transfer  Events  Storage Deplorer (preview) | Craft bio container  Craft bio container  Fortex  Fortex  For | INATIONERY<br>No data available in table                                                                         | ∧ ROWNEY             |                 |              |               |                                            |        |

Figure 18: JSON Files Upload

| 🔥 datasetmsc   Storage Explorer   🗙 🤗 Clusters - Databricks 🛛 🗙 🕂                                                                             |                                                                                                    |                                       | - <b>5</b> ×                                                                                     |
|----------------------------------------------------------------------------------------------------|----------------------------------------------------------------------------------------------------|---------------------------------------|--------------------------------------------------------------------------------------------------|
| (←) → C <sup>4</sup>                                                                                                    | ntart=true#@studentnonl.onmicrosoft.com/resource/subscriptions/59b04986-4751-41c3-b28c-18443c899b9f/resourcegraups/MscDat | ta/providers/Microsoft.Storage/storag | jeAccounts/data 🚥 🖾 🏠 💷 🕾 🔹 🗮                                                                    |
|                                                                                                    | P. Search resources, services, and docs (G+/)                                                                             |                                       | 🞐 🐵 🤉 😳 x16140818@student.nci 🌘                                                                  |
| Home > Microsoft.StorageAccount-20200603130051 [Overview ><br>datasetmsc   Storage Explorer (preview)<br>Storage account<br>// Search (0111/) | y2<br>☐ Guery + Add 2/100 ©-Select All 100 Column Options × Doine Σ Table Statistics € Refresh                            |                                       | Successfully created storage container 1:16 PX<br>Successfully created storage container 'user'. |
| Coreniew Activity log Access control (AM)                                                                                                    | RATIFICMERY<br>No data available in table                                                                                 | ∧ ROWEY                               |                                                                                                  |

Figure 19: JSON Files Upload

14. Click on each container and then click upload

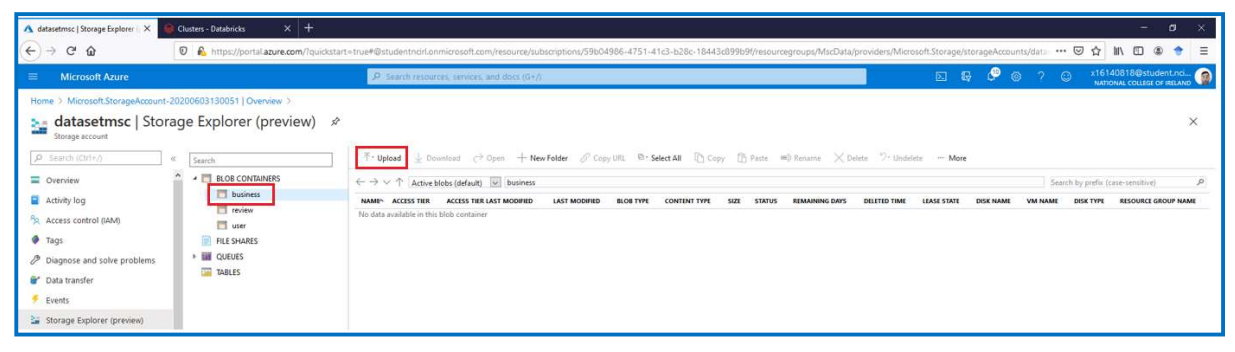

Figure 20: JSON Files Upload

15. Select the corresponding JSON file for each container downloaded from the Yelp Open Dataset website. Once the JSON files have been uploaded click on Access Keys

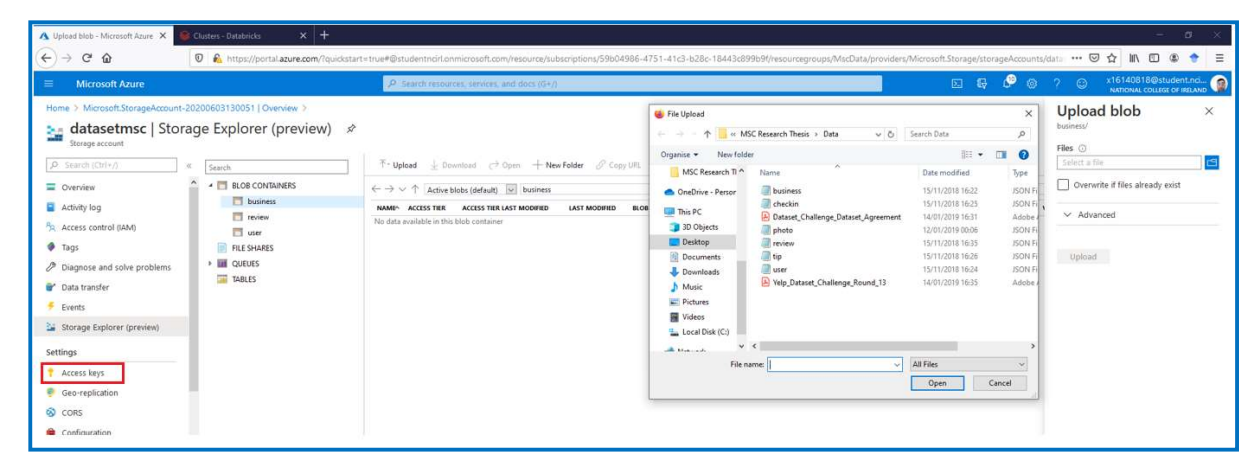

Figure 21: JSON Files Upload

16. Copy Storage account name and Key 1 to notepad or word. When complete return to the homepage

| ▲ datasetmsc   Access keys - Mic × +                                                                                                    |                                                                                                    |                   |           | ×          |
|----------------------------------------------------------------------------------------------------|----------------------------------------------------------------------------------------------------|-------------------|-----------|------------|
| ↔ ♂ @ @ #                                                                                                    | 🛔 https://pertal.aure.com/#Betudentnici.com/resource/tubsor/pionu/59604986-4751-41c2-b28c-18443d9969/resourceGroupu/MicData/providers/Microsoft.Storage/storageAccounts/datasetmic/kays 🚥 😇 🧙                                                                                                    | ¥ II\ 🖸           | æ 🔹       | =          |
| Microsoft Azure                                                                                                    | P Search measurem, and data (6+)                                                                                                    | 16140818@str      | ident.nci | . ()       |
| Prome         Storage accounts >           a         datasetmost         Access:<br>Storage accounts >           a         datasetmost         Access:<br>Storage accounts >           p         storage accounts >         access:<br>Storage accounts >           a         Overview         access:<br>Storage accessing Storage           %         Togs:<br>Dispose and solve problems. | s keys:<br>Use access keys to authenticate your applications when making requests to this Azure storage account. Store your access keys securely - for example, using Azure Key Yoult - and don't share them. We recommend regenerating your access keys securely - for example, using Azure Key Yoult - and don't share them. We recommend regenerating your access keys securely - for example, using Azure Key Yoult - and don't share them. We recommend regenerating your access keys securely - for example, using Azure Key Yoult - and don't share them. We recommend regenerating your access keys securely access the your access keys secure to use the new keys. This action will not interrupt access to disk from your virtual machines.                                                                                                    | ys regularly. You | are provi | X<br>rided |
| <ul> <li>Data transfer</li> <li>Events</li> <li>Storage Explorer (preview)</li> <li>Settings</li> </ul>                                                                                                    | key Concernent of the set of the set of the |                   |           | 0          |

Figure 22: Key Vault and Secret (1 of 17)

17. Next an Azure Key Vault and a secret need to be created. On the homepage click on Create Resource

| A He | me - Microsoft Azure | × 😝 Databricks × +                     |                                   |                |                       |                                                                                                    |                     |                     |                    |                     |       |     | -           | · ø ×         |
|------|----------------------|----------------------------------------|-----------------------------------|----------------|-----------------------|----------------------------------------------------------------------------------------------------|---------------------|---------------------|--------------------|---------------------|-------|-----|-------------|---------------|
| ¢    | → C* @               | https://portal.azure.com/?quickstart=t | rue≢home                          |                |                       |                                                                                                    |                     |                     |                    |                     |       | ©   |             | ی ♦ Ξ         |
| =    | Microsoft Azure      |                                        | P Search resources, services,     | and docs (G+/) |                       |                                                                                                    |                     |                     |                    | <b>21</b> (         | ş 🖉 🛛 | ? © | x16140818@H | itudent.nci 🌘 |
|      |                      | Azure services                         | Azure All resources<br>Databricks | Subscriptions  | HDInsight<br>clusters | (initial control of the second second | Storage<br>accounts | Virtual<br>machines | CO<br>App Services | -><br>More services |       |     |             |               |

Figure 23: Key Vault and Secret (2 of 17)

18. Search for Key Vault, select Key Vault resource and click create

| 🔨 New - Microsoft Azure 🛛 🗙 🗧                                | +                                                              |                                              | - ø ×                                                |
|--------------------------------------------------------------|----------------------------------------------------------------|----------------------------------------------|------------------------------------------------------|
| <-> ୯ @                                                      | A https://portal.azure.com/#create/hub                         |                                              |                                                      |
| Microsoft Azure                                              |                                                                | P Search resources; services; and docs (S+/) | x16140818@student.nd.<br>NATIONAL COLLEGE OF IRELAND |
| New                                                          |                                                                | 3                                            | ×                                                    |
| Azure Marketplace See all<br>Get started<br>Recently created | Popular Windows Server 2016 Datacenter Quickstarts + tutorials |                                              |                                                      |
| Al + Machine Learning<br>Analytics                           | O Ubuntu Server 18,04 LTS<br>Learn more                        |                                              |                                                      |
| Blockchain<br>Compute                                        | Web App<br>Quickstarts + tutorials                             |                                              |                                                      |

#### Figure 24: Key Vault and Secret (3 of 17)

| waterbace - waterbart strate ×                                                                            |                                                                                                    |                                                                                                    |                                                                                                    |                                                        |                                                                           |                                                                                                    | - V                                                 |
|----------------------------------------------------------------------------------------------------|----------------------------------------------------------------------------------------------------|----------------------------------------------------------------------------------------------------|----------------------------------------------------------------------------------------------------|--------------------------------------------------------|---------------------------------------------------------------------------|----------------------------------------------------------------------------------------------------|-----------------------------------------------------|
|                                                                                                    | s//portal.azure.com/#blade/Microsoft_Azure_Mar                                                          | ketplace/MarketplaceOffersBlade/sele                                                                                                    | ctedMenuItemId/home/searchQuery                                                                                                  | /key vault                                             |                                                                           | 🖾                                                                                                    |                                                     |
|                                                                                                    | P Search r                                                                                              | esources, services, and docs (G+/)                                                                                                    |                                                                                                    |                                                        | E 6                                                                       |                                                                                                    | x16140818@student.nc.<br>NATIONAL COLLEGE OF IRELAN |
| Marketplace 🖈                                                                                             | × (                                                                                                    | Pricing : All Operating System :                                                                                                    | All Publisher : All                                                                                                    |                                                        |                                                                           |                                                                                                    |                                                     |
| Showing All Resu                                                                                          | 's                                                                                                    |                                                                                                    |                                                                                                    |                                                        |                                                                           |                                                                                                    |                                                     |
| vice Providers Showing All Result<br>tegories<br>Started Key Vault<br>- Machine Learning Microsoft        | ts<br>Key Vault Analytics<br>Microsoft                                                                  | RoçSistem Azure Key Vault<br>KoçSistem Bilgi ve İletiyim                                                                                                  | Anjuna Enterprise Enclave for<br>Vault                                                                                           | Anglave Data Vault                                     | Anjuna Unseal<br>Anjuna                                                   | CipherTrust Cloud Key<br>Manager v1.6.3                                                                         |                                                     |
| vice Providers Showing All Rest<br>tegories<br>Stated Key Vault<br>Machine Learning<br>typics<br>(schain) | Is<br>No Key and<br>Choose the<br>Understand your fay 'built usage<br>mesuph Analysis of Key Yourt togs | KoçSistem Abure Key Vault<br>KoçSistem Bigi ve İletiyin<br>Increase sexulty and cerbisi over<br>keys and gasuretis with the<br>support of Abure Key Vault | O<br>Anjuna Enterprise Enclave for<br>Vault<br>Anjuna Andreppine Enclaves Secures<br>Histolicop Vault Against Insider<br>Threats | Anqlave Data Vault<br>Anglave<br>Key management system | C<br>Anjuna Uniseal<br>Anjuna<br>Serure Hanhisorp Vault uniseal<br>tokens | Cipherfrust Cloud Key<br>Manager v1.6.3<br>Thates decurity<br>Multi-Osoid Entrystein Key<br>Ufergite Management | **                                                  |

Figure 25: Key Vault and Secret (4 of 17)

| 🔨 Key Vault - Microsoft Azure 🛛 🗙 🕂                                                                       |                                                                                                    |     |     | - a ×                       |
|----------------------------------------------------------------------------------------------------|----------------------------------------------------------------------------------------------------|-----|-----|-----------------------------|
| ↔ → @ @ @ @                                                                                               | $https://portal a {\it sure.com} ({\it H} blade/Microsoft_Acure_Marketplace/MarketplaceOffersBlade/selectedMenuItemId/home/searchQuery/key vaultion ({\it H} a {\it sure.com}) and ({\it H} a {\it sure.com}) and ({\it H} a {\it$ |     |     | ··· 🖾 🕁 💷 🖉 🗧               |
|                                                                                                    | P Search resources, services, and docs (G+/)                                                                                                    | 2 6 | 1 © | 2 😳 x16140818@student.nci 👰 |
| Home > New > Markapiton ><br>Key Vault &<br>Moresoft<br>Key Vault : 0: S<br>Moresoft<br>Content<br>Create | vis for later.                                                                                                    |     |     | ×                           |

Figure 26: Key Vault and Secret (5 of 17)

19. Enter the following information on the Create Key Vault page again ensuring Resource group and Region are the same as storage account. When complete click Review + create

| 🔥 Create key yault - Microsoft 🚈 🗙 🎼                                                                                                    | A Databases × +                                                                                                    |     |       |       |              | d ×      |
|----------------------------------------------------------------------------------------------------|----------------------------------------------------------------------------------------------------|-----|-------|-------|--------------|----------|
| (←) → ♂ @                                                                                                    | A https://portal.azure.com/#create/Microsoft.Key/sult                                                                                                    |     |       | … 🖾 🕁 | ± 11\ CD     | * * =    |
| Microsoft Azure                                                                                                    | P Search resources, services, and docs (G+))                                                                                                    | 1 😡 | Q (0) | ? 🗢   | x16140818@st | udent.nd |
| Home > New > Key Vault >                                                                                                    |                                                                                                    |     |       |       |              |          |
| Create key vault                                                                                                    |                                                                                                    |     |       |       |              | ×        |
|                                                                                                    |                                                                                                    |     |       |       |              |          |
| Basics Access policy Network                                                                                                    | king Tags Review + create                                                                                                    |     |       |       |              |          |
| Azure Key Vault is a cloud service used<br>developers to store security informatio<br>which greatly reduces the chances that<br>backed by Hardware Security Modules<br>Level 2 validated. In addition, key vault<br>complete audit trail for compliance. In | to manage type, server, and conflicters key hall definitions the need for<br>in their code, I also you to centralise the totage of your appointed<br>servers may be laaked. Key haal also allows you to security store servers and key.<br>An orthor, the Yeldin code are referrant demonstration security damated by the code<br>of the orthor of the demonstration of the security damated by the code<br>and the security damated by the security damated by the security damated by the<br>barn more |     |       |       |              |          |
| Project details                                                                                                    |                                                                                                    |     |       |       |              |          |
| Select the subscription to manage dep<br>all your resources.                                                                                                    | loyed resources and costs. Use resource groups like folders to organize and manage                                                                                                    |     |       |       |              |          |
| Subscription *                                                                                                    | Pay-As-Your-Go                                                                                                    |     |       |       |              |          |
| Resource group *                                                                                                    | MycData V<br>Create new                                                                                                    |     |       |       |              |          |
| Instance details                                                                                                    |                                                                                                    |     |       |       |              |          |
| Key vault name * 💿                                                                                                    | mscdatakey 🗸                                                                                                    |     |       |       |              |          |
| Region *                                                                                                    | West Europe                                                                                                    |     |       |       |              |          |
| Pricing tier * ③                                                                                                    | Standard 🗸                                                                                                    |     |       |       |              |          |
| Soft delete                                                                                                    | (Truble) Disable                                                                                                    |     |       |       |              |          |
| Retention period (days) * 💿                                                                                                    | 90                                                                                                    |     |       |       |              |          |
| Purge protection ③                                                                                                    | (Enable (Disable)                                                                                                    |     |       |       |              |          |
|                                                                                                    |                                                                                                    |     |       |       |              |          |
| Roview + create                                                                                                    | Provins Nest : Access policy >                                                                                                    |     |       |       |              |          |

Figure 27: Key Vault and Secret (6 of 17)

20. When validation has passed click Create

| 🔥 Create key vault - Microsoft A 🛛 🗙 🌘         | Mabineks X +                                            |     |            |   |         |                         | - 0                       | i × |
|------------------------------------------------|---------------------------------------------------------|-----|------------|---|---------|-------------------------|---------------------------|-----|
| < → ୯ ŵ                                        | D 🔒 https://portal.azure.com/#create/Microsoft.KeyVault |     |            |   | ··· 🖾 🕁 | ± ₩\                    |                           | • = |
| Microsoft Azure                                | P. Search resources, services, and docs (G+2)           | (2) | <b>6</b> 0 | ۲ | ? 🐵     | x16140818<br>NATIONAL C | S@student.<br>ourse or se |     |
| Home > New > Key Vault >                       |                                                         |     |            |   |         |                         |                           |     |
| Create key vault                               |                                                         |     |            |   |         |                         |                           | ×   |
| S Validation passed                            |                                                         |     |            |   |         |                         |                           |     |
| Basics Access policy Networkin                 | g Tugs. Review + create                                 |     |            |   |         |                         |                           |     |
| Basics                                         |                                                         |     |            |   |         |                         |                           |     |
| Subscription                                   | Pay-As-You-Go                                           |     |            |   |         |                         |                           |     |
| Resource group                                 | MscData                                                 |     |            |   |         |                         |                           |     |
| Key vault name                                 | mscdatakey                                              |     |            |   |         |                         |                           |     |
| Region                                         | West Europe                                             |     |            |   |         |                         |                           |     |
| Pricing tier                                   | Standard                                                |     |            |   |         |                         |                           |     |
| Enable soft delete                             | Enabled                                                 |     |            |   |         |                         |                           |     |
| Enable purge protection                        | Disabled                                                |     |            |   |         |                         |                           |     |
| Retention period (days)                        | 90 days                                                 |     |            |   |         |                         |                           |     |
| Access policy                                  |                                                         |     |            |   |         |                         |                           |     |
| Azure Virtual Machines for deployment          | Disabled                                                |     |            |   |         |                         |                           |     |
| Azure Resource Manager for template            | Disabled                                                |     |            |   |         |                         |                           |     |
| deployment                                     |                                                         |     |            |   |         |                         |                           |     |
| Azure Disk Encryption for volume<br>encryption | Disabled                                                |     |            |   |         |                         |                           |     |
| Azure Disk Encryption for volume<br>encryption | Disabled                                                |     |            |   |         |                         |                           |     |
| Permission model                               | Access control list                                     |     |            |   |         |                         |                           |     |
| Access policies                                | 1                                                       |     |            |   |         |                         |                           |     |
| Networking                                     |                                                         |     |            |   |         |                         |                           |     |
| Connectivity method                            | Public endpoint (all networks)                          |     |            |   |         |                         |                           |     |
| Create Create                                  | evicus Next > Deveload a template for automation        |     |            |   |         |                         |                           | 3   |

Figure 28: Key Vault and Secret (7 of 17)

21. When the Key Vault has been created navigate to the overview page and click Secrets

| 🔥 mscdatakey - Microsoft Azure 🗙 🤒 D                                          | abricks × +                                                                                                    |                                                                                                    | - ø ×                                                         |
|-------------------------------------------------------------------------------|----------------------------------------------------------------------------------------------------|----------------------------------------------------------------------------------------------------|---------------------------------------------------------------|
| (←) → C @ [                                                                   | A https://portal.azure.com/#@studentndrl.onmicrosoft.com/resource/subscriptions/59b04986-4751-4                                                | 41c3-b28c-18443c899b9f/resourceGroups/MscData/providers/Microsoft.KeyVault/vaults/mscdatakey/overview                                       | … ♡☆ ⊻ \\ 🖸 @ 🗢 Ξ                                             |
| Microsoft Azure                                                               | P Search resources, services, and docs (G+/)                                                                                                   |                                                                                                    | ? 😳 x16140818@student.nd 🍘                                    |
| Home > mscdatakey   Overview ><br>mscdatakey  Key vaut<br>P Search (Ctrl+/) e | B Delete → Move                                                                                                    |                                                                                                    | ×                                                             |
| Overview     Activity log                                                     | The soft delete feature has been enabled on this key vault. After you soft delete this key vault, it will remain in you this for more details. | ur subscription as a hidden vault. It will get purged after the retention period you specified. You may purge it sconer, or restore the vau | ult, using Azure PowerShell or Azure CLI. Click $\rightarrow$ |
| Pa. Access control (IAM)                                                      | Resource group (change) : MscData                                                                                                    | DNS Name : https://mscdatakey.vault.azure.net/                                                                                              | í                                                             |
| Tags                                                                          | Location : West Europe                                                                                                    | Sku (Pricing tier) : Standard                                                                                                    |                                                               |
| <ul> <li>Diagnose and solve problems</li> <li>Events (preview)</li> </ul>     | Subscription (change) : Pay-As-You-Go<br>Subscription ID : 59b04986-4751-41c3-b28c-18443c899b9f                                                | Directory ID : 6edb49c1-b172-4eea-8053-a71d0a25b68c<br>Directory Name : National College of Ireland<br>A                                    |                                                               |
| Settings  Certificates                                                        | Monitoring<br>Show data for last:<br>(1 hour 6 hours 12 hours 11 day 7 days 30 days)<br>Click for additional metrics.                          |                                                                                                    |                                                               |

Figure 29: Key Vault and Secret (8 of 17)

22. Click Generate/Import

| 🔥 mscdatakey   Secrets - Microson X 🔘 Da | atabricks × +                            |                                                                                                    |                                                         |                                                   | - a ×                 |
|------------------------------------------|------------------------------------------|----------------------------------------------------------------------------------------------------|---------------------------------------------------------|---------------------------------------------------|-----------------------|
| (←) → ♂ @                                | 1 🔒 https://portal.azure.com/#@studentno | rl.onmicrosoft.com/resource/subscriptions/59b04986-4751-41                                                                                                    | c3+b28c-18443c899b9t/resourceGroups/MscData/providers/M | icrosoft.KeyVault/vaults/mscdatakey/secrets 🛛 😶 🔂 | ⊻ II\ 🗊 🏶 🕈 🗏         |
| Microsoft Azure                          |                                          | P Search resources, services, and docs (G+/)                                                                                                    |                                                         | D 🗣 🖓 @ ? 😜                                       | x16140818@student.nci |
| Home > mscdatakey   Overview >           |                                          |                                                                                                    |                                                         |                                                   |                       |
| 🔁 mscdatakey   Secret                    | ts                                       |                                                                                                    |                                                         |                                                   | ×                     |
| Key vault                                | Lawrence Dates a                         | and the second second se |                                                         |                                                   |                       |
| Constant (CUIV)                          | T Generate/Import                        | estore Backup                                                                                                    |                                                         |                                                   |                       |
| Activity log                             | Name                                     | Туре                                                                                                    | Status                                                  | Expiration Date                                   |                       |
| Access control ((AM)                     | There are no secrets available.          |                                                                                                    |                                                         |                                                   |                       |
| Tags                                     |                                          |                                                                                                    |                                                         |                                                   |                       |
| Diagnose and solve problems              |                                          |                                                                                                    |                                                         |                                                   |                       |
| 🗲 Events (preview)                       |                                          |                                                                                                    |                                                         |                                                   |                       |
| Settings                                 |                                          |                                                                                                    |                                                         |                                                   |                       |
| 📍 Keys                                   |                                          |                                                                                                    |                                                         |                                                   |                       |
| 🚨 Secrets                                |                                          |                                                                                                    |                                                         |                                                   |                       |
| 🐖 Certificates                           |                                          |                                                                                                    |                                                         |                                                   |                       |

Figure 30: Key Vault and Secret (9 of 17)

23. Update below information. For Value paste Key 1 from Access Keys for Storage account previously copied to notepad. At this point also save the Key name to notepad. Finally click create

| → C <sup>4</sup> ŵ 0 ≜ =0 http:                  | x = +<br>c:/portal.azure.com/#@studentnoil.onmicrosoft.com/resource/subscriptions/59b04986-4751-41c3-b28c-18443c899 | 9691/resourceGroups/MscData/providers/Microsoft.KeyVault/vaults/mscdatakey/secrets … 😇 🟠 👱 🛝 |              |
|--------------------------------------------------|----------------------------------------------------------------------------------------------------|----------------------------------------------------------------------------------------------|--------------|
| Microsoft Azure                                  | P Search resources, services, and docs (G+)).                                                                       | E 🕼 🤗 🐵 🤉 😅 x16140818                                                                        | Østudent.nci |
| me 🔰 mscdatakey   Overview 🗲 mscdatakey   Secret | 3)                                                                                                    |                                                                                              |              |
| reate a secret                                   |                                                                                                    |                                                                                              | ×            |
|                                                  |                                                                                                    |                                                                                              |              |
| Upload options                                   |                                                                                                    |                                                                                              |              |
| Manual                                           | $\sim$                                                                                                    |                                                                                              |              |
| Name * 🔘                                         |                                                                                                    |                                                                                              |              |
| datastoragekey                                   |                                                                                                    |                                                                                              |              |
| Value * 💿                                        |                                                                                                    |                                                                                              |              |
|                                                  |                                                                                                    |                                                                                              |              |
| Content type (optional)                          |                                                                                                    |                                                                                              |              |
| Set activation date?                             |                                                                                                    |                                                                                              |              |
|                                                  |                                                                                                    |                                                                                              |              |
| 06/05/2020                                       | 3 PM                                                                                                    |                                                                                              |              |
| (UTC+01:00) Current Time Zone                    | × 1                                                                                                    |                                                                                              |              |
| Set expiration date?                             |                                                                                                    |                                                                                              |              |
| Expiration Date                                  |                                                                                                    |                                                                                              |              |
| 06/05/2022                                       | ; AM                                                                                                    |                                                                                              |              |
| (UIC+01:00) Current Time Zone                    | ·                                                                                                    |                                                                                              |              |
| Enabled? Yes No                                  |                                                                                                    |                                                                                              |              |
|                                                  |                                                                                                    |                                                                                              |              |
|                                                  |                                                                                                    |                                                                                              |              |
|                                                  |                                                                                                    |                                                                                              |              |
|                                                  |                                                                                                    |                                                                                              |              |
|                                                  |                                                                                                    |                                                                                              |              |
|                                                  |                                                                                                    |                                                                                              |              |
|                                                  |                                                                                                    |                                                                                              |              |

Figure 31: Key Vault and Secret (10 of 17)

24. After the secret has been created navigate to the properties of the Key Vault

| 🔨 mscdatakey   Secrets - Microso 🗙 🥘 | Databricks × +                    |                                                                        |                                                       |                                                  | - 0                   |
|--------------------------------------|-----------------------------------|------------------------------------------------------------------------|-------------------------------------------------------|--------------------------------------------------|-----------------------|
| < → ୯ @                              | 0 🔒 🗝 https://portal.azure.com/#@ | studentncirl.onmicrosoft.com/resource/subscriptions/59b04986-4751-41c3 | l-b28c-18443c899b9f/resourceGroups/MscData/providers/ | Vicrosoft.KeyVault/vaults/mscdatakey/secrets *** | S 5 7 11 0 8 4        |
| Microsoft Azure                      |                                   | P Search resources, services, and docs (G+J)                           |                                                       | 📄 🛛 🕼 🖉 🎯 ?                                      | x16140818@student.nci |
| Home > mscdatakey   Overview >       |                                   |                                                                        |                                                       |                                                  |                       |
| mscdatakey   Secret<br>Key vault     | ets                               |                                                                        |                                                       |                                                  | ×                     |
| ,P Search (Ctrl+/) «                 | + Generate/Import 🚫 Refresh       | T Restore Backup                                                       |                                                       |                                                  |                       |
| Overview     Activity log            | The secret 'datastoragekey' has b | en successfully created.                                               |                                                       |                                                  |                       |
| Access control (IAM)                 | Name                              | Туре                                                                   | Status                                                | Expiration Date                                  |                       |
| Tags                                 | datastoragekey                    |                                                                        | ✓ Enabled                                             | 6/5/2022                                         |                       |
| Diagnose and solve problems          |                                   |                                                                        |                                                       |                                                  |                       |
| F Events (preview)                   |                                   |                                                                        |                                                       |                                                  |                       |
| Settings                             |                                   |                                                                        |                                                       |                                                  |                       |
| 🕇 Keys                               |                                   |                                                                        |                                                       |                                                  |                       |
| Secrets                              |                                   |                                                                        |                                                       |                                                  |                       |
| Certificates                         |                                   |                                                                        |                                                       |                                                  |                       |
| Access policies                      |                                   |                                                                        |                                                       |                                                  |                       |
| do Networking                        |                                   |                                                                        |                                                       |                                                  |                       |
| III Properties                       |                                   |                                                                        |                                                       |                                                  |                       |

Figure 32: Key Vault and Secret (11 of 17)

25. Copy DNS Name & Resource ID to notepad and return to homepage when finished.

| 🔥 mscdatakey   Properties - Micro X | Databricks × +                       |                                                                                                    | - 0                                            | ×    |
|-------------------------------------|--------------------------------------|----------------------------------------------------------------------------------------------------|------------------------------------------------|------|
| ↔ ở ŵ                               | 0 🖨 🗝 https://portal.azure.com/#@stu | dentricif.com/resource/subscriptions/S9b04986-4751-41c3-b28c-18443c899b91/resourceGroups/MstData/providers/Microsoft.KeyVault/vaults/mscdatakey/properties 🚥 🦁 🏚 | ± IN ED @ •                                    | ♦ =  |
| Microsoft Azure                     |                                      | 🔎 Search resources, services, and docs (G+/) 💿 🚱 😌 📀 ? 😳                                                                                                    | x16140818@student.r<br>NATIONAL COLLEGE OF IRE |      |
| Home > mscdatakey   Overview >      | erties                               |                                                                                                    |                                                | ×    |
| P Search (Ctrl+/) «                 | 🗟 Save 🗙 Discard 🚫 Refresh           |                                                                                                    |                                                |      |
| 😨 Overview                          | Name                                 | mscdatakey                                                                                                    |                                                |      |
| Activity log                        | Sku (Pricing tier)                   | Standard                                                                                                    |                                                |      |
| Access control (IAM)                | Location                             | westeurope                                                                                                    | Copy to clipbo                                 | pard |
| Diagnose and solve problems         | DNS Name                             | https://mscdatakey.vauit.azure.net/                                                                                                    |                                                | 6    |
| + Events (preview)                  | Resource ID                          | /subscriptions/59b04986-4751-41c3-b28c-18443c899b9f/resourceGroups/MscData/providers/Microsoft/KeyVault/vaults/mscdatakey                                        |                                                | Ð    |
| Settings                            | Subscription ID                      | 59b04986-4751-41c3-b28c-18443c899b9f                                                                                                    |                                                | 8    |
| 📍 Keys                              | Subscription Name                    | Pay-As-You-Go                                                                                                    |                                                | D.   |
| Secrets                             | Directory ID                         | 6edb49c1-bf72-4eea-8b3f-a7fd0a23b68c                                                                                                    |                                                | ð    |
| Access policies                     | Directory Name                       | National College of Ireland                                                                                                    |                                                | D    |
| do Networking                       | Soft delete                          | (Enable Disable)                                                                                                    |                                                |      |
| III Properties                      | Retention period (days)              | 90                                                                                                    |                                                |      |
| 🔒 Locks                             | Purge protection                     | (Evable (Disable)                                                                                                    |                                                |      |

Figure 33: Key Vault and Secret (12 of 17)

26. On the homepage click on the previously created Databricks resource

| A Home - Microsoft Azure X +                                 |                               |                                |                                   |                  |                       | - o ×                       |
|--------------------------------------------------------------|-------------------------------|--------------------------------|-----------------------------------|------------------|-----------------------|-----------------------------|
| ← → C ŵ                                                      | e.                            |                                |                                   |                  | (110%)                | ···· © ☆ ⊻ IN ① @ ♦ 🖓 🔤 🗏   |
| Microsoft Azure                                              | P Search resources, services, | and docs (U+/)                 |                                   |                  | D 🕼 O                 | © ? © x16140818@student.nci |
| Azure services<br>+<br>Crate a<br>recourse<br>Recent resoure | Ature<br>Databridis<br>Ces    | Subscriptions Virtual modvines | Help + support Resource<br>groups | All resources HD | insight More services |                             |
| Name                                                         |                               | Тура                           |                                   | Last             | Viewed                |                             |
| 🕐 msodatakey                                                 |                               | Key va                         | ult                               | 46 m             | inutes ago            |                             |
| datasetmsc                                                   |                               | Storag                         | e account                         | 58 m             | inutes ago            |                             |
| 📍 Pay-As-You-Go                                              |                               | Subsc                          | iption                            | 3 ho             | urs ago               |                             |
| 🃍 Azure for Studer                                           | nts                           | Subsc                          | iption                            | a mo             | nth ago               |                             |
| 😡 DataMsc                                                    |                               | Azure                          | Databricks Service                | a mo             | nth ago               |                             |

Figure 34: Key Vault and Secret (13 of 17)

27. Click Launch Workspace

| \Lambda DataNisc - Microsoft Azure 🛛 🗙 🕂 |                                                                                           | - o x                                                                                                    |
|------------------------------------------|-------------------------------------------------------------------------------------------|----------------------------------------------------------------------------------------------------|
| (←) → C @                                | https://portal.azure.com/#@studentnorlonmicrosoft.com/resource/subscriptions/59b04986-475 | -41c3-b28c-18443c899b9/resourceGroups/MscData/providers/Microsoft.Dstabricks/workspa 🖽 🚥 😨 🏠 👱 🖿 🕲 🔮 👹 🧮 |
| Microsoft Azure                          | (A) Search resources, services, and dots (G+/)                                            | All All All All All All All All All All                                                                  |
| Home >                                   |                                                                                           |                                                                                                    |
| Service DataMsc Azure Databricks Service |                                                                                           | ×                                                                                                    |
| P Bearch (Ctrl 1/) «                     | Delete                                                                                    |                                                                                                    |
| 😡 Overview                               | Status : Active                                                                           | Managed Resource Group : databricks-rg-DataMsc:g7ya4mnvmeztu                                             |
| Activity log                             | Resource group : MscData                                                                  | LiRi : https://adb-78413054594211616.azuredatabricks.net                                                 |
| Pg. Access control (IAM)                 | Location : West Europe                                                                    | Prizing Tier : premium                                                                                   |
| Tags                                     | Subscription : Pay-As-You-Go                                                              |                                                                                                    |
| a second as                              | Subscription ID : 59b04986-4751-41c3-b28c-18443c859b9f                                    |                                                                                                    |
| Settings                                 | Tags (change) : Click here to add tags                                                    |                                                                                                    |
| Virtual Network Peerings                 |                                                                                           | Α                                                                                                    |
| 🛱 Locks                                  |                                                                                           |                                                                                                    |
| 関 Export template                        |                                                                                           |                                                                                                    |
| Monitoring                               |                                                                                           |                                                                                                    |
| Diagnostic settings                      |                                                                                           |                                                                                                    |
| Support + troubleshooting                |                                                                                           |                                                                                                    |
| R New support request                    |                                                                                           | Launch Wortspace                                                                                         |

Figure 35: Key Vault and Secret (14 of 17)

28. When the workspace has opened copy the URL and open a new tab.

| 🔥 datasetmsc - Microsoft Azure 🗙 🤤 | Databricks × +                                                                                                    |                                                                                                    |                                                                                                    | - ø ×                                                                                  |
|------------------------------------|----------------------------------------------------------------------------------------------------|----------------------------------------------------------------------------------------------------|----------------------------------------------------------------------------------------------------|----------------------------------------------------------------------------------------|
| < → ୯ ŵ                            | A https://adb-784130545942116.16.azuredatabricks.net/?o=784130545942                                                      | 116#                                                                                                    |                                                                                                    | 9 🏠 🕪 🖸 🛎 🕈 🗉                                                                          |
| Microsoft Azure                    |                                                                                                    |                                                                                                    | PORT                                                                                                    | AL x16140818@student ncitlie                                                           |
| Azur<br>Deselocios                 | 😂 Azure Databric                                                                                                    | ks                                                                                                    | Free trail ends in 13 days. Upgrade t                                                                   | D Premium in Azure Portal ?<br>Signed in as<br>x16140838@student.ncir<br>User Settings |
| Po<br>Workspace                    |                                                                                                    | Drop files or click to browse                                                                                    |                                                                                                    | Admin Console<br>Partner Integrations<br>Manage Account<br>Log Out                     |
| Recents<br>B<br>Deta               | Explore the Quickstart Tutorial<br>Spin up a cluster, run quinies on preliaded data, and display<br>results in 5 minutes. | Import & Explore Data<br>Quickly import data, preview its schema, create a table, and<br>query it in a notebook. | Create a Blank Notebook<br>Create a notebook to start guerying, visualizing, and<br>modeling your data. | Workspaces<br>✓ DataMsc<br>x16140010@student.ncid                                      |
| Custers                            | Common Tasks                                                                                                    | Recents                                                                                                    | Documentation                                                                                           |                                                                                        |

Figure 36: Key Vault and Secret (15 of 17)

29. In the new tab paste the URL copied previously and add #secrets/createScope at the end so that it is in the following format

https://<\location>.azuredatabricks.net/?o=<\orgID>#secrets/createScope

| \land Home -        | Microsoft Azure 🛛 🗙 🧃                           | Databricks X 🤤 Databricks X 🕇                                                                 | - • ×                                                              |
|---------------------|-------------------------------------------------|-----------------------------------------------------------------------------------------------|--------------------------------------------------------------------|
| €⇒                  | C ŵ                                             | ♥ 🔒 https://adb-784130545942116.16.azuredatabricks.net/?o=784130545942116#secrets/createScope | ···· 🖾 🕁 🕅 🛈 🏶 🔶 🗏                                                 |
| Micros              | soft Azure                                      |                                                                                               | PORTAL x16140818@student.ncirl.ie                                  |
|                     | HomePage / Create S                             | ecret Scope                                                                                   | Free trial ends in 12 days. Upgrade to Premium in Azure Portal 📍 🌲 |
| Azure<br>Databricka | Create Secre                                    | t Scope Cancel Create                                                                         | î                                                                  |
| Home                | A store for secrets that store type. Learn more | s identified by a name and backed by a specific                                               |                                                                    |
| (D)<br>Workspace    | Scope Name Ø                                    |                                                                                               |                                                                    |
| Ø<br>Recents        | Manage Principal O                              |                                                                                               |                                                                    |
|                     | Creator                                         | 2                                                                                             |                                                                    |
|                     | Azure Key Vault o                               |                                                                                               |                                                                    |
|                     | DNS Name                                        |                                                                                               |                                                                    |
| Clusters            | https://xxx.vault.azure.ni                      |                                                                                               |                                                                    |
|                     | Resource ID                                     |                                                                                               |                                                                    |
| Jobs                | /subscriptions/x000xx0                          |                                                                                               |                                                                    |
| 120<br>Modele       |                                                 |                                                                                               |                                                                    |

Figure 37: Key Vault and Secret (16 of 17)

30. Update the below information. DNS Name and Resource ID have been previously copied to notepad. When all information has been entered click Create. Azure Databricks has now been successfully configured.

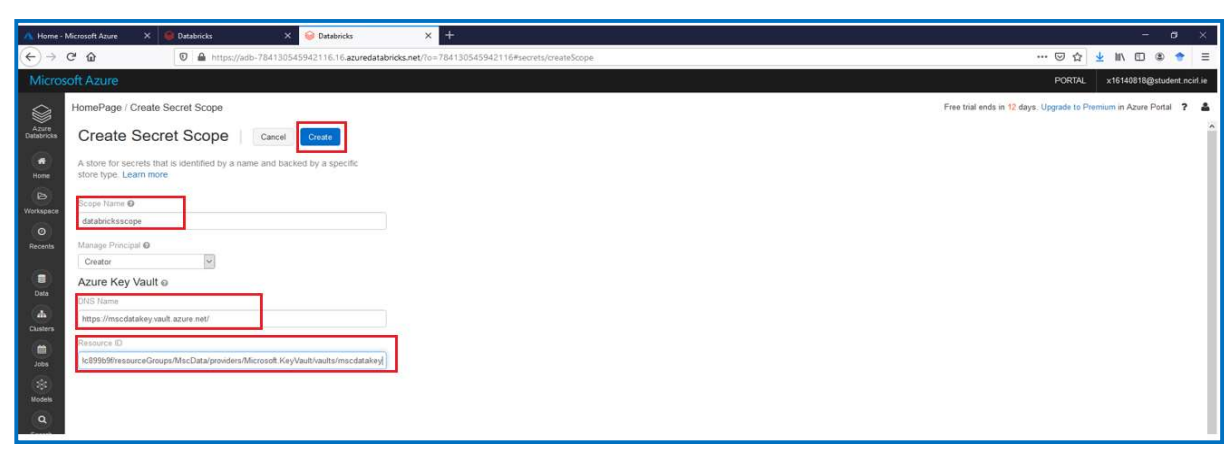

Figure 38: Key Vault and Secret (17 of 17)

# 3.3 Google

1. A Google account can be set up at Account Setup page<sup>4</sup>. By setting up the account the user will have access to products such as Google Colaboratory (Colab), Google Drive (Drive) and Gmail.

| G Create your Google Account × + |                           |                                                | x x |
|----------------------------------|---------------------------|------------------------------------------------|-----|
|                                  |                           | The account. All of Google<br>working for you. |     |
|                                  | English (United States) 💌 | Help Privacy Terms                             |     |

Figure 39: Google Account Set-up

# 3.4 Genesis Cloud

Genesis Cloud is a cloud Graphic Processing Unit (GPU) service that was required to run the models as the candidate's laptop had limited computational resources. An account can be set up via the Genesis Cloud website<sup>5</sup>. Once the account is created a debit or visa card needs to be added to be able to create virtual instance with the required GPU's. After a credit card has been added the user receives \$50 free credit.

4

https://accounts.google.com/signup/v2/webcreateaccount?hl=en&flowName=GlifWebSignIn &flowEntry=SignUp

<sup>&</sup>lt;sup>5</sup> <u>https://www.genesiscloud.com/</u>

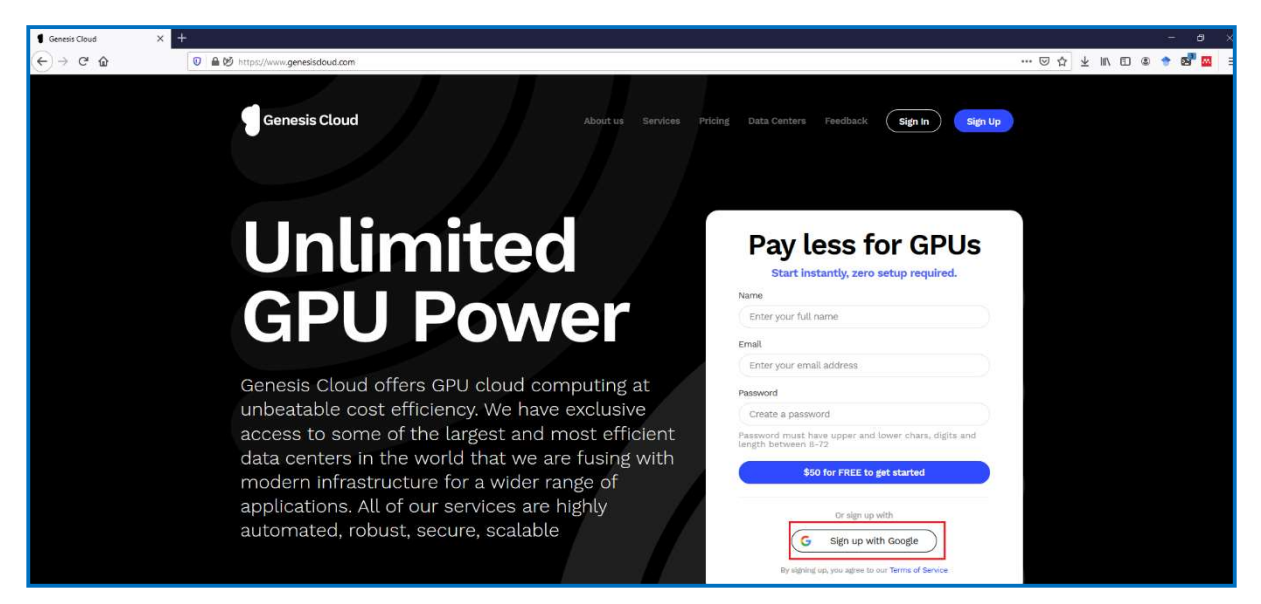

Figure 40: Genesis Cloud Account Set-up

# 3.5 Anaconda

Anaconda Individual is an open sourced Python distribution for machine learning that includes applications such as JupyterLab and Spyder. Anaconda can be downloaded from the Anaconda website<sup>6</sup>.

| O Individual Edition   Anaconda 🗙 | +                                               |                                                    |                                |               |           |             | - ø × |
|-----------------------------------|-------------------------------------------------|----------------------------------------------------|--------------------------------|---------------|-----------|-------------|-------|
| < <p>← → ⊂ ⊕</p>                  | 💿 🚔 https://www.anaconda.com/products/indiv     | dual                                               |                                |               |           |             |       |
|                                   | O ANACONDA.                                     | Products - Pricing                                 | Solutions - Reso               | ources - Blog | Company - | Get Started |       |
|                                   |                                                 |                                                    |                                |               |           |             |       |
|                                   | Q                                               |                                                    |                                |               |           |             |       |
|                                   | Individual Editio                               | n                                                  |                                |               |           |             |       |
|                                   | Your da                                         | ata sciel                                          | nce                            |               |           |             |       |
|                                   | toolkit                                         |                                                    |                                |               |           |             |       |
|                                   | With over 20 million                            | users worldwide, the c                             | open-source Individ            | ual           |           |             |       |
|                                   | science and machine                             | e learning on a single n                           | nachine. Developed             | for           |           |             |       |
|                                   | solo practitioners, it i<br>thousands of open-s | s the toolkit that equip<br>ource packages and lit | is you to work with<br>braries |               |           |             |       |
|                                   |                                                 |                                                    |                                |               |           |             |       |
|                                   | Download                                        |                                                    |                                |               |           |             |       |
|                                   | _                                               | _                                                  | _                              |               |           |             |       |
|                                   | 2                                               |                                                    |                                |               |           |             |       |

Figure 41: Anaconda Download (1 of 3)

<sup>&</sup>lt;sup>6</sup> <u>https://www.anaconda.com/products/individual</u>

1. Scroll down the page and select python 3.7 64-bit Graphical Installer for Windows

| O Individual Edition   Anaconda 🗙 👫          |                                              |                                        |                                                  | - 0             |
|----------------------------------------------|----------------------------------------------|----------------------------------------|--------------------------------------------------|-----------------|
| $\leftarrow \rightarrow$ C $\textcircled{0}$ | https://www.anaconda.com/products/individual |                                        |                                                  | 8 ··· 🛛 🟠 🕪 🕄 🕈 |
|                                              |                                              | Anaconda Installer                     | S                                                |                 |
|                                              | Windows 🕊                                    | MacOS 🗯                                | Linux 🔕                                          |                 |
|                                              | Python 3.7                                   | Python 3.7                             | Python 3.7                                       |                 |
| )                                            | 64-Bit Graphical Installer (466 MB)          | 64-Bit Graphical Installer (442)       | 64-Bit (x86) Installer (522 MB)                  |                 |
|                                              | 32-Bit Graphical Installer (423 MB)          | 64-Bit Command Line Installer (430 MB) | 64-Bit (Power8 and Power9) Installer (276<br>MB) |                 |
|                                              | Python 2.7                                   | Python 2.7                             |                                                  |                 |
|                                              | 64-Bit Graphical Installer (413 MB)          | 64-Bit Graphical Installer (637 MB)    | Python 2.7                                       |                 |
|                                              | 32. Bit Graphical Installer (356 MB)         | 64-Bit Command Line Installer (409 MB) | 64-Bit (x86) Installer (477 MB)                  |                 |
|                                              | oz-on organisa installer (330 mb)            | of or commune the instance (403 MD)    | 64-Bit (Power8 and Power9) Installer (295<br>MB) |                 |

Figure 42: Anaconda Download (2 of 3)

2. Run the file after download.

| · I ☑ ☐ 〒 I Downloads<br>· IIe Home Share View                        |                        |             |            |
|-----------------------------------------------------------------------|------------------------|-------------|------------|
| → ↑ ↓ This PC → Local Disk (C:) → Users → N<br>Name<br>→ Ouick access | Date modified          | Туре        | Size       |
| Desktop / TOQAY (1)     Downloads / Anaconda3-2020.02-Windows->       | 86_64 22/05/2020 11:36 | Application | 477,450 KB |

Figure 43: Anaconda Download (3 of 3)

3. After the file has opened click next

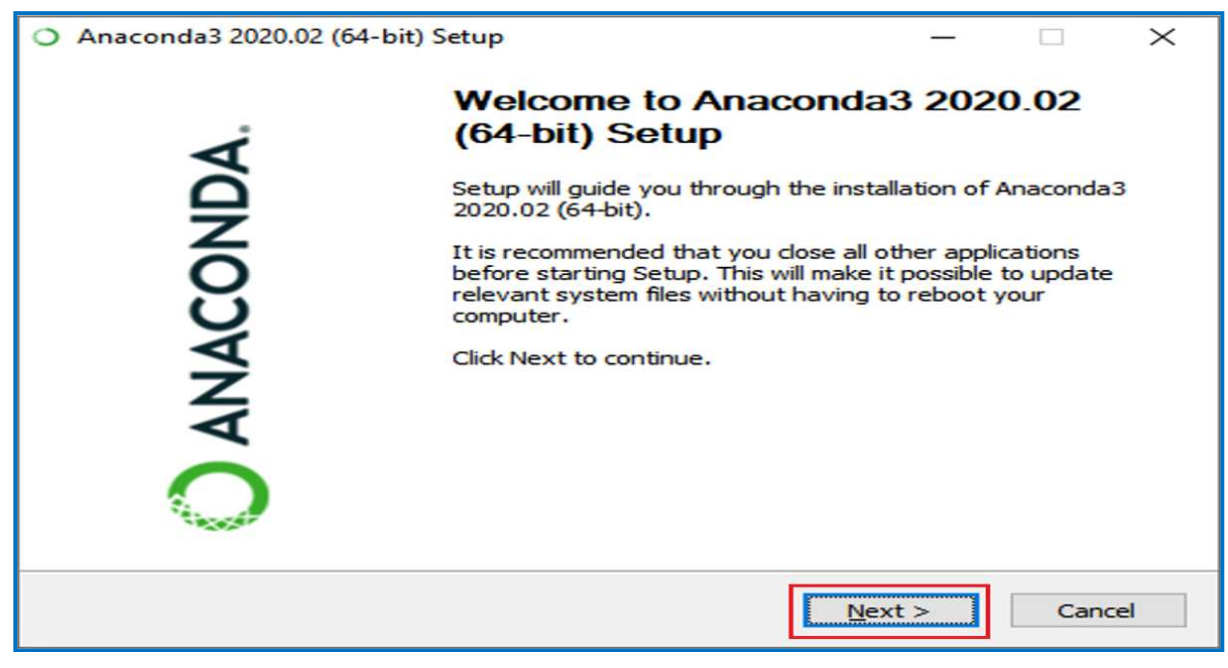

Figure 44: Anaconda Set-up (1 of 21)

4. Click I agree on the Licence Agreement

| ANIACONIDA                                               | License Agreement                                                                        |   |
|----------------------------------------------------------|------------------------------------------------------------------------------------------|---|
| ANACONDA.                                                | Please review the license terms before installing Anaconda3 2020.02 (64-bit).            |   |
| Press Page Down to see t                                 | ne rest of the agreement.                                                                |   |
| End User License Agreem                                  | ent - Anaconda Individual Edition                                                        | ^ |
|                                                          |                                                                                          | - |
| Copyright 2015-2020, An                                  | aconda, Inc.                                                                             |   |
| All rights reserved under                                | the 3-clause BSD License:                                                                |   |
| This End User License Agr                                | eement (the "Agreement") is a legal agreement between you                                |   |
| and Anaconda, Inc. ("Ana<br>(which was formerly know     | conda") and governs your use of Anaconda Individual Edition                              |   |
|                                                          |                                                                                          |   |
| If you accept the terms of<br>agreement to install Anacc | the agreement, click I Agree to continue. You must accept the<br>onda3 2020.02 (64-bit). |   |
|                                                          |                                                                                          |   |
| aconda, Inc. ———                                         |                                                                                          |   |
|                                                          |                                                                                          |   |

Figure 45: Anaconda Set-up (2 of 21)

5. Click Just Me and click next

|                           | Select Installation Type                                      |                    |               |        |
|---------------------------|---------------------------------------------------------------|--------------------|---------------|--------|
| ANACONDA.                 | Please select the type of inst<br>Anaconda3 2020.02 (64-bit). | allation you would | like to perfo | rm for |
| T                         |                                                               |                    |               |        |
| Install for:              |                                                               |                    |               |        |
| Just Me (recommended)     |                                                               |                    |               |        |
|                           | ¥.:                                                           |                    |               |        |
|                           |                                                               |                    |               |        |
| O All Users (requires adm | in privileges)                                                |                    |               |        |
| O All Users (requires adm | in privileges)                                                |                    |               |        |
| O All Users (requires adm | in privileges)                                                |                    |               |        |
| O All Users (requires adm | in privileges)                                                |                    |               |        |
| O All Users (requires adm | in privileges)                                                |                    |               |        |
| O All Users (requires adm | in privileges)                                                |                    |               |        |

Figure 46: Anaconda Set-up (3 of 21)

6. Leave default destination folder and click next

| O Anaconda3 2020.02 (64-                                   | bit) Setup                                   |                                                 | —                      |            | ×      |
|------------------------------------------------------------|----------------------------------------------|-------------------------------------------------|------------------------|------------|--------|
| O ANACONDA.                                                | Choose Install<br>Choose the fold            | Location<br>er in which to install A            | Anaconda3 2            | 020.02 (64 | Hbit). |
| Setup will install Anaconda<br>folder, click Browse and se | 3 2020.02 (64-bit) i<br>lect another folder. | n the following folder<br>Click Next to continu | . To install in<br>.e. | a differen | t      |
| Destination Folder                                         |                                              |                                                 | _                      |            |        |
| C: Users New Janacon                                       | da3                                          |                                                 | Bro                    | wse        |        |
| Space required: 3.0GB                                      |                                              |                                                 |                        |            |        |
| Space available: 143.9GB                                   |                                              |                                                 |                        |            |        |
| Anaconda, Inc. ————                                        |                                              |                                                 |                        |            |        |
|                                                            |                                              | < <u>B</u> ack                                  | <u>N</u> ext >         | Cano       | cel    |

Figure 47: Anaconda Set-up (4 of 21)

7. It is highly recommended to choose Register Anaconda3 as my default Python 3.7. Click Install

| Anaconda3 2020.02 (64)                                                                                                    | -bit) Setup                                                                                                    | 10 <u></u>                                                        |     | ×   |
|----------------------------------------------------------------------------------------------------|----------------------------------------------------------------------------------------------------|-------------------------------------------------------------------|-----|-----|
| O ANACONDA.                                                                                                    | Advanced Installation Options<br>Customize how Anaconda integrates v                                                                                                    | with Windows                                                      |     |     |
| Advanced Options                                                                                                    |                                                                                                    |                                                                   |     |     |
| Add Anaconda3                                                                                                    | to my PATH environment variable                                                                                                    |                                                                   |     |     |
| Not recommended.<br>menu and select "Au<br>Anaconda get found<br>cause problems req<br>Register Anacon<br>This will allow other<br>PyCharm, Wing IDE<br>detect Anaconda as | Instead, open Anaconda3 with the Windo<br>naconda (64-bit)". This "add to PATH" opti<br>d before previously installed software, but<br>uiring you to uninstall and reinstall Anacon<br>da3 as my default Python 3.7<br>programs, such as Python Tools for Visua<br>, PyDev, and MSI binary packages, to aut<br>s the primary Python 3.7 on the system. | ws Start<br>ion makes<br>t may<br>nda.<br>I Studio<br>tomatically |     |     |
| Anaconda, Inc. ————                                                                                                    | < <u>B</u> ack                                                                                                    | Install                                                           | Can | cel |

Figure 48: Anaconda Set-up (5 of 21)

8. Once completed click next

| Anaconda3 2020.02 (64- | bit) Setup                                                 | -      |     | $\times$ |
|------------------------|------------------------------------------------------------|--------|-----|----------|
| O ANACONDA.            | Installation Complete<br>Setup was completed successfully. |        |     |          |
| Completed              |                                                            |        |     | _        |
| Show <u>d</u> etails   |                                                            |        |     |          |
|                        |                                                            |        |     |          |
|                        |                                                            |        |     |          |
|                        |                                                            |        |     |          |
| naconda, Inc           |                                                            |        |     |          |
|                        | < <u>B</u> ack                                             | lext > | Can | cel      |

Figure 49: Anaconda Set-up (6 of 21)

# 9. And next again

| O Anaconda3 2020.02 (64-b                           | oit) Setup                                                         | _            |     | ×   |
|-----------------------------------------------------|--------------------------------------------------------------------|--------------|-----|-----|
| O ANACONDA.                                         | Anaconda3 2020.02 (64-bit)<br>Anaconda + JetBrains                 |              |     |     |
| Anaconda and JetBrains<br>environments tightly inte | are working together to bring you An<br>grated in the PyCharm IDE. | aconda-power | ed  |     |
| PyCharm for Anaconda i                              | s available at:                                                    |              |     |     |
| https://www.anaconda.                               | com/pycharm                                                        |              |     |     |
|                                                     |                                                                    |              | PC  |     |
| Anaconda, Inc. ————                                 | < <u>B</u> ack                                                     | Next >       | Can | cel |

Figure 50: Anaconda Set-up (7 of 21)

10. And finally click finish. Anaconda is now installed

| Anaconda3 2020.02 (64) | -bit) Setup                                                                                                    |                                                   |                                              | $\times$  |
|------------------------|----------------------------------------------------------------------------------------------------|---------------------------------------------------|----------------------------------------------|-----------|
| O ANACONDA.            | Completing Anacond<br>(64-bit) Setup<br>Thank you for installing Anaconda<br>Here are some helpful tips and res<br>We recommend you bookmark the<br>back to them later. | Individual Ed<br>sources to get<br>se links so yo | D.02<br>lition.<br>t you start<br>u can refe | ted.<br>r |
|                        | < <u>B</u> ack                                                                                                    | Einish                                            | Cano                                         | cel       |

Figure 51: Anaconda Set-up (8 of 21)

11. After installation is complete search for Anaconda Prompt in the search bar.

| All Apps Documents Web Mor                                                            | e 🔻 | R                                             |
|---------------------------------------------------------------------------------------|-----|-----------------------------------------------|
| Best match                                                                            |     |                                               |
| Anaconda Prompt (anaconda3)<br>App                                                    |     | CN_                                           |
| anaconda_navigator<br>File folder in site-packages<br>Last modified: 22/5/2020, 12:13 | >   | Anaconda Prompt (anaconda3)<br><sub>App</sub> |
| Apps anaconda-project.exe                                                             | >   | Open G. Bun as administrator                  |
| Anaconda Navigator (anaconda3)                                                        | >   |                                               |
| <ul> <li>Anaconda Powershell Prompt<br/>(anaconda3)</li> </ul>                        | >   | - Pin to Start                                |
| Spyder (anaconda3)                                                                    | >   | TRI Pin to taskbar                            |
| 📁 Jupyter Notebook (anaconda3)                                                        | >   | En official                                   |
| Reset Spyder Settings (anaconda3)                                                     | >   |                                               |
| Search the web                                                                        |     |                                               |
| A anaconda - See web results                                                          | >   |                                               |
| Folders (8+)                                                                          |     |                                               |
| Documents - This PC (5+)                                                              |     |                                               |
| 🔎 anaconda Prompt (anaconda3)                                                         |     | H: C 🕋 🟦 🥅 💆 😒 🍏 🚾                            |

Figure 52: Anaconda Set-up (9 of 21)

12. Open Anaconda prompt, which is similarly to Command Prompt in windows but powered by the Anaconda Distribution. To check if Python has been successfully installed type python.

| Anaconda Prompt (anaconda3) - python                                                                                                    | :1 <u>.51</u> 0 |    | × |
|----------------------------------------------------------------------------------------------------|-----------------|----|---|
| ase) C:\Users\New>nython                                                                                                    |                 | -  |   |
| chon 3.7.6 (default, Jan 8 2020, 20:23:39) [MSC v.1916 64 bit (AMD64)] :: Anaconda, Inc.<br>pe "help", "copyright", "credits" or "license" for more information.<br>> | on win          | 32 |   |
|                                                                                                    |                 |    |   |
|                                                                                                    |                 |    |   |
|                                                                                                    |                 |    |   |
|                                                                                                    |                 |    |   |
|                                                                                                    |                 |    |   |
|                                                                                                    |                 |    |   |
|                                                                                                    |                 |    |   |
|                                                                                                    |                 |    |   |
|                                                                                                    |                 |    |   |

Figure 53: Anaconda Set-up (10 of 21)

#### 13. To exit type exit()

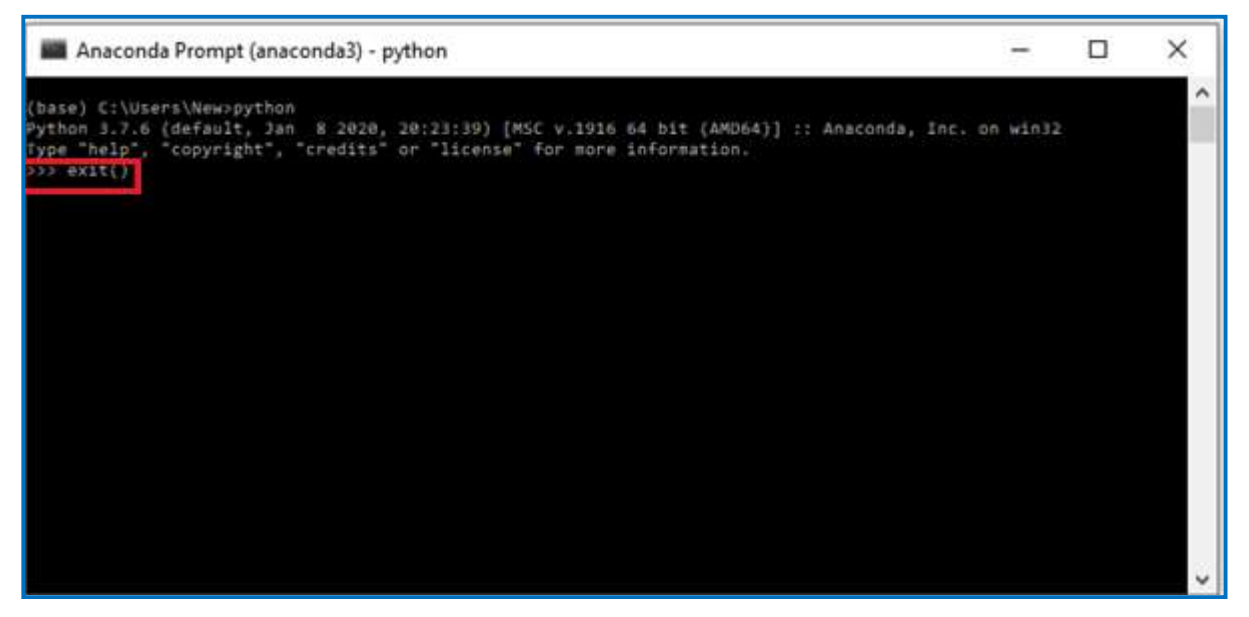

Figure 54: Anaconda Set-up (11 of 21)

14. Next check the location of the Anaconda file path. The location is needed to be able to add to Systems properties.

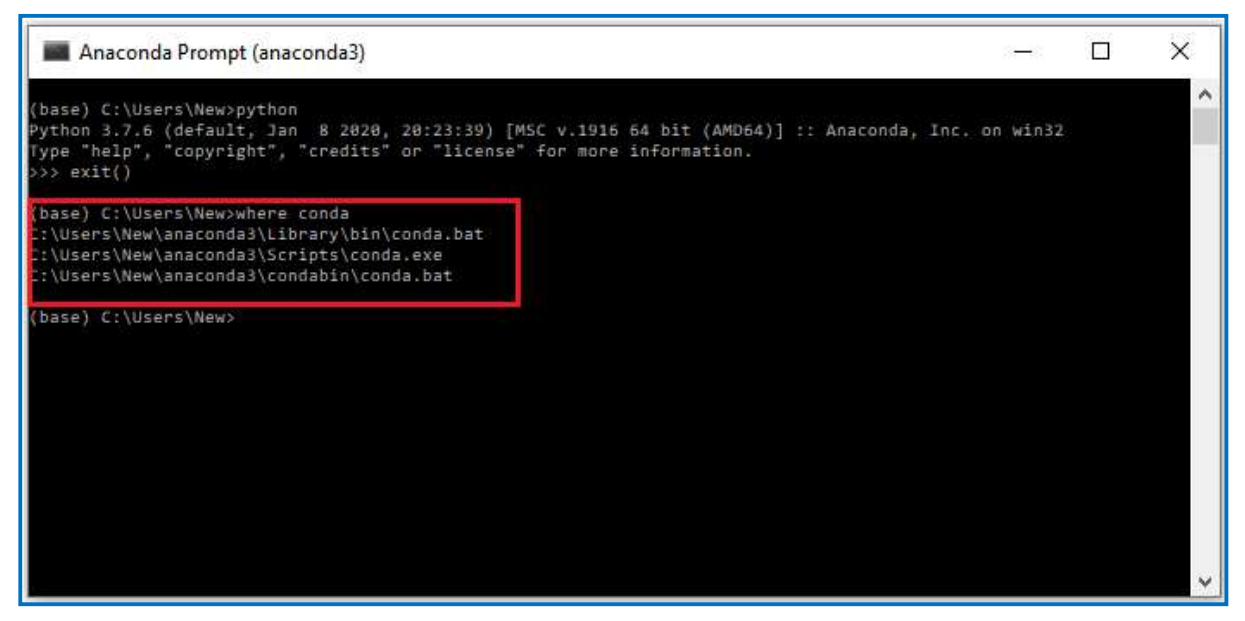

Figure 55: Anaconda Set-up (12 of 21)

15. To complete setup the above file paths need to be added to System properties. To open run box press Windows Key + R. When the box opens type sysdm.cpl and click OK

| 🖅 Run         |                                       |                                                      | >               |
|---------------|---------------------------------------|------------------------------------------------------|-----------------|
|               | Type the name of a resource, and Wind | program, folder, docum<br>lows will open it for you. | ent or Internet |
| <u>O</u> pen: | sysdm.cpl                             |                                                      | .~              |
|               |                                       |                                                      |                 |

Figure 56: Anaconda Set-up (13 of 21)

16. Click on Advanced

| omputer Name                         | Hardware                | Advanced                   | System Prote   | ction Remote      |     |
|--------------------------------------|-------------------------|----------------------------|----------------|-------------------|-----|
| Windo<br>on the                      | ws uses the<br>network. | e following inf            | omation to ide | ntify your comput | ter |
| Computer <u>d</u> escrip             | tion:                   | 1                          |                |                   |     |
|                                      | F                       | or example: "<br>omputer". | Kitchen Compu  | ter" or "Mary's   |     |
| Full computer nar                    | me: D                   | ESKTOP-NH                  | 7BU6V          |                   |     |
| Workgroup:                           | W                       |                            | 2              |                   |     |
| To rename this c                     | omouter or              | change its dr              | main or        |                   |     |
| To rename this c<br>workgroup, click | omputer or<br>Change.   | change its do              | omain or       | Change            |     |
|                                      |                         |                            |                |                   |     |
|                                      |                         |                            |                |                   |     |
|                                      |                         |                            |                |                   |     |
|                                      |                         |                            |                |                   |     |
|                                      |                         | 100                        |                |                   |     |

Figure 57: Anaconda Set-up (14 of 21)

17. Then click Environmental Variables

| 28 10 102 1     |                |                |                      | 1227                        |   |
|-----------------|----------------|----------------|----------------------|-----------------------------|---|
| Computer Name   | Hardware       | Advanced       | System Protection    | Remote                      |   |
| You must be log | gged on as a   | an Administrat | or to make most of t | nese <mark>changes</mark> . |   |
| Defermente      |                |                |                      |                             |   |
| Fenomance       |                |                |                      |                             |   |
| Visual effects  | , processor s  | scheduling, m  | emory usage and vir  | tual memory                 |   |
|                 |                |                |                      |                             |   |
|                 |                |                |                      | Settings                    |   |
|                 |                |                |                      |                             |   |
| User Profiles   |                |                |                      |                             |   |
| Desktop settin  | ngs related to | o your sign-in |                      |                             |   |
|                 |                |                |                      |                             |   |
|                 |                |                |                      | Settings                    |   |
|                 |                |                | 27                   |                             |   |
| Start-up and F  | Recovery       |                |                      |                             |   |
| System start-u  | ip, system fa  | ilure and deb  | ugging information   |                             |   |
|                 |                |                |                      |                             |   |
|                 |                |                |                      | Settings                    |   |
|                 |                |                | -                    |                             |   |
|                 |                |                | -                    |                             | - |
|                 |                |                | Environm             | ent Variables               |   |
|                 |                |                |                      |                             |   |
|                 |                |                |                      |                             |   |
|                 |                |                |                      |                             |   |

Figure 58: Anaconda Set-up (15 of 21)

18. Click on Path and then click Edit

|                                                                                                    | Value                                                                                                    |   |
|----------------------------------------------------------------------------------------------------|----------------------------------------------------------------------------------------------------|---|
| OneDrive                                                                                                    | C:\Users\New\OneDrive - National College of Ireland                                                                                                    |   |
| OneDriveCommercial                                                                                                    | C:\Users\New\OneDrive - National College of Ireland                                                                                                    |   |
| OneDriveConsumer                                                                                                    | C:\Users\New\OpeDrive                                                                                                    | _ |
| Path                                                                                                    | C:\Users\New\AppData\Local\Microsoft\WindowsApps;C:\Progra                                                                                                    |   |
| TEMP                                                                                                    | C:\Users\New\AppData\Local\Temp                                                                                                    |   |
| TMP                                                                                                    | C:\Users\New\AppData\Local\Temp                                                                                                    |   |
|                                                                                                    | New Edit Delete                                                                                                    |   |
|                                                                                                    |                                                                                                    |   |
| stem variables<br>Variable                                                                                                    | Value                                                                                                    |   |
| stem variables<br>Variable<br>ComSner                                                                                          | Value                                                                                                    | , |
| stem variables<br>Variable<br>ComSpec<br>DriverData                                                                            | Value<br>C:\WINDOWS\system32\cmd.exe<br>C:\Windows\System32\Drivers\DriverData                                                                                                    | í |
| stem variables<br>Variable<br>ComSpec<br>DriverData<br>NUMBER OF PROCESSORS                                                    | Value<br>C:\WINDOWS\system32\cmd.exe<br>C:\Windows\System32\Drivers\DriverData<br>4                                                                                                    | , |
| stem variables<br>Variable<br>ComSpec<br>DriverData<br>NUMBER_OF_PROCESSORS<br>OS                                              | Value<br>C:\WINDOWS\system32\cmd.exe<br>C:\Windows\System32\Drivers\DriverData<br>4<br>Windows_NT                                                                                                    | ` |
| stem variables<br>Variable<br>ComSpec<br>DriverData<br>NUMBER_OF_PROCESSORS<br>OS<br>Path                                      | Value<br>C:\WINDOWS\system32\cmd.exe<br>C:\Windows\System32\Drivers\DriverData<br>4<br>Windows_NT<br>C:\WINDOWS\system32;C:\WINDOWS;C:\WINDOWS\System32\Wb                                                                 | ` |
| stem variables<br>Variable<br>ComSpec<br>DriverData<br>NUMBER_OF_PROCESSORS<br>OS<br>Path<br>PATHEXT                           | Value<br>C:\WINDOWS\system32\cmd.exe<br>C:\Windows\System32\Drivers\DriverData<br>4<br>Windows_NT<br>C:\WINDOWS\system32;C:\WINDOWS;C:\WINDOWS\System32\Wb<br>.COM;.EXE;.BAT;.CMD;.VBS;.VBE;JS;JSE;.WSF;.WSH;.MSC          | , |
| stem variables<br>Variable<br>ComSpec<br>DriverData<br>NUMBER_OF_PROCESSORS<br>OS<br>Path<br>PATHEXT<br>PROCESSOR_ARCHITECTURE | Value<br>C:\WINDOWS\system32\cmd.exe<br>C:\Windows\System32\Drivers\DriverData<br>4<br>Windows_NT<br>C:\WINDOWS\system32;C:\WINDOWS;C:\WINDOWS\System32\Wb<br>.COM;.EXE;.BAT;.CMD;.VBS;.VBE;JS;JSE;.WSF;.WSH;.MSC<br>AMD64 | , |

Figure 59: Anaconda Set-up (16 of 21)

#### 19. Click New

| %USERPROFILE%\AppData\Local\Microsoft\WindowsApps         | New                |
|-----------------------------------------------------------|--------------------|
| C:\Program Files\Intel\WiFi\bin\                          |                    |
| C:\Program Files\Common Files\Intel\WirelessCommon\       | Edit               |
| C:\Users\New\AppData\Local\Programs\Microsoft VS Code\bin |                    |
| C:\Program Files\Oracle\VirtualBox                        | Browse             |
|                                                           | Delete             |
|                                                           | Move <u>U</u> p    |
|                                                           | Move D <u>o</u> wr |
|                                                           | Edit <u>t</u> ext  |
|                                                           |                    |
|                                                           |                    |

Figure 60: Anaconda Set-up (17 of 21)

20. Then add the locations of files that were returned from Anaconda Prompt where conda. When done click ok and ok for the remaining screens.

| %USERPROFILE%\AppData\Local\Microsoft\WindowsApps        | New                |
|----------------------------------------------------------|--------------------|
| C:\Program Files\Intel\WiFi\bin\                         |                    |
| C:\Program Files\Common Files\Intel\WirelessCommon\      | Edit               |
| C:\Users\New\AppData\Local\Programs\Microsoft VS Code\bi | n                  |
| C:\Program Files\Oracle\VirtualBox                       | Browse             |
| C:\Users\New\anaconda3\Scripts                           |                    |
| C:\Users\New\anaconda3\Library\bin                       | Delete             |
| C:\Users\New\anaconda3\condabin                          |                    |
|                                                          | Move Up            |
|                                                          | Move D <u>o</u> wr |
|                                                          | Edit <u>t</u> ext  |
|                                                          |                    |
|                                                          |                    |

Figure 61: Anaconda Set-up (18 of 21)

21. 20. After above has been completed to check if installation is correct press Windows Key + R again. Enter cmd and click ok.

| B Run |                   |                |                                             | ×                |
|-------|-------------------|----------------|---------------------------------------------|------------------|
| 19    | Type the resource | name of a prog | gram, folder, docur<br>will open it for you | ment or Internet |
| Open: | cmd               |                |                                             | ~                |
| ⊴pen: | cind              |                |                                             | ~                |
|       | 1                 | OK             | Count                                       | Province         |
|       |                   | UK             | Cancel                                      | Browse           |

Figure 62: Anaconda Set-up (19 of 21)

22. When Command Prompt opens type conda and the second highlighted box should appear if installed correctly.

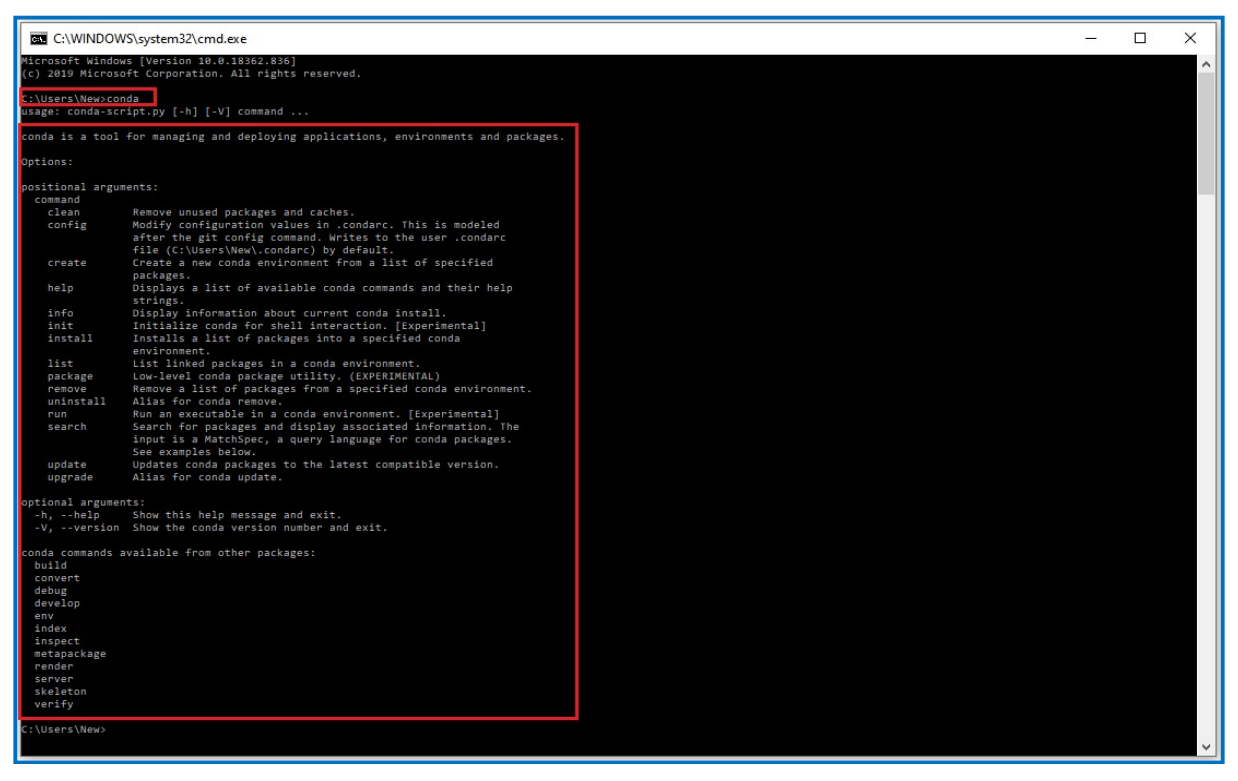

Figure 63: Anaconda Set-up (20 of 21)

23. To check which version, enter conda -version

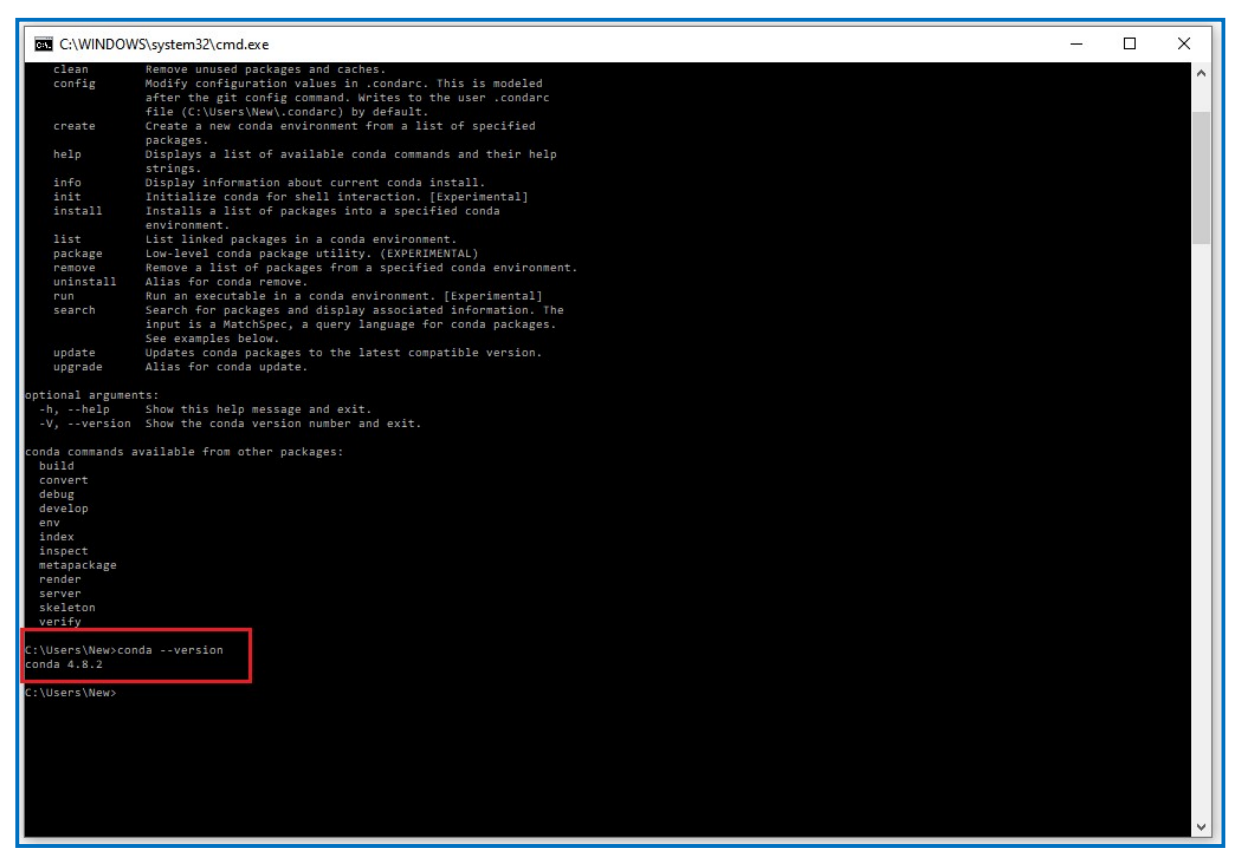

Figure 64: Anaconda Set-up (21 of 21)

# 3.6 Weights & Biases

Weights and Biases (W&B) is a developer tool for tracking experiments for deep learning and users can sign up to W&B with their Google account from the applications website<sup>7</sup>

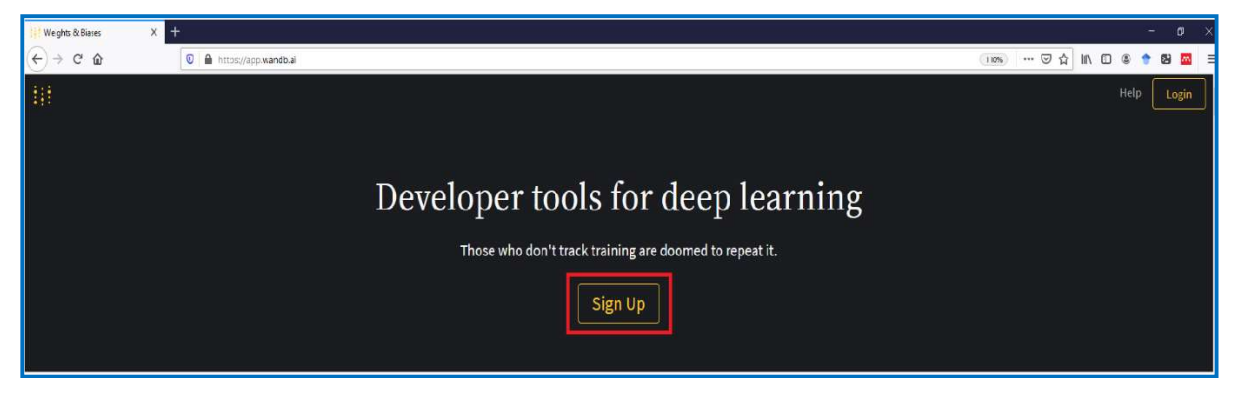

Figure 65: Weights and Biases Set-up

<sup>&</sup>lt;sup>7</sup> <u>https://app.wandb.ai/</u>

## 3.7 Putty

PuTTY is a Secure Shell (SSH) software that is utilised for the secure connection between an SSH Client and an SSH Server. For the research project PuTTY was used to tunnel or forward Jupyter Lab from the candidate's laptop to the Genesis Cloud Instance. The software can be downloaded from the PuTTY website<sup>8</sup>.

1. Click here

| 📲 Genesis Cloud 🛛 🔍 🗙 | Compute Service - Genesis C 🖉 🗙 | How to Create 35H Keys With TIX Download PuTTY - a free 55H and IIX +                                                                                                    | E   | 0 | ) × |
|-----------------------|---------------------------------|----------------------------------------------------------------------------------------------------|-----|---|-----|
| ↔ ở ŵ                 | https://www.putty.org           | ···· © ☆ 🛝 🗊                                                                                                    | 8 🕈 | 8 |     |
|                       |                                 | Download PuTTY PuTTY is an SSH and telnet client, developed originally by Simon Tatham for the Windows platform. PuTTY is open source software that is available with source code and is developed and supported by a group of volunteers. You can download PuTTY here. |     |   |     |
|                       |                                 | Below suggestions are independent of the authors of PuTTY. They are not to be seen as endorsements by the PuTTY project.                                                                                                    |     |   |     |
|                       |                                 |                                                                                                    |     |   |     |

Figure 66: PuTTY Set-up (1 of 7)

2. Click on below link for 64-bit

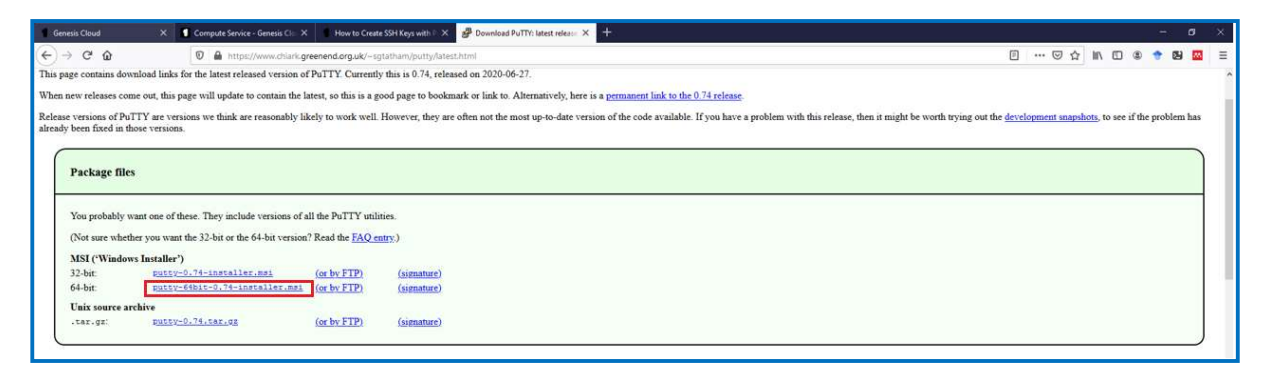

Figure 67: PuTTY Set-up (2 of 7)

3. Click save and then run the downloaded file

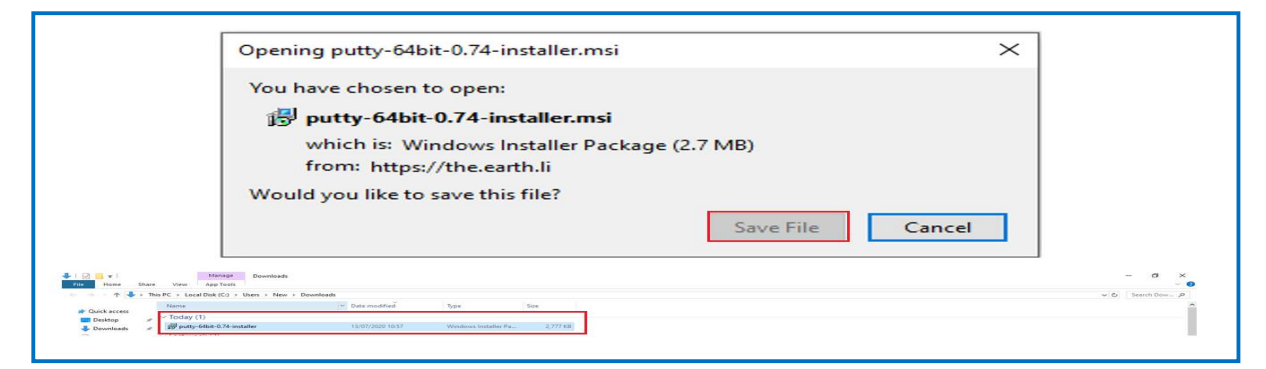

Figure 68: PuTTY Set-up (3 of 7)

<sup>&</sup>lt;sup>8</sup> <u>https://www.putty.org/</u>

#### 4. Click Next

| PuTTY release 0.74 (64-bit) | Setup —                                                                                                    | · [                    |                    | $\times$ |
|-----------------------------|----------------------------------------------------------------------------------------------------|------------------------|--------------------|----------|
|                             | Welcome to the PuTTY releas<br>(64-bit) Setup Wizard                                                       | se 0.7                 | 4                  |          |
|                             | The Setup Wizard will install PuTTY release<br>your computer. Click Next to continue or C<br>Setup Wizard. | 0.74 (64<br>ancel to a | Hbit) o<br>exit th | ie<br>Ie |
|                             |                                                                                                    |                        |                    |          |
| <b>D</b>                    |                                                                                                    |                        |                    |          |
|                             | Back Next                                                                                                  |                        | Cance              | :I       |

Figure 69: PuTTY Set-up (4 of 7)

5. And click Next again

| PuTTY release 0.74 (64-bit) Setup —                                            |     | $\times$ |
|--------------------------------------------------------------------------------|-----|----------|
| Destination Folder                                                             |     |          |
| Click Next to install to the default folder or click Change to choose another. | 1   | <u>e</u> |
| Install PuTTY release 0.74 (64-bit) to:                                        |     |          |
| C:\Program Files\PuTTY\                                                        |     |          |
| Change                                                                         |     |          |
|                                                                                |     |          |
|                                                                                |     |          |
|                                                                                |     |          |
|                                                                                |     |          |
| <u>B</u> ack <u>Next</u>                                                       | Car | ncel     |

Figure 70: PuTTY Set-up (5 of 7)

6. Click Install

| 👷 PuTTY release 0.74 (64-bit) Setup                                                                                                    |       | $\times$ |
|----------------------------------------------------------------------------------------------------|-------|----------|
| Product Features                                                                                                    |       |          |
| Select the way you want features to be installed.                                                                                                    | <br>6 |          |
| Install PuTTY files<br>Add shortcut to PuTTY on the Desktop<br>Put install directory on the PATH for command prompts<br>Associate .PPK files with PuTTYgen and Pageant |       |          |
| This feature requires 0KB on your hard drive.<br>Back State                                                                                                    | Can   | icel     |

Figure 71: PuTTY Set-up (6 of 7)

7. Finally, click Finish. Putty is installed successfully

| 😥 PuTTY release 0.74 (64-bit) Setup |                                                | -           |      | $\times$ |
|-------------------------------------|------------------------------------------------|-------------|------|----------|
|                                     | Completed the PuTTY r<br>(64-bit) Setup Wizard | elease 0    | .74  |          |
|                                     | Click the Finish button to exit the S          | etup Wizard | -    |          |
|                                     |                                                |             |      |          |
|                                     | Back Fi                                        | nish        | Canc | el       |

Figure 72: PuTTY Set-up (7 of 7)

# 3.8 Cliget

Cliget is a Firefox extension that enables the downloading of protected files from sources such as Drive to virtual or remote machines. The add-on adds curl, wget or aria2 to Firefox's download dialog so that user can copy the curl command and run on another machine. The extension can be added to Firefox from the browser add-ons page<sup>9</sup>.

1. Click Add to Firefox

| T diget-det bis Extension for 1 X + - 0 X                                                                                                    |                                                                                                    |  |  |  |
|----------------------------------------------------------------------------------------------------|----------------------------------------------------------------------------------------------------|--|--|--|
| ← → C* @  © A the https://addons.mozilia.org/en-US/itrefor/addon/diget/                                                                                                    | E ···· 당 ☆ IIN ID 🏽 🕈 🚾 🚍                                                                                                    |  |  |  |
| Firefox Browser<br>ADD-ONS Explore <u>Extensions</u> Themes wore~                                                                                                    | Extension Workshop & Developer Hub & Teng toor bit Lag and the second second seco |  |  |  |
| 5.99 Units                                                                                                    | 127<br>Besiens 4.5 Stare                                                                                                    |  |  |  |
| cliget       2         by Zaid Abdulla       2         Download login-protected files from the command line using curt, wget or ariaz.       + Add to Friefex         Trob to reincored for accurity through Modiles Recommended Extensions propers. Make sore you toock it before installing.       1         Immore       1 |                                                                                                    |  |  |  |

Figure 73: Cliget Add-On

<sup>&</sup>lt;sup>9</sup> https://addons.mozilla.org/en-US/firefox/addon/cliget/
## 2. Click Add

| 🔻 cliget - Get this Extension for 🦄 | × +                                                                 |                                                     |                       |                |                        |                                 |     | 3       | - 0   | ×          |
|-------------------------------------|---------------------------------------------------------------------|-----------------------------------------------------|-----------------------|----------------|------------------------|---------------------------------|-----|---------|-------|------------|
| <> → ⊂ ŵ                            | 🖸 🚔 📬 🏠 https://addons.mozilla.org/en-U5/firefox/addon/             | cliget/                                             |                       |                |                        | E                               | 🖾 🕁 | IN 10 4 | ) 🕈 🛙 | <b>2</b> = |
|                                     | Add cliget?<br>It requires your permission to:                      |                                                     |                       | Exter          | nsion Workshop 💐 Devel | oper Hub 🖉 🛛 Register of Log in |     |         |       |            |
|                                     | Access your cata for all web sites     Learn more about permissions | tensions Themes More Y                              |                       |                | Q find add-o           | ns $ ightarrow$                 |     |         |       |            |
|                                     | Add Cancel                                                          |                                                     |                       | í              |                        |                                 |     |         |       |            |
|                                     | <b>2</b>                                                            |                                                     |                       | 4,069<br>Users | 112<br>Reviews         | 4.7 Stars                       |     |         |       |            |
|                                     | cliget                                                              |                                                     |                       | 5 <b>*</b>     |                        | <u>98</u><br><u>9</u>           |     |         |       |            |
|                                     | by Zaid Abdulla                                                     |                                                     |                       | 2 📩 🖡          |                        | <u>+</u><br>1                   |     |         |       |            |
|                                     | Download login-protected files from the comman                      | d line using curi, wget or aria2.                   | •                     | 1 *            |                        | 5                               |     |         |       |            |
|                                     | This is not monitored for security through Mozilla's Learn more     | Recommendec Extensions program. Make sure you trust | it befose installing. |                |                        |                                 |     |         |       |            |
|                                     |                                                                     |                                                     |                       |                |                        |                                 |     |         |       |            |

Figure 74: Cliget Download

# **4** Dataset Creation

The two Datasets were created in Azure Databricks. Launch Databricks as previously demonstrated from the Azure Portal Homepage. First a new cluster needs to be created from the Databricks homepage

1. Click New Cluster

| 🔥 DataMic - Microsoft Azure 🛛 X 🤤 Databricks 🛛 🗙 🕂                                                                                                    |                                                                                                    |                                                                                                    | - 0 ×                                |
|----------------------------------------------------------------------------------------------------|----------------------------------------------------------------------------------------------------|----------------------------------------------------------------------------------------------------|--------------------------------------|
|                                                                                                    | s.net/7x=784130545942116                                                                                                    |                                                                                                    | ··· 🖂 🖞 🗊 🔹 🔶 🗉                      |
| Microsoft Azure                                                                                                    |                                                                                                    |                                                                                                    | PORTAL x16140818@student.ncirl.ie    |
| Aver<br>Aver<br>Aver | Antabricks<br>Futorial<br>Market and display<br>Market data, and display<br>Market data, and display<br>Ma | Free trait ends in 15 days         Experimentation         Concumentation         Concumentation         Concumentation         Concumentation         Concumentation         Concumentation         Concumentation         Concumentation         Concumentation         Concumentation         Concumentation | Upgrade to Premium in Azure Portal 2 |

Figure 75: Cluster Set-up (1 of 3)

2. Update below information and click Create Cluster

| DataM              | hac - Microsoft Azure X 🤤 Create Cluster - Databalicitis X 🕂                                                                                                    | - 0 ×                                                              |
|--------------------|----------------------------------------------------------------------------------------------------|--------------------------------------------------------------------|
| €→                 | C ŵ 0 ≜ https://adb-7841305453942116.16.azuredatabricks.net/70=784130545542116#cmyste/duster                                                                      | 🖂 🖄 🗂 🗶 🎓 🗏                                                        |
| Micro              | psoft Azure                                                                                                    | PORTAL x15140818@student.ncirl.ie                                  |
|                    | Create Cluster                                                                                                    | Free trial ends in 14 days. Upgrade to Premium in Azure Portal 📍 🛔 |
| Azum<br>Databricka | New Cluster Cancel Cancel Count Cluster 20 0-112 0.08 Memory 4 Cons. 15.4 CBU Chinese 14.9 CBM Cons. 15.5 CBU                                                     |                                                                    |
| Home               | Custor Hame                                                                                                    | UI   JSON                                                          |
| 8                  |                                                                                                    |                                                                    |
| Workspace          |                                                                                                    |                                                                    |
| ٥                  | Pool @                                                                                                    |                                                                    |
| ALC COMMENTS       | None                                                                                                    |                                                                    |
|                    | Databricks Runtime Version 🛛 Likam more                                                                                                    |                                                                    |
| Defa               | Paurtime: 6.5 (Scala 2.11, Spark 2.4.5)                                                                                                    |                                                                    |
|                    | New This Runtime version supports only Python 3                                                                                                    |                                                                    |
|                    | Autopic Options                                                                                                    |                                                                    |
| 2005               | ETerminate after 120(\$) minutes of inactivity O                                                                                                    |                                                                    |
| 130<br>Modele      | Worker Type 0         Min Workers         Max Workers           Standard DS3_2         144 08 Henry 4 Cores, 873 080/ v         2         81         6         91 |                                                                    |
| Q                  | Driver Type                                                                                                    |                                                                    |
| Starch             | Same as worker 14.0.08 Memory, 4 Coree, 0.75 (26U) 👳                                                                                                    |                                                                    |

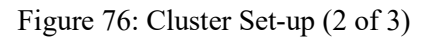

3. When the Cluster has been approved the State will change to running

| 🗥 DataMo           | c - Microsoft Azure X 😔 Clusters - Databricks X 🕂 |                               |               |                    |                   |                            |                            |                               |                                     |
|--------------------|---------------------------------------------------|-------------------------------|---------------|--------------------|-------------------|----------------------------|----------------------------|-------------------------------|-------------------------------------|
| €→                 | C 🏠 🛛 🕅 https://wdb-7841305459421                 | 16.16.azuredatabricks.net/?o= | 7841305459421 | 16#setting/dusters |                   |                            |                            |                               | ··· 🖾 🖓 🔟 🖉 🕈 🗉                     |
| Micros             | soft Azure                                        |                               |               |                    |                   |                            |                            | Î                             | PORTAL x16140818@student ncirl ie   |
| Atore<br>Destroits | Clusters Pools                                    |                               |               |                    |                   |                            | En                         | re trial ends in 14 days. Upg | rade to Premium in Azure Portal 🤰 🛔 |
| Rome               | + Create Cluster                                  |                               |               |                    |                   |                            | All Created by me          | Accessible by me              | QFilm                               |
| B                  |                                                   |                               |               |                    |                   |                            |                            |                               | 1 clusters, 0 pinned                |
| Workspace          | Name                                              | State                         | Nodes         | Driver             | Worker            | Runtime                    | Creator                    | 8                             | Actions                             |
| Recents            | Dataset                                           | Running O                     | 2             | Standard_DS3_v2    | Standard_DS3_v2   | 6.5 (includes Apache Spark | x16140818@student.ncirl.ie | 0                             | - CE                                |
| Defa<br>Custers    | ▼ Automated Clusters                              |                               |               |                    | No clusters found |                            |                            |                               |                                     |

Figure 77: Cluster Set-up (3 of 3)

4. Return to Homepage and launch Jupyter Notebook

| 🕂 DataMsc - Microsoft Azure 🛛 🖌                                  | Databricks × +                                                          |                                      |                           | - <b>o</b> ×                           |
|------------------------------------------------------------------|-------------------------------------------------------------------------|--------------------------------------|---------------------------|----------------------------------------|
| € → ୯ ଇ                                                          | 0 A https://adb-784130545942116.16.azuredatabricks.net/?o=7841305459421 | 16#                                  |                           | ··· 🖂 🎝 🖿 🗇 🔹 🕈 🗉                      |
| Microsoft Azure                                                  |                                                                         |                                      |                           | PORTAL x16140818@student.ncirl.ie      |
| Aver<br>Balances<br>Worksaces<br>Receits<br>Cuis<br>Cuis<br>Cuis | Azure Databrick                                                         | Deep film or slick to brown          | Free teal ends in 16 days | Upgrade to Premium in Azure Portal 📍 🛓 |
| (m)                                                              | Common Tasks                                                            | Recents                              | Documentation             |                                        |
| adat                                                             | New Notebook                                                            | Recent files appear here as you work | C Documentation           |                                        |
| (28)<br>Modelle                                                  | Create Table                                                            |                                      | C Release Notes           |                                        |
| Q                                                                | New Cluster                                                             |                                      | Getting Started           |                                        |
| Search                                                           | New Job                                                                 |                                      |                           |                                        |

Figure 78: Jupyter Notebook

The following PySpark code was run to create the two datasets

1. Import libraries

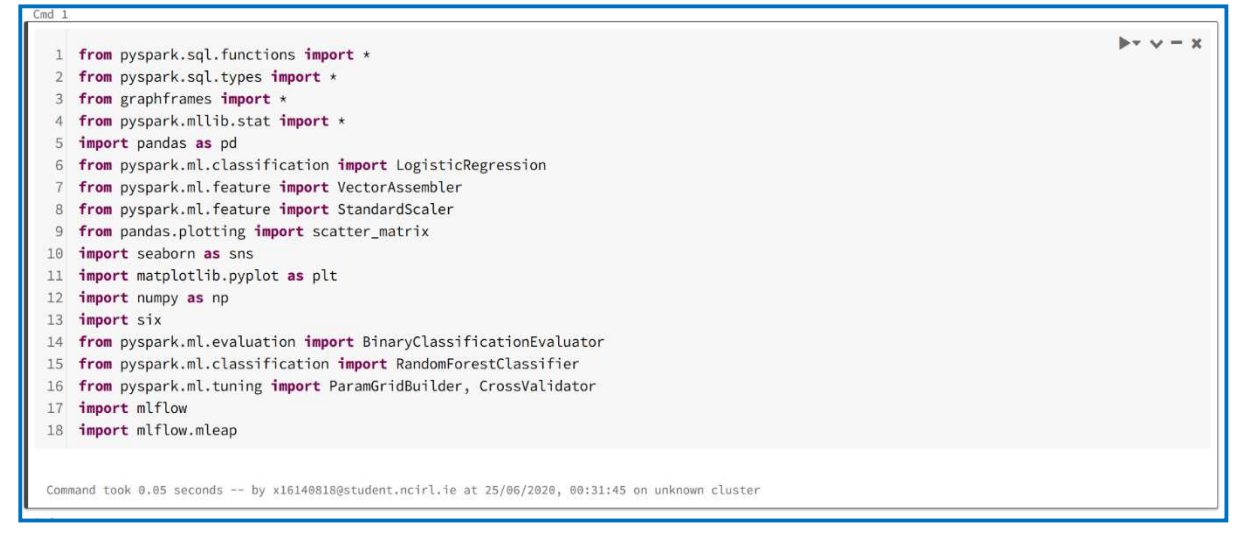

Figure 79: Python Libraries

2. To import external Libraries such as MLflow click Import Library

| 🔥 EataMcc - Microcoft Azure 🛛 🗙           | 🤪 Databricks 🛛 🗙 🛨                                                                                                    |                                                                                                    |                                                                                                    | - a ×                      |
|-------------------------------------------|----------------------------------------------------------------------------------------------------|----------------------------------------------------------------------------------------------------|----------------------------------------------------------------------------------------------------|----------------------------|
| (← → ୯ ଇ                                  | A https://adb-784130545942116.16.azuredatabricks.net/?o=7841305459                                                      | 942116#                                                                                                    | [110%] … 🗟 ☆                                                                                            | lin 🖸 🗶 🕈 🚳 🔳 🔳            |
| Microsoft Azure                           |                                                                                                    |                                                                                                    | PORTAL                                                                                                  | z16140818@student.ncirl.ie |
| Aure<br>Databricks                        | 😂 Azure Databric                                                                                                    | ks                                                                                                    |                                                                                                    | ? DataMsc 💄                |
| Perme<br>Per<br>Workspace<br>O<br>Resents |                                                                                                    | Droy files or click to browse                                                                                   | { }]<br>(+)                                                                                             |                            |
| Data<br>A                                 | Explore the Quickstart Tutorial<br>Spin up a causer, run queries on preleaded data, and<br>display results in 6 mnutes: | Import & Explore Data<br>Cuckly import data, preview its schema, create a table, and<br>query if in a notebook. | Create a Blank Notebook<br>Create a notebook to start querying, visualizing, and<br>modeling your data: |                            |
| Ciustere                                  | Common Tasks                                                                                                    | Recents                                                                                                    | Documentation                                                                                           |                            |
| Jabb<br>Jabb<br>Models<br>Q<br>Search     | New Notebook  Create Table  New Couler  New Job  A New Multion Experiment  M Nove Tubry                                 | Creation                                                                                                    | C Documentation C Robuston Notes C Octing Started                                                       |                            |

Figure 80: External Libraries (1 of 3)

3. Then libraries from PyPI, Maven and CRAM can be imported

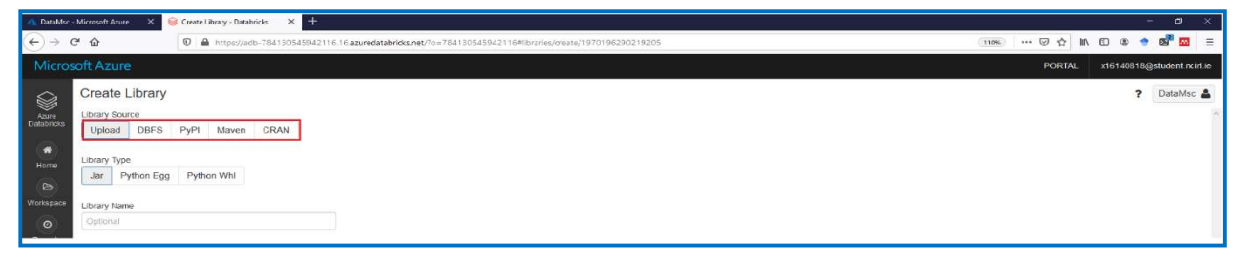

Figure 81: External Libraries (2 of 3)

4. The following external libraries were used

| 😡 Clusters - Dat    | tabricks × +                                  |                     |                               |                                       |            | - 0 ×                      |
|---------------------|-----------------------------------------------|---------------------|-------------------------------|---------------------------------------|------------|----------------------------|
| ← → ♂               |                                               | redatabricks.net/?o | =784130545942116#/setting/clu | usters/0807-105622-scout336/libraries | 130% … 🖂 🏠 | IIN 🖸 🏽 🅈 😫 🔤 🗏            |
| Micros              | oft Azure                                     |                     |                               |                                       | PORTAL     | x16140818@student.ncirl.ie |
|                     | Clusters / Dataset                            |                     |                               |                                       |            | ? DataMsc 🛔                |
| Azure<br>Databricks | Dataset     Zedit     Start                   | තී Clone            | × Delete                      |                                       |            | ^                          |
| Home                | Configuration Notebooks (0) Libraries Event   | Log Spark           | UI Driver Logs Metr           | ics Apps Spark Cluster UI - Master -  |            | ~                          |
| B                   | %3 Uninstall % Install New                    |                     |                               |                                       |            |                            |
| Workspace           | □ Name                                        | Type St             | tatus                         | Source                                |            |                            |
| 0                   | graphframes.graphframes:0.8.0-spark2.4-s_2.11 | Maven -             |                               |                                       |            |                            |
| Recents             | 🗆 six                                         | PyPI -              |                               |                                       |            |                            |
|                     | MLflow                                        | PyPI -              |                               |                                       |            |                            |
|                     |                                               |                     |                               |                                       |            |                            |

Figure 82: External Libraries (3 of 3)

5. Mount files from Azure to Databricks. This was why the Key Vault and secret were necessary

| Cmd 2            |                                                                                                    |
|------------------|----------------------------------------------------------------------------------------------------|
| 1<br>2<br>3<br>4 | <pre>dbutils.fs.mount(<br/>source = "wasbs://business@datasetmsc.blob.core.windows.net",<br/>mount_point = "/mnt/business",<br/>extra_configs = {"fs.azure.account.key.datasetmsc.blob.core.windows.net":dbutils.secrets.get(scope = "databricksscope",<br/>key = "datastoragekey")})</pre> |
| Ou1<br>Com       | t[16]: True<br>mmand took 25.67 seconds by x16140818@student.ncirl.ie at 24/06/2020, 10:13:12 on unknown cluster                                                                                                    |

Figure 83: Mount Azure Files (1 of 3)

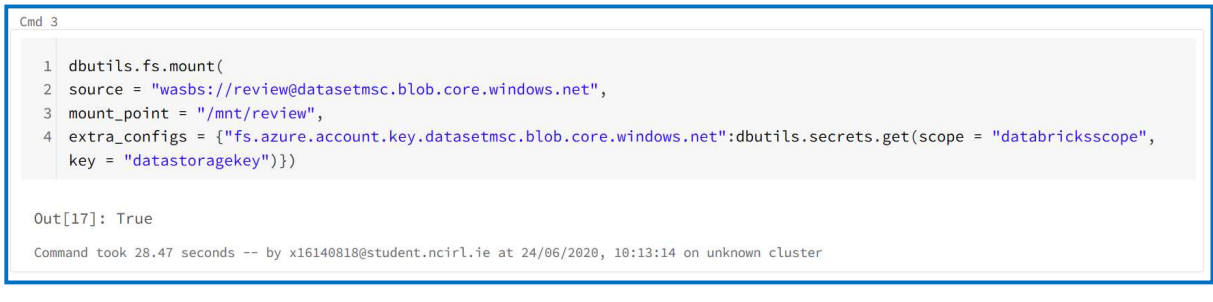

Figure 84: Mount Azure Files (2 of 3)

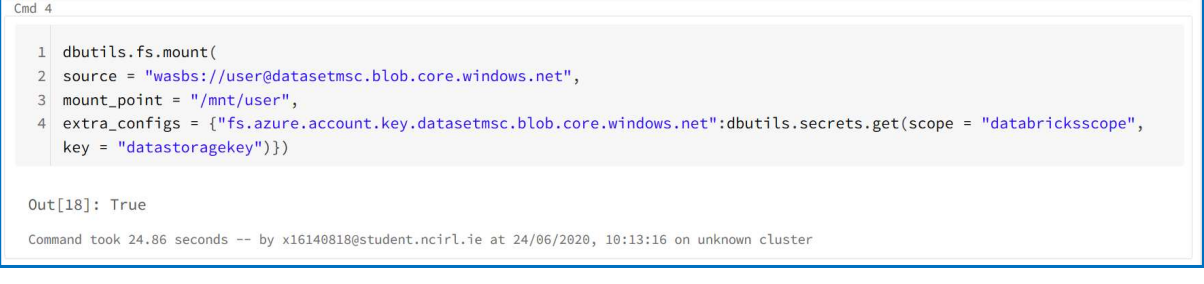

Figure 85: Mount Azure Files (3 of 3)

6. Unmount the files if necessary when all code has been run

```
Cmd 5

      1
      dbutils.fs.unmount("/mnt/business")

      /mnt/business has been unmounted.

      Out[13]: True

      Command took 26.57 seconds --- by x16140818@student.ncirl.ie at 24/06/2020, 10:09:59 on unknown cluster
```

#### Figure 86: Unmount Azure Files (1 of 3)

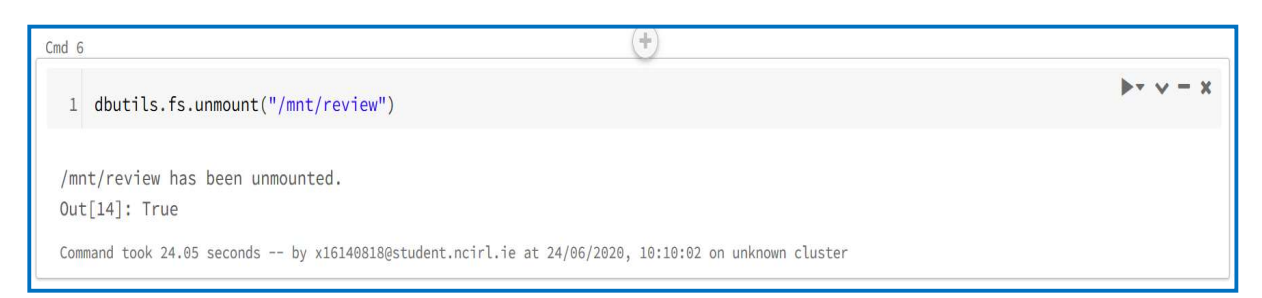

#### Figure 87: Unmount Azure Files (2 of 3)

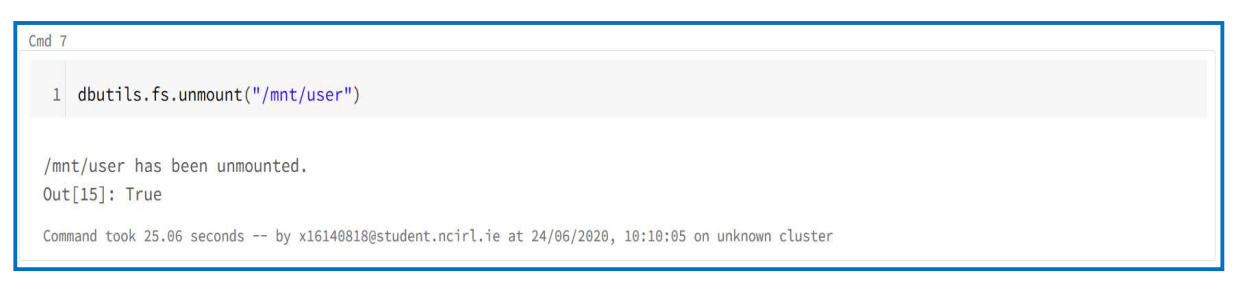

#### Figure 88: Unmount Azure Files (3 of 3)

#### 7. Read Business, Review and User JSON files as PySpark DataFrames

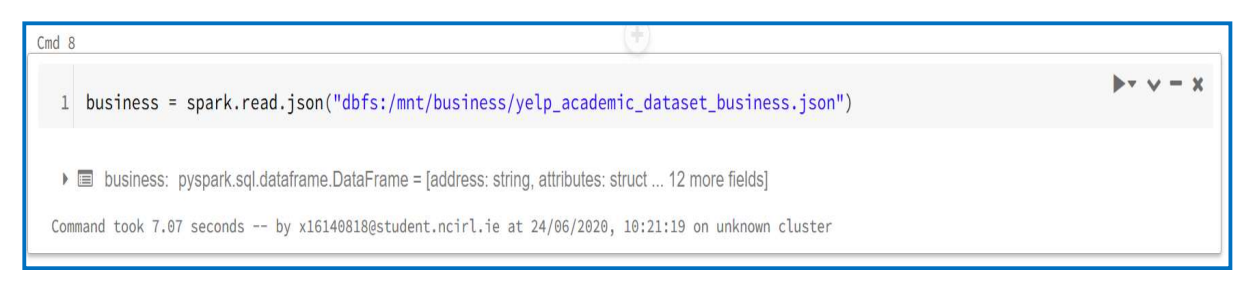

Figure 89: Read JSON Files (1 of 3)

Cmd 9

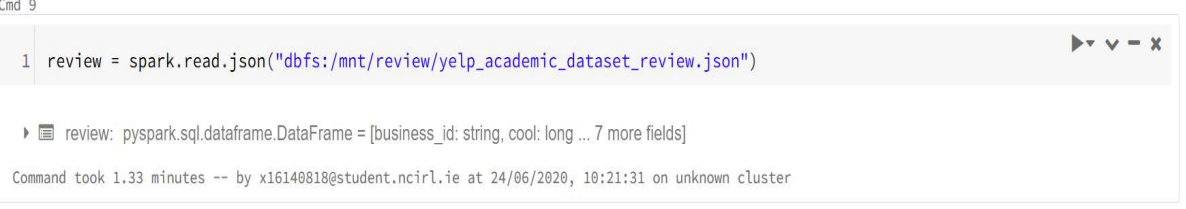

#### Figure 90: Read JSON Files (2 of 3)

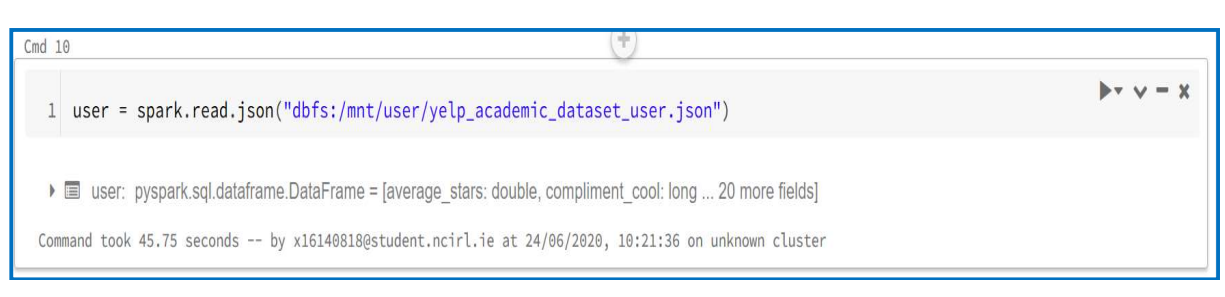

## Figure 91: Read JSON Files (3 of 3)

#### 8. Star Distribution

|   | stars 🔺 | count 🔺 |  |
|---|---------|---------|--|
|   | 5       | 3586460 |  |
| 2 | 4       | 1673404 |  |
| 3 | 1       | 1283897 |  |
| ţ | 3       | 842289  |  |
| 5 | 2       | 635072  |  |

Figure 92: Star Distribution

9. Filter rows if they have no Text

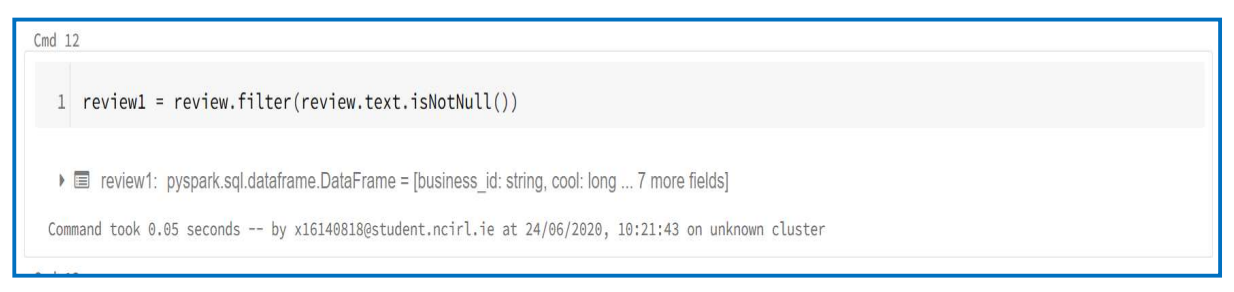

Figure 93: Filter Text

### 10. Filter rows if they have no Star

| Cma 13                                                                                             |       |
|----------------------------------------------------------------------------------------------------|-------|
| 1 rd = review1.filter(review1.stars.isNotNull())                                                   | v - x |
| ▶                                                                                                  |       |
| Command took 0.04 seconds by x16140818@student.ncirl.ie at 24/06/2020, 10:21:45 on unknown cluster |       |

#### Figure 94: Filter Star

## 11. Display Star Count

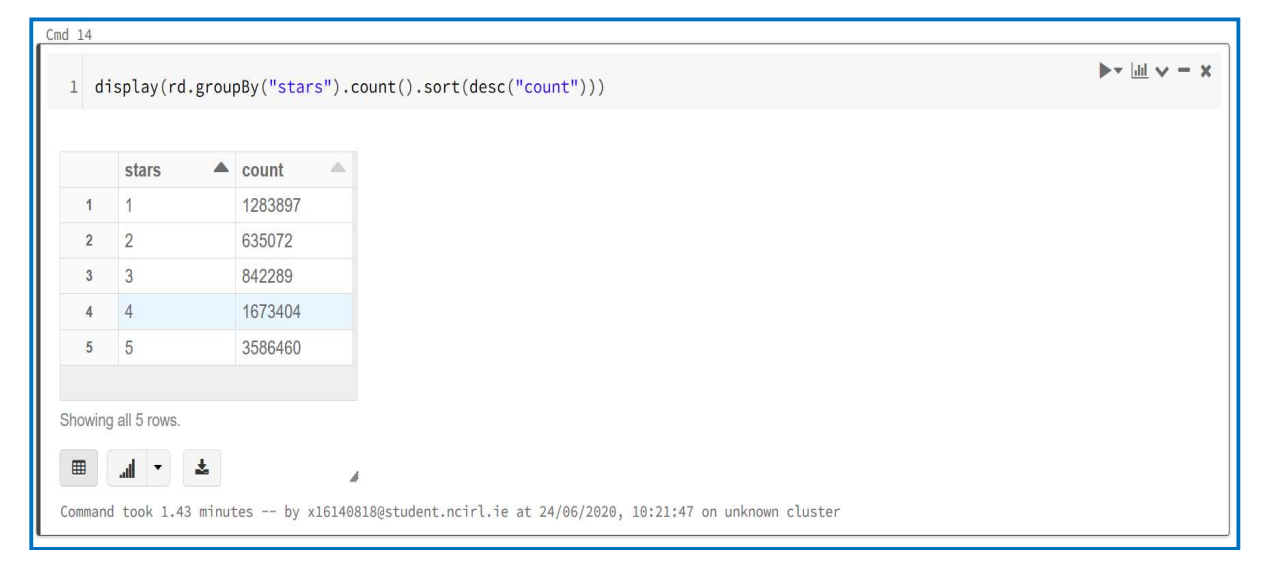

#### Figure 95: Display Star Count

12. Apply stratified sampling to create Dataset 1. As stratified sampling in PySpark is approximation this needed to be run more than once.

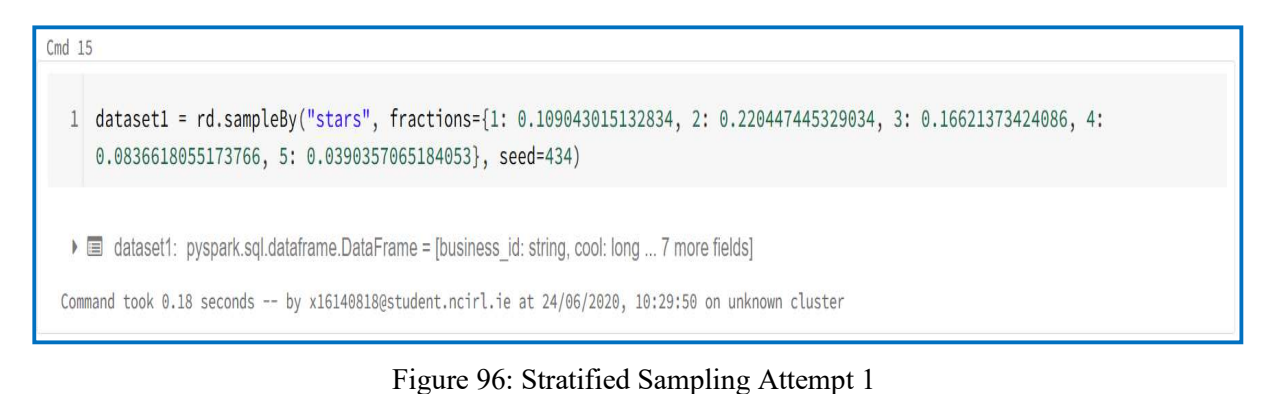

|   | 1 | 140327 |
|---|---|--------|
| 2 | 2 | 139934 |
| 3 | 3 | 139374 |
| 4 | 4 | 139619 |
| 5 | 5 | 139521 |

Figure 97: Stratified Sampling Attempt 1 Star Count

## 13. Attempt 2

| Cmd 17         |                                                                                                    |
|----------------|----------------------------------------------------------------------------------------------------|
| 1 data<br>0.08 | <pre>set1a = rd.sampleBy("stars", fractions={1: 0.108788915309219, 2: 0.220551419569688, 3: 0.166960285230534, 4:<br/>38901064499296, 5: 0.0391697229275646}, seed=434)</pre> |
| 🕨 🗐 dat        | taset1a: pyspark.sql.dataframe.DataFrame = [business_id: string, cool: long 7 more fields]                                                                                    |
| Command to     | ook 0.13 seconds by x16140818@student.ncirl.ie at 24/06/2020, 10:46:48 on unknown cluster                                                                                     |

## Figure 98: Stratified Sampling Attempt 2

| st  | ars 🔺 | count  | - |
|-----|-------|--------|---|
| 1   |       | 139986 |   |
| 2   |       | 140005 |   |
| 3   |       | 140036 |   |
| 4 4 |       | 139997 |   |
|     |       | 140047 |   |

Figure 99: Stratified Sampling Attempt 2 Star Count

14. Attempt 3. Below was chosen to proceed with for the research project

#### Figure 100: Stratified Sampling Attempt 3

| Cmd 2 | 20    |             |      |          |        |
|-------|-------|-------------|------|----------|--------|
| 1     | dis   | splay(data  | set1 | b.groupE | y("s   |
|       |       | -1          |      | 4        | •      |
|       |       | stars       |      | count    |        |
|       | 1     | 1           |      | 139999   |        |
|       | 2     | 2           |      | 139998   |        |
|       | 3     | 3           |      | 140009   |        |
|       | 4     | 4           |      | 140001   |        |
|       | 5     | 5           |      | 139981   |        |
|       |       |             |      |          |        |
| Sho   | owing | all 5 rows. |      |          |        |
|       |       |             |      |          |        |
|       |       | al 🔹 🎽      |      |          | li     |
| Con   | mand  | took 1.43 m | inut | es by >  | (16140 |

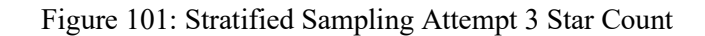

#### 15. Select Business Fields

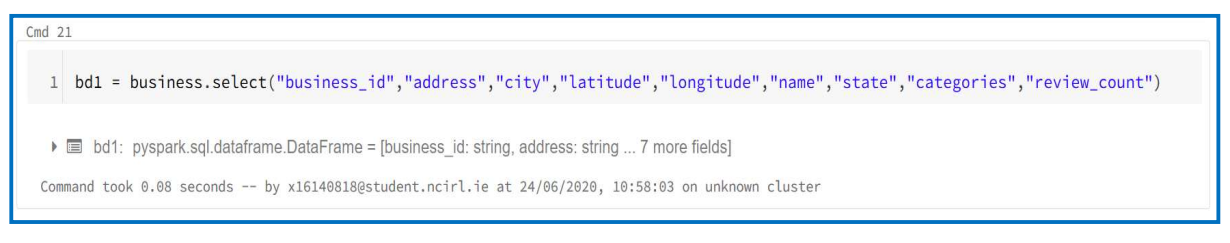

Figure 102: Select Business Fields

#### 16. Merge dataset1b & bd1

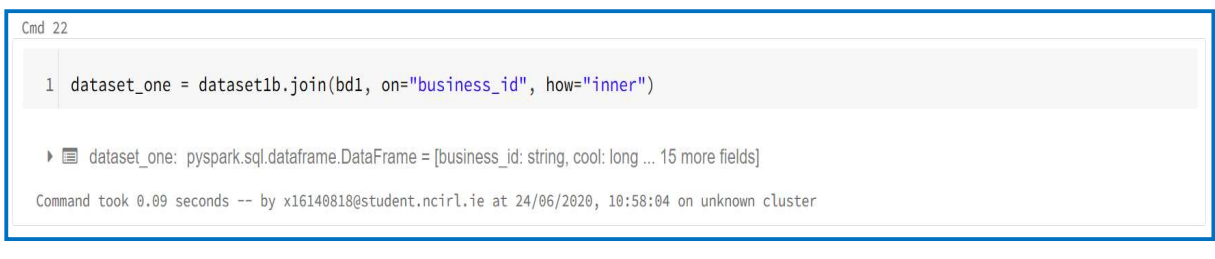

Figure 103: Merge DataFrames

### 17. Replace unnecessary characters, new lines and carriage returns

```
1 d4 = dataset_one.withColumn("text", regexp_replace(col("text"), "[()&*-,]", ""))
```

Command took 0.14 seconds -- by x16140818@student.ncirl.ie at 24/06/2020, 10:58:07 on unknown cluster

#### Figure 104: Remove Whitespaces (1 of 3)

1 d5 = d4.withColumn("text", regexp\_replace(col("text"), "[\n\r]", " "))

Command took 0.07 seconds -- by x16140818@student.ncirl.ie at 24/06/2020, 10:58:09 on unknown cluster

#### Figure 105: Remove Whitespaces (1 of 3)

#### 18. Check Text format is correct

Cmd 24

Figure 106: (1 of 3)

#### 19. Write Dataset 1 to Databricks File Store (DBFS)

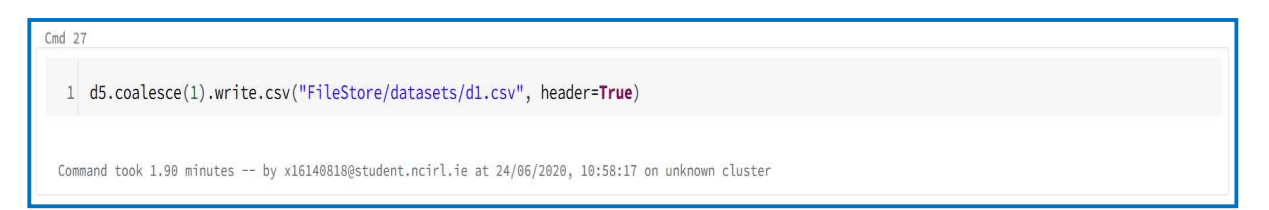

Figure 107: Write to DBFS

Next the code for creating Dataset 2 is described. First was to generate the Social Network, Content Informativeness and Review Rating features to be used as variables for Logistic Regression (LR). After selecting the features LR is applied to predict review useful score. GraphFrame was used to calculate the Social Network Features of outDegree and PageRank. It requires two inputs Vertices and Edges. To create the Vertices and Edges for GraphFrame using the User Json file the below code was run.

| Cmd 28                                                                                              |
|----------------------------------------------------------------------------------------------------|
| <pre>ver = user.select("user_id", "name")</pre>                                                     |
| ▶                                                                                                   |
| Command took 0.06 seconds by x16140818@student.ncirl.ie at 24/06/2020, 11:02:04 on unknown cluster  |
| Cmd 29                                                                                              |
| <pre>1 vertices = ver.withColumnRenamed("user_id","id")</pre>                                       |
| ▶                                                                                                   |
| Command took 0.06 seconds by x16140818@student.ncirl.ie at 24/06/2020, 11:02:07 on unknown cluster  |
| Cmd 30                                                                                              |
| <pre>vertices.select("id").count()</pre>                                                            |
| Out[48]: 1968703                                                                                    |
| Command took 40.53 seconds by x16140818@student.ncirl.ie at 24/06/2020, 11:02:14 on unknown cluster |
|                                                                                                    |

Figure 108: Vertices

1. Create Edges. As the Users friends are in a list, they need to be formatted to have every unique friend on a new row. The columns need to be renamed also to the correct format required by GraphFrames

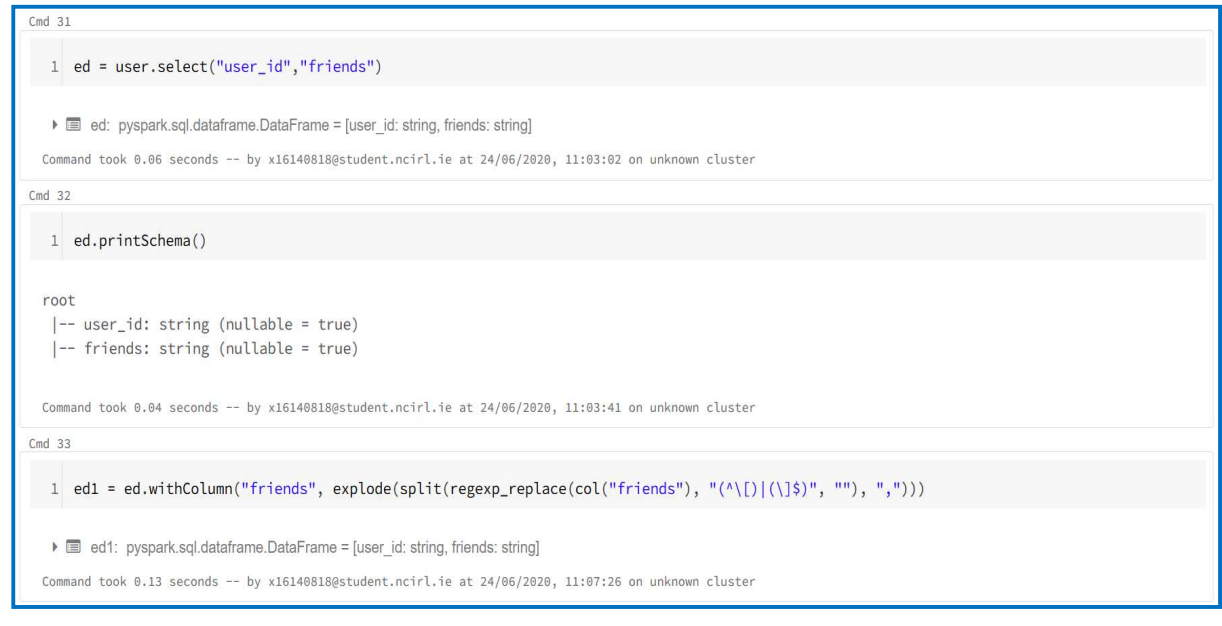

Figure 109: Edges

| Cmd 34                                                    |                                                                                                    |
|-----------------------------------------------------------|----------------------------------------------------------------------------------------------------|
| <pre>1 ed1.select("user_id","friends").show(3, Fal</pre>  | se)                                                                                                    |
| +                                                         | +                                                                                                    |
| user_id  friends                                          |                                                                                                    |
| +                                                         | +                                                                                                    |
| ntlvfPzc8eglqvk92iDIAw oeMvJh94PiGQnx_6GlndPQ             |                                                                                                    |
| ntlvfPzc8eglqvk92iDIAw  wm1z1PaJKvHgSDRKfwhfDg            |                                                                                                    |
| ntlvfPzc8eglqvk92iDIAw  IkRib6Xs91PPW7pon7VVig            |                                                                                                    |
| +                                                         | t                                                                                                    |
| only showing top 3 rows                                   |                                                                                                    |
|                                                           |                                                                                                    |
| Command took 0.46 seconds by x16140818@student.ncirl.     | ie at 24/06/2020, 11:07:31 on unknown cluster                                                                  |
| Cmd 35                                                    |                                                                                                    |
| <pre>1 edges = (ed1.withColumnRenamed("user_id","si</pre> | rc").withColumnRenamed("friends","dst"))                                                                       |
|                                                           | an a fan dha eanna eanna an an an anna ann an anna anna anna anna anna anna anna anna anna anna anna anna anna |
| edges: pyspark.sql.dataframe.DataFrame = [src: string,    | dst: string]                                                                                                   |
| Command took 0.04 seconds by x16140818@student.ncirl.     | ie at 24/06/2020, 11:07:45 on unknown cluster                                                                  |

Figure 110: Rename Fields

## 2. Create GraphFrame

| Cmd 36                                                  | (+)                                        |          |
|---------------------------------------------------------|--------------------------------------------|----------|
| 1 g1 = GraphFrame(vertices, edges)                      |                                            | ▶- v - x |
| Command took 0.07 seconds by x16140818@student.ncirl.ie | at 24/06/2020, 11:07:49 on unknown cluster |          |

Figure 111: GraphFrame

## 3. Display outDegree and create DataFrame of id & outDegree

| 38    |                                     |                      |                                              |     |  |  |
|-------|-------------------------------------|----------------------|----------------------------------------------|-----|--|--|
|       |                                     |                      |                                              |     |  |  |
| di    | splay(gl.outDegrees)                |                      |                                              |     |  |  |
|       |                                     |                      |                                              |     |  |  |
|       | id 🔺                                | outDegree 🔺          |                                              |     |  |  |
| 1     | wDheoqPISThML4pShhog3g              | 57                   |                                              |     |  |  |
| 2     | ckDvozHDR5hWgrDRTMYZkQ              | 135                  |                                              |     |  |  |
| 3     | soG9o5PqmXilKJHpAB777A              | 279                  |                                              |     |  |  |
| 4     | tg1Eh5J9iqH5Y0ycb1bejw              | 123                  |                                              |     |  |  |
| 5     | jO44Apni7iJZVVK4HQ60tA              | 175                  |                                              |     |  |  |
| 6     | 4ZfcCa4m5RWvO4EFzfYm1A              | 3436                 |                                              |     |  |  |
| owina | the first 1000 rows                 |                      |                                              |     |  |  |
| owing |                                     |                      |                                              |     |  |  |
| ₿     | .al - 📥 -                           |                      | 4                                            |     |  |  |
| mmand | took 1.22 minutes by x1614081       | L8@student.ncirl.    | ie at 24/06/2020, 11:07:58 on unknown cluste | ar  |  |  |
| 39    |                                     |                      |                                              |     |  |  |
|       |                                     |                      |                                              |     |  |  |
| ou    | td = g1.outDegrees.select("i        | id","outDegree'      | )                                            |     |  |  |
|       |                                     |                      |                                              |     |  |  |
|       | outd: pyspark.sql.dataframe.DataFra | me = [id: string, ou | Degree: integer]                             |     |  |  |
| mmand | took 0.06 seconds by x1614081       | L8@student.ncirl.    | ie at 24/06/2020, 11:09:50 on unknown cluste | er. |  |  |

Figure 112: outDegree

4. Run the PageRank algorithm. Create DataFrame of id & PageRank. Merge outDegree and PageRank DataFrames and rename id to user\_id as required by the algorithm.

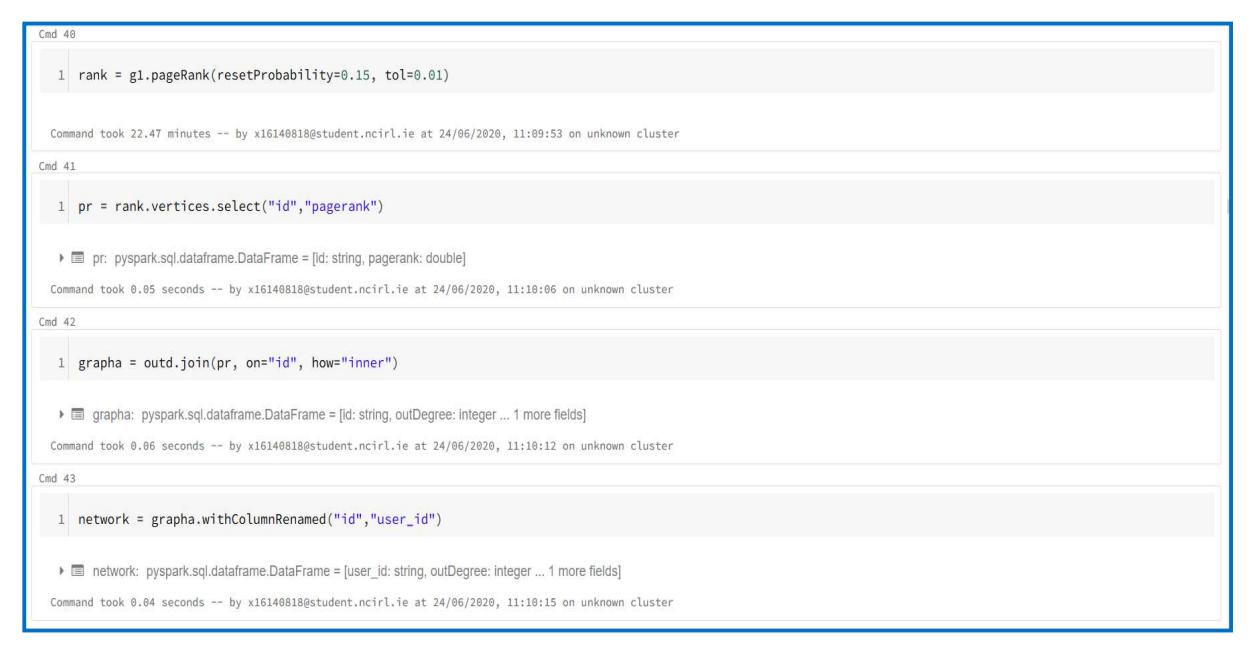

Figure 113: PageRank

5. Select the necessary fields from User DataFrame. Rename fields to ensure no duplication later. Merge with previous DataFrame

| Cmd 44                                                                                                    |
|----------------------------------------------------------------------------------------------------|
| <pre>1 uuser = user.select("average_stars", "review_count", "useful", "user_id")</pre>                                                                                                    |
|                                                                                                    |
| 🕨 🗐 uuser: pyspark.sql.dataframe.DataFrame = [average_stars: double, review_count: long 2 more fields]                                                                                                    |
| Command took 0.06 seconds by x16140818@student.ncirl.ie at 24/06/2020, 11:42:12 on unknown cluster                                                                                                    |
| Cmd 45                                                                                                    |
| <pre>1 uu = uuser.withColumnRenamed("useful","useful_sent").withColumnRenamed("average_stars","useful_avg_stars")</pre>                                                                                                    |
| Image: pyspark.sql.dataframe.DataFrame = [useful_avg_stars: double, review_count: long 2 more fields]                                                                                                    |
| Command took 0.05 seconds by x16140818@student.ncirl.ie at 24/06/2020, 11:42:16 on unknown cluster                                                                                                    |
| Cmd 46                                                                                                    |
| <pre>1 social_network = network.join(uu, on="user_id", how="inner")</pre>                                                                                                    |
| Image: Instant Instant Inst |
| Command took 0.05 seconds by x16140818@student.ncirl.ie at 24/06/2020, 11:42:19 on unknown cluster                                                                                                    |

Figure 114: Social Network DataFrame

6. Select necessary fields from Business DataFrame. Again, rename fields to prevent naming duplication

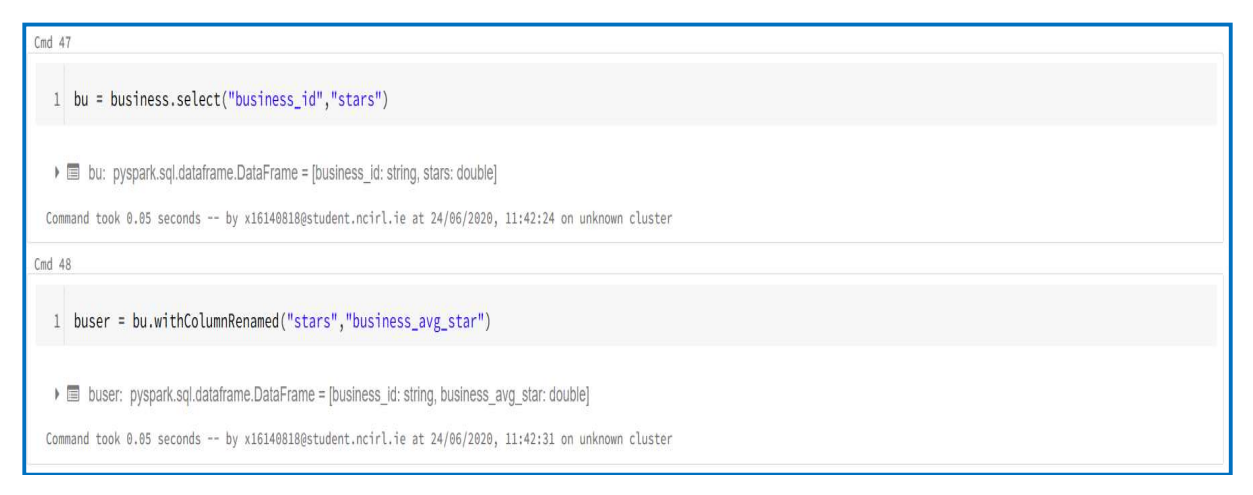

Figure 115: Business Average Star Rating

7. Select necessary fields from Review DataFrame. Remove spacing and unnecessary characters from text. Final check to see if text is correctly formatted

| Cmd 49                                                                                                    |
|----------------------------------------------------------------------------------------------------|
| 1 ru = review.select("review_id","user_id","business_id","stars","date","text","useful")                                                                                                    |
| Image: string in the string is the string is the string |
| Command took 0.07 seconds by x16140818@student.ncirl.ie at 24/06/2020, 11:42:52 on unknown cluster                                                                                                    |
| Cmd 50                                                                                                    |
| <pre>1 ru2 = ru.withColumn("text", regexp_replace(col("text"), "[\n\r]", " "))</pre>                                                                                                    |
| Image: pyspark.sql.dataframe.DataFrame = [review_id: string, user_id: string 5 more fields]                                                                                                    |
| Command took 0.12 seconds by x16140818@student.ncirl.ie at 24/06/2020, 11:42:57 on unknown cluster                                                                                                    |
| Cmd 51                                                                                                    |
| <pre>1 ru3 = ru2.withColumn("text", trim(ru2.text))</pre>                                                                                                    |
| Image: Image: |
| Command took 0.10 seconds by x161408180student.ncirl.ie at 23/06/2020, 17:53:51 on unknown cluster                                                                                                    |

Figure 116: Select Review Fields

| Cmd 52                                                                                             |  |
|----------------------------------------------------------------------------------------------------|--|
| <pre>1 ru3 = ru2.withColumn("text", regexp_replace(col("text"), "[()&amp;*-,]", ""))</pre>         |  |
| ▶                                                                                                  |  |
| Command took 0.06 seconds by x16140018@student.ncirl.ie at 24/06/2020, 11:43:15 on unknown cluster |  |

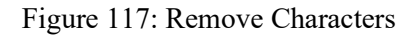

| Cmd 53                                                                                                    |
|----------------------------------------------------------------------------------------------------|
| 1 ru3.select("text").show(5,False)                                                                                                    |
|                                                                                                    |
| As someone who has worked with many museums I was eager to visit this gallery on my most recent trip to Las Vegas. When I saw they would be showing infamous eggs of the House of Faberge from the Virginia Museum of Fine Arts WHFA I knew I had to go! Tucked away near the gelateria and the garden the Gallery is pretty much hidden from view. It's what real estate agents would call "cozy" or "charming" - basically any euphemism for small. That being said you can still see wonderful art at a gallery of any size so why the two s you ask? Let me tell you: pr icing for this while relatively inexpensive for a Las Vegas attraction is completely over the top. For the space and the amount of art you can fit in there it is a bit much. it's not kid the gallery I could not tring them. the security is not trained properly for the show. When the curating and design teams collaborate for exhibitions there is a definite flow. That means visitors should view the art in a certain sequence whether it be by historical period or cultural significance this is how audio guides are usually developed. When I arrived in the gallery I could not tell where to start and security was certainly not helpful. I was told to "just look around" and "do whatever." At such a fine institution I find the lack of know wledge and respect for the art appalling. I an actually horrified this place is still in business. W 3 year old son needed a haircut this past summer and the lure of the 57 kids cut signs got me in the door. We had to wait a few my son noticed ants crawling all over the floor and the furniture. It was disgusting and I should have walked out then. Actually lave turned around and walked out upon entering b ut I didn't. So the older black male stylist finishes the haircut he was doing and it's our turn. I tell him I want a 42 clipper around the back and sides and then hand cut the top into a standard boys cut. Really freaking finishes: the nhaircut he was doing and it's our turn. I tell him I want a 42 clipper around the back and sides and then |
| s against it. How does this man who has an alleged cosmetology license not know how to use a set of freaking clippers??? I realized almost immediately that he had no idea what he was doin<br>g. No idea at all. After about 10 minutes of watching this guy stumble through it I said "you know what? That's fine." paid and left. All I wanted to do was get out of that scummy joint a<br>nd take my son to a real haircut place. Bottom line: DO NOT GO HERE. RUN THE OTHER WAY!!!!!                                                                                                    |
| I love Deagan's. I do. I really do. The atmosphere is cozy and festive. The shrimp tacos and house fries are my standbys. The fries are sometimes good and sometimes great and the spicy d ipping sauce they come with is to die for. The beer list is amazing and the cocktails are great. The prices are mid-level so it's not a cheap dive you can go to every week but rather a tr                                                                                                    |

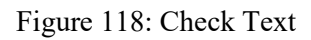

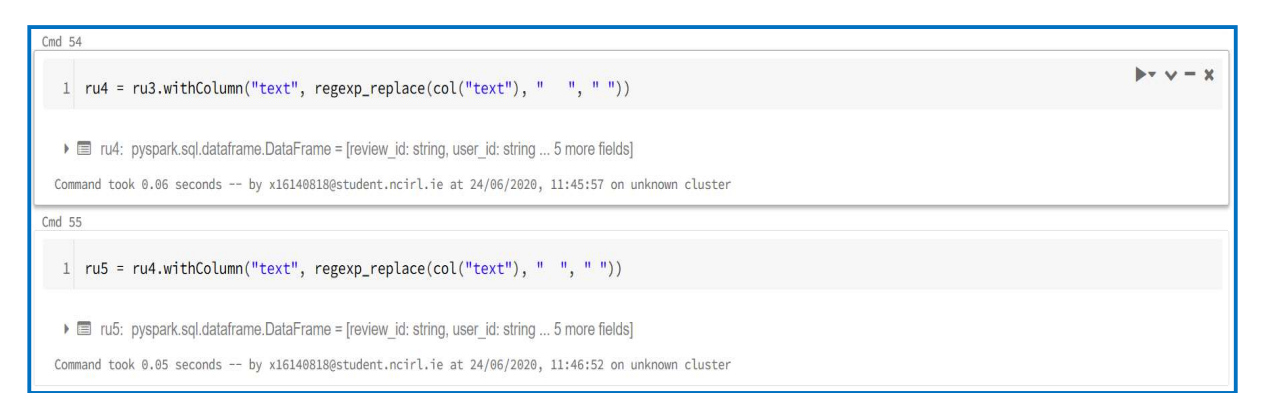

Figure 119: Remove Whitespaces

| 1 ru5.select("text").show(5,False)                                                                                                    | $ \Rightarrow \forall = 1 $                                                                                                    |
|----------------------------------------------------------------------------------------------------|----------------------------------------------------------------------------------------------------|
|                                                                                                    |                                                                                                    |
|                                                                                                    |                                                                                                    |
| As someone who has worked with many museums I was eager to visit this gallery on my most recent trip to Las Vegas. When I saw they would be<br>House of Faberge from the Virginia Museum of Fine Arts VMFA I knew I had to go! Tucked away near the gelateria and the garden the Gallery is<br>It's what real estate agents would call "cozy" or "charming" - basically any cuphemism for small. That being said you can still see wonderful<br>so why the two s you ask? Let me tell you: pricing for this while relatively inexpensive for a Las Vegas attraction is completely over the tr<br>nt of art you can fit in there it is a bit much. it's not kid friendly at all. Seriously don't bring them. the security is not trained proper<br>ating and design teams collaborate for exhibitions there is a definite flow. That means visitors should view the art in a certain sequence wi<br>lod or cultural significance this is how audio guides are usually developed. When I arrived in the gallery I could not tell where to start an<br>helpful. I was told to "just look around" and "do whatever." At such a fine institution I find the lack of knowledge and respect for the art                                                                                                    | showing infamous eggs of the<br>pretty much hidden from view.<br>L art at a gallery of any size<br>op. For the space and the amou<br>rly for the show. When the cur<br>hether it be by historical per<br>dd security was certainly not<br>appalling.                     |
| [] am actually horrified this place is still in business. My 3 year old son needed a haircut this past summer and the lure of the \$7 kids cur<br>had to wait a few minutes as both stylists were working on people. The decor in this place is total garbage. It is so tacky. The sofa they hus<br>sofa with giant holes in it. And my son noticed ants crawling all over the floor and the furniture. It was disgusting and I should have walk<br>have turned around and walked out upon entering but I didn't. So the older black male stylist finishes the haircut he was doing and it's our<br>clipper around the back and sides and then hand cut the top into a standard boys cut. Really freaking simple right? NKONG! Rather than use ti<br>lly cut the hair he went down. Using it moving downward doesn't cut hair it just rubs against it. How does this man who has an alleged cosme<br>use a set of freaking clippers??? I realized almost immediately that he had no idea what he was doing. No idea at all. After about 10 minute:<br>through it I said "you know what? That's fine." paid and left. All I wanted to do was get out of that scummy joint and take my son to a real<br>0 NOT GO HERE. RUN THE CHATENER. THE STATE AND A state the state to do was get out of that scummy joint and take my son to a real | t signs got me in the door. We<br>ad at the time was a pleather<br>ed out then. Actually I should<br>turn. I tell him I want a #2<br>he clippers and go up to actua<br>tology license not know how to<br>s of watching this guy stumble<br>haircut place. Bottom line: [ |
|                                                                                                    | and and and another and a second                                                                                                    |

Figure 120: Recheck Text

8. Calculate Word Count, Sentence Count and Price Count. Check to see if Price Count is correct

| Cmd 57                                                                                                    |
|----------------------------------------------------------------------------------------------------|
| <pre>1 ru9 = ru5.withColumn('wordCount', size(split(col('text'), ' ')))</pre>                                                                                                    |
|                                                                                                    |
| ▶ 🕅 ru9: pyspark.sql.dataframe.DataFrame = [review_ld: string, user_ld: string 6 more fields]                                                                                                    |
| Command took 0.07 seconds by x161408180student.ncirl.ie at 24/06/2020, 11:47:47 on unknown cluster                                                                                                    |
| Cmd 58                                                                                                    |
| <pre>1 ru10 = ru9.withColumn('sentenceCount', size(split(col("text"),r"[\.!?]")) - 1)</pre>                                                                                                    |
| ▶ 🗐 ru10: pyspark.sql.dataframe.DataFrame = [review_id: string, user_id: string 7 more fields]                                                                                                    |
| Command took 0.06 seconds by x16140818@student.ncirl.ie at 24/06/2020, 11:47:51 on unknown cluster                                                                                                    |
| Cmd 59                                                                                                    |
| <pre>1 rull = rul0.withColumn('priceCount', size(split(col("text"),r"\\$")) - 1)</pre>                                                                                                    |
| Image: Instant Instant Inst |
| Command took 0.07 seconds by x16140818@student.ncirl.ie at 24/06/2020, 11:47:54 on unknown cluster                                                                                                    |

Figure 121: Word, Sentence, Price Count

| Cmd 60                                                                                                    |
|----------------------------------------------------------------------------------------------------|
| 1 rull.select("text","priceCount").show(3, False)                                                                                                    |
| helpful. I was told to "just look around" and "do whatever." At such a fine institution I find the lack of knowledge and respect for the art appalling.<br> 0  <br> I am actually horrified this place is still in business. My 3 year old son needed a haircut this past summer and the lure of the \$7 kids cut signs got me in the door. We<br>had to wait a few minutes as both stylists were working on people. The decor in this place is total garbage. It is so tacky. The sofa they had at the time was a pleather<br>sofa with giant holes in it. And my son noticed ants crawling all over the floor and the furniture. It was disgusting and I should have walked out then. Actually I should<br>have turned around and walked out upon entering but I didn't. So the older black male stylist finishes the haircut he was doing and it's our turn. I tell him I want a #2<br>clipper around the back and sides and then hand cut the top into a standard boys cut. Really freaking simple right? WRONG! Rather than use the clippers and go up to actua<br>lly cut the hair he went down. Using it moving downward doesn't cut hair it just rubs against it. How does this man who has an alleged cosmetology license not know how to<br>use a set of freaking clippers??! I realized almost immediately that he had no idea what he was doing. No idea at all. After about 10 minutes of watching this guy stumble<br>through it I said "you know what? That's fine." paid and left. All I wanted to do was get out of that scummy joint and take my son to a real haircut place. Bottom line: D<br>O NOT GO HERE. RUN THE OTHER WAY!!!!! 1  <br>  I love Desagan's. I do. I really do. The atmosphere is cozy and festive. The shrimp tacos and house fries are my standbys. The fries are sometimes good and sometimes great<br>t and the spicy dipping sauce they come with is to die for. The beer list is amazing and the cocktails are great. The prices are mid-level so it's not a cheap dive you can<br>n go to every week but rather a treat when you do. Try it out. You won't be disappointed!<br> 0 |
|                                                                                                    |
| Command took 0.49 seconds by x16140818@student.ncirl.ie at 24/06/2020, 11:48:00 on unknown cluster                                                                                                    |

#### Figure 122: Check Price Count

## 9. Merge rull and buser DataFrames.

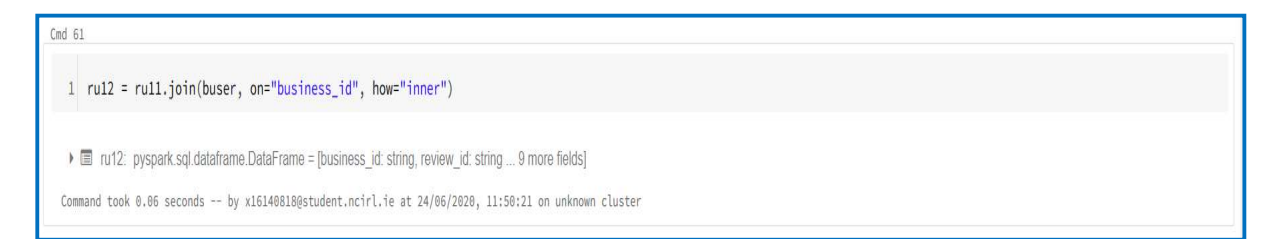

#### Figure 123: Merge DataFrames

#### 10. Calculate average review rating.

 Cmd 62

 1
 review\_avg = ru12.groupBy("business\_id").agg(avg("stars"))

 Image: model in the image: model in the imag

### Figure 124: Review Average Count

#### 11. Merge ru12 with average review rating

social\_data = ru12.join(review\_avg, on="business\_id", how="inner")

Ele social\_data: pyspark.sql.dataframe.DataFrame = [business\_id: string, review\_id: string ... 10 more fields]

Command took 0.09 seconds -- by x16140818@student.ncirl.ie at 24/06/2020, 11:50:46 on unknown cluster

#### Figure 125: Merge DataFrames

▶- v - x

▶• **v** = x

### 12. Merge social data with social network DataFrames

usefulness\_dataset = social\_data.join(social\_network, on="user\_id", how="inner")

Im usefulness\_dataset: pyspark.sql.dataframe.DataFrame = [user\_id: string, business\_id: string ... 15 more fields]

mmand took 8.05 seconds -- by x16140818@student.ncirl.ie at 24/06/2020, 11:50:49 on unknown cluster

#### Figure 126: Merge DataFrame

## 13. Remove timestamp from date field

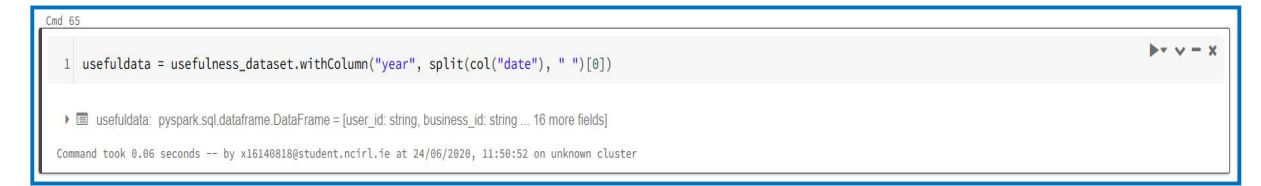

Figure 127: Remove Field

14. Calculate deviation to average business rating, deviation to average user rating and rename avg(stars) field to review\_avg\_star.

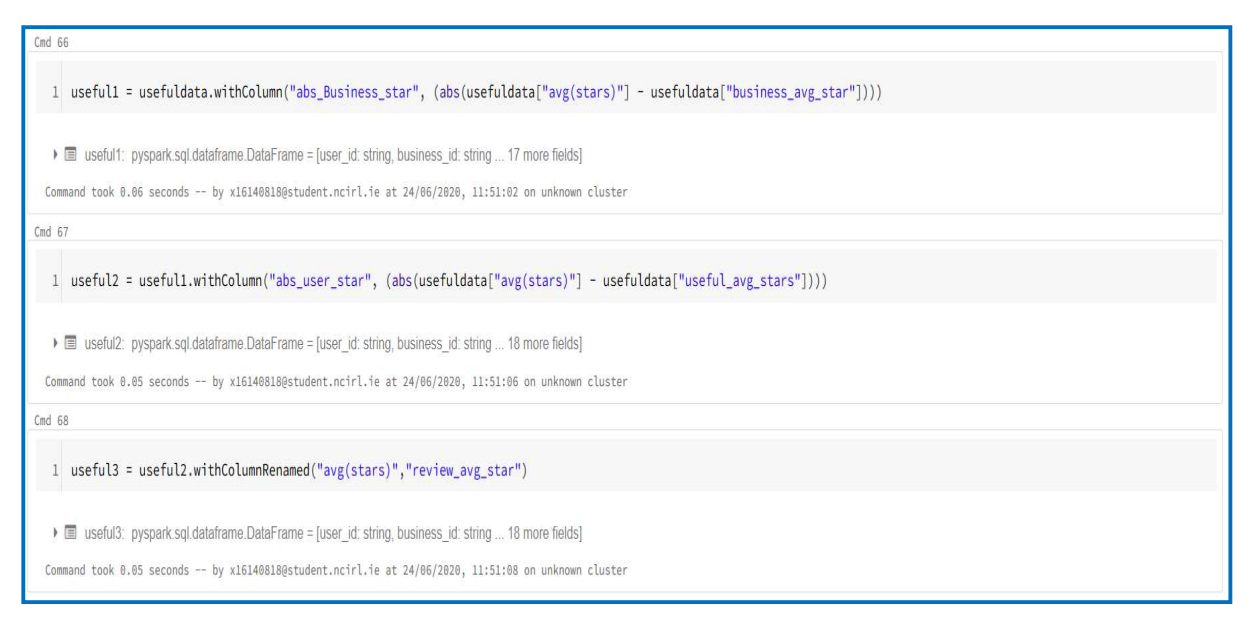

#### Figure 128: Deviation to Average Review Star Rating

#### 15. Calculate Question Count and Exclamation Count

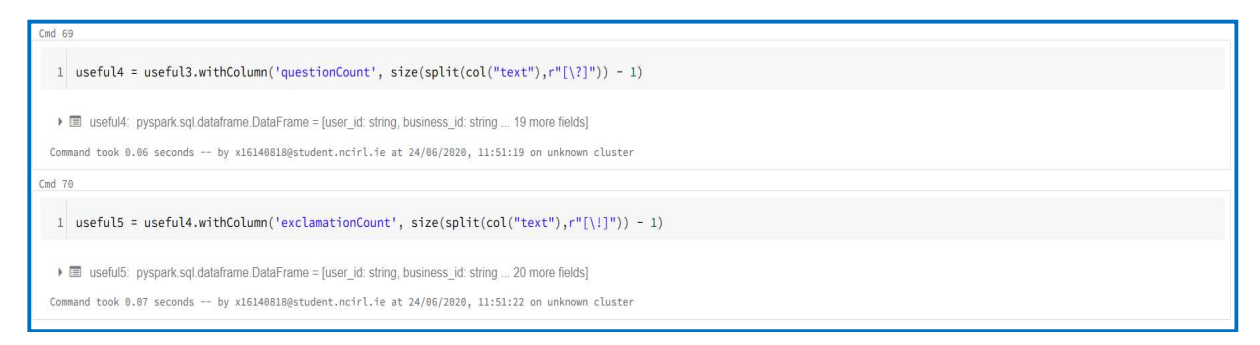

#### Figure 129: Question and Exclamation Count

#### 16. Drop unnecessary fields

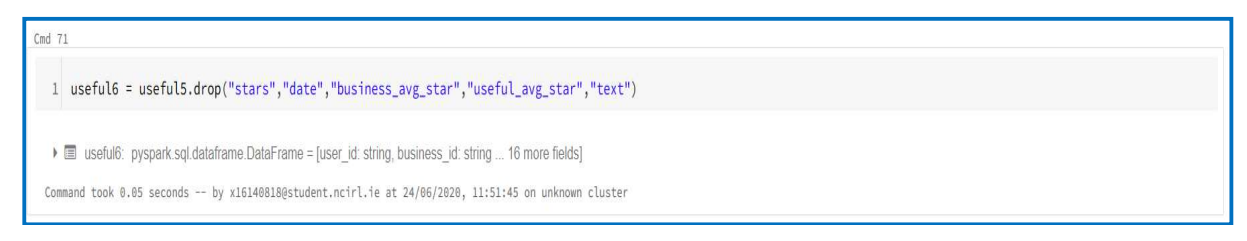

Figure 130: Remove Field

17. Convert the year field from string to timestamp and display date range of reviews

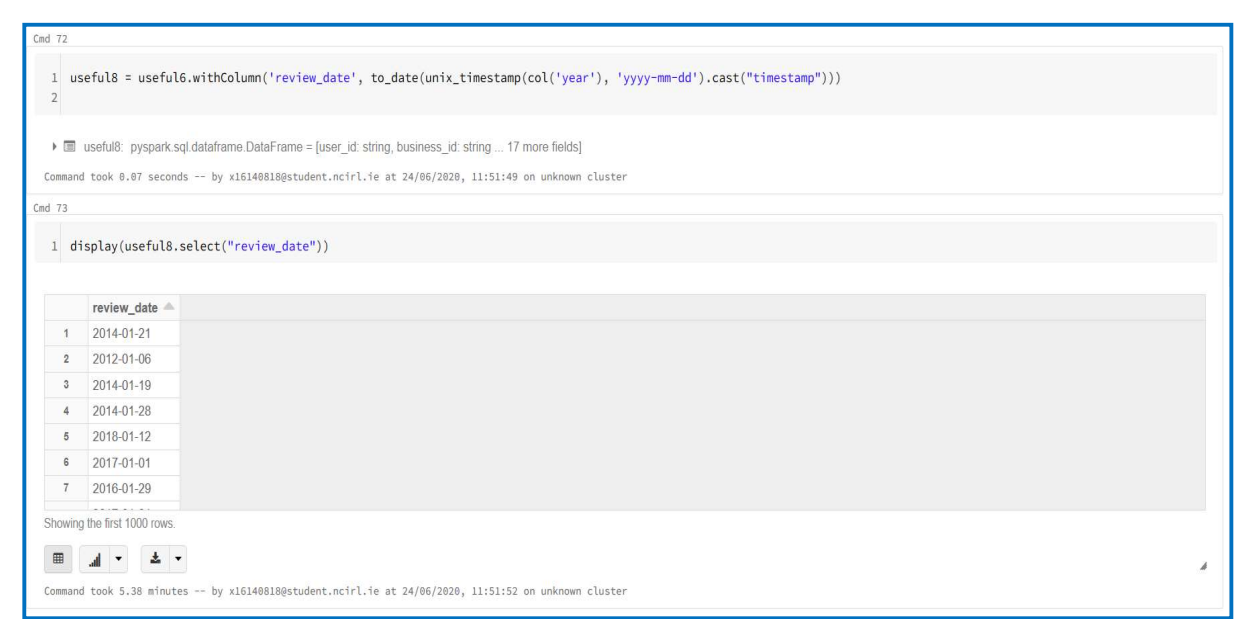

Figure 131: Convert Field

18. Calculate average sentence count and drop more unnecessary fields. All fields now have been created for feature selection

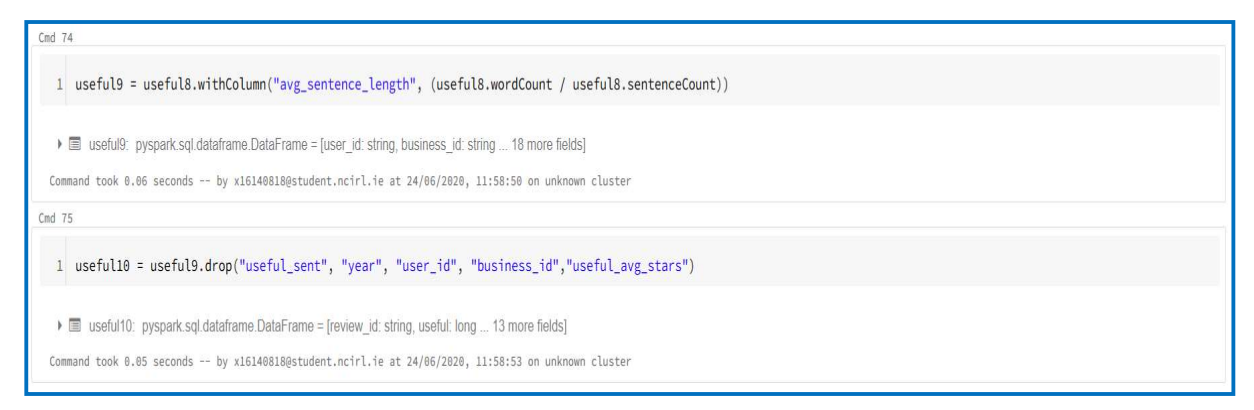

#### Figure 132: Sentence Count and Remove Field

#### 19. The DataFrame is next filtered for the four-month period

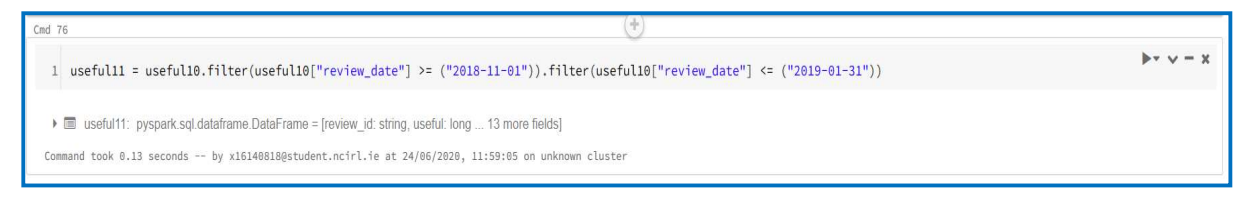

Figure 133: Filter Date

20. A User Defined Function is created to convert reviews with a useful count greater or equal to 5 to 1 and less than 5 to 0. The new label field is converted to an integer

| Cod 77                                                                                             |
|----------------------------------------------------------------------------------------------------|
| <pre>1 def convert_rating(useful): 2 if useful &gt;=5: 3 return 1 4 else: 5 return 0</pre>         |
| Command took 0.85 seconds by x161408180student.ncirl.ie at 24/06/2020, 11:59:09 on unknown cluster |
| 1 useful_convert = udf(lambda x: convert_rating(x))                                                |
| Command took 0.04 seconds by x161408180student.ncirl.ie at 24/06/2020, 11:59:12 on unknown cluster |
| Cmd 79                                                                                             |
| <pre>useful12 = useful11.withColumn("label", useful_convert("useful"))</pre>                       |
| ▶                                                                                                  |

Figure 134: User Defined Function

| Cnd 80                                                                                              |                              |
|----------------------------------------------------------------------------------------------------|------------------------------|
| <pre>useful13 = useful12.withColumn('label', useful12["label"].cast(IntegerType()))</pre>           | $\models_{\forall} \lor = x$ |
| Image: Useful13: pyspark.sql.dataframe.DataFrame = [review_id: string, useful: long 14 more fields] |                              |
| Command took 0.05 seconds by x161408180student.ncirl.ie at 24/06/2020, 11:59:19 on unknown cluster  |                              |

Figure 135: Cast to Integer

21. The distribution of the 1 & 0's was counted, and stratified sampling was applied to achieve a DataFrame of 21,361 reviews. Again, as stratified sampling is an approximation it takes 2 calculations to achieve the closet possible outcome to the desired DataFrame size

| label 🔺 count 🔺     |  |
|---------------------|--|
|                     |  |
| 1 1 39088           |  |
| 2 0 1176748         |  |
| showing all 2 rows. |  |
| ■ <u> </u>          |  |

Figure 136: Star Count

| Cmd 83 |                      |                           |         |                                                                                             |
|--------|----------------------|---------------------------|---------|---------------------------------------------------------------------------------------------|
| 1 u:   | seful_score          | = useful <mark>1</mark> 3 | .samp   | <pre>leBy("label", fractions={1: 0.546484854686866, 0: 0.0181525696240826}, seed=435)</pre> |
|        | useful score:        | nysnark sol d             | atafram | la DataFrama - fraviau vid strijini usafili linni - 1/1 mora fialda)                        |
| Comman | d took 0.13 s        | econds by                 | x16140  | Stadestudent.ncirl.ie at 24/06/2020, 12:18:84 on unknown cluster                            |
| Cmd 84 |                      |                           |         |                                                                                             |
| 1 d    | isnlav(usefu         | l score gr                | oupBy   | ("]abe)") count())                                                                          |
| 1 0    | rsp tay (usert       | 11_30010.51               | oupby   | ( daec ).com(())                                                                            |
|        | label                | count                     |         |                                                                                             |
| 1      | 1                    | 21325                     |         |                                                                                             |
| 2      | 0                    | 21216                     |         |                                                                                             |
|        |                      |                           |         |                                                                                             |
| Ohavia |                      |                           |         |                                                                                             |
| Snowin | g all 2 rows.        |                           |         |                                                                                             |
|        | <del>له ح</del> اله. |                           | Å       |                                                                                             |
| Comman | d took 6.13 m        | inutes by                 | x16140  | 818@student.ncirl.ie at 24/06/2020, 12:18:07 on unknown cluster                             |

Figure 137: Starfield Sampling Attempt 1

| Cmd 85 |                                                                                                    |                           |                   |                          |                          |           |  |  |  |  |  |
|--------|----------------------------------------------------------------------------------------------------|---------------------------|-------------------|--------------------------|--------------------------|-----------|--|--|--|--|--|
| 1      | <pre>useful_score1 = useful13.sampleBy("label", fractions={1: 0.54740740825163, 0: 0.0182766327177616}, seed=435)</pre> |                           |                   |                          |                          |           |  |  |  |  |  |
|        | useful score1:                                                                                                    | nysnark sol data          | frame DataFrame : | - Treview id: string use | aful: long 14 more field | 46]       |  |  |  |  |  |
| Commar | nd took 0.15 set                                                                                                    | conds by x16.             | 140818@student.nc | irl.ie at 24/06/2020     | ), 12:55:55 on unknown   | n cluster |  |  |  |  |  |
| Cmd 86 |                                                                                                    |                           |                   |                          |                          |           |  |  |  |  |  |
| 1 d    | isnlav(usefu                                                                                                    | scorel.grou               | nBv("label").c    | ount())                  |                          |           |  |  |  |  |  |
|        | (usera                                                                                                    |                           |                   |                          |                          |           |  |  |  |  |  |
|        | label                                                                                                    | <ul> <li>count</li> </ul> | <b>A</b>          |                          |                          |           |  |  |  |  |  |
| 1      | 1                                                                                                    | 21347                     |                   |                          |                          |           |  |  |  |  |  |
| 2      | 0                                                                                                    | 21358                     |                   |                          |                          |           |  |  |  |  |  |
|        |                                                                                                    |                           |                   |                          |                          |           |  |  |  |  |  |
| Showin | ng all 2 rows.                                                                                                    |                           |                   |                          |                          |           |  |  |  |  |  |
| _      |                                                                                                    |                           |                   |                          |                          |           |  |  |  |  |  |
|        |                                                                                                    |                           |                   | 8                        |                          |           |  |  |  |  |  |
| Commar | nd took 5.80 min                                                                                                    | nutes by x16              | 40818@student.nc  | irl.ie at 24/06/2020     | 9, 12:56:03 on unknown   | n cluster |  |  |  |  |  |

Figure 138: Starfield Sampling Attempt 2

## 22. Drop unnecessary fields

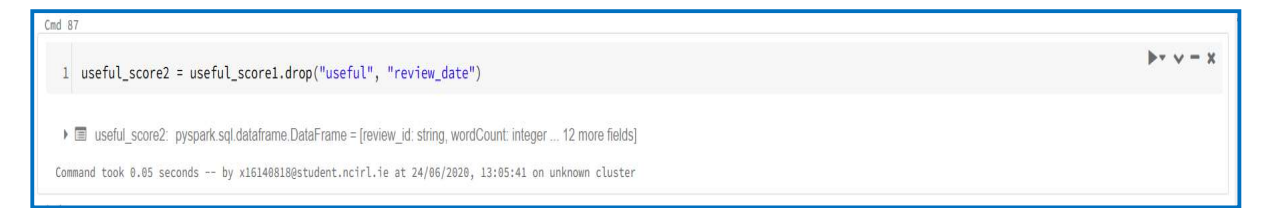

Figure 139: Remove Field

23. Select independent variables and convert to Pandas DataFrame

| Cmd 88                                               | (*)                                                        |  |
|------------------------------------------------------|------------------------------------------------------------|--|
| 1 independent = useful_score2.select(usef            | l_score2.columns[1:13])                                    |  |
| ) 🗐 independent: pyspark.sql.dataframe.DataFrame = [ | wordCount: integer, sentenceCount: integer 10 more fields] |  |
| Command took 0.09 seconds by x16140818@student.nc    | irl.ie at 24/06/2020, 13:05:58 on unknown cluster          |  |
| Cmd 89                                               |                                                            |  |
| 1 independent_data = independent.toPandas(           |                                                            |  |
| Command took 6.29 minutes by x16140818@student.nc    | irl.ie at 24/06/2020, 13:06:04 on unknown cluster          |  |

Figure 140: Independent Variables

24. Plot Correlation with Seaborn Heatmap for the independent variables. Sentence Count and Word Count are highly correlated

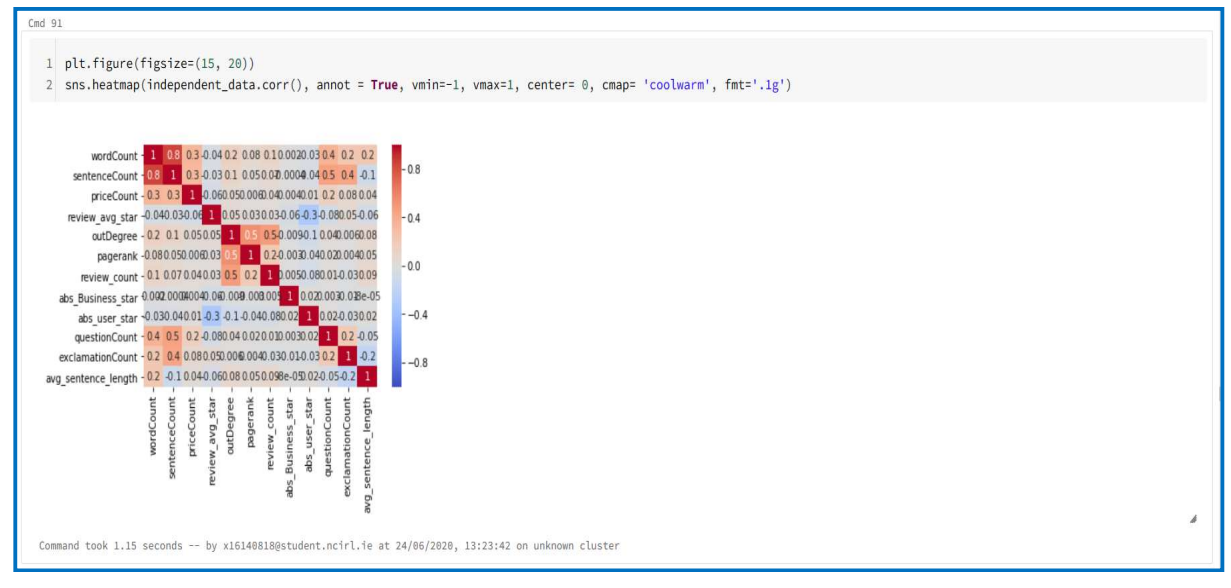

Figure 141: Correlation Heat Map

## 25. Check correlation between dependent variable and independent variables

| Cmd 92                                                                                                    |                                                                                       |
|----------------------------------------------------------------------------------------------------|---------------------------------------------------------------------------------------|
|                                                                                                    |                                                                                       |
| 1 dependent_corr = use                                                                                                    | <pre>tul_score2.select(usetul_score2.columns[1:14])</pre>                             |
|                                                                                                    |                                                                                       |
| dependent_corr: pyspark                                                                                                    | sql.dataframe.DataFrame = [wordCount: integer, sentenceCount: integer 11 more fields] |
| Command took 0.09 seconds t                                                                                                    | y x16140818@student.ncirl.ie at 24/06/2020, 13:24:27 on unknown cluster               |
| Cmd 93                                                                                                    |                                                                                       |
|                                                                                                    |                                                                                       |
| 1 for i in dependent_co                                                                                                    | rr.columns:                                                                           |
| 2 if not( isinstance                                                                                                    | e(dependent_corr.select(i).take(1)[0][0], six.string_types)):                         |
| 3 print( "Corre                                                                                                    | lation to Label for ", i, dependent_corr.stat.corr('label',i))                        |
|                                                                                                    |                                                                                       |
| Correlation to Label for                                                                                                    | wordCount 0.37859007261711686                                                         |
| Correlation to Label for                                                                                                    | sentenceCount 0.3403632569098586                                                      |
| Correlation to Label for                                                                                                    | priceCount 0.15729660179779512                                                        |
| Correlation to Label for                                                                                                    | review_avg_star -0.025294574712295716                                                 |
| Correlation to Label for                                                                                                    | outDegree 0.3764977664518094                                                          |
| Correlation to Label for                                                                                                    | pagerank 0.17735386909378298                                                          |
| Correlation to Label for                                                                                                    | review_count 0.28741146539021306                                                      |
| Correlation to Label for                                                                                                    | abs_Business_star 0.012987010501318596                                                |
| Correlation to Label for                                                                                                    | abs_user_star -0.10607260657028005                                                    |
| Correlation to Label for                                                                                                    | questionCount 0.13423651830201377                                                     |
| Correlation to Label for                                                                                                    | exclamationCount 0.09361952973792916                                                  |
| Correlation to Label for                                                                                                    | avg_sentence_length 0.09438460600745945                                               |
| Correlation to Label for                                                                                                    | label 1.0                                                                             |
| Command took 2.58 hours by                                                                                                    | x161488188student.prirl.4e at 24/06/2020. 13:24:38 on unknown fluster                 |
| 1000 State 1000 State State St |                                                                                       |

Figure 142: Correlation Dependent Variable

## 26. Check correlation if Sentence Count is dropped

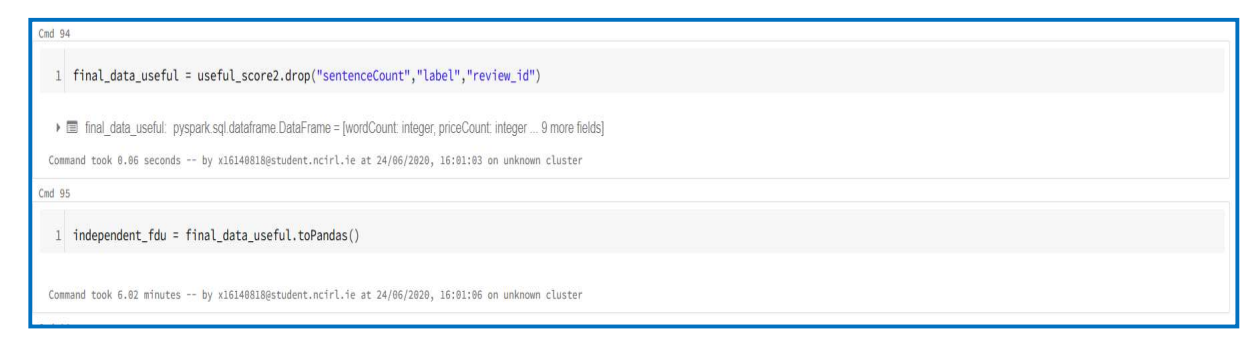

Figure 143: Remove Sentence Count

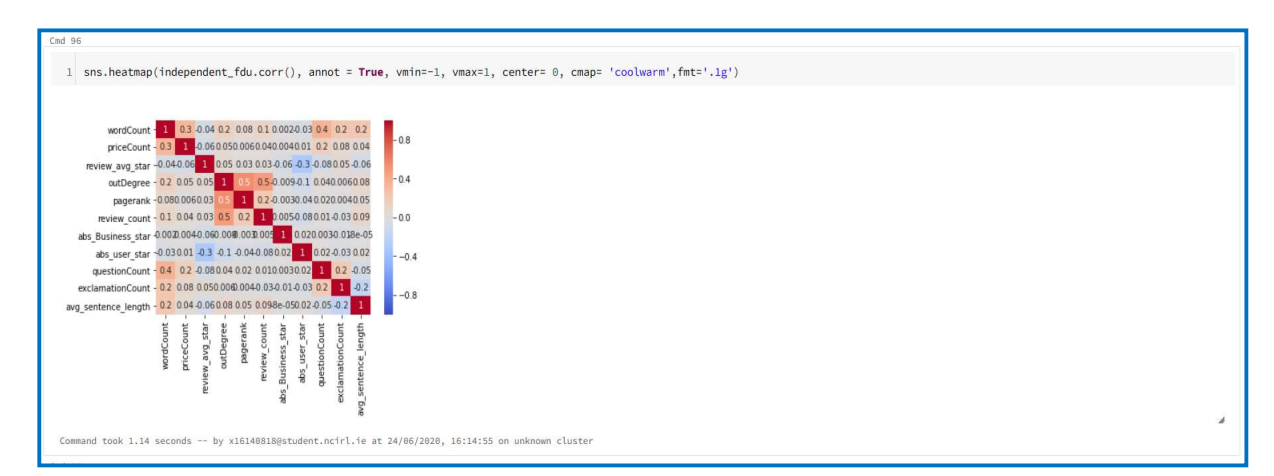

Figure 144: Correlation Heat Map

27. Sentence Count was dropped, and all fields are checked for missing values

| Cmd 97    |            |                           |                 |                               |                 |             |                   | (+               |                |                  |                    |              |      |   |
|-----------|------------|---------------------------|-----------------|-------------------------------|-----------------|-------------|-------------------|------------------|----------------|------------------|--------------------|--------------|------|---|
| 1 fina    | l_data :   | = useful_s                | core2.drop("    | sentenceCour                  | it")            |             |                   |                  |                |                  |                    |              |      |   |
| ) 🖩 fin   | al_data: p | )yspark.sql.da            | ataframe.DataFr | ame = [review_ii              | d: string, word | Count: inte | ger 11 more field | s]               |                |                  |                    |              |      |   |
| Command t | ook 0.04   | seconds t                 | y x16140818@s1  | tudent.ncirl.i                | e at 24/06/2    | 920, 20:33  | 26 on unknown cl  | uster            |                |                  |                    |              |      |   |
| Cmd 98    |            |                           |                 |                               |                 |             |                   |                  |                |                  |                    |              |      |   |
| 1 fina    | l_data.:   | sel <mark>e</mark> ct([co | unt(when(isn    | nan(c), c)).a                 | lias(c) fo      | r c in f    | inal_data.colu    | nns]).toPandas   | ().head()      |                  |                    |              |      |   |
| Out[306]  | :          |                           |                 |                               |                 |             |                   |                  |                |                  |                    |              |      |   |
| reviev    | v_id wor   | dCount price              | eCount review   | _ <mark>avg_</mark> star outi | Degree page     | erank revi  | ew_count_abs_Bu   | siness_star abs_ | user_star ques | tionCount exclam | ationCount avg_sen | tence_length | abel |   |
| 0         | 0          | 0                         | 0               | 0                             | 0               | 0           | 0                 | 0                | 0              | 0                | 0                  | 0            | 0    |   |
|           |            |                           |                 |                               |                 |             |                   |                  |                |                  |                    |              |      | å |
| Command t | ook 7.01   | minutes t                 | y x16140818@s1  | tudent.ncirl.i                | e at 24/06/2    | 920, 22:02  | :08 on unknown cl | uster            |                |                  |                    |              |      |   |

Figure 145: Sentence Count and Null Values

28. Combine all independent variables to one column

| Cmd 99                                                                                                    |
|----------------------------------------------------------------------------------------------------|
| <pre>1 numeric_features =     final_data.select("wordCount","priceCount","review_avg_star","outDegree","pagerank","review_count","abs_Business_star","abs_user_star","questionCount","exclamationCount","avg_sentence     _length") 2 3</pre> |
| Immeric_features: pyspark sql dataframe.DataFrame = [wordCount integer, priceCount integer 9 more fields]<br>Command took 0.09 seconds by x161408188student.nctrl.ie at 24/96/2820, 20:33:51 on unknown cluster                               |
| Cmd 100                                                                                                    |
| 1 nf = numeric_features.columns                                                                                                    |
| Command took 0.04 seconds by x16140818@student.ncirl.ie at 24/06/2020, 20:33:55 on unknown cluster                                                                                                    |

Figure 146: Combine to Single Column

29. Apply VectorAssembler and StandardScaler to the independent variables

| Ced 101                                                                                             |
|----------------------------------------------------------------------------------------------------|
| <pre>1 va = VectorAssembler(inputCols=nf, outputCol="features",handleInvalid="skip")</pre>          |
| Command took 0.85 seconds by x16140818@student.ncirl.ie at 24/06/2020, 20:34:08 on unknown cluster  |
| Cnd 102                                                                                             |
| <pre>1 lr1 = va.transform(final_data)</pre>                                                         |
| Ir1: pyspark.sql dataframe.DataFrame = [review_id: string, wordCount: integer 12 more fields]       |
| Command took 0.06 seconds by x161408180student.ncirl.fe at 24/06/2020, 20:34:24 on unknown cluster  |
| Ced 103                                                                                             |
| <pre>scalerII = StandardScaler(inputCol="features", outputCol="scaledFeatures")</pre>               |
| Command took 0.85 seconds by x16140818@student.ncirl.ie at 24/06/2020, 20:34:43 on unknown cluster  |
| Circl 104                                                                                           |
| <pre>1 lr2 = scalerII.fit(lr1).transform(lr1)</pre>                                                 |
| In 2: pyspark sql dataframe DataFrame = [review_id: string, wordCount: integer 13 more fields]      |
| Command took 19.80 minutes by x16140818@student.ncirl.ie at 24/06/2020, 20:37:04 on unknown cluster |

Figure 147: VectorAssembler and StandardScaler

#### 30. Split DataFrame into train and test

| Ord 185                                                                                                    |  |
|----------------------------------------------------------------------------------------------------|--|
| <pre>1 train, test = lr2.randomSplit([0.8, 0.2], seed=346)</pre>                                                                                                    |  |
| <ul> <li>Irain: pyspark.sql dalaframe DataFrame = [review_id: string, wordCount integer 13 more fields]</li> <li>Ist: pyspark.sql dalaframe.DataFrame = [review_id: string, wordCount integer 13 more fields]</li> <li>Command took 0.06 seconds by x16140818@student.ncirl.ie at 24/06/2020, 20:37:09 on unknown cluster</li> </ul> |  |

#### Figure 148: Train and Test

31. Apply Random Forest to Train DataFrame and select most important features. From Feature Importance four features make up 91% of the outcome

| Cred 106                                                                                                    |
|----------------------------------------------------------------------------------------------------|
| <pre>1 rf = RandomForestClassifier(labelCol="label", featuresCol="scaledFeatures", numTrees=20)</pre>                                                                                                    |
| Command took 0.05 seconds by x161408180student.ncirl.ie at 24/06/2010, 20:37:11 on unknown cluster                                                                                                    |
| Cnd 187                                                                                                    |
| 1 feature_selection = rf.fit(train)                                                                                                    |
| Command took 13.51 minutes by x16140818@student.ncirl.ie at 24/06/2020, 20:37:14 on unknown cluster                                                                                                    |
| Cnd 108                                                                                                    |
| 1 feature_selection.featureImportances                                                                                                    |
| Out[270]: SparseVector(11, {0: 0.1814] 1: 0.0099, 2: 0.0065, 3: 0.2817, 4: 0.1066, 5: 0.3996] 6: 0.0004, 7: 0.0003, 8: 0.0118, 9: 0.0007, 10: 0.0012})<br>Command took 0.05 seconds by x16140818@student.ncirl.fe at 24/06/2020, 20:37:16 on unknown cluster |

Figure 149: Random Forrest Feature Importance

32. Select 4 important features. Again, apply VectorAssembler and StandardScaler to original DataFrame of 21,361 reviews

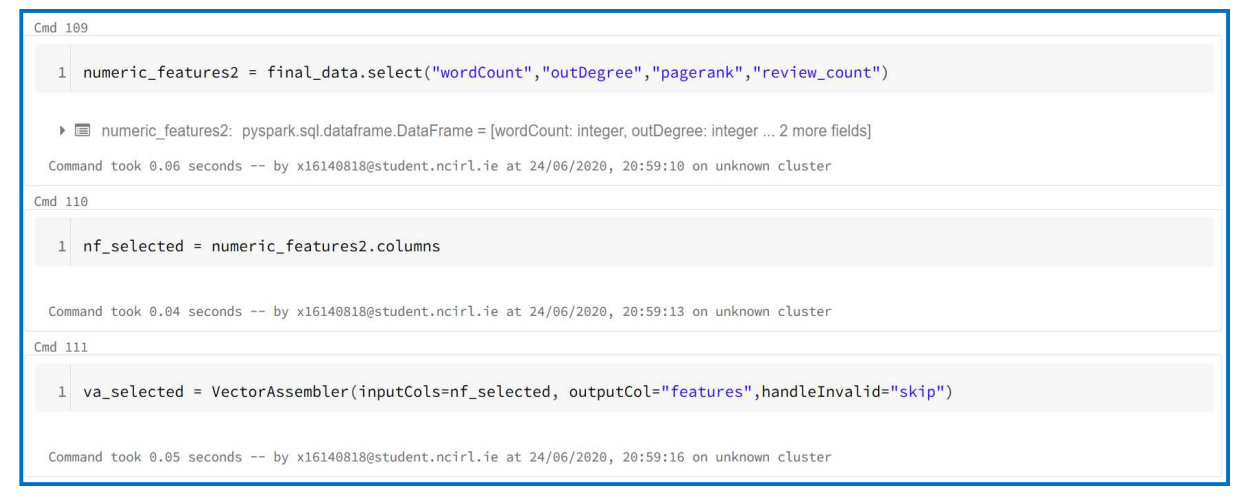

Figure 150: VectorAssembler

| Cmd 112                                                                                                    |
|----------------------------------------------------------------------------------------------------|
| <pre>l lr_selected = va_selected.transform(final_data)</pre>                                                                                                    |
| Image: Selected: pyspark.sql.dataframe.DataFrame = [review_id: string, wordCount: integer 12 more fields] Command took 0.12 seconds by x16140818@student.ncirl.ie at 24/06/2020, 20:59:35 on unknown cluster                                                                                                    |
| Cmd 113                                                                                                    |
| <pre>1 lr2_selected = scalerII.fit(lr_selected).transform(lr_selected)</pre>                                                                                                    |
| Image: Instant Instant Inst |

Figure 151: StandardScaler

33. Split into Train & Test and apply Logistic Regression (LR). Print Area Under a Receiver Operating Characteristic Curve (AUC). The AUC is the default evaluation metric in PySpark for Binary Classification

| Cmd 114                                                                                                    |
|----------------------------------------------------------------------------------------------------|
| <pre>1 train2, test2 = lr2_selected.randomSplit([0.8, 0.2], seed=348)</pre>                                                                                                    |
| <ul> <li>Image: train2: pyspark.sql.dataframe.DataFrame = [review_id: string, wordCount: integer 13 more fields]</li> <li>Image: test2: pyspark.sql.dataframe.DataFrame = [review_id: string, wordCount: integer 13 more fields]</li> </ul> |
| Command took 0.05 seconds by x16140818@student.ncirl.ie at 24/06/2020, 20:59:50 on unknown cluster                                                                                                    |
| Cmd 115                                                                                                    |
| <pre>1 logistic = LogisticRegression(labelCol="label", featuresCol="scaledFeatures",maxIter=10)</pre>                                                                                                    |
| Command took 0.05 seconds by x16140818@student.ncirl.ie at 24/06/2020, 20:59:52 on unknown cluster                                                                                                    |
| Cmd 116                                                                                                    |
| 1 cmodel_lr = logistic.fit(train2)                                                                                                    |
| Command took 6.93 minutes by x16140818@student.ncirl.ie at 24/06/2020, 20:59:55 on unknown cluster                                                                                                    |

Figure 152: Logistic Regression (1 of 2)

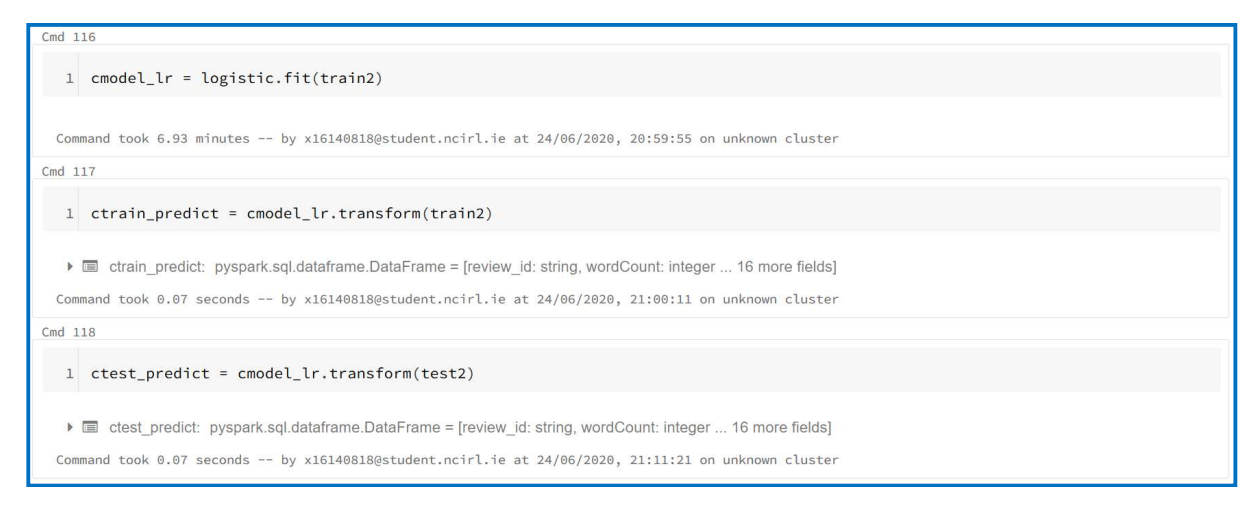

Figure 153: Logistic Regression (2 of 2)

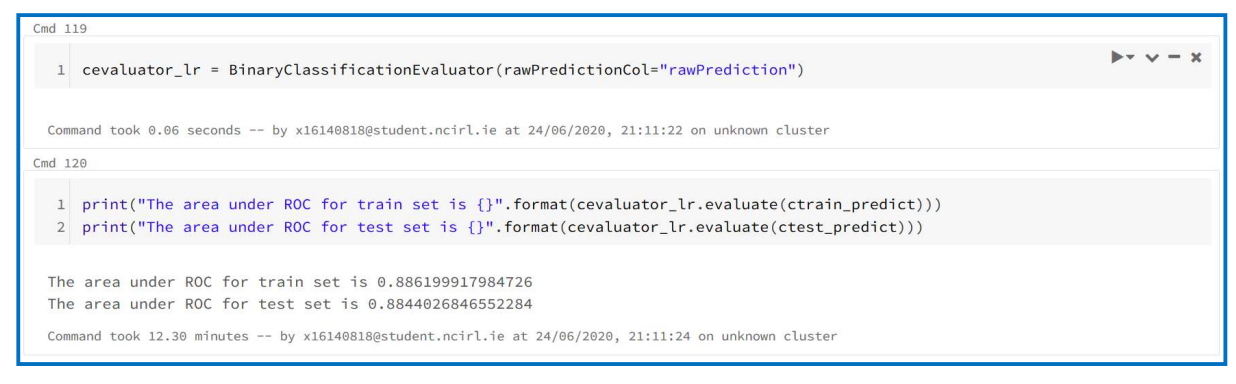

Figure 154: Logistic Regression Results (1 of 5)

34. Calculate Accuracy for LR model

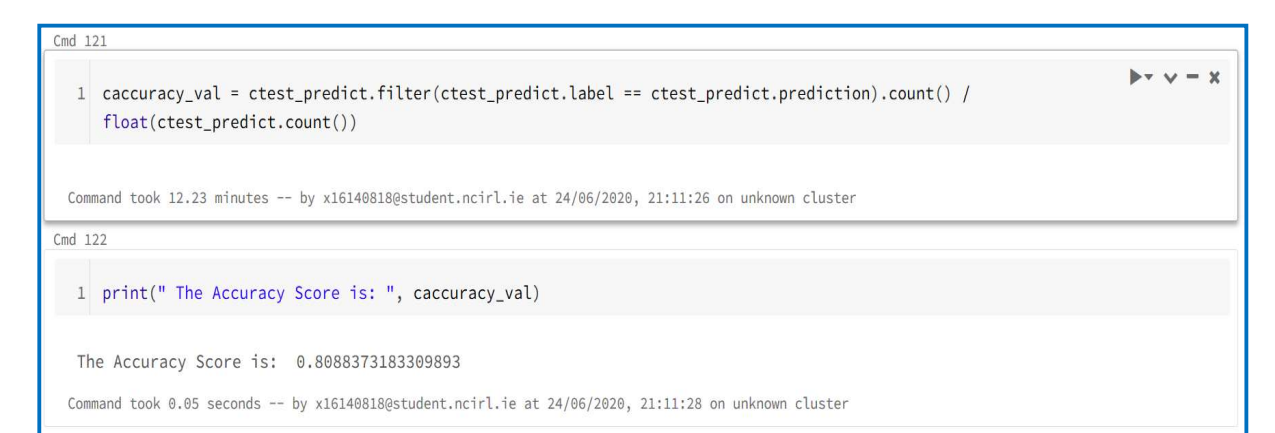

Figure 155: Logistic Regression Results (2 of 5)

35. Calculate True Positive (TP), True Negative (TN), False Positive (FP) and False Negative (FN)

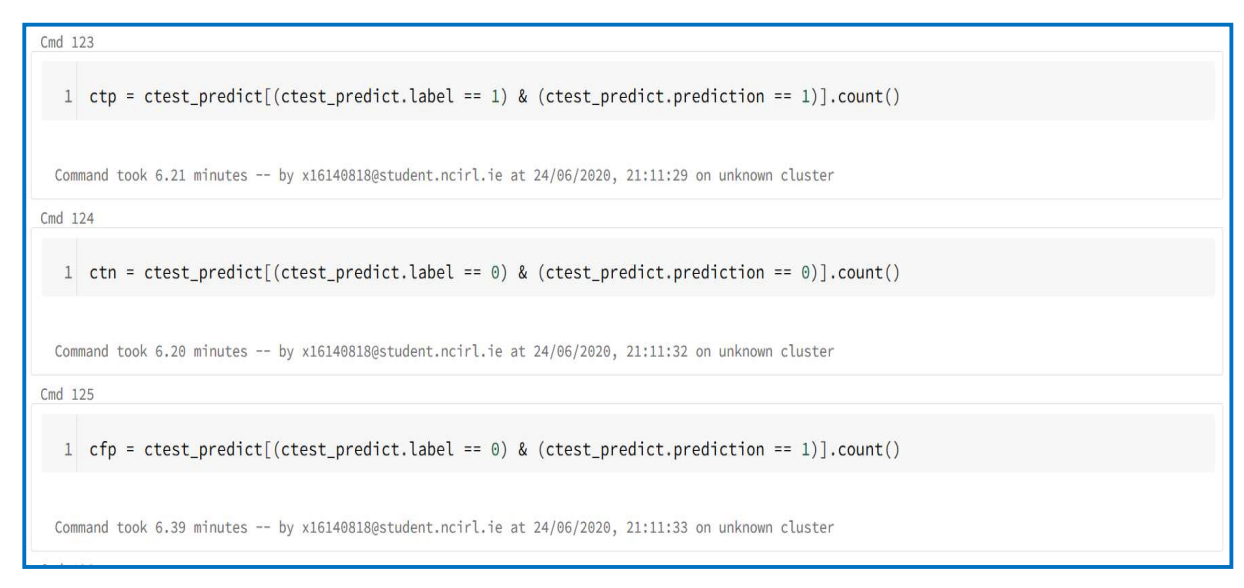

Figure 156: Logistic Regression Results (3 of 5)

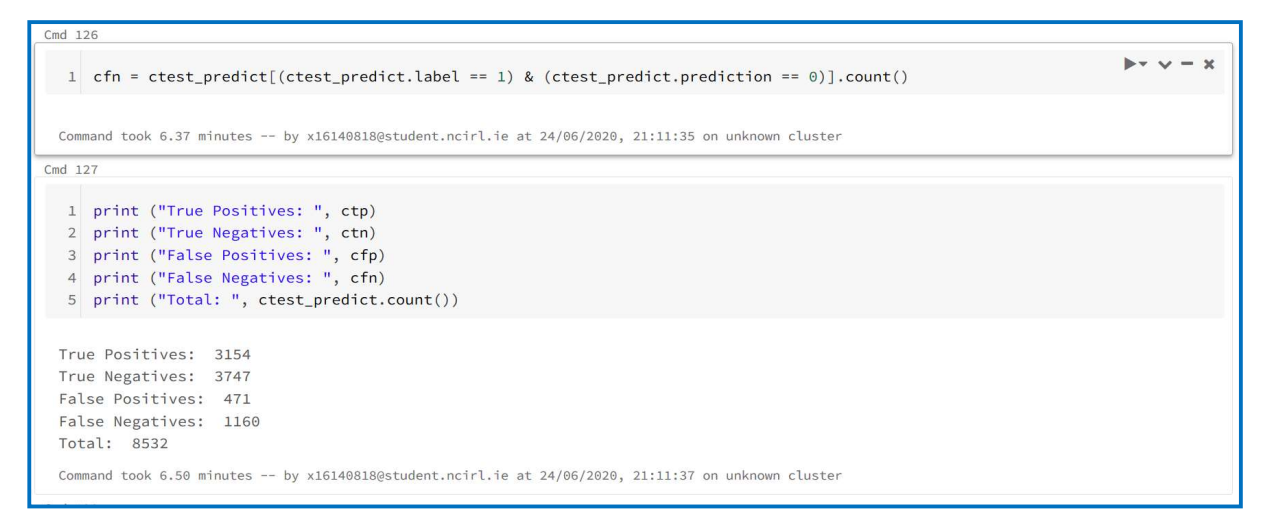

Figure 157: Logistic Regression Results (3 of 5)

36. Calculate Recall, Precision and F1 score

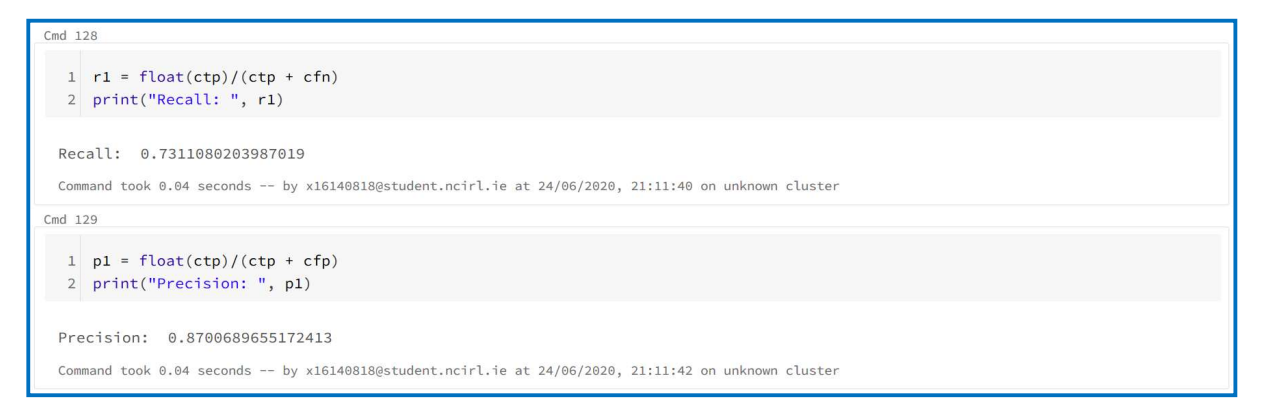

Figure 158: Logistic Regression Results (4 of 5)

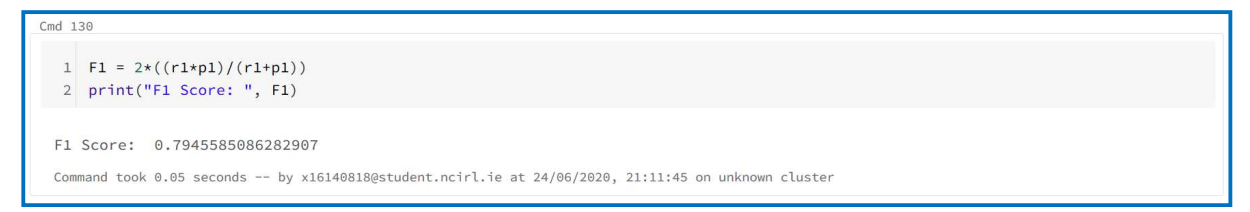

Figure 159: Logistic Regression Results (5 of 5)

37. Next Cross Validation was implemented to try and improve on the test results. It should be noted that MLflow tracks experiments but even though it was imported and had worked on previous runs didn't work on below attempt. The LR achieved slightly better AUC on training and test so it was decided to continue with the LR model. If the number of folds had been increased better results could have possibly been achieved but due to time restrictions this was not possible.

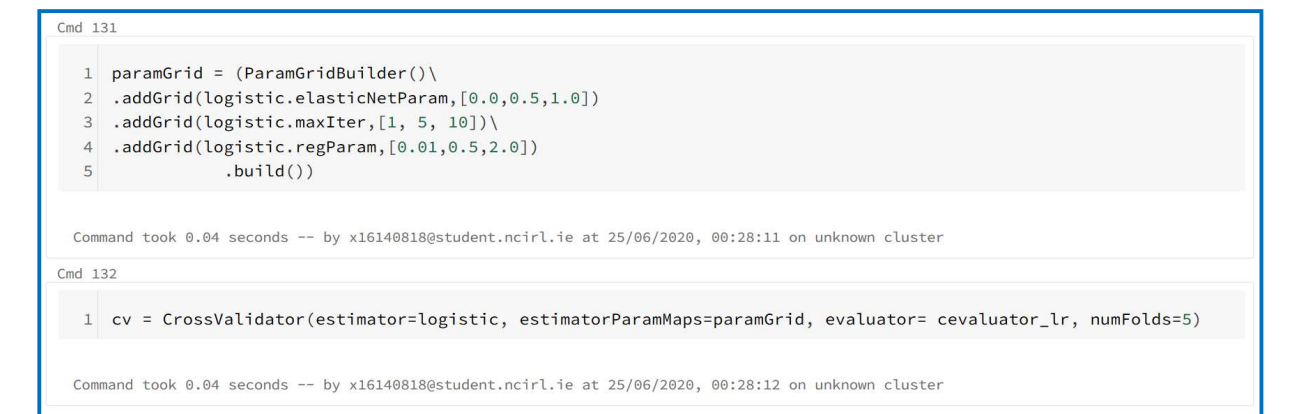

#### Figure 160: Cross Validation (1 of 2)

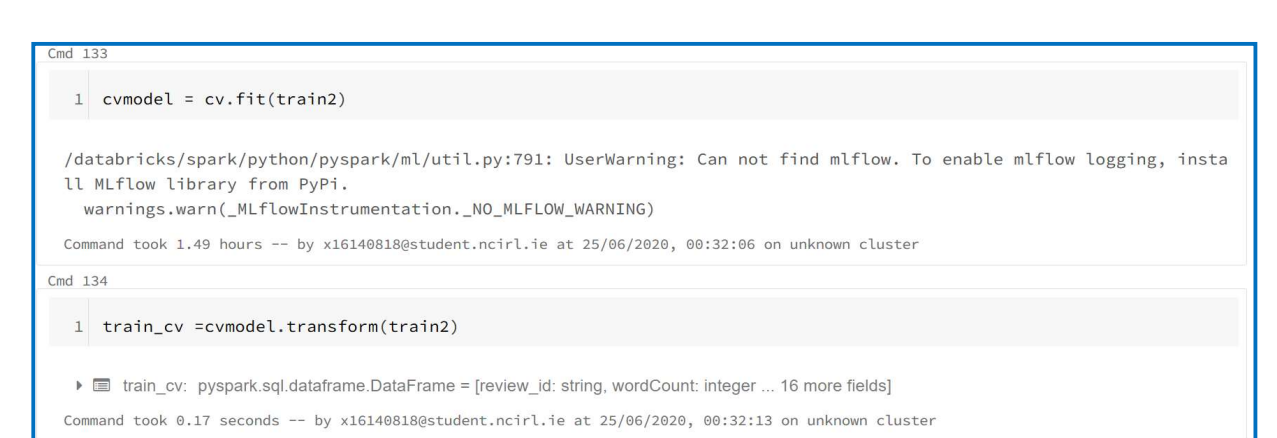

#### Figure 161: Cross Validation (2 of 2)

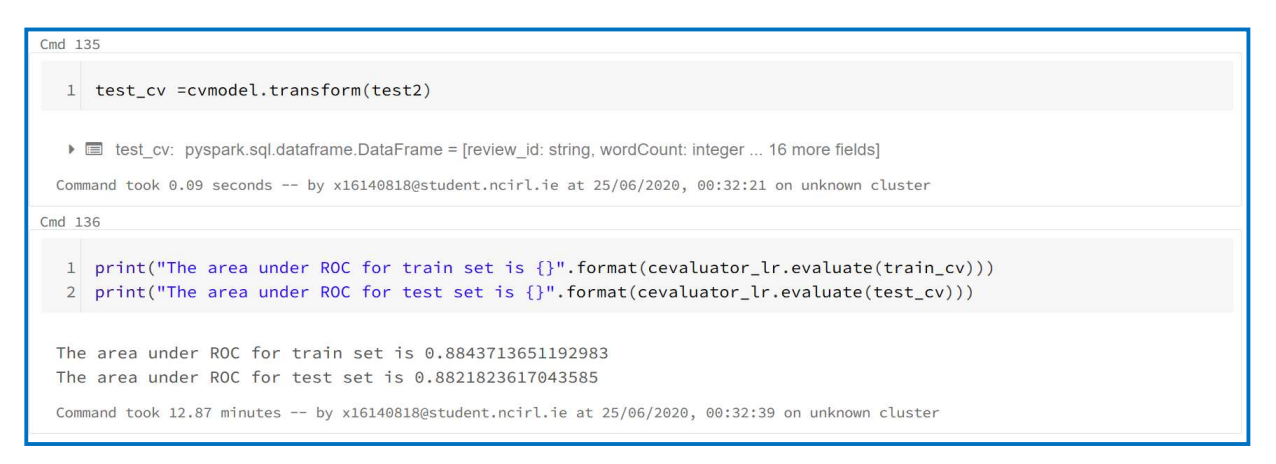

#### Figure 162: Cross Validation Results

38. Next the LR model was applied to the Review DataFrame containing over 8 million reviews.

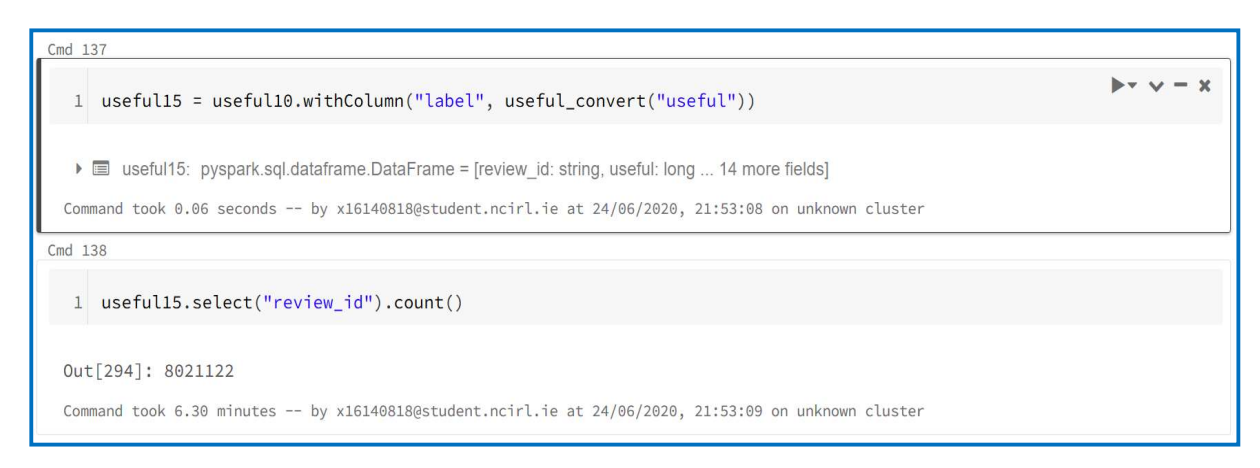

Figure 163: Logistic Regression Full Review DataFrame (1 of 4)

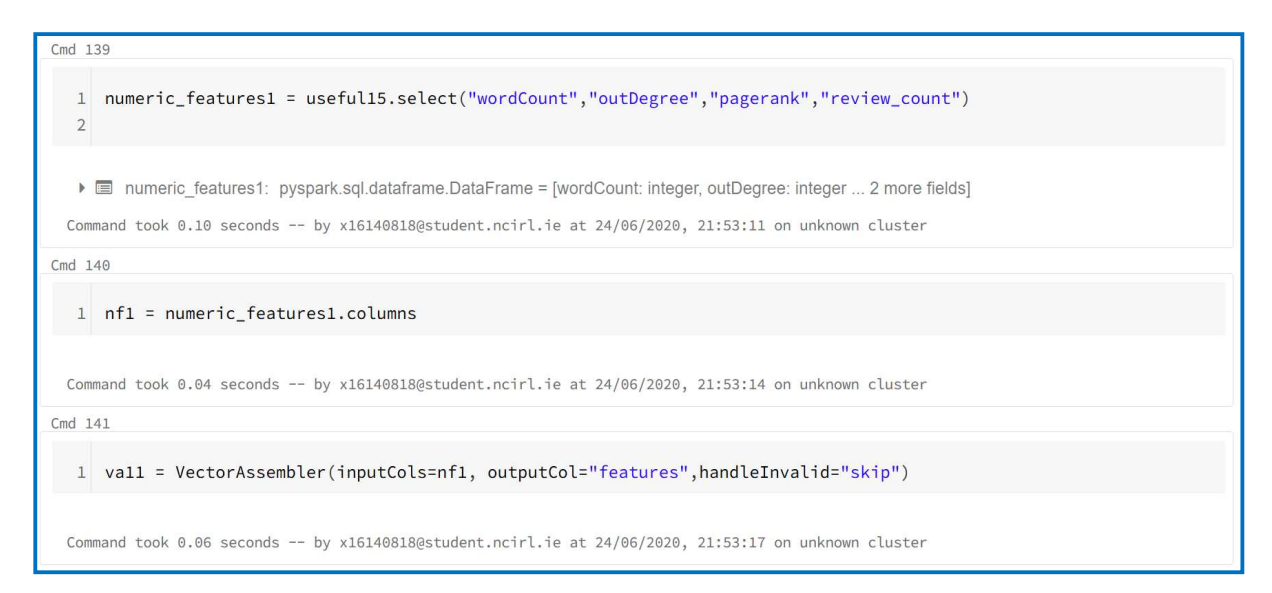

Figure 164: Logistic Regression Full Review DataFrame (2 of 4)

| Cmd 142                                                                                                    |
|----------------------------------------------------------------------------------------------------|
| 1 lru = vall.transform(useful15)                                                                                                    |
| Iru: pyspark.sql.dataframe.DataFrame = [review_id: string, useful: long 15 more fields]<br>Command took 0.14 seconds by x16140818@student.ncirl.ie at 24/06/2020, 21:53:22 on unknown cluster       |
| Cmd 143                                                                                                    |
| <pre>1 lru1 = scalerII.fit(lru).transform(lru)</pre>                                                                                                    |
| ▶ 	■ Iru1: pyspark.sql.dataframe.DataFrame = [review_id: string, useful: long 16 more fields]<br>Command took 8.08 minutes by x16140818@student.ncirl.ie at 24/06/2020, 21:54:03 on unknown cluster |

Figure 165: Logistic Regression Full Review DataFrame (3 of 4)

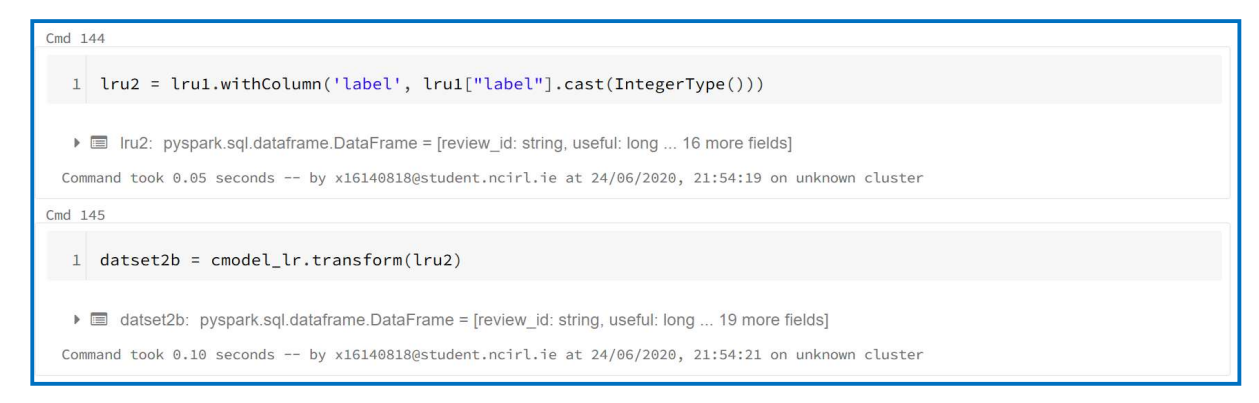

Figure 166: Logistic Regression Full Review DataFrame (4 of 4)

39. The Dataframe wads filtered for predictions equal to 1 i.e. Useful. The Review ID was selected and merged with Review and Business fields to match format of Dataset 1

Cmd 146 1 dataset\_lr = datset2b.filter(datset2b.prediction == 1) dataset\_Ir: pyspark.sql.dataframe.DataFrame = [review\_id: string, useful: long ... 19 more fields] Command took 0.12 seconds -- by x16140818@student.ncirl.ie at 24/06/2020, 22:36:54 on unknown cluster Cmd 147 1 dataset\_lr1 = dataset\_lr.select("review\_id") dataset\_lr1: pyspark.sql.dataframe.DataFrame = [review\_id: string] Command took 0.05 seconds -- by x16140818@student.ncirl.ie at 24/06/2020, 23:35:40 on unknown cluster

Figure 167: Filter for Useful Reviews

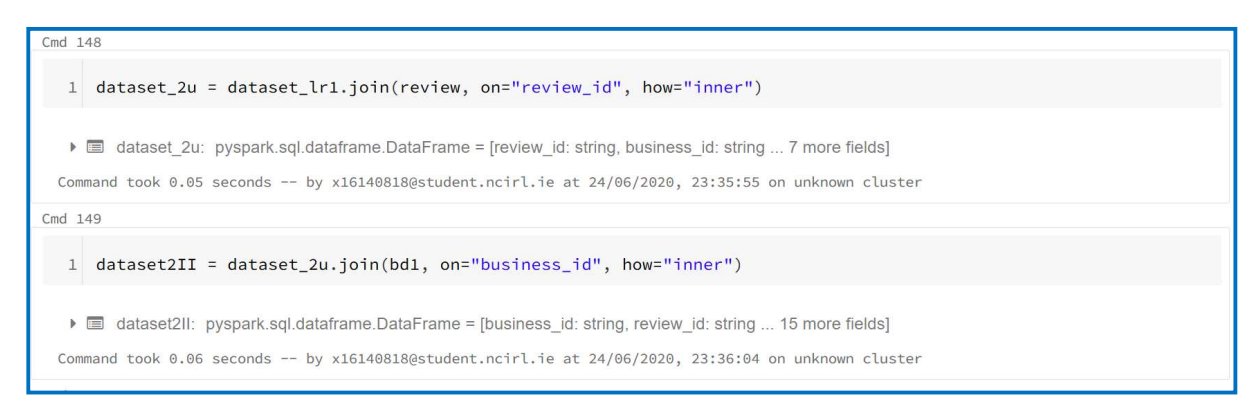

Figure 168: Merge DataFrames

## 40. Distribution of Star Rating

| stars 🔺 | count 🔺 |  |
|---------|---------|--|
| 5       | 1015982 |  |
| 4       | 836528  |  |
| 3       | 467037  |  |
| 1       | 411088  |  |
| 2       | 278268  |  |
|         |         |  |
|         |         |  |

Figure 169: Star Distribution

## 41. Apply Stratified Sampling to create Dataset 2

 Cmd 151

 1
 dataset2a= dataset2II.sampleBy("stars", fractions={1: 0.340559685517456, 2: 0.503112107752239, 3: 0.299762117348304, 4: 0.167358414781095, 5: 0.137797716888685}, seed=436)

 Image: String and took on the second second secon

## Figure 170: Stratified sampling Attempt 1 (1 of 2)

|   | stars 🔺 | count 🔺 |  |
|---|---------|---------|--|
| 1 | 5       | 140399  |  |
| 2 | 3       | 140319  |  |
| 3 | 2       | 140047  |  |
| 1 | 4       | 140035  |  |
| 5 | 1       | 139733  |  |
|   |         |         |  |
|   |         |         |  |

Figure 171: Stratified sampling Attempt 1 (2 of 2)

42. While checking star distribution in Colab it was noticed that the Display function did not calculate the star count correctly and therefore a pandas dataframe was used to see correct output

| 1 pd6                                   | = datase                                                           | t2a <mark>.toP</mark> ar                                    | ndas()                                                 |                                                        |                                                                |                                                        |                                                          |                                                           |                                                           |                                                        |                                                            |                                                             |                                                        |                                                         |                                                              |                                                                |             |           |           |          |   |
|-----------------------------------------|--------------------------------------------------------------------|-------------------------------------------------------------|--------------------------------------------------------|--------------------------------------------------------|----------------------------------------------------------------|--------------------------------------------------------|----------------------------------------------------------|-----------------------------------------------------------|-----------------------------------------------------------|--------------------------------------------------------|------------------------------------------------------------|-------------------------------------------------------------|--------------------------------------------------------|---------------------------------------------------------|--------------------------------------------------------------|----------------------------------------------------------------|-------------|-----------|-----------|----------|---|
| ▶ (1) Sp                                | ark Jobs                                                           |                                                             |                                                        |                                                        |                                                                |                                                        |                                                          |                                                           |                                                           |                                                        |                                                            |                                                             |                                                        |                                                         |                                                              |                                                                |             |           |           |          |   |
| databr                                  | icks/spar                                                          | k/python                                                    | /pyspar                                                | k/sql/t                                                | types.p                                                        | y:1636:                                                | Deprec                                                   | cationWa                                                  | arning:                                                   | Using o                                                | or impor                                                   | ting the                                                    | ABCs f                                                 | from 'co                                                | ollection                                                    | s' instead of                                                  | from 'colle | ctions.ab | c' is dep | recated, | а |
| in 3.                                   | 8 it will                                                          | stop wo                                                     | rking                                                  |                                                        |                                                                |                                                        |                                                          |                                                           |                                                           |                                                        |                                                            |                                                             |                                                        |                                                         |                                                              |                                                                |             |           |           |          |   |
| recuri                                  | n passener                                                         | ild (Tretu                                                  | 5)                                                     |                                                        |                                                                |                                                        |                                                          |                                                           |                                                           |                                                        |                                                            |                                                             |                                                        |                                                         |                                                              |                                                                |             |           |           |          |   |
| mand 1                                  | took 11.63                                                         | minutes                                                     | . py x101                                              | 140818@st                                              | tudent.no                                                      | cirl.ie a                                              | at 07/08                                                 | /2020, 15                                                 | 9:35:26 0                                                 | n Datase                                               | t                                                          |                                                             |                                                        |                                                         |                                                              |                                                                |             |           |           |          |   |
| 154                                     |                                                                    |                                                             |                                                        |                                                        |                                                                |                                                        |                                                          |                                                           |                                                           |                                                        |                                                            |                                                             |                                                        |                                                         |                                                              |                                                                |             |           |           |          |   |
| pd6                                     | .groupby(                                                          | 'stars")                                                    | .count(                                                | )                                                      |                                                                |                                                        |                                                          |                                                           |                                                           |                                                        |                                                            |                                                             |                                                        |                                                         |                                                              |                                                                |             |           |           |          |   |
|                                         | 0                                                                  |                                                             |                                                        |                                                        |                                                                |                                                        |                                                          |                                                           |                                                           |                                                        |                                                            |                                                             |                                                        |                                                         |                                                              |                                                                |             |           |           |          |   |
|                                         |                                                                    |                                                             |                                                        |                                                        |                                                                |                                                        |                                                          |                                                           |                                                           |                                                        |                                                            |                                                             |                                                        |                                                         |                                                              |                                                                |             |           |           |          |   |
| t[138]                                  | ]:                                                                 |                                                             |                                                        |                                                        |                                                                |                                                        |                                                          |                                                           |                                                           |                                                        |                                                            |                                                             |                                                        |                                                         |                                                              |                                                                |             |           |           |          |   |
| ut[138                                  | ]:                                                                 | roviow id                                                   |                                                        | data                                                   | funnu                                                          | tout                                                   | unoful                                                   | usor id                                                   | addrass                                                   | aitr                                                   | latituda                                                   | longitudo                                                   | nama                                                   | stata                                                   | ostogorios                                                   | roview count                                                   |             |           |           |          |   |
| t[138<br>bi                             | ]:<br>usiness_id                                                   | review_id                                                   | cool                                                   | date                                                   | funny                                                          | text                                                   | useful                                                   | user_id                                                   | address                                                   | city                                                   | latitude                                                   | longitude                                                   | name                                                   | state                                                   | categories                                                   | review_count                                                   |             |           |           |          |   |
| it [138<br>bi<br>tars                   | ]:<br>usiness_id                                                   | review_id                                                   | cool                                                   | date                                                   | funny                                                          | text                                                   | useful                                                   | user_id                                                   | address                                                   | city                                                   | latitude                                                   | longitude                                                   | name                                                   | state                                                   | categories                                                   | review_count                                                   |             |           |           |          |   |
| tars                                    | ]:<br>usiness_id<br>140591                                         | review_id<br>140591                                         | cool                                                   | date                                                   | funny<br>140591                                                | text                                                   | useful<br>140591                                         | user_id                                                   | address                                                   | city<br>140591                                         | latitude<br>140591                                         | longitude<br>140591                                         | name<br>140591                                         | state<br>140591                                         | categories<br>140480                                         | review_count<br>140591                                         |             |           |           |          |   |
| tars<br>1.0<br>2.0                      | ]:<br>usiness_id<br>140591<br>139406                               | review_id<br>140591<br>139406                               | cool<br>140591<br>139406                               | date<br>140591<br>139406                               | funny<br>140591<br>139406                                      | text<br>140591<br>139406                               | useful<br>140591<br>139406                               | user_id<br>140591<br>139406                               | address<br>140591<br>139406                               | city<br>140591<br>139406                               | latitude<br>140591<br>139406                               | longitude<br>140591<br>139406                               | name<br>140591<br>139406                               | state<br>140591<br>139406                               | categories<br>140480<br>139387                               | review_count<br>140591<br>139406                               |             |           |           |          |   |
| tars<br>1.0<br>2.0<br>3.0               | ]:<br>usiness_id<br>140591<br>139406<br>140333                     | review_id<br>140591<br>139406<br>140333                     | cool<br>140591<br>139406<br>140333                     | date<br>140591<br>139406<br>140333                     | funny<br>140591<br>139406<br>140333                            | text<br>140591<br>139406<br>140333                     | useful<br>140591<br>139406<br>140333                     | user_id<br>140591<br>139406<br>140333                     | address<br>140591<br>139406<br>140333                     | city<br>140591<br>139406<br>140333                     | latitude<br>140591<br>139406<br>140333                     | longitude<br>140591<br>139406<br>140333                     | name<br>140591<br>139406<br>140333                     | state<br>140591<br>139406<br>140333                     | categories<br>140480<br>139387<br>140319                     | review_count<br>140591<br>139406<br>140333                     |             |           |           |          |   |
| tars<br>1.0<br>2.0<br>3.0<br>4.0        | ]:<br>usiness_id<br>140591<br>139406<br>140333<br>140640           | review_id<br>140591<br>139406<br>140333<br>140640           | cool<br>140591<br>139406<br>140333<br>140640           | date<br>140591<br>139406<br>140333<br>140640           | <b>funny</b><br>140591<br>139406<br>140333<br>140640           | text<br>140591<br>139406<br>140333<br>140640           | useful<br>140591<br>139406<br>140333<br>140640           | user_id<br>140591<br>139406<br>140333<br>140640           | address<br>140591<br>139406<br>140333<br>140640           | city<br>140591<br>139406<br>140333<br>140640           | latitude<br>140591<br>139406<br>140333<br>140640           | longitude<br>140591<br>139406<br>140333<br>140640           | name<br>140591<br>139406<br>140333<br>140640           | state<br>140591<br>139406<br>140333<br>140640           | categories<br>140480<br>139387<br>140319<br>140630           | review_count<br>140591<br>139406<br>140333<br>140640           |             |           |           |          |   |
| tars<br>1.0<br>2.0<br>3.0<br>4.0<br>5.0 | ]:<br>usiness_id<br>140591<br>139406<br>140333<br>140640<br>139943 | review_id<br>140591<br>139406<br>140333<br>140640<br>139943 | cool<br>140591<br>139406<br>140333<br>140640<br>139943 | date<br>140591<br>139406<br>140333<br>140640<br>139943 | <b>funny</b><br>140591<br>139406<br>140333<br>140640<br>139943 | text<br>140591<br>139406<br>140333<br>140640<br>139943 | useful<br>140591<br>139406<br>140333<br>140640<br>139943 | user_id<br>140591<br>139406<br>140333<br>140640<br>139943 | address<br>140591<br>139406<br>140333<br>140640<br>139943 | city<br>140591<br>139406<br>140333<br>140640<br>139943 | latitude<br>140591<br>139406<br>140333<br>140640<br>139943 | longitude<br>140591<br>139406<br>140333<br>140640<br>139943 | name<br>140591<br>139406<br>140333<br>140640<br>139943 | state<br>140591<br>139406<br>140333<br>140640<br>139943 | categories<br>140480<br>139387<br>140319<br>140630<br>139935 | review_count<br>140591<br>139406<br>140333<br>140640<br>139943 |             |           |           |          |   |

Figure 172: Pandas Groupby

| Cmd 155  |                                             |                                      |                                                                                                    |
|----------|---------------------------------------------|--------------------------------------|----------------------------------------------------------------------------------------------------|
| 1 d      | ataset2b = dat<br>ed=436)                   | taset2II.sampl                       | eBy("stars", fractions={1: 0.339128080548853, 2: 0.505255836085344, 3: 0.299050803651049, 4: 0.166596829275834, 5: 0.137853843096231}, |
| ) 🗐      | dataset2b: pyspa<br>I took 0.04 secon       | rk.sql.dataframe.D<br>nds by x161408 | HaleFrame = [business_id: string, review_id: string 15 more fields]<br>s180studert.ncfrl.1e at 07/08/2020, 20:04:51 on Dataset         |
| Cmd 156  |                                             |                                      |                                                                                                    |
| 1 di     | splay(dataset2                              | 2b.groupBy( <mark>"</mark> st        | cars").count().sort(desc("count")))                                                                                                    |
| ♦ (1) \$ | Spark Jobs                                  |                                      |                                                                                                    |
|          | stars 🔺                                     | count 🔶                              |                                                                                                    |
| 1        | 2                                           | 140652                               |                                                                                                    |
| 2        | 5                                           | 140465                               |                                                                                                    |
| 3        | 3                                           | 139959                               |                                                                                                    |
| 4        | 4                                           | 139414                               |                                                                                                    |
| 5        | 1                                           | 139113                               |                                                                                                    |
| Showing  | all 5 rows                                  |                                      |                                                                                                    |
| Command  | an J Tows.<br>.all ▼ ▲<br>I took 9.47 minut | tes by x161408                       | 8180student.nc1rl.1e at 07/08/2020, 17:57:09 on Dataset                                                                                |

Figure 173: Stratified sampling Attempt 2 (1 of 2)

| Cmd 157 |             |           |           |          |          |          |          |           |           |          |          |           |        |        |            |              |
|---------|-------------|-----------|-----------|----------|----------|----------|----------|-----------|-----------|----------|----------|-----------|--------|--------|------------|--------------|
| 1 pd    | 4 = datase  | t2b.toPa  | ndas()    |          |          |          |          |           |           |          |          |           |        |        |            |              |
| ▶ (1) S | park Jobs   |           |           |          |          |          |          |           |           |          |          |           |        |        |            |              |
| Command | took 11.60  | minutes   | - by x16. | 140818@s | tudent.n | cirl.ie  | at 07/08 | 8/2020, 1 | 9:35:41 c | n Datase | t        |           |        |        |            |              |
| md 158  |             |           |           |          |          |          |          |           |           |          |          |           |        |        |            |              |
| 1 nd    | 4.grouphy(  | "stars")  | .count(   | )        |          |          |          |           |           |          |          |           |        |        |            |              |
|         |             | , ,       |           | ,        |          |          |          |           |           |          |          |           |        |        |            |              |
| Out[14  | 1]:         |           |           |          |          |          |          |           |           |          |          |           |        |        |            |              |
|         | business id | review id | cool      | date     | funny    | text     | useful   | user id   | address   | city     | latitude | longitude | name   | state  | categories | review count |
| stars   |             |           |           |          |          |          |          |           |           |          |          |           |        |        |            |              |
| 1.0     | 139975      | 139975    | 139975    | 139975   | 139975   | 139975   | 139975   | 139975    | 139975    | 139975   | 139975   | 139975    | 139975 | 139975 | 139864     | 139975       |
| 2.0     | 139979      | 139979    | 139979    | 139979   | 139979   | 139979   | 139979   | 139979    | 139979    | 139979   | 139979   | 139979    | 139979 | 139979 | 139960     | 139979       |
| 3.0     | 139985      | 139985    | 139985    | 139985   | 139985   | 139985   | 139985   | 139985    | 139985    | 139985   | 139985   | 139985    | 139985 | 139985 | 139971     | 139985       |
| 4.0     | 140039      | 140039    | 140039    | 140039   | 140039   | 140039   | 140039   | 140039    | 140039    | 140039   | 140039   | 140039    | 140039 | 140039 | 140029     | 140039       |
| 5.0     | 139989      | 139989    | 139989    | 139989   | 139989   | 139989   | 139989   | 139989    | 139989    | 139989   | 139989   | 139989    | 139989 | 139989 | 139981     | 139989       |
|         |             |           |           |          |          |          |          |           |           |          |          |           |        |        |            |              |
| Command | took 0.60 s | econds    | by x1614  | 40818@st | udent.nc | irl.ie a | t 07/08, | 2020, 19  | :35:42 on | Dataset  |          |           |        |        |            |              |
|         |             |           |           |          |          |          |          |           |           |          |          |           |        |        |            |              |

Figure 174: Stratified sampling Attempt 2 (2 of 2)

| Cmd 159    |                          |              |           |          |           |           |              |           |           |           |          |           |         |        |            |                             |                                       |
|------------|--------------------------|--------------|-----------|----------|-----------|-----------|--------------|-----------|-----------|-----------|----------|-----------|---------|--------|------------|-----------------------------|---------------------------------------|
| 1 da<br>se | taset2c =<br>ed=436)     | dataset2     | II.samp   | leBy("   | stars",   | fracti    | ons={1       | 0.3391    | 18864995  | 063, 2    | 0.5053   | 331635830 | 719, 3: | 0.2990 | 9828482419 | 932, <mark>4: 0</mark> .166 | 6550433083761, 5: 0.137864675320721}; |
| > 🗐        | dataset2c: py            | /spark.sql.c | lataframe | DataFra  | ame = [bu | siness_ic | l: string, r | eview_id: | string 1  | 15 more f | ields]   |           |         |        |            |                             |                                       |
| md 160     |                          |              | -,        |          |           |           | , ,          | ,         |           |           | -        |           |         |        |            |                             |                                       |
| 1 pd       | 7 = <mark>d</mark> atase | t2c.toPa     | ndas()    |          |           |           |              |           |           |           |          |           |         |        |            |                             |                                       |
| ▶ (1) S    | park Jobs                |              |           |          |           |           |              |           |           |           |          |           |         |        |            |                             |                                       |
| Command    | took 12.88               | minutes      | by x16    | 140818@s | tudent.n  | cirl.ie   | at 07/08     | 8/2020, 2 | 0:05:04 c | in Datase | et       |           |         |        |            |                             |                                       |
| Cmd 161    |                          |              |           |          |           |           |              |           |           |           |          |           |         |        |            |                             |                                       |
| 1 pd       | 7.groupby(               | "stars")     | .count(   | )        |           |           |              |           |           |           |          |           |         |        |            |                             |                                       |
| Out[14     | 6]:<br>business_id       | review id    | cool      | date     | funny     | text      | useful       | user_id   | address   | city      | latitude | longitude | name    | state  | categories | review_count                |                                       |
| stars      |                          |              |           |          |           |           |              |           |           |           |          |           |         |        |            |                             |                                       |
| 1.0        | 140001                   | 140001       | 140001    | 140001   | 140001    | 140001    | 140001       | 140001    | 140001    | 140001    | 140001   | 140001    | 140001  | 140001 | 139890     | 140001                      |                                       |
| 2.0        | 140011                   | 140011       | 140011    | 140011   | 140011    | 140011    | 140011       | 140011    | 140011    | 140011    | 140011   | 140011    | 140011  | 140011 | 139992     | 140011                      |                                       |
| 3.0        | 140007                   | 140007       | 140007    | 140007   | 140007    | 140007    | 140007       | 140007    | 140007    | 140007    | 140007   | 140007    | 140007  | 140007 | 139993     | 140007                      |                                       |
| 4.0        | 139987                   | 139987       | 139987    | 139987   | 139987    | 139987    | 139987       | 139987    | 130087    | 130087    | 120097   | 130087    | 120097  | 130087 | 139977     | 130087                      |                                       |
| 4.0        |                          |              |           |          |           |           |              |           | 100001    | 155507    | 139907   | 155501    | 139907  | 133307 | 100011     | 155501                      |                                       |

Figure 175: Stratified sampling Attempt 3

43. Clean the text to transfer to candidate's laptop

| Cmd 162                                                                                           |
|---------------------------------------------------------------------------------------------------|
| <pre>1 d2 = dataset2c.withColumn("text", regexp_replace(col("text"), "[()&amp;*-,]", ""))</pre>   |
| III d2: pyspark.sql.dataframe.DataFrame = [business_id: string, review_id: string 15 more fields] |
| Command took 0.10 seconds by x161408180student.ncirl.ie at 07/08/2020, 20:18:21 on Dataset        |
| Cmd 163                                                                                           |
| <pre>1 d3 = d2.withColumn("text", regexp_replace(col("text"), "[\n\r]", " "))</pre>               |
| III d3: pyspark.sql dataframe.DataFrame = [business_id: string, review_id.string 15 more fields]  |
| Command took 0.04 seconds by x16140818@student.ncirl.ie at 07/08/2020, 20:18:31 on Dataset        |

## Figure 176: Clean Text

| 164                                                                                                    |                                       |
|----------------------------------------------------------------------------------------------------|---------------------------------------|
| d3.select("text").show(5,False)                                                                                                    |                                       |
| (1) Spark Jobs                                                                                                    |                                       |
|                                                                                                    |                                       |
|                                                                                                    |                                       |
| rext                                                                                                    |                                       |
|                                                                                                    |                                       |
|                                                                                                    |                                       |
| ·                                                                                                    |                                       |
| vent there for dinner. Honestly I would not go back again. The food was good nothing special but the prices kinda high and the portions small. You have to order at leas<br>eafood meat veggies and apps to come close to feeling full. And don't forget the beer, And that's only for 2 people.                                                                                                    | t 3-4 items from                      |
|                                                                                                    |                                       |
| iheir work is good quality for moderate prices. Niki the owner is the best in terms of workmanship. The store however is generally very messy and the staff are rude and<br>. They often quote you one price and charge more because they "quoted wrong" in the first place. Communication is also very challenging since everyone doesn't speak gre                                                                                                    | not accommodatin<br>at English or Can |
| ness Chinese so it would be hard to get your exact ideas accredited if you don't speak Mandarin Chinese. Appointment times usually run late as well so expect to start<br>does at 715 é you beled 6120. Super a sale of a latence they give functioner contained here sit.                                                                                                    | getting your nail                     |
| uone at rish in you booked olise. Expecting approxy for latenessthey all adout customer service there is a service the provide the solution of the solution of the solution | . Absolutely the                      |
| est crepes in Vegas and in my opinion the best I have had in the US. Do yourself a favor and visit this place soon.                                                                                                    |                                       |
| If you are vegetarian or vegan Fern is an excellent choice for a good place to eat. My wife is vegan so I've eaten at Fern several times with her. Even though I'm not                                                                                                    | vegetarian I've#                      |
|                                                                                                    |                                       |

Figure 177: Cleaned Text

### 44. Write data to DBFS

Figure 178: Write to Databricks File Store

45. To Transfer files from DBFS to local computer the following steps were taken. Click Data

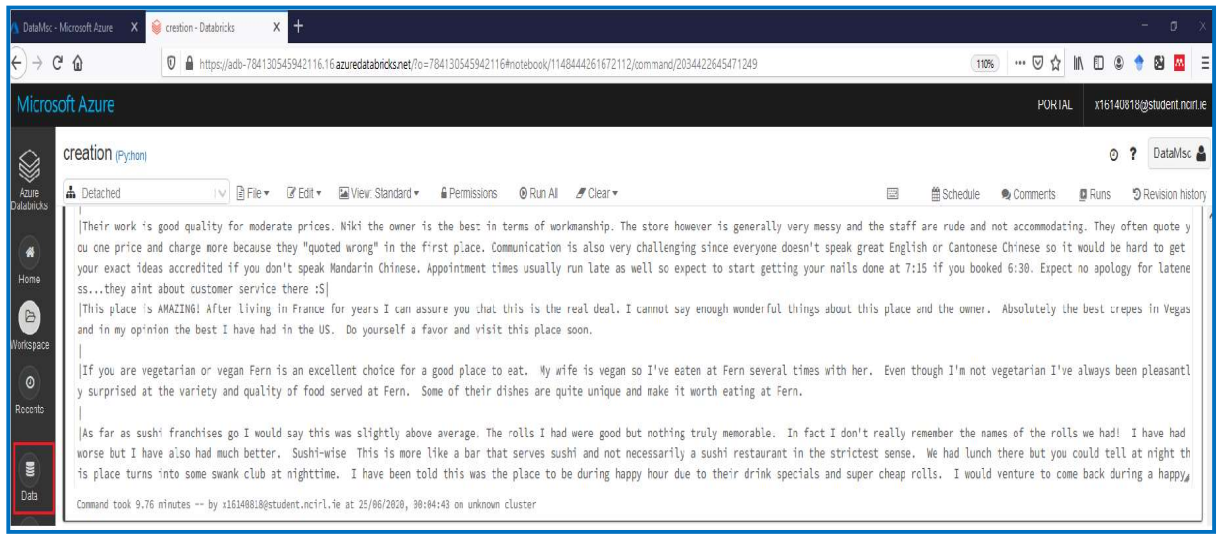

Figure 179: Connect to Data in DBFS

46. Add Data

| A DataMec-Microsoft Aure X 😝 creation - DataBricks X 🕇 — 🗆 X |                                                    |                                                    |                             |          |   |               |                     |          |                     |  |  |
|--------------------------------------------------------------|----------------------------------------------------|----------------------------------------------------|-----------------------------|----------|---|---------------|---------------------|----------|---------------------|--|--|
| $\overleftarrow{\bullet} \rightarrow 0$                      | C 🙆 🛛 🖉 🔒 https                                    | III III III III III III III III III II             |                             |          |   |               |                     |          |                     |  |  |
| Micros                                                       | soft Azure                                         |                                                    |                             |          |   |               | PORI                | L >16140 | 818@student.nci1.ie |  |  |
|                                                              | Data                                               | Add Data                                           |                             |          |   |               |                     | O        | ? DataMsc 🛔         |  |  |
| Azure<br>Dalatricks                                          | Databases 🗸 🗸                                      | Tables                                             | andard • Permissions        | © Run Al | E | Sched 🗎 Sched | ule Second Comments | Runs     | C Revision history  |  |  |
| Home<br>Home<br>Workspace<br>Recents                         | • You need to create a cluster<br>to access tables | • You need to create a cluster<br>to access tables | 22.27, 93, 94, 35 OH UMROWN |          |   |               |                     |          |                     |  |  |
|                                                              |                                                    |                                                    |                             |          |   |               |                     |          |                     |  |  |

Figure 180: Click Add Data

47. Click DBFS, FileStore, datasets, dataset\_one\_csv and part-000. Copy the highlighted path for part-000. This needs to be done for Dataset 2 also.

| 🔥 DataMic              | • Microsoft Azure 🛛 X 🧐 Create                                | New Table - Databroks × +              |                                    |                                                                                                 |  | - o                          | × |
|------------------------|---------------------------------------------------------------|----------------------------------------|------------------------------------|-------------------------------------------------------------------------------------------------|--|------------------------------|---|
| (÷) → I                | C @                                                           | 110% ···· 🖓 🖞 🛍 🛄                      | Ξ                                  |                                                                                                 |  |                              |   |
| Micro                  | soft Azure                                                    |                                        |                                    |                                                                                                 |  | PORTAL 116140618@student.ncm | e |
| Azure<br>Datatericos   | Create New Table                                              | ter Data Sources                       |                                    |                                                                                                 |  | ? DataMsc                    |   |
| Home<br>B<br>Workspace | Select a file from DBFS @<br>FileStore<br>Filestore<br>C data | C datasets<br>C import-stage<br>C jars | D d1 csv<br>D d2 csv               | <ul> <li>_SUCCESS</li> <li>_committed_677946804314</li> <li>_started_677946804314274</li> </ul> |  |                              |   |
| Recants                | innt                                                          | E piots<br>E tables                    |                                    | part 00003 fic 6770468043.                                                                      |  |                              |   |
| Clusters               |                                                               |                                        |                                    |                                                                                                 |  |                              |   |
| acol<br>Acol<br>Mosols | ¢                                                             |                                        |                                    |                                                                                                 |  |                              |   |
| ٩                      | /FileStore <sup>r</sup> datasets/d1.csv/part-                 | -00000-1/1-6779468043142743973-06568   | 740-31ad-4acf-8135-75b0ca3ed3ac-24 | 84-1-c000.csv                                                                                   |  |                              |   |

Figure 181: Dataset 1 File Path

48. The following URL was then used to start the download for Dataset 1 10

49. The following URL was then used to start the download for Dataset 2 11

The 2 Datasets have been created and next they were transferred to Colab for further processing

# **5** Data Pre-processing and Exploration Google Colabartory

Google Colab is free cloud-based environment for machine learning using Jupyter Notebook. Colab provides free access to Tensor Processing Unit (TPU) and GPU. A limit of 12GB of Radom Access Memory (RAM) is provided which unfortunately was not enough for running the complete project. As a result, data pre-processing and data exploration was complete with Colab.

 The first step was to upload the two datasets from local drive to the Google Drive website<sup>12</sup>. Click New, File Upload and select the two recently download files from DBFS

 $<sup>\</sup>frac{^{10}}{6779468043142743973-d656e740-31ad-4acf-8135-75b0ca3ed3ac-2484-1-c000.csv}$ 

<sup>&</sup>lt;sup>11</sup><u>https://westeurope.azuredatabricks.net/files/datasets/d2.csv/part-00000-tid-</u> 662439142231073286-bad7a3a4-8a45-4896-8737-cba2757ef27f-145331-1-c000.csv

<sup>&</sup>lt;sup>12</sup> <u>https://drive.google.com/drive/u/0/my-drive</u>
| 🙆 Databricks Data 🛛 Google Drive 🗵 | +                                                                              |       |                  |           |     | - 0 | ×     |
|------------------------------------|--------------------------------------------------------------------------------|-------|------------------|-----------|-----|-----|-------|
| €)→ ୯ û                            | A https://drive.google.com/drive/u/0/raideis/10pKAKMIQQs08_U0XX8UIk-Ny7574LJ3A |       |                  | 🖂 🖻 🖬     | ۵ 1 | 6   | =     |
| 🛆 Drive                            | Q Search in Drive                                                              |       |                  | 0         | 3   |     | A     |
| New New                            | My Drive > Databricks Data ~                                                   |       |                  |           | ⊞   | 0   | (III) |
| My Drive                           | Name 🔨                                                                         | Owner | Last mocified    | File size | _   | Î   |       |
| Shared with me                     | Datasef) csv                                                                   | me    | .lim 27, 2020 me | 601 MR    |     |     | 0     |
| C Recent                           | Dataset2.csv                                                                   | me    | Jun 27, 2020 me  | 851 MB    |     |     | Ľ     |
| ☆ Starred                          |                                                                                |       |                  |           |     |     | -     |
| 🗐 Trash                            |                                                                                |       |                  |           |     |     | 3     |

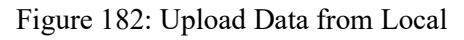

3. Go the Colab website<sup>13</sup> and click File, New Notebook

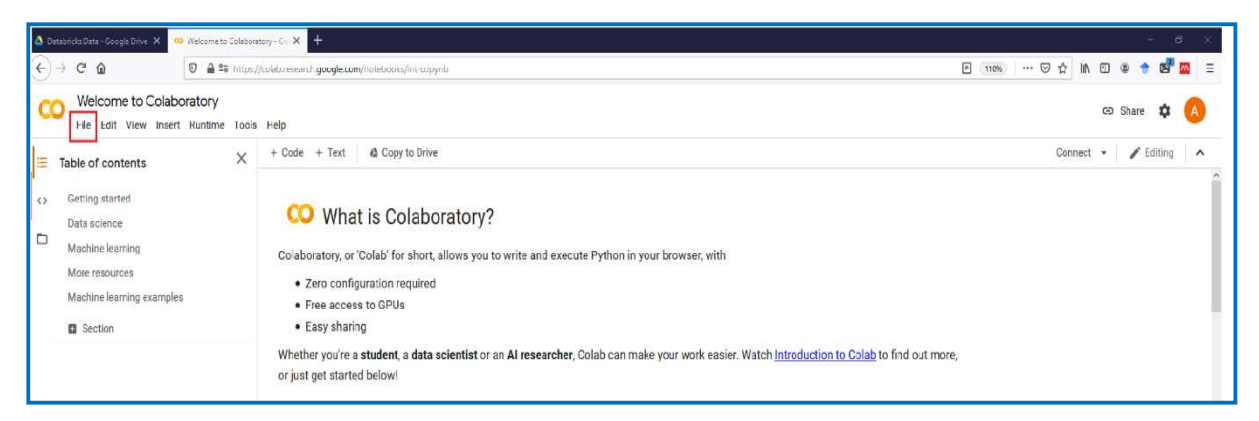

Figure 183: Launch Notebook

4. Select Tensor Processing Unit (TPU) by clicking Runtime, Change Runtime Type, select Hardware accelerator as TPU and then click save.

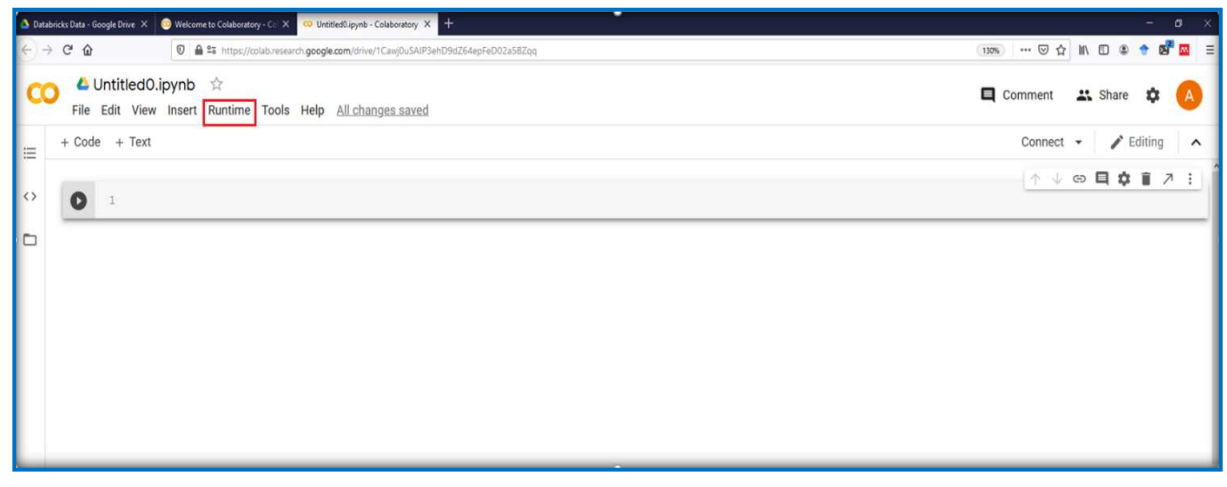

Figure 184: TPU Set-up (1 of 2)

<sup>&</sup>lt;sup>13</sup> <u>https://colab.research.google.com/notebooks/intro.ipynb</u>

| 🗴 Databricks Data - Google Drive X 📀 Welcome to Colaboratory - Col X 😳 Untilted Lipynb - Colaboratory X 🕂 |                                                                                                    | - o ×                 |
|----------------------------------------------------------------------------------------------------|----------------------------------------------------------------------------------------------------|-----------------------|
| ← → C <sup>*</sup> ŵ Ø ▲ <sup>±</sup> https://colab.research.google.com/drive/TCawjDuSAIP3ehD9dZ          | 64epFeC02a58Zqq                                                                                                    | 130% ···· 日本 🕈 🖉 🚍    |
| CO CutitledO.ipynb 🌣<br>File Edit View Insert Runtime Tools Help <u>All changes saved</u>                 |                                                                                                    | 🗖 Comment 🗮 Share 🌣 🔥 |
| + Code + Text                                                                                             |                                                                                                    | Connect 👻 🖌 Editing 🗠 |
| o <b>0</b> 1                                                                                              |                                                                                                    | _ → ⊕ ■ ✿ ┋ ≯ :       |
|                                                                                                    |                                                                                                    |                       |
|                                                                                                    | Notebook settings Hardware accelerator TP To get the most out of Colat, avoid using a TPU unless you need one. Learn more Omit code cell output when saving this notebook CANCEL |                       |

Figure 185: TPU Set-up (2 of 2)

5. Once the TPU has been assigned the following Python code was run to process Dataset 1 further. Install necessary libraries.

|   | 0 | 1 !pip install transformers                                                                                                    |
|---|---|----------------------------------------------------------------------------------------------------|
|   | G | Collecting transformers Downloading https://files.pythonhosted.org/packages/27/3c/91ed8f5c4e7ef3227b4119200fc0ed4b4fd965b1f0172021c25701087825/transformers-3.0.2-py3-none-any.whl |
| L |   | Tamiiyamant alyaadu aatiafiadu yamuaata in (yawllaaal)(likilmutkan) (ldiat naakamaa (fyam tyanafaymaya) (2) 2) 0)<br>Figure 186: Install Transformers Library                      |

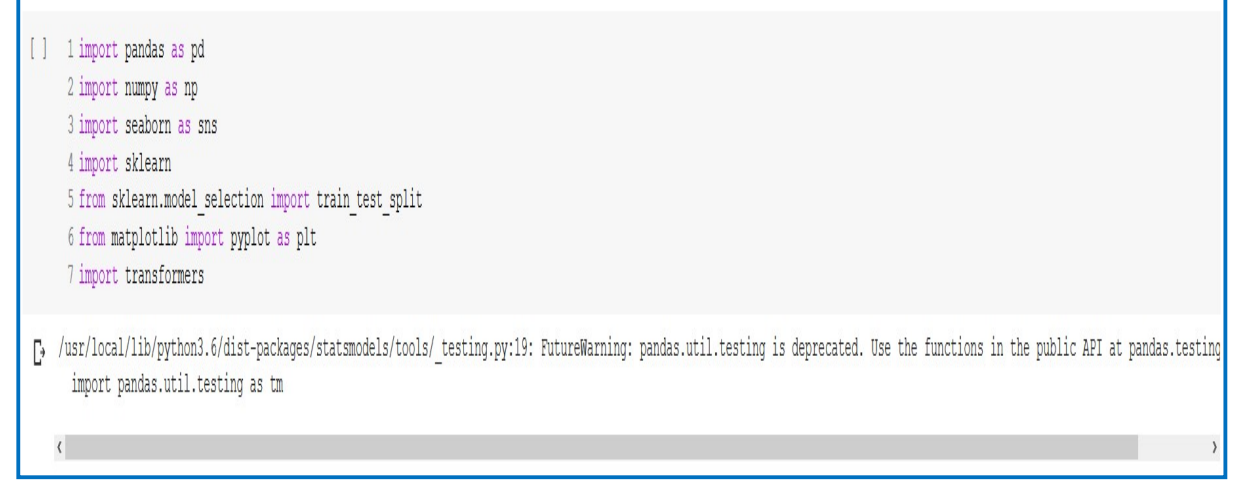

Figure 187: Import Libraries

6. Mount Google Drive to access Dataset 1. Go to the URL link to copy authentication code

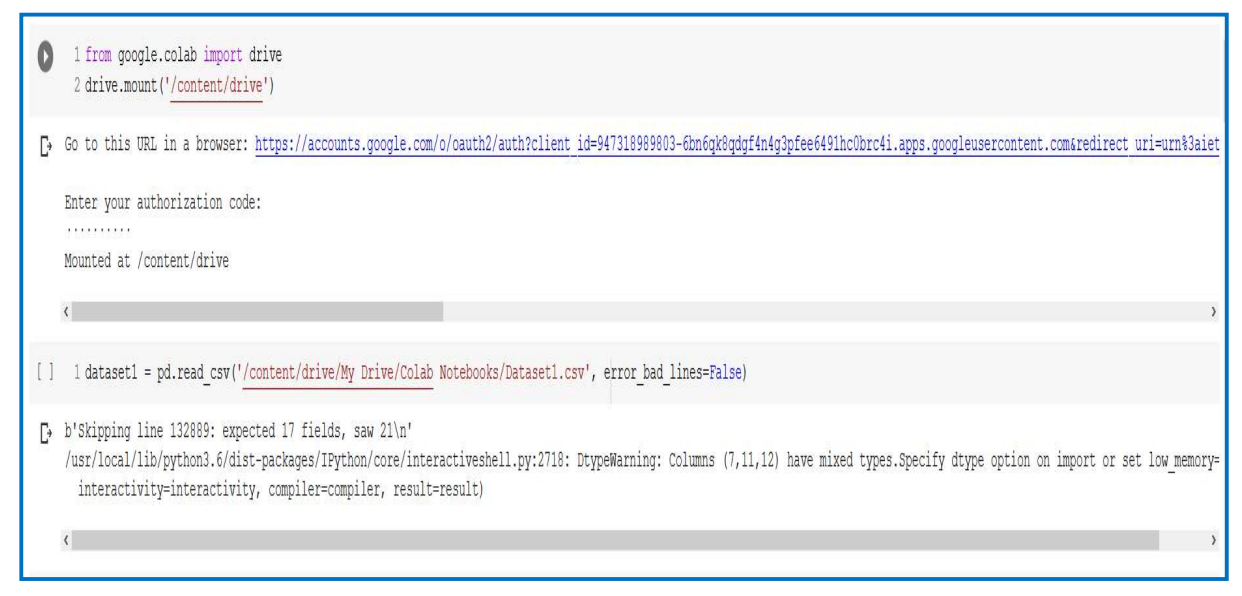

Figure 188: Mount Google Drive

7. Select text and stars, check for null values, convert star column to integer and display star distribution

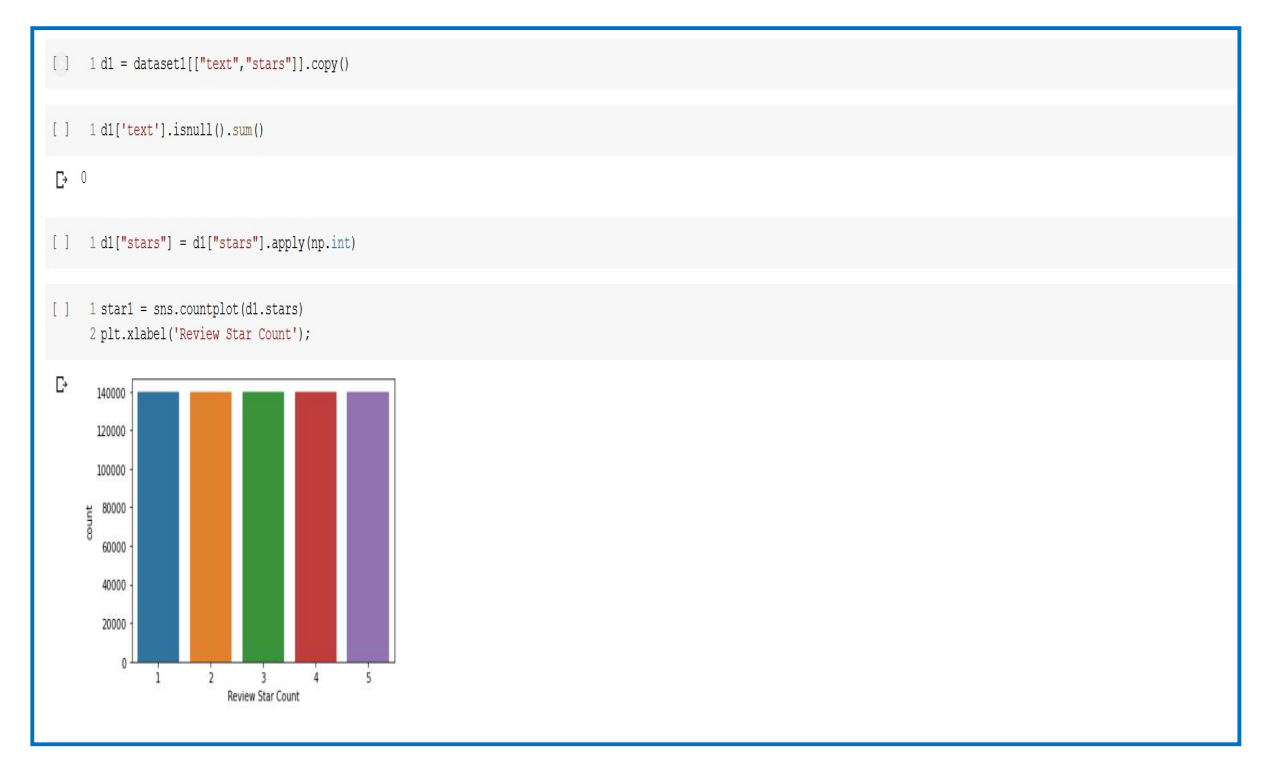

Figure 189: Star Distribution

8. Reduce star rating by 1, rename stars column labels, split train & test and reset index

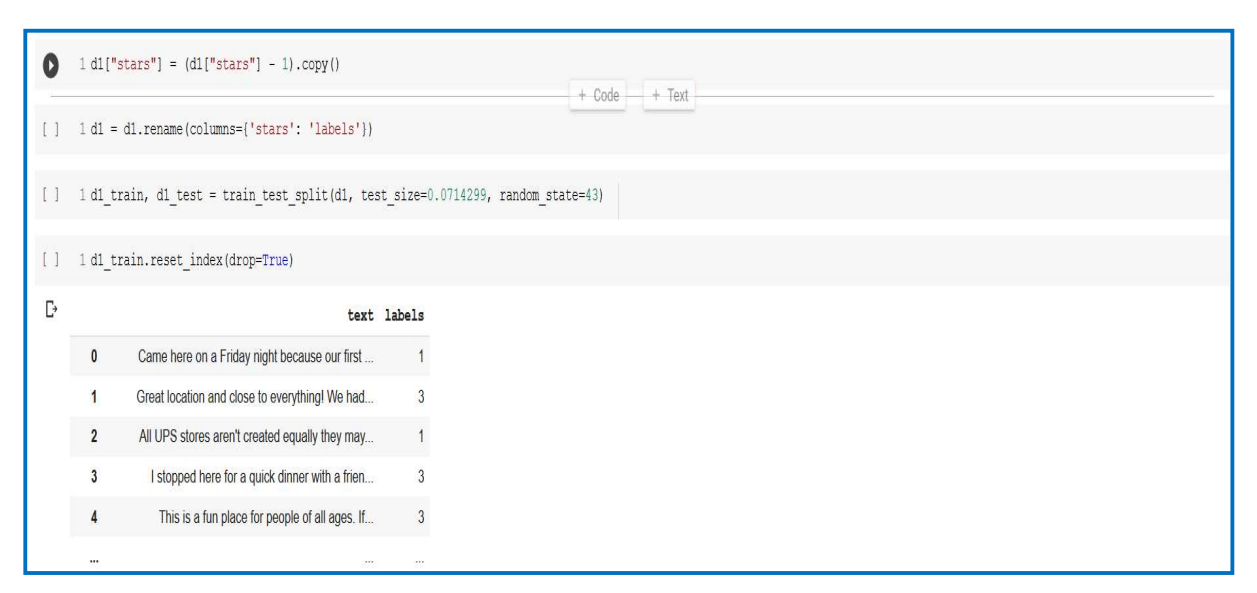

Figure 190: Format Labels

9. Split the training dataset into training and validation. Display star distribution for training, validation and testing and rest index

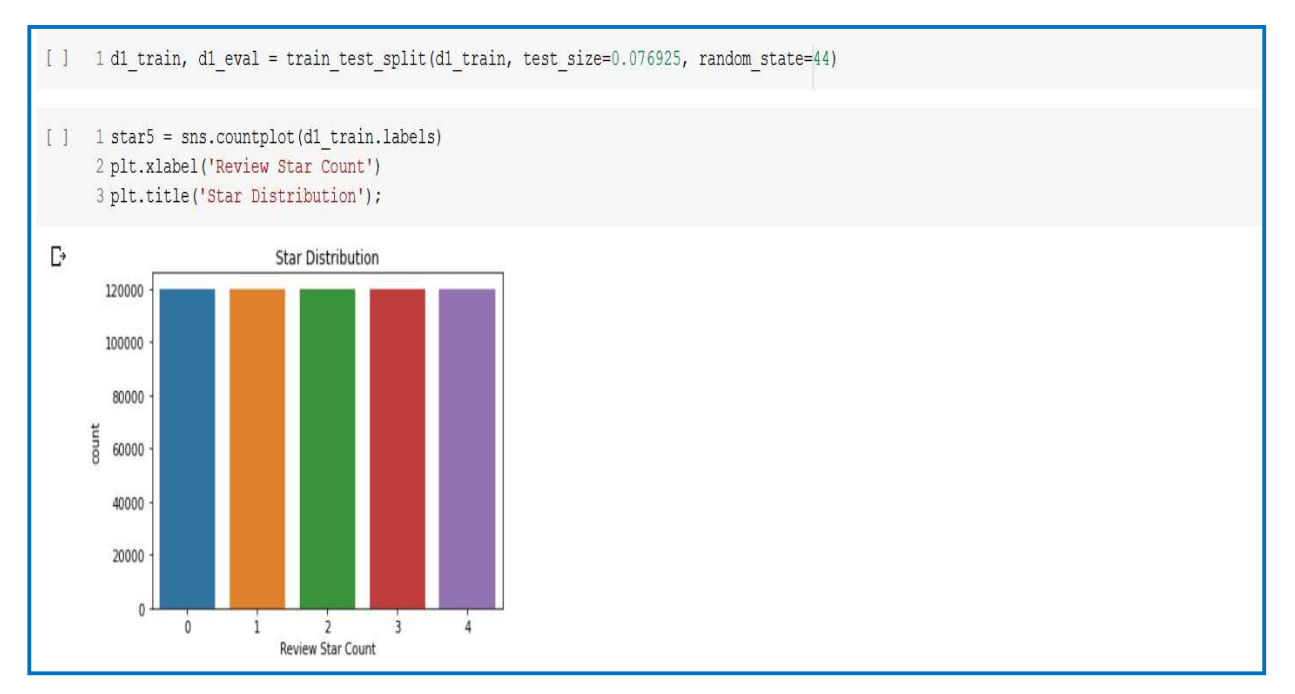

Figure 191: Training Star Distribution

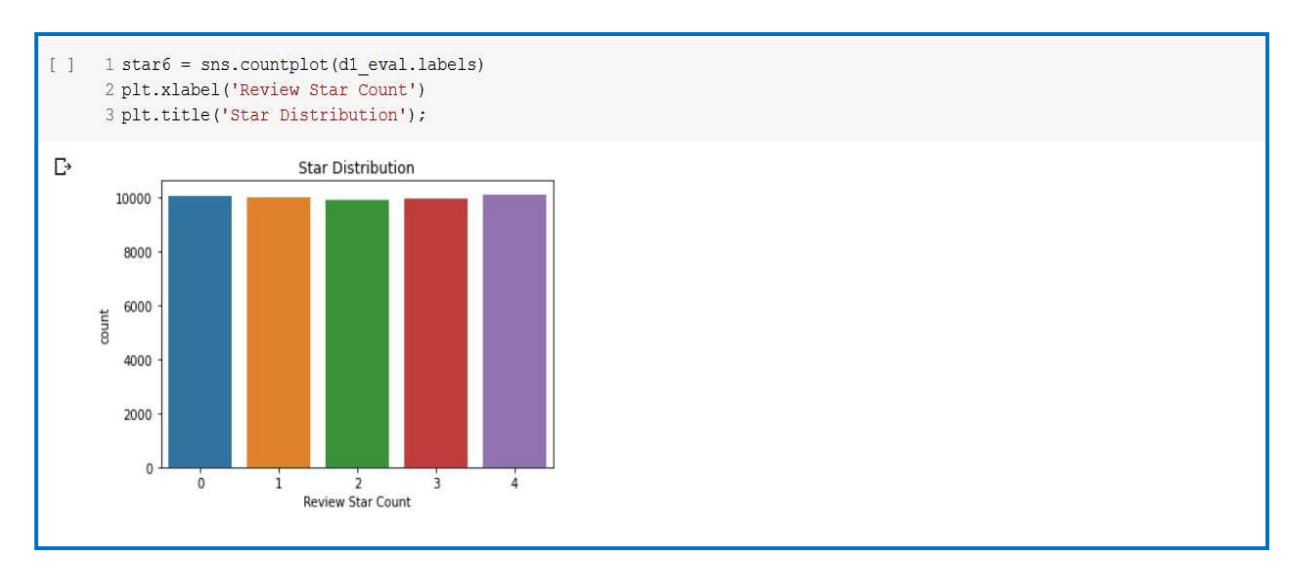

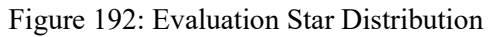

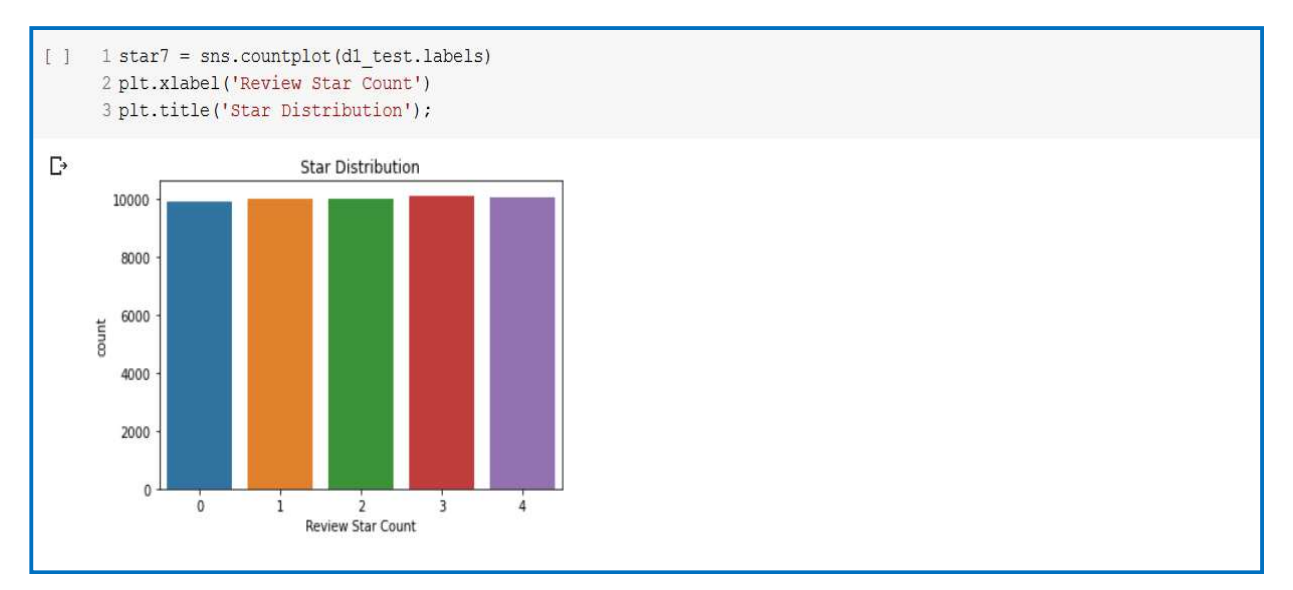

Figure 193: Test Star Distribution

| [] | 1 d1_t | rain.reset_index(drop=True)                    |        |
|----|--------|------------------------------------------------|--------|
| C∗ |        | text                                           | labels |
|    | 0      | I was admittedly a bit skeptical about the Duc | 3      |
|    | 1      | Came here for lunch on a weekday. Heard mostly | 2      |
|    | 2      | This place is weird. It's in a beautiful old b | 2      |

Figure 194: Reset Train Index

| [] | 1 d1_6 | eval.reset_index(drop=True)                            |        |
|----|--------|--------------------------------------------------------|--------|
| Ŀ  |        | text                                                   | labels |
|    | 0      | Le service quoique sympathique est si lent que         | 1      |
|    | 1      | We went back for a second time really looking $\ldots$ | 2      |
|    | 2      | My boyfriend and I visited this buffet on a Tu         | 3      |

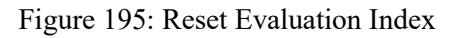

| [] | 1 d1_ | _test.reset_index(drop=True)                   |        |
|----|-------|------------------------------------------------|--------|
| C∙ |       | text                                           | labels |
|    | 0     | I really liked the beer and patio seating here | 3      |
|    | 1     | I was very excited when I saw the 'Coming Soon | 1      |
|    | 2     | This gets a one star because there's nothing I | 0      |

Figure 196: Reset Test Index

#### 10. Write train, validation and test to csv in Google Drive

[] 1 dl\_train.to\_csv('/content/drive/My Drive/Dataset 1 files/dl\_train.csv',index=False, header=True)
[] 1 dl\_eval.to\_csv('/content/drive/My Drive/Dataset 1 files/dl\_eval.csv',index=False, header=True)
[] 1 dl\_test.to\_csv('/content/drive/My Drive/Dataset 1 files/dl\_test.csv',index=False, header=True)

#### Figure 197: Write to Google Drive

#### 11. Import BertTokenizer, select text column of Dataset 1 and reset index

| [] | 1 from    | transformers import BertTokenizer                                             |
|----|-----------|-------------------------------------------------------------------------------|
| [] | 1 toker   | nizer = BertTokenizer.from_pretrained('bert-base-uncased',do_lower_case=True) |
| C≁ | Downloadi | ng: 100% 232k/232k [00:00<00:00, 1.47MB/s]                                    |
|    |           |                                                                               |
| [] | 1 toker   | <pre>ns1 = d1[['text']].copy().sample(n=500000)</pre>                         |
| [] | 1 toker   | ns1.reset_index(drop=True)                                                    |
| Ŀ  |           | text                                                                          |
|    | 0         | This place is so good!!! They have quite the s                                |
|    | 1         | Tried this little French place last night for                                 |
|    | 2         | It was soft opening the ordering was a disaste                                |

Figure 198: Bert Tokenizer

### 12. Token Distribution

| [] | 1 input_ids = []                                                                                                    |
|----|----------------------------------------------------------------------------------------------------|
| [] | 1 lengths = []                                                                                                    |
| [] | <pre>1 for sentences in tokens1.text:<br/>2 encoded_sent = tokenizer.encode(<br/>3 sentences,<br/>4 add_special_tokens=True,<br/>5 )<br/>6 input_ids.append(encoded_sent)<br/>7 lengths.append(len(encoded_sent))</pre>                                                                                                    |
| ₽  | Streaming output truncated to the last 5000 lines.<br>Token indices sequence length is longer than the specified maximum sequence length for this model (688 > 512). Running this sequence through the model will result in indexing<br>Token indices sequence length is longer than the specified maximum sequence length for this model (544 > 512). Running this sequence through the model will result in indexing<br>Token indices sequence length is longer than the specified maximum sequence length for this model (516 > 512). Running this sequence through the model will result in indexing<br>Token indices sequence length is longer than the specified maximum sequence length for this model (737 > 512). Running this sequence through the model will result in indexing<br>Token indices sequence length is longer than the specified maximum sequence length for this model (516 > 512). Running this sequence through the model will result in indexing<br>Token indices sequence length is longer than the specified maximum sequence length for this model (516 > 512). Running this sequence through the model will result in indexing<br>Token indices sequence length is longer than the specified maximum sequence length for this model (516 > 512). Running this sequence through the model will result in indexing<br>Token indices sequence length is longer than the specified maximum sequence length for this model (523 > 512). Running this sequence through the model will result in indexing |

Figure 199: Token Function

13. Print Min, Max, Mean, Median and percentage of sentences over 512 Tokens and display token distribution

| [] | <pre>1 print(' Min Length: {:} tokens'.format(min(lengths))) 2 print(' Max Length: {:,} tokens'.format(max(lengths))) 3 print(' Mean Length: {:,} tokens'.format(np.mean(lengths))) 4 print(' Median Length: {:,} tokens'.format(np.median(lengths)))</pre>                    |
|----|----------------------------------------------------------------------------------------------------|
| Ŀ  | Min Length: 3 tokens<br>Max Length: 3,090 tokens<br>Mean Length: 149.940786 tokens<br>Median Length: 109.0 tokens                                                                                                    |
| [] | <pre>1 number_trunc = sum(i &gt;=512 for i in lengths) 2 3 number_sent= len(lengths) 4 5 percent = float(number_trunc) / float(number_sent) 6 7 print('{:,} of {:,} sentences({:.1%}) in Dataset 1 are longer the 512 tokens.'.format(number_trunc,number_sent,percent))</pre> |
| C≁ | 13,065 of 500,000 sentences(2.6%) in Dataset 1 are longer the 512 tokens.                                                                                                    |

Figure 200: Token Distribution Statistics

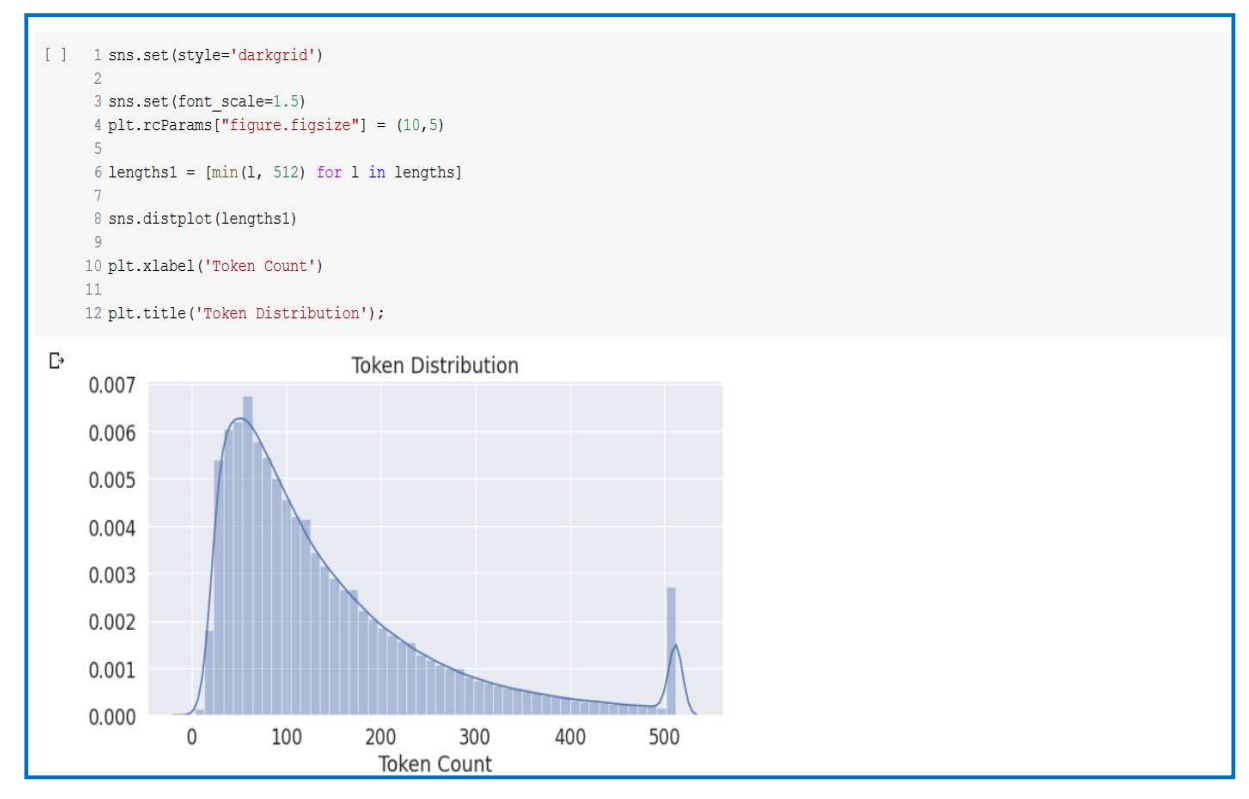

Figure 201: Token Distribution

14. The same process as above was applied to Dataset 2

## 6 Fine-grained Yelp Models

The 6 Fine-grained Yelp models were run using JupyterLab and Genesis Cloud. The following steps were taken to set-up an Instance and run the models

1. Create Instance via Genesis Cloud website<sup>14</sup>. Click Create New Instance

<sup>&</sup>lt;sup>14</sup> <u>https://compute.genesiscloud.com/dashboard/instances</u>

| tute Service - Genesis Cli<br>Service - Generis Cloud | × +                        |                              |             |              |        | - 0                                 |
|-------------------------------------------------------|----------------------------|------------------------------|-------------|--------------|--------|-------------------------------------|
| ୯ ଜ                                                   | D 🔒 https://compute.genesi | scloud.com/dashboard/instano | ei          |              |        | ··· 🖂 🕅 🔟 🌚 💆                       |
|                                                       |                            |                              |             |              |        | Service Status Developers API 📲 🙆 🛩 |
|                                                       | Instances                  |                              |             |              |        |                                     |
|                                                       | Instances History          |                              |             |              |        |                                     |
| mpute                                                 | Nickname                   | Region                       | Public IPv4 | Private IPv4 | Status | Accelerator                         |
| ances                                                 | There are no instances yet |                              |             |              |        |                                     |
| gos                                                   |                            |                              |             |              |        |                                     |
| work                                                  |                            |                              |             |              |        |                                     |
| unies                                                 |                            |                              |             |              |        |                                     |
|                                                       |                            |                              |             |              |        |                                     |
|                                                       |                            |                              |             |              |        |                                     |
|                                                       |                            |                              |             |              |        |                                     |
|                                                       |                            |                              |             |              |        |                                     |
| ount 👻                                                |                            |                              |             |              |        |                                     |
|                                                       |                            |                              |             |              |        |                                     |
|                                                       |                            |                              |             |              |        |                                     |
|                                                       |                            |                              |             |              |        |                                     |
| ens                                                   |                            |                              |             |              |        |                                     |
| ens                                                   |                            |                              |             |              |        |                                     |

Figure 202: Instance Webpage

2. Required information for Instance. Hostname, 2 GPU's, Preconfigured image of PyTorch 1.5, Password (remember to copy to notepad), Install NVIDIA GPU driver 430.50. When previous has been done click create instance.

| mpute Service - Genesis Cl | × +                                                                              |                                         |
|----------------------------|----------------------------------------------------------------------------------|-----------------------------------------|
| → C' û                     | A https://compute.genesiscloud.com/dashboard/instances/create                    | 🛛 ¢                                     |
|                            |                                                                                  | Service Status Deve                     |
|                            |                                                                                  |                                         |
|                            | Instances                                                                        |                                         |
|                            | ← Create a New Instance                                                          | On-demand                               |
|                            |                                                                                  | * Contact support to s                  |
|                            | data-msc data-msc                                                                | Expected Hourly C<br>Beta phase II (509 |
| e                          |                                                                                  | 1x Instance                             |
|                            |                                                                                  | GPUs                                    |
|                            | Select an Instance                                                               | vCPUs<br>Memory                         |
|                            | Туре                                                                             | Disk                                    |
|                            | CPU GPU                                                                          | Create                                  |
|                            |                                                                                  |                                         |
|                            | NVIDIA® 1080TI AMD® MI25 CC AMD® RX470 CC                                        |                                         |
|                            |                                                                                  |                                         |
|                            | Configuration                                                                    |                                         |
|                            | GPUs 0/10 NVIDIA@ 1080TI                                                         |                                         |
| •                          |                                                                                  |                                         |
|                            | VCPUs B/40 Intel® Silver up-to 3.00 GHz                                          |                                         |
|                            | Memory 24 /120 GiB DDR4-2666                                                     |                                         |
|                            | Disk 80 /80 GiB SSD                                                              |                                         |
|                            | Number of instances                                                              |                                         |
|                            | 1 🔄 Available: 1 / 3 GPUs                                                        |                                         |
|                            |                                                                                  |                                         |
|                            |                                                                                  |                                         |
|                            | Image                                                                            |                                         |
|                            | Base OS Snapshots Preconfigured                                                  |                                         |
|                            |                                                                                  |                                         |
|                            |                                                                                  |                                         |
|                            | TensorFlow 2.2 PyTorch 1.5 TensorFlow 1.15 Fastai 1.0                            |                                         |
|                            |                                                                                  |                                         |
|                            |                                                                                  |                                         |
|                            |                                                                                  |                                         |
|                            | Authentication                                                                   |                                         |
|                            |                                                                                  |                                         |
|                            | San key     Recommended and secure.                                              |                                         |
|                            | Please note: The password will be shown only once. Copy it and save it securely, |                                         |
|                            |                                                                                  |                                         |
|                            |                                                                                  |                                         |
|                            | Instance Configuration                                                           |                                         |

Figure 203: Create New Instance (1 of 2)

| 💄 Account 👻 | Instance Configuration                                                                                                    |                                                    |
|-------------|----------------------------------------------------------------------------------------------------|----------------------------------------------------|
| Profile     | <ul> <li>Install NVIDIA GPU driver 430.50</li> <li>Note: the instalation will happen during the first minutes of</li> </ul> | of your instance being active. <u>Learn more</u> . |
| SSH Keys    |                                                                                                    |                                                    |
| API Tokens  | Security Groups                                                                                                    | Expand security group settings 🛛 👻                 |
| Billing     |                                                                                                    |                                                    |
| Referrals   |                                                                                                    |                                                    |

Figure 204: Create New Instance (2 of 2)

3. When the Instance is running copy IPv4 without the SSH and open PuTTy. Paste the copied IPv4 under Session Host Name. Click Tunnels. Under Source port enter 888 and Destination localhost:8888. Click Add and then open and then yes.

| Compute Service - Genesis Cl   | × +                                                                                                    |                                             |                                                  |               |             |                                | - ø ×      |
|--------------------------------|----------------------------------------------------------------------------------------------------|---------------------------------------------|--------------------------------------------------|---------------|-------------|--------------------------------|------------|
| € → ୯ ŵ                        | Image: Second second secon | ompute.genesiscloud.com/dashboard/instances |                                                  |               |             |                                | * * 89 🖾 🗉 |
| 1                              | Instance                                                                                                    | s                                           |                                                  |               |             | Service Status — Developers AP | o o 🕗 -    |
|                                | Instances Hist                                                                                                    | ory                                         |                                                  |               |             |                                |            |
| ) 📕 Compute                    | Nickname                                                                                                    | Region                                      | Public IPv4                                      | Private IPv4  | Status Acc  | elerator                       |            |
| Instances<br>Images<br>Network | data-mic                                                                                                    | Iceland Reydjavik 1                         | 194.61.20.71 ×<br>eas attornagin94.81.25.71 (00) | 192,168,10,96 | ACTIVE 2 NV | NDIA® 1060TI                   |            |
| Volumes                        |                                                                                                    |                                             |                                                  |               |             |                                |            |
|                                |                                                                                                    |                                             |                                                  |               |             |                                |            |
|                                |                                                                                                    |                                             |                                                  |               |             |                                |            |
| 💄 Account 👻                    |                                                                                                    |                                             |                                                  |               |             |                                |            |
| Profile                        |                                                                                                    |                                             |                                                  |               |             |                                |            |
| SSH Keys                       |                                                                                                    |                                             |                                                  |               |             |                                |            |
| API Tokens                     |                                                                                                    |                                             |                                                  |               |             |                                |            |

Figure 205: Ipv4

| Category                                                                                                    |                                                                                                    |                                                                                                    | Category                                                                                                    |                                                                                                    |                                                                                                    |                                                                     |    |
|----------------------------------------------------------------------------------------------------|----------------------------------------------------------------------------------------------------|----------------------------------------------------------------------------------------------------|----------------------------------------------------------------------------------------------------|----------------------------------------------------------------------------------------------------|----------------------------------------------------------------------------------------------------|---------------------------------------------------------------------|----|
| Category:<br>Session<br>Logging<br>Terminal<br>Keyboard<br>Bell<br>Features<br>Window<br>Appearance<br>Behaviour<br>Translation<br>Selection<br>Colours<br>Connection<br>Data<br>Proxy<br>Teinet<br>Bill<br>Data | Basic options for your PuTT<br>Specify the destination you want to co<br>Host Name (or IP address)<br>[ubuntu@194.61.20.71]<br>Connectionrype:<br>O Raw O Teinet O Riogin O<br>Load, save or delete a stored session<br>Saved Sessions<br>Default Settings<br>Project | Y session<br>printect to<br><u>Port</u><br>22<br><u>SSH</u> Serjal<br><u>Load</u><br><u>Save</u><br><u>D</u> elete | Category:<br>→ Features ↑<br>→ Window<br>→ Appearance<br>→ Behaviour<br>→ Translation<br>→ Selection<br>→ Colours<br>→ Colours<br>→ Colours<br>→ Colours<br>→ Proxy<br>→ Telnet<br>→ Riogin<br>→ SSH<br>→ Kex<br>→ Host keys<br>→ Opher<br>→ Appearance | Options<br>Pot forwarding<br>Local ports a<br>Remote port<br>Forwarded ports<br>L8888 loca<br>Add new forwar<br>Source port<br>Destination<br>© Local<br>© Auto | a controlling SSH p<br>accept connection<br>s do the same (SS<br>in<br>lhost:8888<br>ded port:<br>8888<br>localhost:8888<br>O Remote<br>O IPv4 | s from other hosts<br>H-2 only)<br>Remov<br>Agd<br>Opynamic<br>IPv§ | /e |
| ta-SSH<br>L-Senal                                                                                                    | Close window on exit:<br>Always Never Only of                                                                                                    | on clean exit                                                                                                    | TTY<br>X11<br>Tunnels<br>Bugs ↓                                                                                                    |                                                                                                    |                                                                                                    |                                                                     |    |

Figure 206: PuTTY Configuration

4. When PuTTy opens paste the password previously copied and hit enter. After the password has been accepted to start a browserless JupyterLab enter jupyter lab –nobrowser. The URL for accessing JupyterLab will now be generated but first open command prompt and enter ssh -CNL localhost:8888:localhost:8888 ubuntu@194.61.20.71. The IP address at the end will change for every new Instance. Enter the password and if correct JupyterLab has now been forwarded from a user local machine to the Genesis Cloud GPU's.

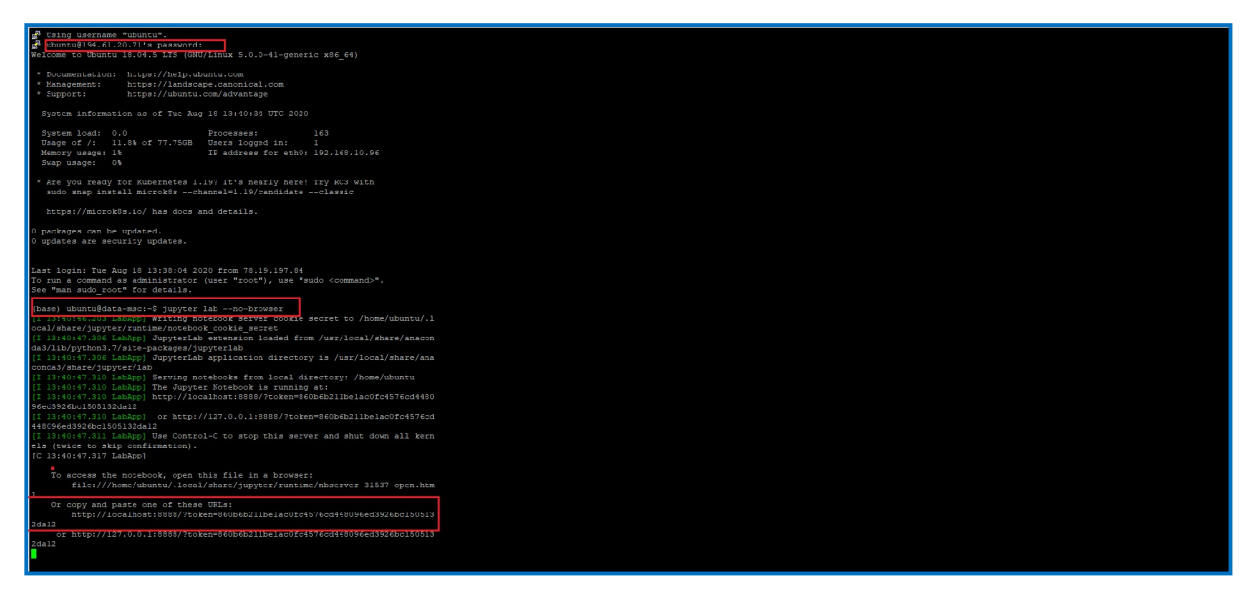

Figure 207: PuTTy Server

- 5. After JupyterLab is connected the data stored in Drive needs to be uploaded using Cliget. There are 6 files in total relating to train, evaluation and test data. Right click on a file. Click Download, when the window appears do not click save. Check the Cliget add-on in the top right-hand corner of the browser window. A number should appear indicating that the add-on has generated the curl command. Repeat for the remaining 5 files. Next go to JupyterLab and click terminal. Paste the curl commands in the terminal. The data will be uploaded from Drive to Jupyter.
- 6. After the data has been transferred the 6 models are run. For the configuration manual the code saved by W&B will be used as it good for reporting. The candidate has included both the W&B python files and the Notebook files run in Jupyter for the project. The code and results are displayed next

### 6.1 Experiment 1 ALBERT-base D1

Since the  $31^{st}$  of July PyTorch has been updated to 1.6. For running the models the candidate used PyTorch 1.5 therefore if run after  $31^{st}$  a user must replace !pip install simpletransformers with !pip install simpletransformers==0.45.5. Only the models used as part of the Demo Video have been updated.

```
[ ]: !pip install transformers
!pip install simpletransformers
!pip install wandb
[]: !git clone https://github.com/NVIDIA/apex
[]: cd apex
[ ]: !pip install -v --no-cache-dir --global-option="--cpp_ext" --global-option="--cuda_ext" ./
[ ]: import logging
                  import pandas as pd
                  from sklearn.metrics import accuracy_score, f1_score
import wandb
                   import
                  from simpletransformers.classification import ClassificationArgs. ClassificationModel
                  wandb.login()
                 logging.basicConfig(level=logging.INFO)
transformers_logger = logging.getLogger("transformers")
transformers_logger.setLevel(logging.WARNING)
                  # Preparing train data
                  reparting train def_csv('/home/ubuntu/d1_train.csv', error_bad_lines=False)
eval_df = pd.read_csv('/home/ubuntu/d1_eval.csv', error_bad_lines=False)
test_df = pd.read_csv('/home/ubuntu/d1_test.csv', error_bad_lines=False)
                 # Args for model
model_args2 = ClassificationArgs()
model_args2.evaluate_during_training = True
model_args2.evaluate_during_training_steps = 1000
model_args2.eval_batch_size = 32
model_args2.eval_batch_size = 64
model_args2.train_batch_size = 64
model_args2.num_train_epochs = 3
model_args2.ovmrite_output_dir = True
                 model_args2.num_train_epochs = 3
model_args2.overwrite_output_dir = True
model_args2.reprocess_input_data = True
model_args2.best_model_dir = '/home/ubuntu/outputs2/best_model'
model_args2.cache_dir = '/home/ubuntu/outputs2/cache_dir'
model_args2.wandb_project = "Msc"
model_args2.ngpu = 2
model_args2.ngpu = 2
model_args2.use_early_stopping = True
model_args2.early_stopping_metric_minimize = False
model_args2.early_stopping_patience = 5
model_args2.lose_stopping_metric_minimize = False
model_args2.early_stopping_metric_stopping_metric_stopping_metr
                  model_args2.learning_rate = 4e-5
                  # Create a TransformerModeL
model_a2 = ClassificationModel("albert", "albert-base-v2", use_cuda=True, num_labels=5, args=model_args2)
                         Train the model
                  model_a2.train_model(
                              train df,
                               eval_df;
eval_df=eval_df,
accuracy= accuracy_score)
                    # Evaluate the mode
                  result, model_outputs, wrong_predictions = model_a2.eval_model(test,accuracy=accuracy_score)
                  wandb.log({'AlbertD1_2': result})
[ ]: result, model_outputs, wrong_predictions = model_a2.eval_model(test_df,accuracy=accuracy_score)
[ ]: print(result)
print(model_outputs)
wandb.log({'AlbertD1_2': result})
```

Figure 208: ALBERT-base D1 Code

| C JupyterLa                     | ıb X                 | ALBERT-base D1   Msc - Weight X                 |                                                          |            |                                           |            | - σ           |
|---------------------------------|----------------------|-------------------------------------------------|----------------------------------------------------------|------------|-------------------------------------------|------------|---------------|
| $\leftrightarrow \rightarrow 0$ | C' û                 | 0 🔒 https://app.wandb.ai/brown                  | er55/Msc/runs/2iq6a0i9/overview?workspace=user-browner55 |            |                                           | 120%       | ··· 🖂 🖞 🗖 🖉 🖉 |
| <b>i</b> #! (                   |                      | Projects $>$ Msc $\triangle$ $>$ Runs $>$       |                                                          |            |                                           |            |               |
| (1)                             | ALBERT-ba            | se D1 🖉                                         |                                                          |            |                                           |            | :             |
| 28                              | What makes this      | s run special? 🖉                                |                                                          |            |                                           |            |               |
| يسر                             | Privacy              |                                                 |                                                          |            |                                           |            |               |
| ₹ <sub>mm</sub> ⊧               | Tags                 | +                                               |                                                          |            |                                           |            |               |
| >                               | Author               | A browner55                                     |                                                          |            |                                           |            |               |
| D                               | State                | finished                                        |                                                          |            |                                           |            |               |
|                                 | Start time           | July 18th, 2020 at 11:25:17 p                   | om                                                       |            |                                           |            |               |
| {}                              | Duration<br>Run path | 1m 52s                                          |                                                          |            |                                           |            |               |
|                                 | Hostname             | deep-learning-msc                               |                                                          |            |                                           |            |               |
|                                 | OS                   | Linux-5.0.0-41-generic-x86                      | 64-with-debian-buster-sid                                |            |                                           |            |               |
|                                 | Python version       | 3.7.6                                           |                                                          |            |                                           |            |               |
|                                 | Python executal      | ble/usr/local/share/anaconda3                   | /bin/python                                              |            |                                           |            |               |
|                                 | Git repository       | git clone https://github.co                     | m/NVIDIA/apex                                            |            |                                           |            |               |
|                                 | Git state            | git checkout -b "ALBERT-bas                     | e-D1* 3104fd59776a470a5dee3f0d5f3168cf9ab35b53           |            |                                           |            |               |
|                                 | Command              | <python file="" main="" no="" with=""></python> | -f /home/ubuntu/.local/share/jupyter/runtime/kernel-     | a8ce8503-3 | 10a-4f2b-8df9-c9310dca6799.json           |            |               |
|                                 | System Hardwa        | re GPU type GeForce GTX 1080 T                  | 1                                                        |            |                                           |            |               |
|                                 | W&B CLI Version      | 0.9.3                                           |                                                          |            |                                           |            |               |
|                                 | Config               |                                                 |                                                          | Raw        | Summary                                   |            | Raw           |
|                                 | Config paramete      | are daecriba vaur madal'e inpute                | Logra more                                               | now        | Summary matrice describe your results. It | arn mara   | New           |
|                                 | comy puramete        | ers describe your moder's inputs                | Learnmore                                                |            | Summary means describe your results. Le   | earn more  |               |
|                                 | Q Search             |                                                 | Page 1 of 4 < >                                          |            | Q Search                                  |            | Pagelof1 < >  |
|                                 | Name                 |                                                 | Value                                                    |            | Name                                      | Value      |               |
|                                 | @ adam_eps           | silon                                           | 1.000e-8                                                 | ^          | all AlbertD1_2.accuracy                   | 0.6749     |               |
|                                 | Ø best_mod           | el_dir                                          | /home/ubuntu/outputs2/best_model                         | - 1        | AlbertD1_2.eval_loss                      | 0.7661     |               |
|                                 | ② cache_dir          |                                                 | /home/ubuntu/outputs2/cache_dir                          |            | all AlbertD1_2.mcc                        | 0.5939     |               |
|                                 | custom_la            | oyer_parameters                                 | D                                                        |            | all confusion_matrix                      | table-file |               |
|                                 | © custom_p           | arameter_groups                                 | ٥                                                        |            | all pr                                    | table-file | 0             |
|                                 | Ido_lower_           | _case                                           | false                                                    | . 1        | all roc                                   | table-file | 9             |
|                                 | @ early_stop         | oping_consider_epochs                           | false                                                    |            |                                           |            |               |
|                                 | early_stop           | oping_delta                                     | 0                                                        |            |                                           |            |               |
|                                 | early_stop           | oping_metric                                    | mcc                                                      |            |                                           |            | 0             |
|                                 | early_stop           | oping_metric_minimize                           | false                                                    | - 1        |                                           |            |               |
|                                 | early_stop           | oping_patience                                  | 5                                                        |            |                                           |            |               |
|                                 | encoding             |                                                 | 2                                                        |            |                                           |            |               |
|                                 | eval_batch           | h_size                                          | 32                                                       |            |                                           |            |               |
|                                 | evaluate_e           | during_training                                 | true                                                     |            |                                           |            |               |
|                                 | evaluate_            | during_training_silent                          | true                                                     | ~          |                                           |            |               |
|                                 |                      |                                                 |                                                          |            |                                           |            |               |
|                                 |                      |                                                 |                                                          |            |                                           |            |               |

Figure 209: ALBERT-base D1 Results

### 6.2 Experiment 2 ALBERT-base D2

|         | import wandb                                                                                                    |
|---------|----------------------------------------------------------------------------------------------------|
| •       |                                                                                                    |
| •       | andb.login()                                                                                                    |
|         | rue                                                                                                    |
|         | umport torch                                                                                                    |
|         | git clone https://github.com/NVIDIA/apex                                                                                                    |
| •       | d apex                                                                                                    |
| j       | pip install -vno-cache-dirglobal-option="cpp_ext"global-option="cuda_ext" ./                                                                                                    |
| 10.00   | m <b>port</b> logging<br>im <b>port</b> pandas <b>as</b> pd<br>from sklearn.metrics import accuracy_score<br>from simpletransformers.classification import ClassificationArgs, ClassificationModel                                                                |
| 1 1     | ogging.basicConfig(level=logging.INFO)<br>:ransformers_logger = logging.getLogger("transformers")<br>:ransformers_logger.setLevel(logging.WARNING)                                                                                                    |
| 7 1 6 1 | <pre># Preparing train data :rain_df1 = pd.read_csv('/home/ubuntu/d2_train.csv', error_bad_lines=False) ?val_df1 = pd.read_csv('/home/ubuntu/d2_eval.csv', error_bad_lines=False) rest_df1 = pd.read_csv('/home/ubuntu/d2_test.csv', error_bad_lines=False)</pre> |
| 7 10 10 | <pre># Args for model args4 = ClassificationArgs() args4.evaluate during training = True</pre>                                                                                                    |
|         | args4. manual seed = 4                                                                                                    |
| -       | args4.eval_batch_size =32                                                                                                    |
|         | <pre>ings4.max_seq_length = 235 ings4.train_batch_size = 64</pre>                                                                                                    |
|         | <pre>irgs4.num_train_epochs = 3 args4.overwrite output dir = True</pre>                                                                                                    |
| é       | <pre>irgs4.reprocess_input_data = True</pre>                                                                                                    |
|         | irgs4.best_model_air = '/home/ubuntu/outputs/best_model'<br>args4.output dir = '/home/ubuntu/outputs/output'                                                                                                    |
| -       | <pre>args4.cache_dir = '/home/ubuntu/outputs/cache_dir' args4.vandh_providet = "Med"</pre>                                                                                                    |
| -       | <pre>imgs4.wandb_kwargs = {"name": "AlbertD2"}</pre>                                                                                                    |
|         | <pre>ings4.n_gpu = 2 pres4 use early stepping = True</pre>                                                                                                    |
| -       | <pre>args4.case_early_stopping_metric = "mcc"</pre>                                                                                                    |
|         | <pre>irgs4.early_stopping_metric_minimize = False args4_early_stopping_nationee = 5</pre>                                                                                                    |
|         | args4.learning_rate = 4e-5                                                                                                    |
| 7       | <pre># Create a TransformerModeL model a4 = ClassificationModel("albert" "albert-base-y2" use cuda=True num labels=5 args=args4)</pre>                                                                                                    |
|         | # Train the model                                                                                                    |
| r       | nodel_a4.train_model(                                                                                                    |
|         | <pre>train_dt1, eval_df=eval_df1,</pre>                                                                                                    |
|         | accuracy= accuracy_score)                                                                                                    |
| 7       | <pre>f Evaluate the model result4, model_outputs4, wrong_predictions4 = model_a4.eval_model(test_df1,accuracy=accuracy_score)</pre>                                                                                                    |
| •       | <pre>vandb.log({'AlbertD2': result4})</pre>                                                                                                    |
|         |                                                                                                    |
|         |                                                                                                    |
|         |                                                                                                    |
|         |                                                                                                    |
|         |                                                                                                    |
|         |                                                                                                    |
|         |                                                                                                    |
|         |                                                                                                    |
|         |                                                                                                    |

Figure 210: ALBERT-base D2 Code

| C JupyterLa                     | ab X              | Albert-base D2   Msc - Weight: × +                         |                                                           |             |                                          |            | - σ              |
|---------------------------------|-------------------|------------------------------------------------------------|-----------------------------------------------------------|-------------|------------------------------------------|------------|------------------|
| $\leftrightarrow \rightarrow 0$ | C' û              | 🛛 🔒 https://app.wandb.ai/brown                             | her55/Msc/runs/3pk2pk3j/overview?workspace=user-browner55 |             |                                          | 120%       | ♡ ☆ 비\ ① @ 🔶 💅 🔤 |
| 111 C                           | Q browner55 >     | Projects > Msc 合 > Runs >                                  | Albert-base D2 > Overview                                 |             |                                          |            |                  |
|                                 | Albert-bas        | e D2 🖉                                                     |                                                           |             |                                          |            | I                |
| N                               | What makes thi    | s run special? 🖉                                           |                                                           |             |                                          |            |                  |
| يسر                             | Privacy           |                                                            |                                                           |             |                                          |            |                  |
| ₹,,,,Ĕ                          | Tags              | +                                                          |                                                           |             |                                          |            |                  |
| >                               | Author            | A browner55                                                |                                                           |             |                                          |            |                  |
| 6                               | State             | finished                                                   |                                                           |             |                                          |            |                  |
| U                               | Start time        | August 13th, 2020 at 9:47:1.                               | l am                                                      |             |                                          |            |                  |
| { }                             | Duration          | 8s                                                         |                                                           |             |                                          |            |                  |
|                                 | Run path          | browner55/Msc/3pk2pk3j                                     |                                                           |             |                                          |            |                  |
|                                 | Hostname          | gc-boring-noyce                                            |                                                           |             |                                          |            |                  |
|                                 | OS<br>Dathannainn | Linux-5.0.0-41-generic-x86                                 | 64-with-debian-buster-sid                                 |             |                                          |            |                  |
|                                 | Python version    | 3.7.6                                                      | 3/bin/puthon                                              |             |                                          |            |                  |
|                                 | Git repository    | git clone https://github.co                                | m/NVIDIA/apex                                             |             |                                          |            |                  |
|                                 | Git state         | git checkout -b "Albert-bas                                | se-D2* 5d9b5cbc2fb0e0e525c067723d66f1827440c7a8           |             |                                          |            |                  |
|                                 | Command           | <pre><python file="" main="" no="" with=""></python></pre> | -f /home/ubuntu/.local/share/jupyter/runtime/kerne        | 1-979e23b0- | 7541-47f8-a2dd-6d77df161a3d.json         |            |                  |
|                                 | System Hardwa     | re GPU type GeForce GTX 1080                               | Tì                                                        |             |                                          |            |                  |
|                                 | W&B CLI Version   | n 0.9.4                                                    |                                                           |             |                                          |            |                  |
|                                 | Config paramete   | ers describe your model's inputs                           | Page 1 of 4                                               |             | Summary metrics describe your results. L | earn more  | Page 1 of 1      |
|                                 | Name              |                                                            | Value                                                     |             | Name                                     | Value      |                  |
|                                 | @ adam .on        | silon                                                      | 1 0000-8                                                  | ^           | al AlbertD2 accuracy                     | 0.6839     | 0                |
|                                 | best mod          | lel dir                                                    | /home/ubuntu/outputs/best_model                           | -           | AlbertD2.eval loss                       | 0.7418     | <b>U</b>         |
|                                 | 🛞 cache dir       |                                                            | /home/ubuntu/outputs/cache_dir                            |             | AlbertD2.mcc                             | 0.605      |                  |
|                                 | © custom la       | aver parameters                                            | ()                                                        | -           | confusion matrix                         | table-file |                  |
|                                 | © custom p        | parameter groups                                           | 0                                                         |             | al pr                                    | table-file | -                |
|                                 | @ dataloade       | er num workers                                             | 6                                                         | -           | all roc                                  | table-file |                  |
|                                 | Ø do_lower.       | _case                                                      | false                                                     | -           |                                          |            |                  |
|                                 | early_stop        | pping_consider_epochs                                      | false                                                     | -           |                                          |            |                  |
|                                 | early_stop        | pping_delta                                                | 0                                                         |             |                                          |            | 0                |
|                                 | @ early_stop      | pping_metric                                               | mcc                                                       |             |                                          |            |                  |
|                                 | early_stop        | pping_metric_minimize                                      | false                                                     |             |                                          |            |                  |
|                                 | early_stop        | pping_patience                                             | 5                                                         |             |                                          |            |                  |
|                                 | encoding          |                                                            | a:                                                        |             |                                          |            |                  |
|                                 | eval_batc         | h_size                                                     | 32                                                        |             |                                          |            |                  |
|                                 | evaluate_         | during_training                                            | true                                                      | v           |                                          |            |                  |
|                                 |                   |                                                            |                                                           |             |                                          |            |                  |
|                                 |                   |                                                            |                                                           |             |                                          |            |                  |

Figure 211: ALBERT-base D2 Results

# 6.3 Experiment 3 ELECTRA-base D1

| []: | <pre>!pip install transformers !pip install simpletransformers !pip install wandb</pre>                                                                                                    |
|-----|----------------------------------------------------------------------------------------------------|
| []: | import wandb                                                                                                    |
| []: | wandb.login()                                                                                                    |
|     | True                                                                                                    |
| []: | import torch                                                                                                    |
| []: | <pre>!git clone https://github.com/NVIDIA/apex</pre>                                                                                                    |
| []: | cd apex                                                                                                    |
| []: | <pre>!pip install -vno-cache-dirglobal-option="cpp_ext"global-option="cuda_ext" ./</pre>                                                                                                    |
| []: | <pre>import logging import pandas as pd from sklearn.metrics import accuracy_score from simpletransformers.classification import ClassificationArgs, ClassificationModel</pre>                                                                                 |
|     | <pre>logging.basicConfig(level=logging.INFO) transformers_logger = logging.getLogger("transformers") transformers_logger.setLevel(logging.WARNING)</pre>                                                                                                    |
|     | <pre># Preparing train data train_df = pd.read_csv('/home/ubuntu/d1_train.csv', error_bad_lines=False) eval_df = pd.read_csv('/home/ubuntu/d1_eval.csv', error_bad_lines=False) test_df = pd.read_csv('/home/ubuntu/d1_test.csv', error_bad_lines=False)</pre> |
|     | <pre># Args for model model_args11 = ClassificationArgs()</pre>                                                                                                    |
|     | <pre>model_args11.evaluate_during_training = True model_args11.evaluate_during_training_steps = 1000</pre>                                                                                                    |
|     | <pre>model_args11.manual_seed = 4 model_args11 eval_batch_size =32</pre>                                                                                                    |
|     | <pre>model_args11.eval_vatch_size =&gt;&gt;&gt; model_args11.max_seq_length = 150</pre>                                                                                                    |
|     | <pre>model_args11.train_batch_size = 64 model_args11.train_batch_size = 3</pre>                                                                                                    |
|     | model_args11.overwrite_output_dir = True                                                                                                    |
|     | <pre>model_args11.reprocess_input_data = True model_args11.reprocess_input_data = true</pre>                                                                                                    |
|     | <pre>model_args11.best_model_dir = '/home/ubuntu/outputs/best_model model_args11.output_dir = '/home/ubuntu/outputs/output'</pre>                                                                                                    |
|     | <pre>model_args11.cache_dir = '/home/ubuntu/outputs/cache_dir' model_args11.rache_nore.t = "Mrc"</pre>                                                                                                    |
|     | <pre>model_args11.wandb_kwargs = { "name": "ELECTRA D1"}</pre>                                                                                                    |
|     | model_args11.n_gpu = 2                                                                                                    |
|     | <pre>model_args11.use_eary_stopping = rue model_args11.eary_stopping metric = "mcc"</pre>                                                                                                    |
|     | <pre>model_args11.early_stopping_metric_minize = False</pre>                                                                                                    |
|     | <pre>model_args11.leariy_stopping_pattence = 5 model_args11.learing_nate = 40-5</pre>                                                                                                    |
|     | * Crasta a TransformerModel                                                                                                    |
|     | <pre># create a fransjormermodel model11 = ClassificationModel("electra", "google/electra-base-discriminator", use_cuda=True, num_labels=5,</pre>                                                                                                    |
|     | <pre># Train the model model11.train_model(</pre>                                                                                                    |
|     | train_df,<br>eval df=eval df                                                                                                    |
|     | accuracy=accuracy_score)                                                                                                    |
|     | <pre># Evaluate the model result11, model_outputs11, wrong_predictions11 = model11.eval_model(test_df,accuracy=accuracy_score)</pre>                                                                                                    |
|     | <pre>wandb.log({'ELECTRA D1': result11})</pre>                                                                                                    |
|     | ۶                                                                                                    |
|     |                                                                                                    |
|     |                                                                                                    |
|     |                                                                                                    |
|     |                                                                                                    |
|     |                                                                                                    |
|     |                                                                                                    |
|     |                                                                                                    |
|     |                                                                                                    |
|     |                                                                                                    |

Figure 212: ELECTRA-base D1 Code

| C JupyterLab | x x                  | ELECTRA-base D1   Msc - Weig × +                                        |                                                          |            |                                            |            | - σ :              |
|--------------|----------------------|-------------------------------------------------------------------------|----------------------------------------------------------|------------|--------------------------------------------|------------|--------------------|
| (←) → G      | ° û                  | 🛛 🔒 https://app.wandb.ai/brown                                          | erSS/Msc/runs/2owSuhuu/overview?workspace=user-brownerSS |            |                                            | 120%       | ···· 🖂 🖒 🗊 😩 🔶 🖾 🔤 |
| iii c        |                      | Projects $\rightarrow$ Msc $\triangle$ $\rightarrow$ Runs $\rightarrow$ | ELECTRA-base D1 > Overview                               |            |                                            |            |                    |
| (i)          | ELECTRA-b            | base D1 🖉                                                               |                                                          |            |                                            |            | I                  |
| N            | What makes this      | s run special? 🖉                                                        |                                                          |            |                                            |            |                    |
|              | Privacy              |                                                                         |                                                          |            |                                            |            |                    |
| 3mF          | Tags                 | +                                                                       |                                                          |            |                                            |            |                    |
| >            | Author               | A browner55                                                             |                                                          |            |                                            |            |                    |
| n            | State                | finished                                                                |                                                          |            |                                            |            |                    |
| 6            | Start time           | July 22nd, 2020 at 3:20:00 p                                            | m                                                        |            |                                            |            |                    |
| { }          | Duration             | 55                                                                      |                                                          |            |                                            |            |                    |
|              | Run path             | browner55/Msc/2ow5uhuu                                                  |                                                          |            |                                            |            |                    |
|              | Hostname             | deep-learning-msc                                                       | a shi dabi sha sa si d                                   |            |                                            |            |                    |
|              | US<br>Puthon vorsion | Linux-5.0.0-41-generic-x86_                                             | 64-With-debian-buster-sid                                |            |                                            |            |                    |
|              | Python executal      | 5.1.0                                                                   | /bin/python                                              |            |                                            |            |                    |
|              | Git repository       | git clone https://github.co                                             | m/NVIDIA/apex                                            |            |                                            |            |                    |
|              | Git state            | git checkout -b "ELECTRA-ba                                             | se-D1* 0ac5dd6253d3954a4875b5648a9af439b5ae7b4e          |            |                                            |            |                    |
|              | Command              | <pre>cpython with no main file&gt;</pre>                                | -f /home/ubuntu/.local/share/jupyter/runtime/kernel      | -c477132b- | 9af7-458c-a8e7-86a1583a7105.json           |            |                    |
|              | System Hardwa        | re GPU type GeForce GTX 1080 T                                          | ſ                                                        |            |                                            |            |                    |
|              | W&B CLI Version      | 0.9.3                                                                   |                                                          |            |                                            |            |                    |
|              | Q Search             | ers describe your model's inputs.                                       | Pagelof4 < >                                             |            | Summary metrics describe your results. Lea | rn more    | Pagelof1 < >       |
|              | Name                 |                                                                         | Value                                                    |            | Name                                       | Value      |                    |
|              | ø adam_eps           | silon                                                                   | 1.000e-8                                                 | ^          | all ELECTRA D1.accuracy                    | 0.6792     | 0                  |
|              | øbest_mod            | el_dir                                                                  | /home/ubuntu/outputs/best_model                          | - 1        | ELECTRA D1.eval_loss                       | 0.7448     |                    |
|              | cache_dir            |                                                                         | /home/ubuntu/outputs/cache_dir                           |            | all ELECTRA D1.mcc                         | 0.5992     |                    |
|              | © custom_la          | oyer_parameters                                                         | 0                                                        |            | all confusion_matrix                       | table-file |                    |
|              | © custom_p           | arameter_groups                                                         | 0                                                        |            | all pr                                     | table-file | 0                  |
|              | Ø do_lower_          | _case                                                                   | false                                                    |            |                                            |            | 9                  |
|              | early_stop           | oping_consider_epochs                                                   | false                                                    |            |                                            |            |                    |
|              | early_stop           | oping_delta                                                             | 0                                                        |            |                                            |            |                    |
|              | early_stop           | oping_metric                                                            | mcc                                                      |            |                                            |            | 0                  |
|              | early_stop           | oping_metric_minimize                                                   | false                                                    | -          |                                            |            |                    |
|              | early_stop           | oping_patience                                                          | 5                                                        |            |                                            |            |                    |
|              | encoding             |                                                                         |                                                          |            |                                            |            |                    |
|              | eval_batch           | h_size                                                                  | 32                                                       |            |                                            |            | -                  |
|              | evaluate_e           | during_training                                                         | true                                                     |            |                                            |            |                    |
|              | evaluate_o           | during_training_silent                                                  | true                                                     | ~          |                                            |            |                    |
|              |                      |                                                                         |                                                          |            |                                            |            |                    |
|              |                      |                                                                         |                                                          |            |                                            |            |                    |

Figure 213: ELECTRA-base D1 Results

# 6.4 Experiment 4 ELECTRA-base D2

| <pre>wandb.login() True import torch igit clone https://github.com/NVIDIA/apex cd apex ipip install -vno-cache-dirglobal-option="cuda_ext" -/ import logging import pands as pd from sklearn.metrics import accuracy_score from sinpletransformers.classification import classificationModel logging.basicConfig(level=logging.INFO) transformers_logger = logging.getLogger("transformers") transformers_logger = logging.getLogger("transformers") transformers_logger = logging.getLogger("transformers") transformers_logger = logging.getLogger("transformers") transformers_logger.setLevel(logging.MANNO) # Preparing train dat train_df1 = pd.read_csv('/home/ubuntu/d2_test.csv', error_bad_lines=False) eval_df1 = pd.read_csv('/home/ubuntu/d2_test.csv', error_bad_lines=False) test_df1 = pd.read_csv('/home/ubuntu/d2_test.csv', error_bad_lines=False) # Arps_for model model_args12_evaluate_during_training = True model_args12_evaluate_during_training = True model_args12_evaluate_during_training = True model_args12.imm_train_potch = 3 model_args12.imm_train_potch = 3 model_args12.imm_train_potch = 3 model_args12.imm_train_potch = 5 model_args12.imm_train_potch = True model_args12.imm_train_gm_trie = "mee" model_args12.imm_train_gm_trie = "mee" model_args12.imm_train</pre>                                                                                                    |                    | import wandb                                                                                                    |
|----------------------------------------------------------------------------------------------------|--------------------|----------------------------------------------------------------------------------------------------|
| <pre>andb.login() if ue import torch ig it clone https://github.com/NVIDIA/apex id apex it pip install -vno-cache-dirglobal-option="cpp_ext"global-option="cuda_ext" ./ import logging import pandas as pd from sklearn.metrics import accuracy_score from sklearn.metrics import accuracy_score from sklearn.metrics import accuracy interval accuracy interval accuracy_score from sklearn.metrics import accuracy_score from sklearn.metrics import accuracy_score from sklearn.metrics import accuracy_score from sklearn.metrics import accuracy_score from sklearn.metrics import accuracy_score from sklearn.metrics import accuracy_score from sklearn.metrics import accuracy_score from sklearn.metrics import accuracy_score from sklearn.metrics import acc</pre>                                                                                                    |                    |                                                                                                    |
| <pre>rue mport torch git clone https://github.com/NVIDIA/apex id apex pip install -vno-cache-dirglobal-option="cpp_ext"global-option="cuda_ext" ./ mport logging mport pandas as pd from sklaen-metrics import accuracy_score from simpletransformers.classification import ClassificationArgs, ClassificationModel orgin_basicConfig(level=logging,INF0) rinsformers_logger = loggins,gstLogger("transformers") ransformers_logger.setLevel(logging,WARNING) / Preparing train data rest_dfi = pd.read_csv('/home/ubuntu/d2_train.csv', error_bad_lines=False) val_dfi = pd.read_csv('/home/ubuntu/d2_train.csv', error_bad_lines=False) val_dfi = pd.read_csv('/home/ubuntu/d2_test.csv', error_bad_lines=False) /* Args for model model_args12 = ClassificationArgs() model_args12.evaluate_during_training = True model_args12.evaluate_during_training = frue model_args12.evaluate_during_training = frue model_args12.evaluate_during_training = frue model_args12.evaluate_during_training = frue model_args12.evaluate_during_training = true model_args12.evaluate_during_training = frue model_args12.evaluate_during_training = frue model_args12.evaluate_during</pre>                                                                                                    | v                  | <pre>vandb.login()</pre>                                                                                                    |
| <pre>import torch<br/>igit clone https://github.com/NVIDIA/apex<br/>id apex<br/>td apex<br/>td apex<br/>td apex<br/>td apex<br/>td apex<br/>tpip install -vno-cache-dirglobal-option="cpp_ext"global-options"cuda_ext" ./<br/>import logging<br/>import pandas as pd<br/>from sklean.metrics import accuracy_score<br/>from sklean.metrics import accuracy_score<br/>from sklean.metrics import accuracy, error_bad_lines=False)<br/>transformers_logger.stkevel(logging.WANNING)<br/># Args for model<br/>model_args12.evaluate_during_training = True<br/>model_args12.evaluate_during_training = true<br/>model_args12.evaluate_during_training = true<br/>model_args12.evaluate_during_training = True<br/>model_args12.evandb_droing_metric = "mec"<br/>model_args12.evandb_fir = '/home/uburtu/outputs/netw_model'<br/>model_args12.evandb_fir = '/home/uburtu/outputs/netw_model'<br/>model_args12.evandb_fir = '/home/uburtu/outputs/netw_model'<br/>model_args12.evandb_fir = #ccc<br/>model_args12.evandb_fir = frue<br/>model_args12.evandb_fir = frue<br/>model_args12.evandb_fir = frue<br/>model_args12.evandb_fir = frue<br/>model_args12.evandb_fir = frue<br/>model_args12.evandb_fir = frue<br/>model_args12.evandb_fir = frue<br/>model_args12.evandb_fir = frue<br/>model_args12.evandb_fir = frue<br/>model_args12.evandb_fir = frue<br/>model_args1</pre>                    |                    | l'rue                                                                                                    |
| <pre>git clone https://github.com/NVIDIA/apex<br/>d apex<br/>pip install -vno-cache-dirglobal-option="cpp_ext"global-option="cuda_ext" ./<br/>mport logging<br/>mport pandas as pd<br/>rem sklearn.metrics import accuracy_score<br/>rem simpletransformers.classification import ClassificationArgs, ClassificationModel<br/>orgging.basicConfig(level=logging.INFO)<br/>ransformers_logger = logging.getLogger("ransformers")<br/>ransformers_logger.setLevel(logging.MARNING)<br/><i>Preparing train data</i><br/>rain_dfi = pd.read_csv('/home/ubuntu/d2_train.csv', error_bad_lines=False)<br/>val_dfi = pd.read_csv('/home/ubuntu/d2_test.csv', error_bad_lines=False)<br/>est_dfi = pd.read_csv('/home/ubuntu/d2_test.csv', error_bad_lines=False)<br/>val_dfi = pd.read_csv('/home/ubuntu/d2_test.csv', error_bad_lines=False)<br/>est_dfi = pd.read_csv('/home/ubuntu/d2_test.csv', error_bad_lines=False)<br/>val_dfi = pd.read_csv('/home/ubuntu/d2_test.csv', error_bad_lines=False)<br/>est_dfi = pd.read_csv('/home/ubuntu/d2_test.csv', error_bad_lines=False)<br/>val_dfi = pd.read_csv('/home/ubuntu/d2_test.csv', error_bad_lines=False)<br/>est_dfi = pd.read_csv('/home/ubuntu/d2_test.csv', error_bad_lines=False)<br/>val_dfi = pd.read_csv('/home/ubuntu/d2_test.csv', error_bad_lines=False)<br/>est_dfi = pd.read_csv('home/ubuntu/d2_test.csv', error_bad_lines=False)<br/>est_dfi = pd.read_csv('home/ubuntu/d2_test.csv', error_bad_lines=False)<br/>est_dfi = pd.read_csv('home/ubuntu/d2_test.csv', error_bad_lines=False)<br/>est_dfi = pd.read_csv('home/ubuntu/d1test.csv', error_bad_lines=False)<br/>est_del_args12.evaluate_dring_training = True<br/>est_del_args12.veal_bit = 'home/ubuntu/outputs/bst_model'<br/>est_args12.veal_bit = 'home/ubuntu/outputs/bst_model'<br/>est_args12.veal_bit = 'home/ubuntu/outputs/bst_model'<br/>est_args12.veal_bit = 'home/ubuntu/outputs/bst_model'<br/>est_args12.veal_bit = 'home/ubuntu/outputs/bst_model'<br/>est_args12.veal_bit = 'home/ubuntu/outputs/bst_model'<br/>est_args12.veal_bit = 'home/ubuntu/est_est_est_est_est_est_est_est_est_est_</pre>                                                                                                    | i                  | mport torch                                                                                                    |
| <pre>d apex<br/>pip install -vno-cache-dirglobal-option="cpp_ext"global-option="cuda_ext" ./<br/>mport logging<br/>mport pands as pd<br/>rom sklearn.metrics import accuracy_score<br/>rom sklearn.metrics import accuracy_score<br/>rom simpletransformers.classification import ClassificationArgs, ClassificationModel<br/>ogging.basicConfig(level=logging.INFO)<br/>ransformers.logger = logging.etLogger("transformers")<br/>ransformers.logger.setLevel(logging.WARNING)<br/>' Preparing train data<br/>rain_dfl = pd.read_csv('/home/ubuntu/d2_train.csv', error_bad_lines=False)<br/>val_dfl = pd.read_csv('/home/ubuntu/d2_tval.csv', error_bad_lines=False)<br/>val_dfl = pd.read_csv('/home/ubuntu/d2_tval.csv', error_bad_lines=False)<br/>val_dfl = pd.read_csv('/home/ubuntu/d2_tval.csv', error_bad_lines=False)<br/>val_dfl = pd.read_csv('/home/ubuntu/d2_tval.csv', error_bad_lines=False)<br/>val_dfl = pd.read_csv('/home/ubuntu/d2_tval.csv', error_bad_lines=False)<br/>val_dfl = pd.read_csv('/home/ubuntu/d2_tval.csv', error_bad_lines=False)<br/>val_dfl = pd.read_csv('ubuntu/d2_tval.csv', error_bad_lines=False)<br/>val_dfl = pd.read_csv('ubuntu/d2_tval.csv', error_bad_lines=False)<br/>val_dfl = pd.read_csv('ubuntu/d2_tval.csv', error_bad_lines=False)<br/>val_dfl = pd.read_csv('ubuntu/d2_tval.csv', error_bad_lines=False)<br/>val_dfl = pd.read_csv('ubuntu/d2_tval.csv', error_bad_lines=False)<br/>val_dfl = pd.read_csv('ubuntu/outputs/best_model<br/>odel_args12.evaluate_during_training = True<br/>odel_args12.ivm_train_patch_size = 64<br/>odel_args12.ivm_train_patch_size = 64<br/>odel_args12.ivm_train_patch = 'home/ubuntu/outputs/cathe_dir'<br/>odel_args12.ivm_train_potch = 3<br/>odel_args12.ivm_train_potch = 7<br/>odel_args12.ivm_train_potch = 7<br/>odel_args12.ivm_train_potch = 7<br/>odel_args12.ivm_train_grametric = mcc"<br/>odel_args12.ivm_train_grametric = "mcc"<br/>odel_args12.ieming_rate = 4e-5<br/>' Create a TransformerModel<br/>' Train the model<br/>odel12.rein_model(<br/>rein_dfl,<br/>curuasy=accuracy_score)<br/>' Evaluate the model</pre>                                                                                                    | 1                  | git clone https://github.com/NVIDIA/apex                                                                                                    |
| <pre>pip install -vno-cache-dirglobal-option="cpp_ext"global-option="cuda_ext" ./ mport logging mport pandas as pd rom sklearn.metrics import accuracy_score rom simpletransformers.classification import ClassificationArgs, ClassificationModel ogging.basicConfig(level=logging.INFO) ransformers_logger = logging.getLogger("transformers") ransformers_logger.setLevel(logging.WARNINO) ' Preparing train data ' Preparing train data' ' Preparing train data' ' Preparing train data' ' Preparin</pre>                                                                                                    | c                  | d apex                                                                                                    |
| <pre>mport logging mport pandas as pd mport pandas as pd mport pandas project pandas project pandas pandas project pandas pandas project pandas project pandas project pandas project pandas project pandas project pandas project pandas project pandas project pandas project pandas project pandas project pandas pandas project pandas project pa</pre>                                                                                                    | 1                  | pip install -vno-cache-dirglobal-option="cpp_ext"global-option="cuda_ext" ./                                                                                                    |
| <pre>logging.basicConfig(level=logging.INFO)<br/>transformers_logger = logging.getLogger("transformers")<br/>transformers_logger.setLevel(logging.WARNING)<br/># Preparing train data<br/>train_df1 = pd.read_csv('/home/ubuntu/d2_train.csv', error_bad_lines=False)<br/>eval_df1 = pd.read_csv('/home/ubuntu/d2_test.csv', error_bad_lines=False)<br/>eval_df1 = pd.read_csv('/home/ubuntu/d2_test.csv', error_bad_lines=False)<br/>test_df1 = pd.read_csv('/home/ubuntu/d2_test.csv', error_bad_lines=False)<br/># Args for model<br/>model_args12 = classificationArgs()<br/>model_args12.evaluate_during_training_steps = 1000<br/>model_args12.evaluate_during_training_steps = 1000<br/>model_args12.evaluate_during_training_steps = 1000<br/>model_args12.evaluate_during_training_steps = 1000<br/>model_args12.evaluate_during_training_steps = 1000<br/>model_args12.evaluate_during_training_steps = 1000<br/>model_args12.evaluate_during_training_steps = 1000<br/>model_args12.evaluate_during_training_steps = 1000<br/>model_args12.evaluate_during_training_steps = 1000<br/>model_args12.evaluate_during_training_steps = 1000<br/>model_args12.evaluate_during_training_steps = 1000<br/>model_args12.evaluate_during_training_steps = 1000<br/>model_args12.evaluate_during_traine_e = 64<br/>model_args12.evaluate_during_traine_e = 64<br/>model_args12.output_dir = '/home/ubuntu/outputs/output'<br/>model_args12.evaluate_during ''home/ubuntu/outputs/cache_dir'<br/>model_args12.evaluate_during_traine_iffer iffer<br/>model_args12.evaluate_during_mate: "ELECTRA D2"}<br/>model_args12.evalus_topping_metric = "mcc"<br/>model_args12.evalus_topping_patience = 5<br/>model_args12.evalus_topping_patience = 5<br/>model_args12.evalus_topping_patience = 5<br/>model_args12.evalus_topping_metric = "mcc"<br/>model_args12.evalus_topping_patience = 5<br/>model_args12.evalus_topping_patience = 5<br/>model_args12.evalus_topping_patience = 5<br/>model_args12.evalus_topping_patience = 5<br/>model_args12.evalus_topping_patience = 5<br/>model_args12.evalus_topping_patience = 5<br/>model_args12.evalus_topping_metric_minimize = False<br/>model_args12.evalus_topping_metric_minimize = False<br/>model_args12.evalus_topping_metric_minimize = False<br/>m</pre> | 1 1 1 1            | import logging<br>import pandas as pd<br>from sklearn.metrics import accuracy_score<br>from simpletransformers.classification import ClassificationArgs, ClassificationModel                                                                                                    |
| <pre># Preparing train data rrain_df1 = pd.read_csv('/home/ubuntu/d2_train.csv', error_bad_lines=False) eval_df1 = pd.read_csv('/home/ubuntu/d2_test.csv', error_bad_lines=False) exst_df1 = pd.read_csv('/home/ubuntu/d2_test.csv', error_bad_lines=False) # Args for model model_args12 classificationArgs() model_args12 cvaluate_during_training = True model_args12.evaluate_during_training_steps = 1000 model_args12.evaluate_during_training_steps = 1000 model_args12.eval_batch_size = 32 model_args12.eval_batch_size = 64 model_args12.oval_batch_size = 64 model_args12.overwite_output_dir = True model_args12.overwite_output_dir = True model_args12.cvaluatic_dir = '/home/ubuntu/outputs/output' model_args12.cvaluatic_dir = '/home/ubuntu/outputs/output' model_args12.uvandb_more(= "Msc" model_args12.uvandb_kwargs = {"mae": "ELECTRA D2"} model_args12.evaly_stopping_metric = "mcc" model_args12.evaly_stopping_metric = %mcc" model_args12.evaly_stopping_metric = %mce" model_args12.evaly_stopping_metric = %more model_args12.evaly_stopping_terric = %more model_args12.evaly_stopping_terric = %more model_ar</pre>                                                                                                    | 1                  | <pre>logging.basicConfig(level=logging.INFO) :ransformers_logger = logging.getLogger("transformers") :ransformers_logger.setLevel(logging.WARNING)</pre>                                                                                                    |
| <pre># Args for model<br/>model_args12 = ClassificationArgs()<br/>model_args12.evaluate_during_training = True<br/>model_args12.evaluate_during_training_steps = 1000<br/>model_args12.eval_batch_size = 32<br/>model_args12.eval_batch_size = 32<br/>model_args12.eval_batch_size = 64<br/>model_args12.num_train_epochs = 3<br/>model_args12.overwrite_output_dir = True<br/>model_args12.reprocess_input_data = True<br/>model_args12.cost_model_dir = '/home/ubuntu/outputs/best_model'<br/>model_args12.cost_model_dir = '/home/ubuntu/outputs/best_model'<br/>model_args12.cost_model_dir = '/home/ubuntu/outputs/cache_dir'<br/>model_args12.cost_model_dir = '/home/ubuntu/outputs/cache_dir'<br/>model_args12.wandb_project = "Msc"<br/>model_args12.wandb_project = "Msc"<br/>model_args12.use_early_stopping = True<br/>model_args12.esely_stopping = True<br/>model_args12.esely_stopping_metric = "mcc"<br/>model_args12.early_stopping_metric = 5<br/>model_args12.early_stopping_patience = 5<br/>model_args12.learly_stopping_patience = 5<br/>model_args12.learly_stopping_traite = 4e-5<br/># Create a TransformerModel<br/>model12 = ClassificationModel("electra", "google/electra-base-discriminator", use_cuda=True, num_l<br/># Train the model<br/>model12.train_model(<br/>model12.train_model(<br/>model12.train_model(<br/>model12.train_model(<br/>model12.train_model(<br/>model2.train_model(<br/>model2.train_model2.train_model(<br/>model2.train_model2.train_model2.train_model2.train_model2.train_model2.train_model2.train_model2.train_model2.train_model2.train_model2.train_model2.train_model2.train_model2.train_model2.train_model2.train_model2.train_model2.train_model2.train_mo</pre> | # t e t            | <pre># Preparing train data xrain_df1 = pd.read_csv('/home/ubuntu/d2_train.csv', error_bad_lines=False) xval_df1 = pd.read_csv('/home/ubuntu/d2_eval.csv', error_bad_lines=False) xest_df1 = pd.read_csv('/home/ubuntu/d2_test.csv', error_bad_lines=False)</pre>                                                                                     |
| <pre>Nodel_args12.indSeq_length = 233 nodel_args12.ind_ind_size = 64 nodel_args12.ind_ind_pochs = 3 nodel_args12.overwrite_output_dir = True nodel_args12.ineaf_ind_ind_pochs nodel_args12.ineaf_ind_ind_poch nodel_args12.ineaf_ind_ind_poch nodel_args12.ineaf_ind_ind_poch nodel_args12.ineaf_ind_ind_poch nodel_args12.ineaf_ind_ind_poch nodel_args12.ineaf_ind_ind_poch nodel_args12.ineaf_ind_ind_poch nodel_args12.ineaf_ind_ind_poch nodel_args12.ineaf_ind_ind_poch nodel_args12.ineaf_ind_ind_poch nodel_args12.ineaf_ind_ind_poch nodel_args12.ineaf_ind_poch nodel_args12.ineaf_ind_poch nodel_</pre>                                                                                                    | # n<br>n<br>n<br>n | <pre># Args for model model_args12 = ClassificationArgs() model_args12.evaluate_during_training = True model_args12.evaluate_during_training_steps = 1000 model_args12.eval_batch_size = 4 model_args12.eval_batch_size = 32 model_args12.eval_batch_size = 32</pre>                                                                                  |
| <pre>model_args12.cache_dir = '/home/ubuntu/outputs/cache_dir' model_args12.wandb_project = 'Msc" model_args12.wandb_project = 'Msc" model_args12.n_gpu = 2 model_args12.use_early_stopping = True model_args12.early_stopping_metric = 'mcc" model_args12.early_stopping_metric_minimize = False model_args12.early_stopping_patience = 5 model_args12.learning_rate = 4e-5 # Create a TransformerModel model12 = ClassificationModel("electra", "google/electra-base-discriminator", use_cuda=True, num_1 # Train the model model12.train_model( train_df1, aval_df=eval_df1, accuracy=accuracy_score) # Evaluate the model</pre>                                                                                                    | rrrr               | <pre>Nodel_args12.train_batch_size = 64<br/>model_args12.train_batch_size = 64<br/>model_args12.num_train_epochs = 3<br/>model_args12.overwrite_output_dir = True<br/>model_args12.reprocess_input_data = True<br/>model_args12.best_model_dir = '/home/ubuntu/outputs/best_model'<br/>model_args12.output_dir = '/home/ubuntu/outputs/outputs'</pre> |
| <pre>model_args12.early_stopping_patience = 5 model_args12.learning_rate = 4e-5 # Create a TransformerModel model12 = ClassificationModel("electra", "google/electra-base-discriminator", use_cuda=True, num_1 # Train the model model12.train_model( train_df1, eval_df=eval_df1, accuracy_score) # Evaluate the model</pre>                                                                                                    |                    | <pre>model_args12.cache_dir = '/home/ubuntu/outputs/cache_dir' model_args12.wandb_project = "Msc" model_args12.wandb_kwargs = {"name": "ELECTRA D2"} model_args12.ngpu = 2 model_args12.use_early_stopping = True model_args12.early_stopping metric = "mcc" model_args12.early stopping metric minimize = False</pre>                                |
| <pre># Train the model nodel12.train_model( :rain_df1, .val_df=eval_df1, .ccuracy=accuracy_score) # Evaluate the model</pre>                                                                                                    | n<br>n<br>f        | model_args12.early_stopping_patience = 5<br>model_args12.learning_rate = 4e-5<br>f Create a TransformerModel<br>model12 = ClassificationModel("electra", "google/electra-base-discriminator", use_cuda=True, num_lat                                                                                                    |
| # Evaluate the model                                                                                                    |                    | <pre># Train the model model12.train_model( train_f1, eval_df=eval_df1, accuracy accuracy score)</pre>                                                                                                    |
| result12, model outputs12, wrong predictions12 = model12.eval model(test d+1.accuracv=accuracv sco                                                                                                    |                    |                                                                                                    |
| wandb.log({'ELECTRA D2': result12})                                                                                                    |                    | # Evaluate the model<br>result12. model outputs12. wrong predictions12 = model12.eval model(test df1.accuracv=accuracv score                                                                                                    |

Figure 214: ELECTRA-base D2 Code

| C JupyterLab                    | ь х                     | ELECTRA-base D2   Msc - Weig X 🕂                |                                                          |            |                                              |            | - σ               |
|---------------------------------|-------------------------|-------------------------------------------------|----------------------------------------------------------|------------|----------------------------------------------|------------|-------------------|
| $\leftrightarrow \rightarrow c$ | C û                     | 🛛 🔒 https://app.wandb.ai/brown                  | er55/Msc/runs/321fjyyo/overview?workspace=user-browner55 |            |                                              | (120%)     | ··· 🖂 🖞 🔟 🖉 🔹 🐨 🖾 |
| <b>i</b> ii (                   | Q browner55 >           | Projects → Msc 台 → Runs →                       | ELECTRA-base D2 > Overview                               |            |                                              |            |                   |
|                                 | ELECTRA-b               | base D2 🖉                                       |                                                          |            |                                              |            | :                 |
| ~                               | What makes this         | s run special? 🖉                                |                                                          |            |                                              |            |                   |
| Ö                               | Privacy                 |                                                 |                                                          |            |                                              |            |                   |
| m                               | Tags                    | +                                               |                                                          |            |                                              |            |                   |
| >                               | Author                  | A browner55                                     |                                                          |            |                                              |            |                   |
| D                               | State                   | finished                                        |                                                          |            |                                              |            |                   |
|                                 | Start time              | August 12th, 2020 at 5:46:56                    | pm                                                       |            |                                              |            |                   |
| {}                              | Rup nath                | browner55/Msc/321fippo                          |                                                          |            |                                              |            |                   |
|                                 | Hostname                | data-msc                                        |                                                          |            |                                              |            |                   |
|                                 | 05                      | Linux-5.0.0-41-generic-x86_(                    | i4-with-debian-buster-sid                                |            |                                              |            |                   |
|                                 | Python version          | 3.7.6                                           |                                                          |            |                                              |            |                   |
|                                 | Python executal         | ble/usr/local/share/anaconda3,                  | /bin/python                                              |            |                                              |            |                   |
|                                 | Git repository          | git clone https://github.com                    | n/NVIDIA/apex                                            |            |                                              |            |                   |
|                                 | Git state               | git checkout -b "ELECTRA-bas                    | e-D2* 5d9b5cbc2fb0e0e525c067723d66f1827440c7a8           |            |                                              |            |                   |
|                                 | Command                 | <python file="" main="" no="" with=""></python> | f /home/ubuntu/.local/share/jupyter/runtime/kerne        | -3eac4f75- | 5096-43bc-9585-b805f1eaa038.json             |            |                   |
|                                 | System Hardwa           | re GPU type GeForce GTX 1080 T                  |                                                          |            |                                              |            |                   |
|                                 | W&B CLI Version         | 0.9.4                                           |                                                          |            |                                              |            |                   |
|                                 | Config                  |                                                 |                                                          | Paw        | Summary                                      |            | Paur              |
|                                 | coning                  | 1.11.1.1.1.1.1.1.1.1.1.1.1.1.1.1.1.1.1          |                                                          | now        |                                              |            |                   |
|                                 | comy paramete           | ers describe your model's inputs.               | Learn more                                               |            | summary metrics describe your results. Learn | more       |                   |
|                                 | Q Search                |                                                 | Pagelof4 < >                                             |            | Q Search                                     |            | Page 1 of 1 < >   |
|                                 | Name                    |                                                 | Value                                                    |            | Name                                         | Value      |                   |
|                                 | adam_eps                | silon                                           | 1.000e-8                                                 | ^          | atd ELECTRA D2.accuracy                      | 0.6822     |                   |
|                                 | ø best_mod              | el_dir                                          | /home/ubuntu/outputs/best_model                          |            | all ELECTRA D2.eval_loss                     | 0.8643     |                   |
|                                 | cache_dir               |                                                 | /home/ubuntu/outputs/cache_dir                           |            | all ELECTRA D2.mcc                           | 0.6029     |                   |
|                                 | © custom_la             | yer_parameters                                  | 0                                                        |            | all confusion_matrix                         | table-file |                   |
|                                 | Custom_p                | arameter_groups                                 | 0                                                        | _          | ail pr                                       | table-file | 0                 |
|                                 | Ø dataloade             | r_num_workers                                   | 6                                                        |            | all roc                                      | table-file | 9                 |
|                                 | Ø do_lower_             | _case                                           | false                                                    |            |                                              |            |                   |
|                                 | early_stop              | oping_consider_epochs                           | false                                                    | _          |                                              |            |                   |
|                                 | <pre>@ early_stop</pre> | oping_delta                                     | 0                                                        |            |                                              |            | 0                 |
|                                 | early_stop              | oping_metric                                    | mcc                                                      |            |                                              |            |                   |
|                                 | early_stop              | oping_metric_minimize                           | false                                                    |            |                                              |            |                   |
|                                 | early_stop              | oping_patience                                  | 5                                                        |            |                                              |            |                   |
|                                 | encoding                |                                                 | 2                                                        |            |                                              |            | 0                 |
|                                 | <pre>@ eval_batcl</pre> | h_size                                          | 32                                                       |            |                                              |            |                   |
|                                 | evaluate_               | during_training                                 | true                                                     | ~          |                                              |            |                   |
|                                 |                         |                                                 |                                                          |            |                                              |            |                   |
|                                 |                         |                                                 |                                                          |            |                                              |            |                   |

Figure 215: ELECTRA-base D2 Results

### 6.5 Smaller Bert D1

|        | bib Tupcart Maudo                                                                                                    |
|--------|----------------------------------------------------------------------------------------------------|
| -      | import wandb                                                                                                    |
| ۷      | <pre>vandb.login()</pre>                                                                                                    |
| 1      | rue                                                                                                    |
| 1      | import torch                                                                                                    |
| 1      | git clone https://github.com/NVIDIA/apex                                                                                                    |
| •      | d apex                                                                                                    |
| 4      | <pre>pip install -vno-cache-dirglobal-option="cpp_ext"global-option="cuda_ext" ./</pre>                                                                                                    |
| 100    | import logging                                                                                                    |
| 1      | import pandas as po<br>from sklearn.metrics import accuracy_score                                                                                                    |
| 1      | rom simpletransformers.classification import classificationArgs, classificationModel                                                                                                    |
|        | <pre>logging.basicConfig(level=logging.INFO)</pre>                                                                                                    |
| 1      | ransformers_logger = logging.getLogger( transformers )<br>ransformers_logger.setLevel(logging.WARNING)                                                                                                    |
| 7      | # Preparing train data                                                                                                    |
| -      | :rain_df = pd.read_csv('/home/ubuntu/d1_train.csv', error_bad_lines=False)<br>eval_df = pd.read_csv('/home/ubuntu/d1_eval.csv', error_bad_lines=False)                                                                                                    |
| -      | <pre>cest_df = pd.read_csv('/home/ubuntu/d1_test.csv', error_bad_lines=False)</pre>                                                                                                    |
| 7      | <pre># Args for model prest = ClassificationArgs()</pre>                                                                                                    |
|        | args7.evaluate_during_training = True                                                                                                    |
|        | rgs7.evaluate_during_training_steps = 1000<br>rgs7.emanual seed = 4                                                                                                    |
|        | urgs7.eval_batch_size =32                                                                                                    |
|        | args7.max_seq_length = 150                                                                                                    |
| -      | rgs7.num_train_epochs = 3                                                                                                    |
| -      | args7.overwrite_output_dir = True                                                                                                    |
|        | nggs/.reprocess_input_data = inue<br>nggs/.best model dir = '/home/ubuntu/outputs/best model'                                                                                                    |
|        | args7.output_dir = '/home/ubuntu/outputs/output'                                                                                                    |
|        | <pre>args7.cache_dir = '/home/ubuntu/outputs/cache_dir' prgs7.wardb.prgsigst = "Mes"</pre>                                                                                                    |
| -      | rgs7.wandb_kwargs = { "name": "BertMinD1"}                                                                                                    |
|        | ngs7.n_gpu = 2                                                                                                    |
|        | <pre>srgs/.use_early_stopping = Irue srgs/.early_stopping metric = "mcc"</pre>                                                                                                    |
|        | <pre>args7.early_stopping_metric_minimize = False</pre>                                                                                                    |
|        | <pre>rrgs7.early_stopping_patience = 5 rgs7.learning rate = 4e-5</pre>                                                                                                    |
| -      | args7.do_lower_case = True                                                                                                    |
| 7      | t Create a TransformerModel                                                                                                    |
| r      | <pre>node1_a/ = classificationMode1("bert", "goog1e/bert_uncased_L-10_H-768_A-12", use_cuda=True, num_l;</pre>                                                                                                    |
| 7      | # Train the model<br>model a7.train model(                                                                                                    |
| Î      | train_df,                                                                                                    |
|        | eval_df=eval_df,<br>accuracy= accuracy_score)                                                                                                    |
| 7      | <pre># Evaluate the model accultzmodel_accurrent_accurrent_accur</pre> |
|        | esure, moder_outputs, whong_predictions, = moder_a.evar_moder(test_dr,acturacy_acturacy_store)                                                                                                    |
| ۲<br>« | <pre>vandb.log({'BertMinD1': result/})</pre>                                                                                                    |
|        |                                                                                                    |
|        |                                                                                                    |
|        |                                                                                                    |
|        |                                                                                                    |
|        |                                                                                                    |
|        |                                                                                                    |
|        |                                                                                                    |
|        |                                                                                                    |
|        |                                                                                                    |

Figure 216: Smaller Bert D1 Code

| 💭 JupyterLa                         | sb X                    | Smaller BERT D1   Msc – Weight 🗙 🕂                             |                                                       |                    |                                                |            | - 6             |
|-------------------------------------|-------------------------|----------------------------------------------------------------|-------------------------------------------------------|--------------------|------------------------------------------------|------------|-----------------|
| $( \leftrightarrow ) \rightarrow 0$ | C' û                    | 0 A https://app.wandb.ai/browner5                              | 5/Msc/runs/rmegp432/overview?workspace=user-browner55 |                    |                                                | (120%)     | 영 ☆ 🕼 🗈 🔹 👷     |
|                                     | Q browner55 >           | Projects $>$ Msc $\triangle$ $>$ Runs $>$ Sn                   | naller BERT D1 > Overview                             |                    |                                                |            |                 |
| (i)                                 | Smaller BE              | RT D1 🖉                                                        |                                                       |                    |                                                |            | :               |
| ~                                   | What makes thi:         | s run special? 🖉                                               |                                                       |                    |                                                |            |                 |
| Ö                                   | Privacy                 |                                                                |                                                       |                    |                                                |            |                 |
| X                                   | Tags                    | +                                                              |                                                       |                    |                                                |            |                 |
| <i>1</i>                            | Author                  | finished                                                       |                                                       |                    |                                                |            |                 |
| D                                   | State<br>Start time     | July 30th, 2020 at 3:49:05 pm                                  |                                                       |                    |                                                |            |                 |
| {}                                  | Duration                | 7s                                                             |                                                       |                    |                                                |            |                 |
| 0                                   | Run path                | browner55/Msc/rmegp432                                         |                                                       |                    |                                                |            |                 |
|                                     | Hostname                | gc-elated-hypatia                                              |                                                       |                    |                                                |            |                 |
|                                     | 05                      | Linux-5.0.0-41-generic-x86_64-                                 | with-debian-buster-sid                                |                    |                                                |            |                 |
|                                     | Python version          | 3.7.6                                                          |                                                       |                    |                                                |            |                 |
|                                     | Python executal         | ble/usr/local/share/anaconda3/bi                               | in/python                                             |                    |                                                |            |                 |
|                                     | Git repository          | git clone https://github.com/N                                 | WIDIA/apex                                            |                    |                                                |            |                 |
|                                     | Git state               | git checkout -b "Smaller-BERT-                                 | D1* 459de22d59c64e30fd4b368c368c5b74e269f3dd          |                    |                                                |            |                 |
|                                     | Command                 | <pre><python file="" main="" no="" with=""> -f </python></pre> | /home/ubuntu/.local/share/jupyter/runtime/kernel-d    | 5a5/4/2-3a9c-40c0- | aad5-81ed9//443a1.json                         |            |                 |
|                                     | System Hardwa           | re GPU type GeForce G1X 1080 II                                |                                                       |                    |                                                |            |                 |
|                                     | Web CEI VEISIOI         | 0.5.4                                                          |                                                       |                    |                                                |            |                 |
|                                     | Config                  |                                                                |                                                       | Raw Surr           | nmary                                          |            | Raw             |
|                                     | Config paramete         | ers describe your model's inputs. Le                           | earn more                                             | Sumr               | mary metrics describe your results. Learn more |            |                 |
|                                     |                         |                                                                |                                                       |                    |                                                |            |                 |
|                                     | Q Search                |                                                                | Pagelof4 < >                                          |                    | 2 Search                                       |            | Page 1 of 1 < > |
|                                     | Name                    |                                                                | Value                                                 | Na                 | me                                             | Value      |                 |
|                                     | adam_eps                | silon                                                          | 1.000e-8                                              | ad                 | BertMinD1.accuracy                             | 0.6719     |                 |
|                                     | Ø best_mod              | lel_dir                                                        | /home/ubuntu/outputs/best_model                       | ad                 | BertMinD1.eval_loss                            | 0.912      |                 |
|                                     | cache_dir               |                                                                | /home/ubuntu/outputs/cache_dir                        | ai                 | BertMinD1.mcc                                  | 0.5901     |                 |
|                                     | custom_la               | ayer_parameters                                                |                                                       | al                 | confusion_matrix                               | table-file |                 |
|                                     | custom_p                | arameter_groups                                                | 0                                                     | ai                 | pr                                             | table-file |                 |
|                                     | dataloade               | er_num_workers                                                 | 6                                                     | ad                 | roc                                            | table-file | 4               |
|                                     | Ø do_lower_             | _case                                                          | true                                                  |                    |                                                |            |                 |
|                                     | early_stop              | oping_consider_epochs                                          | false                                                 |                    |                                                |            |                 |
|                                     | early_stop              | oping_delta                                                    | 0                                                     |                    |                                                |            |                 |
|                                     | early_stop              | oping_metric                                                   | mcc                                                   |                    |                                                |            |                 |
|                                     | early_stop              | oping_metric_minimize                                          | false                                                 |                    |                                                |            |                 |
|                                     | early_stop              | oping_patience                                                 | 5                                                     |                    |                                                |            |                 |
|                                     | encoding                |                                                                | ~                                                     |                    |                                                |            |                 |
|                                     | <pre>@ eval_batcl</pre> | h_size                                                         | 32                                                    |                    |                                                |            |                 |
|                                     | evaluate_               | during_training                                                | true                                                  | v                  |                                                |            |                 |
|                                     |                         |                                                                |                                                       |                    |                                                |            |                 |
|                                     |                         |                                                                |                                                       |                    |                                                |            |                 |

Figure 217: Smaller Bert D1 Results

# 6.6 Experiment 6 Smaller Bert D2

| <pre>import wondb iumport wondb iumport wondb iumport wondb iumport torch import torch import torch iumport torch iumport torch iumport logging import pads as pd from sklarn.metrics import accuracy_score from sklarn.metrics import accuracy_score.pt.metrics from sklarn.metrics from sklarn.metrics f</pre>                                                                                     |       | !pip install wandb                                                                                                    |
|----------------------------------------------------------------------------------------------------|-------|----------------------------------------------------------------------------------------------------|
| <pre>is wandb.login() True True import torch igit clone https://github.com/NVIDIA/apex cd apex igit clone https://github.com/NVIDIA/apex cd apex igit clone https://github.com/NVIDIA/apex cd apex ipip install -vno-cache-dirglobal-option="cpp_ext"global-option="cuda_ext" ./ ipip install -vno-cache-dirglobal-option="cuda_ext" ./ import logging import promas as pd from silearn.metrics import accuracy_score from simpletransformers.classification import classificationArgs, classificationModel logging.basicConfig(level=logging.INFO) transformers_logger = logging.getUiogger("transformers") transformers_logger.setLevel(logging.MANINO) # Proparing Truin data train_dfi = pd.read_csv('/home/ubuntu/d2_train.csv', error_bad_lines=False) test_dfi = pd.read_csv('/home/ubuntu/d2_train.csv', error_bad_lines=False) test_dfi = pd.read_csv('/home/ubuntu/d2_test.csv', error_bad_lines=False) test_dfi = pd.read_csv('/home/ubuntu/d2_test_csv', error_bad_lines=False) test_dfi = pd.read_csv('/home/ubuntu/d2_test_csv', error_bad_lines=False) test_dfi = pd.read_csv('/home/ubuntu/d2_test_csv', error_bad_lines=False) test_dfi = pd.read_csv('/home/ubuntu/d2_test_csv', error_bad_lines=False) test_dfi = pd.read_csv('/home/ubuntu/d2_test_csv', error_bad_lines=False) test_dfi = pd.read_csv('/home/ubuntu/d2_test_csv', error_bad_lines=False) test_dfi = pd.read_csv('/home/ubuntu/d2_test_csv', error_bad_lines=False) test_dfi = pd.read_csv('/home/ubuntu/d2_test_csv', error_bad_lines=False) test_dfi = pd.read_csv(-trains_store = 1000 model_args5.newline_defines = True model_args5.metrine_sinpotchs = 3 model_args5.metrine_sinpotchs = True model_args5.metrine_sinpotchs = 3 model_args5.secalust_input.test = read_invertine_sinder_indes add_args5.secalust_input.test = read_invertine_sinder_indes add_args5.secalust_input.test = read_invertine_sinder_indes add_args5.secalust_input.tes = True model_args5.secalust_input.test = secalust model_args5.secalust_input.test = secalust model_args5.secalust_input.test = secalust model_args5.secalust</pre>                                                                                                    | 1:    | import wandb                                                                                                    |
| True<br>import torch<br>igit clone https://github.com/NVIDIA/apex<br>cd apex<br>igit clone https://github.com/NVIDIA/apex<br>cd apex<br>ipip install -vno-cache-dirglobal-option="cuda_ext" ./<br>import pandsa as pd<br>from sharn.metrics import accuracy_score<br>from simpletransformers.classification import ClassificationArgs, ClassificationModel<br>logging.bssicConfig(level=logging.INFO)<br>transformers_logger = logging.getLogger('transformers")<br>transformer_logger.stutevel(logging.IAMON)<br>transformer_logger.stutevel(logging.IAMON)<br>transformer_logger.stutevel(logging.IAMON)<br>transformer_logger.stutevel(logging.IAMON)<br>determing train data<br>train.dfi = pd.read_csv('home/ubuntu/d2_train.csv', error_bad_lines=False)<br>vel.dfi = pd.read_csv('home/ubuntu/d2_train.csv', error_bad_lines=False)<br># Args for model<br>model_args5.evaluat_during_training = True<br>model_args5.evaluat_during_training = True<br>model_args5.evaluat_during_training = True<br>model_args5.evaluat_during_training = True<br>model_args5.evaluat_during_training = True<br>model_args5.evaluat_during_training = True<br>model_args5.evaluat_during_training = True<br>model_args5.evaluat_during_training = True<br>model_args5.evaluat_during_training = True<br>model_args5.evaluat_during_training = True<br>model_args5.evaluat_during_training = True<br>model_args5.evaluat_during_training = True<br>model_args5.evaluat_during_training = True<br>model_args5.evaluat_during = True<br>model_args5.evaluat_during = True<br>model_args5.evaluat_during = True<br>model_args5.evaluat_during_training = True<br>model_args5.evaluat_during_training = True<br>model_args5.evaluat_during_training = True<br>model_args5.evaluat_during_training = True<br>model_args5.evaluat_during_training = True<br>model_args5.evaluat_during_training = True<br>model_args5.evaluat_during_training = True<br>model_args5.evaluat_during = True<br>model_args5.evaluat_during_training = True<br>model_args5.evaluat_during_training = True<br>model_args5.evaluat_during = True<br>model_args5.evaluat_during = True<br>model_args5.evaluat_during_training = True<br>model_args5.evaluat_du | 1:    | wandb.login()                                                                                                    |
| <pre>import torch igit clone https://github.com/NVIDIA/apex igit clone https://github.com/NVIDIA/apex id apex iigit clone https://github.com/NVIDIA/apex id apex iigit clone https://github.com/NVIDIA/apex id apex iigit clone https://github.com/NVIDIA/apex iigit clone https://github.com/NVIDIA/apex iigit clone clone clon</pre>                                                                                     |       | True                                                                                                    |
| <pre>igit clone https://github.com/NVIDIA/apex<br/>igit clone https://github.com/NVIDIA/apex<br/>id dapex<br/>igit clone https://github.com/NVIDIA/apex<br/>import logging<br/>import logging<br/>import pandss as pd<br/>from sklearn.metrics import accuracy_score<br/>from sklearn.metrics import accuracy_score<br/>from sklearn.metrics.import accuracy_score<br/>from sklearn.metrics.classification import classificationArgs, classificationModel<br/>logging.basicConfig(level=logging.igtlogger("transformers")<br/>transformers_logger.setLevel(logging.WANING)<br/># Preparing train dat<br/>train_dfi = pd.read_csv('/home/ubuntu/d2_train.csv', error_bad_lines=False)<br/>test_dfi = pd.read_csv('/home/ubuntu/d2_test.csv', error_bad_lines=False)<br/>test_dfi = pd.read_csv('/home/ubuntu/d2_test.csv', error_bad_lines=False)<br/># Args for model<br/>model_args5.evaluate_during_training_stops = 1000<br/>model_args5.evaluate_during_training_stops = 1000<br/>model_args5.sublate_during_training_stops = 1000<br/>model_args5.sublate_diff_i = rrue<br/>model_args5.sublate_diff_i = rrue<br/>model_args5.sublate_diff_i = rrue<br/>model_args5.sublate_diff_i = r/mom/ubuntu/outputs/best_model'<br/>model_args5.sublate_diff = r/mom/ubuntu/outputs/output<br/>model_args5.subput_diff = rrue<br/>model_args5.subput_diff = rrue<br/>model_args5.subput_diff = rect<br/>model_args5.subput_diff = rect<br/>model_args5.subput_diff = rect<br/>model_args5.subput_diff = rect<br/>model_args5.subput_diff = rect<br/>model_args5.subput_diff = rect<br/>model_args5.subput_diff = rect<br/>model_args5.subput_diff = rect<br/>model_args5.subput_diff = rect<br/>model_args5.subput_diff = rect<br/>model_args5.subput_diff = rect<br/>model_args5.subput_diff = rect<br/>model_args5.subput_diff<br/>model_args5.subput_diff<br/>model_aff,<br/>eval_diff= rue rect<br/>model_args5.subput_diff<br/>model_aff= classificationModel("bert", "google/bert_uncased_L-12_H-512_A-8", use_cuda=True, num_label<br/># from the model<br/>model_aff,<br/>eval_diff= accuracy_score)<br/># from the model</pre>                                                                                       | 1:    | import torch                                                                                                    |
| <pre>i cd apex i cd apex i pip install -vno-cache-dirglobal-options"cpp_ext"global-options"cuda_ext" ./ i import logging import pandss as pd from sklearn.mtrics import accuracy_score from singletransformers.classification import classificationArgs, classificationModel logging.basicConfig(level=logging.igtlogger("transformers") transformers_logger = logging.igtlogger("transformers") transformers_logger.setLevel(logging.WANING) # Preparing train dat train_dfi = pd.read_csv('/home/ubuntu/d2_train.csv', error_bad_lines=False) val_dfi = pd.read_csv('/home/ubuntu/d2_train.csv', error_bad_lines=False) test_dfi = pd.read_csv('/home/ubuntu/d2_test.csv', error_bad_lines=False) # Args for model model_args5.evaluate_during_training_stops = 1000 model_args5.evaluate_during_training_stops = 1000 model_args5.waluate_during_training_stops = 1000 model_args5.waluate_during_training_stops = 1000 model_args5.waluate_during_training_stops = 1000 model_args5.waluate_diri = '/home/ubuntu/duruty/best_model' model_args5.waluate_during_training_stops = 1000 model_args5.waluate_during_training_stops = 1000 model_args5.waluate_during_traine_during_traine_during_traine_during_traine_during_traine_during_traine_during_traine_during_traine_during_traine_durin</pre>                                                                                                  | 1:    | !git clone https://github.com/NVIDIA/apex                                                                                                    |
| <pre>[pip install -vno-cache-dirglobal-option="cpp_ext"global-option="cuda_ext" ./ import logging import pandas as pd from sklearn.metrics import accuracy_score from simpletransformers.classification import classificationArgs, classificationModel logging.basicConfig(level=logging.INFO) transformers_logger = logging.getLogger('transformers") transformers_logger.setLevel(logging.WARNING) # Preparing train dat train_dfl = pd.read_csv('/home/ubuntu/d2_train.csv', error_bad_lines=False) eval_dfl = pd.read_csv('/home/ubuntu/d2_train.csv', error_bad_lines=False) eval_dfl = pd.read_csv('/home/ubuntu/d2_text.csv', error_bad_lines=False) eval_dfl = pd.read_csv('/home/ubuntu/d2_text.csv', error_bad_lines=False) eval_dfl = pd.read_csv('/home/ubuntu/d2_text.csv', error_bad_lines=False) eval_dfl = pd.read_csv('/home/ubuntu/d2_text.csv', error_bad_lines=False) eval_dfl = pd.read_csv('/home/ubuntu/d2_text.csv', error_bad_lines=False) eval_dfl = pd.read_csv('/home/ubuntu/d2_text.csv', error_bad_lines=False) eval_dfl = pd.read_csv('/home/ubuntu/d2_text.csv', error_bad_lines=False) eval_dfl = pd.read_csv('/home/ubuntu/d2_text.csv', error_bad_lines=False) eval_dfl = pd.read_csv('/home/ubuntu/d2_text.csv', error_bad_lines=False) eval_dfl = pd.read_csv('/home/ubuntu/d2_text.csv', error_bad_lines=False) eval_dfl = pd.read_csv('/home/ubuntu/d2_text.csv', error_bad_lines=False) eval_dfl = pd.read_csv('/home/ubuntu/d2_text.csv', error_bad_lines=False) model_argsS.cmal_batch_size = 54 model_argsS.cmal_batch_size = 54 model_argsS.cmal_batch_size = 17ue model_argsS.cent_dfl = */home/ubuntu/outputs/cache_dir' model_argsS.cent_dfl = */home/ubuntu/outputs/cache_dir' model_argsS.cent_dfl = */mome': "BertMin2' model_argsS.centy_stopping metric = *mec' model_argsS.centy_stopping metric = *mec' model_argsS.centy_stopping metric = *mec' model_argsS.centy_stopping metric = *mec' model_argsS.centy_stopping metric = *mec' model_argsS.centy_stopping metric = *mec' model_argsS.centy_stopping metric = *mec' model_argsS.centy_stopping metric</pre>                                                                                                  | 1 : [ | cd apex                                                                                                    |
| <pre>import logging<br/>import pandas as pd<br/>from skilearn.metrics import accuracy_score<br/>from simpletransformers.classification import ClassificationArgs, ClassificationModel<br/>logging.basicConfig(level=logging.INFO)<br/>transformers_logger = logging.getLogger("transformers")<br/>transformers_logger.setLevel(logging.WARNING)<br/># Preparing train data<br/>train_df1 = pd.read_csv('/home/ubuntu/d2_train.csv', error_bad_lines=False)<br/>eval_df1 = pd.read_csv('/home/ubuntu/d2_test.csv', error_bad_lines=False)<br/>test_df1 = pd.read_csv('/home/ubuntu/d2_test.csv', error_bad_lines=False)<br/># Args for model<br/>model_args5 = classificationArgs()<br/>model_args5.evaluate_during_training = True<br/>model_args5.evaluate_during_training = 1000<br/>model_args5.evaluate_during_training = 1000<br/>model_args5.train_batch_size = 64<br/>model_args5.train_batch_size = 64<br/>model_args5.strain_doch_dir = '/home/ubuntu/outputs/output'<br/>model_args5.strain_doch_dir = '/home/ubuntu/outputs/output'<br/>model_args5.strain_doch_dir = '/home/ubuntu/outputs/output'<br/>model_args5.strain_dock_dir = '/home/ubuntu/outputs/output'<br/>model_args5.strain_gput = 2<br/>model_args5.strain_gput = 2<br/>model_args5.strain_gput = 2<br/>model_args5.strain_gput = te-5<br/>model_args5.strain_model(<br/>train_df1<br/>_ess.strain_model(<br/>train_df1<br/>_ess.strain_model(<br/>train_df1<br/>_ess.strain_model(<br/>train_df1<br/>_ess.strain_model(<br/>train_df1<br/>_ess.strain_model(<br/>train_df1<br/>_ess.strain_model(<br/>train_df1<br/>_ess.strain_model(<br/>train_df1<br/>_ess.strain_model(<br/>train_df1<br/>_est_args5.esm/df1</pre>                                                                                                    | 1:    | <pre>!pip install -vno-cache-dirglobal-option="cpp_ext"global-option="cuda_ext" ./</pre>                                                                                                    |
| <pre>logging.basicConfig(level=logging.INFO) transformers_logger = logging.getLogger("transformers") transformers_logger.setLevel(logging.WARNING) # Preparing train data train_df1 = pd.read_csv('/home/ubuntu/d2_train.csv', error_bad_lines=False) eval_df1 = pd.read_csv('/home/ubuntu/d2_eval.csv', error_bad_lines=False) test_df1 = pd.read_csv('/home/ubuntu/d2_test.csv', error_bad_lines=False) # Args for model model_args5 = ClassificationArgs() model_args5.evaluate_during_training = True model_args5.evaluate_during_training_steps = 1000 model_args5.evaluate_during_training_steps = 1000 model_args5.evaluate_during_training_steps = 1000 model_args5.evaluate_during_training_steps = 1000 model_args5.vandus_sed = 4 model_args5.vandus_sed = 4 model_args5.vandus_dif = 235 model_args5.nam_biste = 64 model_args5.verwrite_output_dfa = True model_args5.verwrite_output_dfa = True model_args5.verwrite_output_dfa = True model_args5.cach_dir = '/home/ubuntu/outputs/best_model' model_args5.verwrite_output_dfa = "ree model_args5.verwrite_output_dfa = "ree model_args5.verwrite_output_dfa = "ree model_args5.verwrite_output_dfa = "BertMin2") model_args5.verwrite_output_dfa = "nee" model_args5.verwrite_opping_metric="mace" model_args5.verwrite_opping = True model_args5.verwrite_opping = True model_args5.early_stopping_metric="mace" model_args5.early_stopping_metric="mace" model_args5.early_stopping_metric="mace" model_args5.early_stopping_metric="mace" model_args5.early_stopping_metric="mace" model_args5.early_stopping_metric="mace" model_args5.early_stopping_metric="mace" model_args5.early_stopping_metric="mace" # Create a TransformerModel model_args5.early_stopping_metric="mace" # Create a TransformerModel model_args5.early_stopping_metric="mace" # Create a TransformerModel model_args5.early_stopping_metric="mace" # Create a TransformerModel model_args5.early_stopping_metric="mace" # Create a TransformerModel model_args5.early_stopping_metric="mace" # Create a TransformerModel # Train_dfi_ # eval_df=val_df1, # eval_df=val_df1, # acc</pre>                                                                                     | 1 =   | <pre>import logging import pandas as pd from sklearn.metrics import accuracy_score from simpletransformers.classification import ClassificationArgs, ClassificationModel</pre>                                                                                                    |
| <pre># Preparing train data train_df1 = pd.read_csv('/home/ubuntu/d2_train.csv', error_bad_lines=False) eval_df1 = pd.read_csv('/home/ubuntu/d2_eval.csv', error_bad_lines=False) test_df1 = pd.read_csv('/home/ubuntu/d2_test.csv', error_bad_lines=False) # Args for model model_args5 classificationArgs() model_args5.evaluate_during_training = True model_args5.evaluate_during_training = True model_args5.evaluate_during_training_steps = 1000 model_args5.evaluate_during_training_steps = 1000 model_args5.evaluate_during_training_steps = 1000 model_args5.evaluate_during_training_steps = 1000 model_args5.evaluate_during_training_steps = 1000 model_args5.evaluate_during_training_steps = 1000 model_args5.evaluate_during_training_steps = 1000 model_args5.evaluate_during_training_steps = 1000 model_args5.evaluate_during_training_steps = 1000 model_args5.evaluate_during_training_steps = 1000 model_args5.vevaluate_during_training_steps = 1000 model_args5.vevaluate_during_training_steps = 1000 model_args5.vevaluate_during_traine_steps = 3 model_args5.vevaluate_during_traine_evaluate_during_traine_evaluate=during_traine_evaluate=during_traine_evaluate=during_traine_evaluate=during_traine_evaluate=during_traine_evalua</pre>                                                                                     |       | <pre>logging.basicConfig(level=logging.INFO) transformers_logger = logging.getLogger("transformers") transformers_logger.setLevel(logging.WARNING)</pre>                                                                                                    |
| <pre># Args for model model_args5 = ClassificationArgs() model_args5.exaluate_during_training = True model_args5.evaluate_during_training_steps = 1000 model_args5.evaluate_during_training_steps = 1000 model_args5.evaluate_during_training_steps = 1000 model_args5.evaluate_during_training_steps = 1000 model_args5.max_seq_length = 235 model_args5.max_seq_length = 235 model_args5.overwrite_output_dir = True model_args5.overwrite_output_dir = True model_args5.overwrite_output_dir = True model_args5.overwrite_output_dir = True model_args5.overwrite_output_dir = True model_args5.overwrite_output_dir = True model_args5.overwrite_output_dir = True model_args5.overwrite_output_dir = '/home/ubuntu/outputs/best_model' model_args5.overwrite_output_dir = '/home/ubuntu/outputs/cache_dir' model_args5.cache_dir = '/home/ubuntu/outputs/cache_dir' model_args5.s.ngpu = 2 model_args5.s.ngpu = 2 model_args5.s.ngpu = 2 model_args5.s.ngpu = 2 model_args5.s.early_stopping_metric = "mcc" model_args5.early_stopping_metric = "mcc" model_args5.early_stopping_metric = "mcc" model_args5.do_lower_case = True # Create a TransformerModel model['bert', 'google/bert_uncased_L-12_H-512_A-8'', use_cuda=True, num_labe] # Train the model model[ model_afs = ClassificationModel('bert', ''google/bert_uncased_L-12_H-512_A-8'', use_cuda=True, num_labe] # Create a ClassificationModel(''bert'', ''''''''''''''''''''''''''''''''''</pre>                                                                                                    |       | <pre># Preparing train data train_df1 = pd.read_csv('/home/ubuntu/d2_train.csv', error_bad_lines=False) eval_df1 = pd.read_csv('/home/ubuntu/d2_eval.csv', error_bad_lines=False) test_df1 = pd.read_csv('/home/ubuntu/d2_test.csv', error_bad_lines=False)</pre>                                                                                                    |
| <pre>model_argss = ClassificationArgs() model_argss.evaluate_during_training = True model_argss.evaluate_during_training = True model_argss.evaluate_during_training = True model_argss.eval_batch_size = 32 model_argss.eval_batch_size = 54 model_argss.num_train_epochs = 3 model_argss.overwrite_output_dir = True model_argss.eval_batch_size = 64 model_argss.eval_batch_size = 74 model_argss.eval_batch_size = 74 model_argss.eval_batch_size = 74 model_argss.eval_batch_size = 74 model_argss.eval_batch_size = 74 model_argss.condel_dir = '/home/ubuntu/outputs/best_model' model_argss.conde_dir = '/home/ubuntu/outputs/cathe_dir' model_argss.cache_dir = '/home/ubuntu/outputs/cathe_dir' model_argss.cache_dir = '/home/ubuntu/outputs/cathe_dir' model_argss.cache_dir = '/home/ubuntu/outputs/cathe_dir' model_argss.cache_dir = '/home/ubuntu/outputs/cathe_dir' model_argss.output_dir = mame": "BertMin2"} model_argss.icache_dir = '/nome'ris = "met" model_argss.early_stopping metric = "incc" model_argss.early_stopping_metric = "incc" model_argss.early_stopping_metric = false model_argss.learning_rate = 4e-5 model_argss.do_lower_case = True # Create a TransformerModel model(     train_dfi,     eval_df=eval_dfi,     accuracy= accuracy_score) # Environmedel # Train the model # Train the model # Train the model # Train the model # Train the model # Train the model # Train the model # Final with e model # Create a councel # Create a councel #</pre>                                                                                     |       | # Args for model                                                                                                    |
| <pre>model_args5.evaluate_during_training_steps = 1000 model_args5.eval_batch_size =32 model_args5.eval_batch_size =32 model_args5.num_train_epochs = 3 model_args5.num_train_epochs = 3 model_args5.overwrite_output_dir = True model_args5.overwrite_output_dir = True model_args5.overwrite_output_dir = i/home/ubuntu/outputs/best_model' model_args5.cval_dir = '/home/ubuntu/outputs/output' model_args5.cval_dir = '/home/ubuntu/outputs/cache_dir' model_args5.wandb_project = "Msc" model_args5.use_eanly_stopping = True model_args5.evaly_stopping = True model_args5.evaly_stopping_metric = "mcc" model_args5.evaly_stopping_metric = 5 model_args5.dolower_case = True # Create a TransformerModel model("bert", "google/bert_uncased_L-12_H-512_A-8", use_cuda=True, num_label # Train the model( train_df1,     eval_df=eval_df1,     accuracy= accuracy_score) # Evaluate the model</pre>                                                                                                    |       | <pre>model_args5 = ClassificationArgs() model_args5.evaluate_during_training = True</pre>                                                                                                    |
| <pre>model_args5.eval_batch_size =32 model_args5.max_seq_length = 235 model_args5.max_seq_length = 235 model_args5.rnan_batch_size = 64 model_args5.num_train_epochs = 3 model_args5.overwrite_output_dir = True model_args5.everwrite_output_dir = True model_args5.output_dir = '/home/ubuntu/outputs/best_model' model_args5.cach_dir = '/home/ubuntu/outputs/best_model' model_args5.cach_dir = '/home/ubuntu/outputs/cach_dir' model_args5.cach_dir = '/home/ubuntu/outputs/cach_dir' model_args5.son_gpu = 2 model_args5.son_gpu = 2 model_args5.son_gpu = 2 model_args5.son_gpu = 2 model_args5.son_gpu = 2 model_args5.son_gpu = 7rue model_args5.son_gpu = 7rue model_args5.son_gpu = 7rue model_args5.son_long_metric = "mcc" model_args5.son_long_metric = Talse model_args5.do_lower_case = True # Create a TransformerModel model_ds = 5 train_model( train_df1,     eval_df=eval_df1,     accuracy= accuracy_score) # 5 urg/unte the model # Train the model # Train_df1, # Create the model # Train_df1, # Create the model # Create the model # Train_model(     train_df1,     eval_df=eval_df1,     accuracy= accuracy_score) # 5 urg/unte the model # 5 urg/unte the model # 5 urg/unte the urg/unte # 5 urg/unte the urg/unte # 5 urg/unte the urg/unte # 5 urg/unte # 5 urg/unte # 5 urg/un</pre>                                                                                     |       | <pre>model_args5.evaluate_during_training_steps = 1000 model_args5.manual_seed = 4</pre>                                                                                                    |
| <pre>model_args.imat_nbatch_size = 64 model_args.train_batch_size = 64 model_args.train_batch_size = 64 model_args.overwrite_output_dir = True model_args.overwrite_output_dir = True model_args.soverwrite_output_dir = ''home/ubuntu/outputs/best_model' model_args.cache_dir = ''home/ubuntu/outputs/cache_dir' model_args.cache_dir = ''home/ubuntu/outputs/cache_dir' model_args.wandb_project = "Msc" model_args.wandb_project = "Msc" model_args.soverwrite_output_dir = True model_args.soverwrite_output_outputs/cache_dir' model_args.soverwrite_output_dir = "BertMin2"} model_args.soverwrite_output_dir = True model_args.soverwrite_output_dir = "mcc" model_args.soverwrite_output_metric = "mcc" model_args.dover_case = True # Create a TransformerModel model_dif = 4e-5 model_args.to_lower_case = True # Train the model model_dif = classificationModel("bert", "google/bert_uncased_L-12_H-512_A-8", use_cuda=True, num_label # Train_df1,     eval_df=eval_df1,     accuracy= accuracy_score) # Evaluate the model # Sover_model_args.sover_dir # Create accuracy_score</pre>                                                                                                    |       | <pre>model_args5.eval_batch_size =32 model_args5.eval_batch_size =32</pre>                                                                                                    |
| <pre>model_args5.num_train_epochs = 3 model_args5.nemtrain_epochs = 3 model_args5.reprocess_input_dit = True model_args5.reprocess_input_data = True model_args5.sest_model_dir = '/home/ubuntu/outputs/best_model' model_args5.cache_dir = '/home/ubuntu/outputs/cache_dir' model_args5.cache_dir = '/home/ubuntu/outputs/cache_dir' model_args5.cache_dir = '/home/ubuntu/outputs/cache_dir' model_args5.wandb_project = "Msc" model_args5.wandb_project = "Msc" model_args5.searly_stopping = True model_args5.early_stopping metric = "mcc" model_args5.early_stopping_metric = Talse model_args5.do_lower_case = True # Create a TransformerModel model_afs = ClassificationModel("bert", "google/bert_uncased_L-12_H-512_A-8", use_cuda=True, num_label # Train the model model_aft,     eval_df=eval_df1,     accuracy= accuracy_score) # Evaluate the model</pre>                                                                                                    |       | <pre>model_args5.max_seq_iength = 255 model_args5.train_batch_size = 64</pre>                                                                                                    |
| <pre>model_args5.reprocess_input_data = True<br/>model_args5.reprocess_input_data = True<br/>model_args5.sest_model_dir = '/home/ubuntu/outputs/best_model'<br/>model_args5.cache_dir = '/home/ubuntu/outputs/cache_dir'<br/>model_args5.cache_dir = '/home/ubuntu/outputs/cache_dir'<br/>model_args5.wandb_kwargs = {"name": "BertMin2"}<br/>model_args5.wandb_kwargs = {"name": "BertMin2"}<br/>model_args5.use_early_stopping = True<br/>model_args5.early_stopping_metric = "mcc"<br/>model_args5.early_stopping_metric = false<br/>model_args5.early_stopping_patience = 5<br/>model_args5.do_lower_case = True<br/># Create a TransformerModel<br/>model_afs = ClassificationModel("bert", "google/bert_uncased_L-12_H-512_A-8", use_cuda=True, num_label<br/># Train the model<br/>model_afs.train_model(<br/>train_df1,<br/>eval_df=eval_df1,<br/>accuracy= accuracy_score)<br/># Evaluate the model</pre>                                                                                                    |       | <pre>model_args5.num_train_epochs = 3 model_args5.num_train_epochs = 3</pre>                                                                                                    |
| <pre>model_args5.best_model_dir = '/home/ubuntu/outputs/best_model' model_args5.cache_dir = '/home/ubuntu/outputs/cache_dir' model_args5.cache_dir = '/home/ubuntu/outputs/cache_dir' model_args5.wandb_kwargs = {"name": "BertMin2"} model_args5.wandb_kwargs = {"name": "BertMin2"} model_args5.use_early_stopping = True model_args5.early_stopping_metric = "mcc" model_args5.early_stopping_metric = False model_args5.do_lower_case = True # Create a TransformerModel model_afs = ClassificationModel("bert", "google/bert_uncased_L-12_H-512_A-8", use_cuda=True, num_label # Train the model model_af.train_model(     train_df1,     eval_df=eval_df1,     accuracy= accuracy_score) # Evaluate the model # Train the model</pre>                                                                                                    |       | model_argsJ.reprocess_input_data = True                                                                                                    |
| <pre>model_args5.cathe_dir = '/home/ubuntu/outputs/cathe_dir' model_args5.cathe_dir = '/home/ubuntu/outputs/cathe_dir' model_args5.wandb_project = "Msc" model_args5.wandb_kwargs = {"name": "BertMin2"} model_args5.mgpu = 2 model_args5.use_early_stopping = True model_args5.early_stopping_metric = "mcc" model_args5.early_stopping_metric = False model_args5.early_stopping_patience = 5 model_args5.learning_rate = 4e-5 model_args5.dollower_case = True # Create a TransformerModel model_afs = ClassificationModel("bert", "google/bert_uncased_L-12_H-512_A-8", use_cuda=True, num_label # Train the model model_a5.train_model(     train_df1,     eval_df=eval_df1,     accuracy= accuracy_score) # Evaluate the model </pre>                                                                                                    |       | <pre>model_args5.best_model_dir = '/home/ubuntu/outputs/best_model' productions/final content discussion in the production of the production of the producti</pre> |
| <pre>model_args5.wandb_project = "Msc"<br/>model_args5.wandb_kwargs = {"name": "BertMin2"}<br/>model_args5.use_early_stopping = True<br/>model_args5.early_stopping_metric = "mcc"<br/>model_args5.early_stopping_metric_minimize = False<br/>model_args5.early_stopping_metric_minimize = False<br/>model_args5.learning_rate = 4e-5<br/>model_args5.do_lower_case = True<br/># Create a TransformerModel<br/>model_afs = ClassificationModel("bert", "google/bert_uncased_L-12_H-512_A-8", use_cuda=True, num_label<br/># Train the model<br/>model_afs.train_model(<br/>train_df1,<br/>eval_df=eval_df1,<br/>accuracy= accuracy_score)<br/># Evaluate the model</pre>                                                                                                    |       | model_args5.cotput_air = //home/ubuntu/outputs/outputs                                                                                                    |
| <pre>model_args5.wandb_kwargs = {"name": "BertMin2"} model_args5.usplue 2 model_args5.usplue z model_args5.usplug_metric = "mcc" model_args5.early_stopping_metric_minimize = False model_args5.early_stopping_patience = 5 model_args5.learning_rate = 4e-5 model_args5.do_lower_case = True # Create a TransformerModel model_a5 = ClassificationModel("bert", "google/bert_uncased_L-12_H-512_A-8", use_cuda=True, num_label # Train the model model_a5.train_model(     train_df1,     eval_df=eval_df1,     accuracy= accuracy_score) # Evaluate the model</pre>                                                                                                    |       | <pre>model_args5.wandb_project = "Msc"</pre>                                                                                                    |
| <pre>model_args5.use_early_stopping = True model_args5.use_early_stopping_metric = "mcc" model_args5.early_stopping_metric_minimize = False model_args5.early_stopping_patience = 5 model_args5.learning_rate = 4e-5 model_args5.do_lower_case = True # Create a TransformerModel model_a5 = ClassificationModel("bert", "google/bert_uncased_L-12_H-512_A-8", use_cuda=True, num_label # Train the model model_a5.train_model(     train_df1,     eval_df=eval_df1,     accuracy= accuracy_score) # Evaluate the model</pre>                                                                                                    |       | <pre>model_args5.wandb_kwargs = {"name": "BertMin2"} model_args5.m epu = 2</pre>                                                                                                    |
| <pre>model_args5.early_stopping_metric = "mcc" model_args5.early_stopping_metric_minimize = False model_args5.early_stopping_patience = 5 model_args5.learning_rate = 4e-5 model_args5.do_lower_case = True # Create a TransformerModel model_a5 = ClassificationModel("bert", "google/bert_uncased_L-12_H-512_A-8", use_cuda=True, num_label # Train the model model_a5.train_model(     train_df1,     eval_df=eval_df1,     accuracy= accuracy_score) # Evaluate the model</pre>                                                                                                    |       | model_args5.use_early_stopping = True                                                                                                    |
| <pre>model_args5.early_stopping_matterce = 5 model_args5.early_stopping_patience = 5 model_args5.learning_rate = 4e-5 model_args5.do_lower_case = True # Create a TransformerModel model_a5 = ClassificationModel("bert", "google/bert_uncased_L-12_H-512_A-8", use_cuda=True, num_label # Train the model model_a5.train_model(     train_df1,     eval_df=eval_df1,     accuracy= accuracy_score) # Evaluate the model</pre>                                                                                                    |       | <pre>model_args5.early_stopping_metric = "mcc" model_args5.early_stopping_metric = Telee</pre>                                                                                                    |
| <pre>model_args5.learning_rate = 4e-5 model_args5.do_lower_case = True # Create a TransformerModel model_a5 = ClassificationModel("bert", "google/bert_uncased_L-12_H-512_A-8", use_cuda=True, num_label # Train the model model_a5.train_model(     train_df1,     eval_df=eval_df1,     accuracy= accuracy_score) # Evaluate the model</pre>                                                                                                    |       | model_argsS.early_stopping_motifice = 5                                                                                                    |
| <pre># Create a TransformerModel # Create a TransformerModel model_a5 = ClassificationModel("bert", "google/bert_uncased_L-12_H-512_A-8", use_cuda=True, num_label # Train the model model_a5.train_model(     train_df1,     eval_df=eval_df1,     accuracy= accuracy_score) # Evaluate the model</pre>                                                                                                    |       | <pre>model_args5.learning_rate = 4e-5 model_args5.do_lower_case = True</pre>                                                                                                    |
| <pre># Credies = ClassificationModel("bert", "google/bert_uncased_L-12_H-512_A-8", use_cuda=True, num_label # Train the model model_a5.train_model(     train_df1,     eval_df=eval_df1,     accuracy= accuracy_score) # Evaluate the model</pre>                                                                                                    |       | # Create a TransformerModel                                                                                                    |
| <pre># Train the model model_a5.train_model(     train_df1,     eval_df=eval_df1,     accuracy= accuracy_score) # Evaluate the model</pre>                                                                                                    |       | <pre>model_a5 = ClassificationModel("bert", "google/bert_uncased_L-12_H-512_A-8", use_cuda=True, num_labels=5</pre>                                                                                                    |
| <pre>train_df1,<br/>eval_df=eval_df1,<br/>accuracy= accuracy_score) # Evaluate the model</pre>                                                                                                    |       | model_a5.train_model(                                                                                                    |
| accuracy_score)                                                                                                    |       | train_df1,<br>eval df=eval df1.                                                                                                    |
| # Evolution the medal                                                                                                    |       | accuracy= accuracy_score)                                                                                                    |
| <pre>result, model_outputs, wrong_predictions = model_a5.eval_model(test_df1,accuracy=accuracy_score)</pre>                                                                                                    |       | <pre># Evaluate the model result, model_outputs, wrong_predictions = model_a5.eval_model(test_df1,accuracy=accuracy_score)</pre>                                                                                                    |
| <pre>wandb.log({'BertMinD2': result})</pre>                                                                                                    |       |                                                                                                    |
| 4                                                                                                    |       | wandb.log({ BertMinD2 : result})                                                                                                    |

Figure 218: Smaller Bert D2 Code

| 💭 JupyterLab 🛛 🗙                                                                                                    |                                                                | - σ                                                     |                                                        |         |                                                             |             |                  |
|----------------------------------------------------------------------------------------------------|----------------------------------------------------------------|---------------------------------------------------------|--------------------------------------------------------|---------|-------------------------------------------------------------|-------------|------------------|
| (←) → 健 @                                                                                                    |                                                                | 🛛 🔒 https://app.wandb.ai/browner5                       | i5/Msc/runs/45oa7ezu/overview?workspace=user-browner55 |         |                                                             | 120%        | ♡ ☆ IN ① @ 🕈 🛃 🔤 |
| 111 (                                                                                                    | Q browner55 >                                                  | Projects $>$ Msc $\triangle$ $>$ Runs $>$ S             | maller BERT D2 > Overview                              |         |                                                             |             |                  |
| ① Smaller BERT D2 ℓ                                                                                                    |                                                                |                                                         |                                                        |         |                                                             | :           |                  |
| Mhat makes this run special? ℓ                                                                                                    |                                                                |                                                         |                                                        |         |                                                             |             |                  |
|                                                                                                    | Privacy                                                        |                                                         |                                                        |         |                                                             |             |                  |
| ₹ <sub>mm</sub> ⊧                                                                                                    | Tags                                                           | +                                                       |                                                        |         |                                                             |             |                  |
| s73                                                                                                    | Author                                                         | A browner55                                             |                                                        |         |                                                             |             |                  |
| >                                                                                                    | State                                                          | crashed                                                 |                                                        |         |                                                             |             |                  |
| ~_                                                                                                    | Start time                                                     | August 12th, 2020 at 6:18:37 pm                         |                                                        |         |                                                             |             |                  |
| D                                                                                                    | Duration                                                       | 5h 22m 465                                              |                                                        |         |                                                             |             |                  |
|                                                                                                    | Run path                                                       | ath browner55/Msc/45oa7ezu                              |                                                        |         |                                                             |             |                  |
|                                                                                                    | OS                                                             | Uname Gata-msc                                          |                                                        |         |                                                             |             |                  |
|                                                                                                    | Python version                                                 | version 3.7.6                                           |                                                        |         |                                                             |             |                  |
|                                                                                                    | Python executa                                                 | Python executable /usr/local/share/anaconda3/bin/python |                                                        |         |                                                             |             |                  |
|                                                                                                    | Git repository                                                 | git clone https://github.com/                           | NVIDIA/apex                                            |         |                                                             |             |                  |
| Git state     git checkout -b "Smaller-BERT-D2" 5d9b5cbc2fb0e6c525c067123d66f1827440c7a8       Command     cpython with no main file> -f /home/ubuntu/.local/share/jupyter/runtime/kernel-3eac4f75-5096-43bc-9585-b805f1eaa038.json       System Hardware     GPU type       GeForce GTX1080 Ti |                                                                |                                                         |                                                        |         |                                                             |             |                  |
|                                                                                                    |                                                                |                                                         |                                                        |         |                                                             |             |                  |
|                                                                                                    |                                                                |                                                         |                                                        |         |                                                             |             |                  |
|                                                                                                    | W&B CLI Version 0.9.4                                          |                                                         |                                                        |         |                                                             |             |                  |
|                                                                                                    | Config paramete                                                | ers describe your model's inputs. <b>L</b>              | earn more Page 1 of 4 < >                              |         | Summary metrics describe your results. Learn more Q. Search |             | Pagelofl < >     |
|                                                                                                    | Name                                                           |                                                         | Value                                                  |         | Name                                                        | Value       |                  |
|                                                                                                    | @ adam_ep                                                      | silon                                                   | 1.000e-8                                               | ^       | al Training loss                                            | 0.3659      | 0                |
|                                                                                                    | ø best_mod                                                     | lel_dir                                                 | /home/ubuntu/outputs/best_model                        |         | and accuracy                                                | 0.6788      |                  |
|                                                                                                    | <ul> <li>cache_dir</li> <li>custom_layer_parameters</li> </ul> |                                                         | /home/ubuntu/outputs/cache_dir                         |         | all eval_loss                                               | 0.8303      |                  |
|                                                                                                    |                                                                |                                                         | 0                                                      |         | all global_step                                             | 24000       |                  |
|                                                                                                    | custom_p                                                       | arameter_groups                                         | 0                                                      |         | ad graph_0                                                  | graph-file  | 0                |
| ③ dataload                                                                                                    |                                                                | er_num_workers                                          | 6                                                      | - 1     | al Ir                                                       | 0.000006245 |                  |
|                                                                                                    | Ø do_lower.                                                    | _case                                                   | true                                                   | and moc | 0.5986                                                      |             |                  |
|                                                                                                    | @ early_stopping_consider_epochs                               |                                                         | false                                                  |         | all train_loss                                              | 0.3659      |                  |
|                                                                                                    | early_stopping_delta                                           |                                                         | 0                                                      |         |                                                             |             | 0                |
|                                                                                                    | early_stopping_metric                                          |                                                         | mcc                                                    |         |                                                             |             |                  |
|                                                                                                    | early_stop                                                     | oping_metric_minimize                                   | false                                                  |         |                                                             |             |                  |
|                                                                                                    | early_stop                                                     | oping_patience                                          | 5                                                      |         |                                                             |             |                  |
|                                                                                                    | encoding                                                       |                                                         | -                                                      |         |                                                             |             |                  |
|                                                                                                    | eval_batc                                                      | h_size                                                  | 32                                                     |         |                                                             |             |                  |
|                                                                                                    | evaluate                                                       | during_training                                         | true                                                   |         |                                                             |             |                  |
|                                                                                                    |                                                                |                                                         |                                                        |         |                                                             |             |                  |
|                                                                                                    |                                                                |                                                         |                                                        |         |                                                             |             |                  |

Figure 219: Smaller Bert D2 Results

## 7 Conclusion

By utilizing the information above the process of implementing the candidates project can be achieved. It should be noted that due to the randomness of Neural Networks the exact results may not be achieved. To control this the candidate used manual seed for the Simple Transformers library however the candidate didn't realize that another library used randomness also. Therefore, there will be a slight difference in the results achieved to the Technical Report when the code is re-run. Finally, the project on Weights and Biases has been made public until the end of September and can be viewed here<sup>15</sup>.

<sup>&</sup>lt;sup>15</sup> <u>https://app.wandb.ai/browner55/Msc?workspace=user-browner55</u>